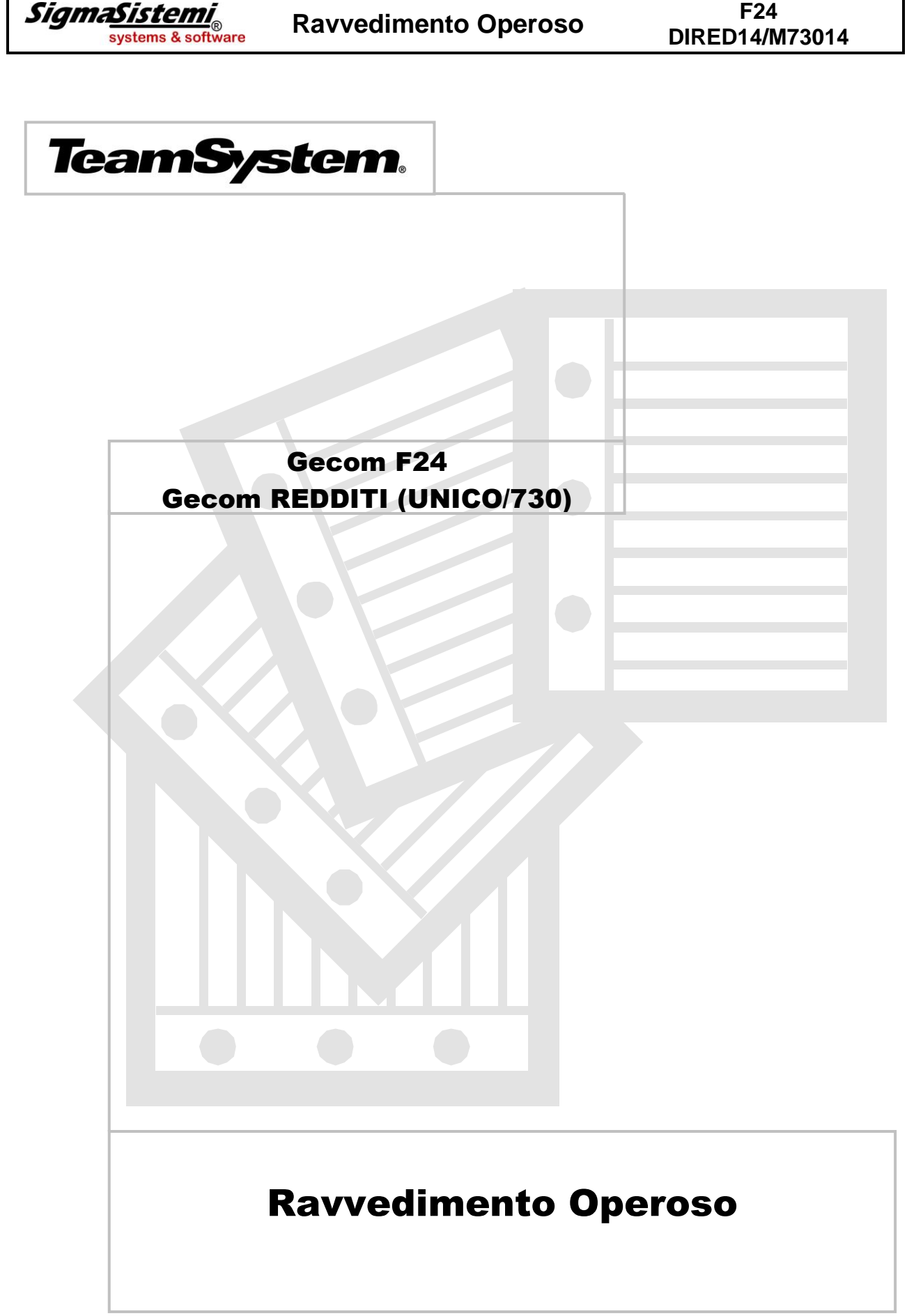

F24

(Rif. rilascio: F24 2014.2.0 / REDDITI vers. 2014.01.01 - 2014.2.8 / M73014 vers. 2014.00.02 - 2014.1.4)

# **SOMMARIO**

| Ravvedimento Operoso                    | 1  |
|-----------------------------------------|----|
| Tabella "Tributi e causali"             |    |
| Tabella "Personalizzazione procedura"   |    |
| Ravvedimento operoso                    |    |
| Stampa controllo scadenze               |    |
| Stampa schede ravvedimento              |    |
| Ravvedimento Operoso IMU                |    |
| Ravvedimento singolo fabbricato/terreno |    |
| Ravvedimento massivo                    |    |
| Ravvedimento Operoso TASI               | 60 |
| Ravvedimento singolo fabbricato/terreno |    |
| Ravvedimento massivo                    |    |

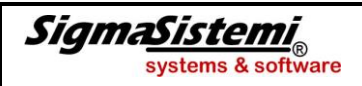

# **Ravvedimento Operoso**

### Gestione F24

# F24

#### La nuova gestione del Ravvedimento operoso

Dettagliamo di seguito le modifiche apportate alla procedura del Ravvedimento operoso, rivolte essenzialmente a rendere ancora più automatizzata la gestione di questo istituto, per il quale è stata prevista la possibilità di ravvedere più tributi contemporaneamente e di creare un legame tra il tributo originale e quello ravveduto, in modo tale da consentire all'utente una visualizzazione più completa dello "*Stato*" dei tributi.

## Tabella "Tributi e causali"

Nella presente Tabella sono state aggiunte informazioni concernenti esclusivamente il nuovo Ravvedimento. Trattasi del nuovo flag "Tributo non ravvedibile" e dei campi "*Codici tributo sanzioni e interessi*" generati dal tardivo pagamento.

| F24 - PF20140101 - TABELLA TRIBUTI E CAUSALI INPS                                                                                                    | The Party of Concerning of Concerning of Con |     |
|----------------------------------------------------------------------------------------------------|----------------------------------------------------------------------------------------------------|-----|
| К < ≻ И 🚯 🏶 👜 🗟 📵                                                                                                    |                                                                                                    |     |
| Sezione 0 ~ [                                                                                                    | ]                                                                                                    |     |
| Codice matricola<br>Codice 1 periodo 0<br>Descrizione                                                                                                    | Non valorizzato Codice 2 periodo 0                                                                                                    |     |
| Descrizione ridotta<br>Tipo ente Enti locali<br>Identificativo Accise<br>Ente Accise<br>Tipo Credito                                                                                                    | *                                                                                                    |     |
| Credito compensable     Periodo riferimento = anno utilizzo     Credito non compensable     Debito non compensable     Richiede codice ufficio     Richiede codice utio     Tributo non più utilizzable     Tributo TARES | Rateazione/Regione/Provincia     Modelo F24 di destinazione          ☐ Indicazione codice regione                                                                                                    |     |
| Trbuto non ravvedble     Sezione trbuto sanzione     Sezione trbuto interessi                                                                                                    | Codice tributo sanzione     P     Codice tributo interessi     D                                                                                                    | []  |
|                                                                                                    |                                                                                                    | ۵ م |

Tali informazioni sono gestite in automatico da Teamsystem per i tributi di uso più comune e per i quali l'Agenzia delle Entrate ha fornito indicazioni certe e quindi, accedendo alla Tabella e richiamando un tributo, l'utente troverà già compilati i nuovi campi relativi al Ravvedimento.

Quanto inserito dalla procedura potrà comunque essere modificato dall'utente, il quale potrà anche provvedere all'inserimento di quanto richiesto, per i tributi per i quali Teamsystem non provvede, se i suddetti campi non dovessero risultare già compilati in automatico.

|                                       | NZIONE                                                                                                    |
|---------------------------------------|----------------------------------------------------------------------------------------------------|
| Si prec<br>tributo s                  | isa che, in caso di intervento manuale sul flag " <b>Tributo non ravvedibile</b> " e/o sui " <i>Codici</i> sanzioni e interessi", per indicare che trattasi di informazioni modificate o inserite dall'utente                                          |
| la proc<br>tributi v<br>informa       | edura inserisce un pallino rosso nella presente sezione; di conseguenza, ogniqualvolta i<br>engono aggiornati, ove presente il pallino rosso, non vi è alcuna sovrascrittura e quindi le<br>izioni rimangono impostate così come inserite dall'utente. |
|                                       |                                                                                                    |
| Tributo<br>Sezione tri<br>Sezione tri | inon rawedibile<br>ibuto sanzione  Codice tributo sanzione ibuto interessi                                                                                                    |
|                                       |                                                                                                    |
|                                       | Cributo non ravvedibile Sezione tributo sanzione     Sezione tributo sanzione     Sezione tributo sanzione     SANZIONE PECUNIARIA                                                                                                    |
|                                       | Sezione tributo interessi 1 + Erario Codice tributo interessi 1989 P INTERESSI SUL RAVVED                                                                                                    |

Per quanto concerne il flag **"Tributo non ravvedibile**", è stato inserito poiché utile per sapere se il tributo in visualizzazione può essere ravveduto o meno:

- se tale flag è barrato, o in automatico dalla procedura o dall'utente manualmente, il tributo in questione può essere versato anche successivamente alla scadenza originaria, anche se di fatto sarebbe non ravvedibile; in tal caso il ravvedimento, per il tributo in questione, viene effettuato al solo scopo di gestire il versamento in un periodo successivo alla scadenza naturale ed è per questo che non saranno calcolate né sanzioni né interessi. Quindi, di fatto, non viene calcolato il ravvedimento ma solamente spostato il tributo nel periodo in cui si desidera versarlo. Quindi, quando il presente flag è barrato, non sono attive le informazioni successive relative ai "Codici tributo sanzioni e interessi".
- Se tale flag non è barrato, ciò sta a significare che il tributo è tra quelli di cui posso fare il ravvedimento e quindi sono attive anche le informazioni successive relative ai "Codici tributo sanzioni e interessi" che quindi debbono risultare compilate.

Le informazioni successive richiedono quindi l'indicazione della sezione a cui appartengono i tributi della sanzione e degli interessi

| Tributo non ravvedibile   |     |        |                          |      |   |                      |
|---------------------------|-----|--------|--------------------------|------|---|----------------------|
| Sezione tributo sanzione  | 1 - | Erario | Codice tributo sanzione  | 8906 | 2 | SANZIONE PECUNIARIA  |
| Sezione tributo interessi | 1 - | Erario | Codice tributo interessi | 1989 | ۶ | INTERESSI SUL RAVVED |
|                           |     |        |                          |      |   |                      |

Qualora i "*Codici tributo sanzioni e interessi*" nel tributo oggetto di ravvedimento non fossero presenti, una volta all'interno della gestione del ravvedimento stesso uscirebbe una segnalazione con il messaggio che mancano le informazioni necessarie per calcolare e versare le sanzioni e gli interessi.

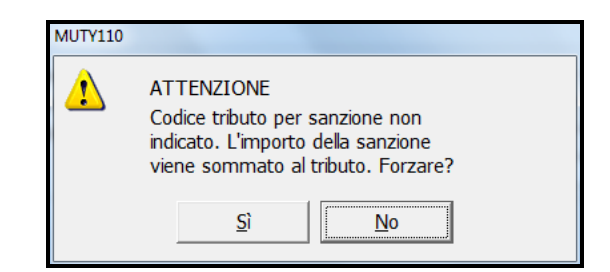

# Tabella "Personalizzazione procedura"

Nella Tabella "*Personalizzazione procedura*" è stato previsto un nuovo folder, "**Ravvedimento**", in cui sono stati a sua volta inseriti alcuni flag di personalizzazione inerenti il ravvedimento e che si consiglia di configurare al fine di adeguare la procedura di ravvedimento alle proprie esigenze operative.

| F24 - PF20140101 - GESTIONE TABELLA DI PERSONALIZZAZIONE                           | And in case of the local division of the local division of the loc | -             |                                                             |      |                |
|------------------------------------------------------------------------------------|----------------------------------------------------------------------------------------------------|---------------|-------------------------------------------------------------|------|----------------|
| ■ ■ ● ● ● ● ● ● ● ● ● ● ● ● ● ● ● ● ● ●                                            |                                                                                                    |               |                                                             |      | 1 J B          |
| versione 2014.2.0                                                                  |                                                                                                    |               |                                                             |      |                |
|                                                                                    |                                                                                                    |               |                                                             |      |                |
| Procedura e stampa Telematico Ravvedimento pOrtale Info                            |                                                                                                    |               |                                                             |      |                |
| Vilizza sanzioni ordinarie per ravvedimento diritti camerali                       |                                                                                                    |               |                                                             |      |                |
| Genera tributi per sanzione e interessi anche sotto minimo                         |                                                                                                    |               |                                                             |      |                |
| □ Generazione deleghe: ignora collegamento tra sanzione/interessi e tributo ravved |                                                                                                    |               |                                                             |      |                |
| Inserisci flag "non cumulare" su tributi generati da ravvedimento                  |                                                                                                    |               |                                                             |      |                |
| 🗆 Chiudi deleghe alla chiusura dell'operazione                                     |                                                                                                    |               |                                                             |      |                |
|                                                                                    |                                                                                                    |               |                                                             |      |                |
|                                                                                    |                                                                                                    |               |                                                             |      |                |
|                                                                                    |                                                                                                    |               |                                                             |      |                |
|                                                                                    |                                                                                                    |               |                                                             |      |                |
|                                                                                    |                                                                                                    |               |                                                             |      |                |
|                                                                                    |                                                                                                    |               |                                                             |      |                |
|                                                                                    |                                                                                                    |               |                                                             |      |                |
|                                                                                    |                                                                                                    |               |                                                             |      |                |
|                                                                                    |                                                                                                    |               |                                                             |      |                |
|                                                                                    |                                                                                                    |               |                                                             |      |                |
|                                                                                    |                                                                                                    |               |                                                             |      |                |
|                                                                                    |                                                                                                    |               |                                                             |      |                |
|                                                                                    |                                                                                                    |               |                                                             |      |                |
|                                                                                    | <u>C</u> onferma                                                                                                    | <u>V</u> aria | <ind.< td=""><td>Av.&gt;</td><td><u>U</u>scita</td></ind.<> | Av.> | <u>U</u> scita |
|                                                                                    |                                                                                                    |               |                                                             |      | ×              |

I nuovi flag da personalizzare e di cui diamo successiva spiegazione sono i seguenti:

 "Genera tributi per sanzioni e interessi anche sotto minimo": barrare il presente flag qualora si desideri che alla chiusura del procedimento di ravvedimento vengano generati in delega anche i tributi per sanzioni e /o interessi sebbene di importo inferiore a 1,03 Euro. Se invece il presente flag non è barrato, in presenza, alla chiusura del ravvedimento, di tributi sanzioni e /o interessi di importo inferiore a 1,03 Euro, la procedura non genererebbe in delega i suddetti tributi e ne darebbe comunque segnalazione nel momento in cui si va a chiudere il ravvedimento avvertendo che "alcuni tributi non sono stati generati perché di importo inferiore al minimo".

| 👷 MR         | AV00                                                | 01 - PF20130400 - Ra        | avvedime              | nto operos | so - dettaglio operaz         | tione                     |                                    |                          |                                |            | 23                  |
|--------------|-----------------------------------------------------|-----------------------------|-----------------------|------------|-------------------------------|---------------------------|------------------------------------|--------------------------|--------------------------------|------------|---------------------|
|              | <b>3</b> (                                          | N 🕹 🕲 🛛 🙀                   | - <b>4</b> - <b>F</b> | M          |                               |                           |                                    |                          |                                | J          | - R 3 H             |
| Codi         | се                                                  | 31527 🔎                     | ROSS                  | I MARIO    |                               |                           | ]                                  |                          |                                | versione   | 2014.2.0            |
| Data<br>1    | crea<br>7/03/                                       | 2014 5 Data v<br>2014 5 16/ | ersamen<br>04/2014    | to P       | eriodo delega<br>16/04/2014 🗂 | Descrizione<br>operazione | Ravvedimento p                     | er mancanza fondi nel c/ | 'c                             |            |                     |
|              |                                                     | Sezione                     |                       |            | Tributo                       | Scadenza                  | Operazione                         | Ravveduto                | Interessi                      | Sanzione   | k                   |
|              | 0                                                   | Erario                      | 1040                  | RED.LAV    | AUTON.                        | 17/03/2014                | Ravvedimento                       | 600,00                   | 0,49                           | 15,00      |                     |
|              | 0                                                   | Erario                      | 1840                  | CED. SEC   | CCA ACC I RAT                 | 17/03/2014                | Ravvedimento                       | 150,00                   | 0,12                           | 4,50       |                     |
|              | ۲                                                   | Erario                      | 6001                  | V.IVA ME   | EN.GEN.                       | 17/02/2014                | Ravvedimento                       | 2.000,00                 | 3,18                           | 75,00      |                     |
|              | ۲                                                   | Comuni                      | 3844                  | ADD.ENT    | I LOC. AU                     | 1/001                     |                                    | × 00                     | 7,45                           | 18,11      | _ ×                 |
|              | ۲                                                   | Erario                      | 4001                  | IRPEF - S  | SALDO                         | V001                      | Terrarity of the                   | 00                       | 140,03                         | 340,13     |                     |
|              | ۲                                                   | Inps                        | P10                   | GESTION    | IE PROFE                      | <b>ATTENZIONE</b>         |                                    | 00                       | 83,36                          | 202,50     |                     |
|              | ۲                                                   | Regioni                     | 3801                  | ADD.REG    | .SU RED                       | Alcuni tributi no         | n sono stati                       | 00                       | 21,33                          | 51,83      |                     |
|              | generati perche' di importo<br>inferiore al minimo. |                             |                       |            |                               |                           |                                    | ¥                        |                                |            |                     |
| •            | · ·                                                 |                             |                       |            |                               |                           |                                    |                          |                                |            |                     |
| State<br>Com | o ope<br>ipleto                                     | erazione                    |                       |            | Numero tributi                | T 7                       | otale ravveduto<br>otale interessi | 19.085,00<br>255,96      | Totale sanzio<br>Totale da ver | ni<br>sare | 707,07<br>20.048,03 |
|              | c <u>H</u> iud                                      | <b>di</b> a <u>P</u> ri     |                       |            |                               |                           |                                    |                          |                                |            | <u>U</u> scita      |
|              |                                                     |                             |                       |            |                               |                           |                                    |                          |                                |            |                     |

Alle suddette regole di comportamento, che l'utente può gestire tramite la barratura o meno del presente flag, sono state previste due eccezioni:

- il programma genera comunque il tributo, anche se inferiore al minimo previsto (1,03 Euro) e purché non sia stato barrato il flag successivo "Inserisci flag non cumulare su tributi generati da ravvedimento", nel caso in cui il codice tributo della sanzione/interessi è lo stesso del tributo originale; in tal caso alla chiusura del ravvedimento non viene data alcuna segnalazione.
- se invece il flag successivo "Inserisci flag non cumulare su tributi generati da ravvedimento" è barrato, se l'importo della sanzione/interessi è inferiore al minimo (1,03 Euro), il relativo codice tributo non viene generato anche se coincidente con quello del tributo originario.
- "Generazione deleghe: ignora collegamento tra sanzione/interessi e tributo ravveduto": premesso che in automatico la procedura collega sempre il tributo originale con i tributi delle relative sanzioni e interessi e che trascrive l'insieme di questi tributi nella stessa delega, se non si è interessati a tenere legati i suddetti tributi al fine di esporre nella medesima delega sia il tributo originale che i tributi delle relative sanzioni e interessi, è possibile barrare il presente flag così che la "Gestione delega" esponga i tributi fino a capienza dei righi previsti, sempre per ciascuna sezione.

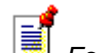

#### 🗏 Esempio:

Supponiamo di avere tributi da esporre nella sezione "IMU e altri enti locali". La sezione in questione è composta da 4 righe.

Supponendo di avere 4 tributi da ravvedere e da esporre in suddetta sezione, se teniamo conto anche dei relativi codici tributo sanzioni/interessi avremo un totale di 12 codici tributo da esporre in delega.

- se il flag in questione non è barrato, la procedura compilerà 4 deleghe riportando su ogni sezione di ciascuna delega il tributo da ravvedere con i relativi codici tributo di sanzioni e interessi;
- se invece barriamo il presente flag, in "Gestione delega" non viene mantenuta l'associazione tra il tributo originale e le relative sanzioni e interessi; la sezione viene compilata per tutti i righi disponibili e di conseguenza saranno generate 3 deleghe invece che 4.

"Inserisci flag "Non cumulare" su tributi generati da ravvedimento": barrando il presente flag, per i tributi generati dal ravvedimento viene in automatico barrato il flag "Non cumulabile" presente in "Gestione tributi" e quindi nella delega generata per il ravvedimento tutti i tributi in cui risulta barrato il flag "Non cumulabile" non vengono cumulati tra loro su di un unico rigo ma esposti separatamente.

| X MVER001 - PF20130400                                                                | - GESTIONE TRIBUTI (ERARJ             | 0)                               |                               |                                                                            |                     |                                                                |                                                  | ×                           |
|---------------------------------------------------------------------------------------|---------------------------------------|----------------------------------|-------------------------------|----------------------------------------------------------------------------|---------------------|----------------------------------------------------------------|--------------------------------------------------|-----------------------------|
| e 🖻 🏝 🐧 🍓 🚱                                                                           | и ч м м                               |                                  |                               |                                                                            |                     |                                                                | J                                                | 🗎 🌢 🖬                       |
| Codice         37015           Periodo         3                                      | ROSSI MARIO     Since mese            |                                  | A G O                         |                                                                            |                     | v                                                              | ersione                                          | 2014.2.0                    |
| Periodo B 03/2014 30 mese                                                             | Scadenza Sezione<br>31/03/2014 Erario | Tipologia Tributo<br>Debito 1040 | Descrizione<br>RED.LAV.AUTON. | Credito                                                                    | Importo<br>1.200,00 | Man Aperta                                                     | Stato                                            |                             |
| ERARIO Tipo Codice tributo Regione/Ente Provincia Comune/ente emitt. Soggetto cedente | Debito                                | SU REDDITI DI LAVO               | RO AUTONOMO COMPEN            | Riferimento -<br>Rata<br>Importo<br>Scadenza de<br>Periodo<br>Scadenza cre | edito               | 12 anno 2012<br>di<br>1.200,00<br>31/03/2014 =<br>31/03/2014 = | Mod F24     Tributo     Non curr  Stato     Norm | * EP<br>sospeso<br>julabile |
| Eunzioni                                                                              |                                       |                                  | <u>C</u> onferma              | Varia                                                                      | Annulla             | Inserisci                                                      | <ind. av.=""></ind.>                             | <u>U</u> scita              |

• "Chiudi deleghe alla chiusura dell'operazione": barrando il presente flag, nel momento in cui viene "Chiuso" il ravvedimento viene generata e chiusa anche la relativa delega con i soli tributi del ravvedimento ed eventuali crediti disponibili. Tale flag è utile per coloro che desiderano tenere distinte le deleghe da ravvedimento dalle deleghe in scadenza naturale.

#### **Gestione tributi**

Nella Gestione tributi è stata inserita una nuova informazione riguardante lo "*Stato*" del tributo; questi nasce a "*Spazio*" ovvero nella condizione di "*Normale*" ma può acquisire altre condizioni quale: "**Insoluto**", "**In corso di ravvedimento**" oppure "**Ravveduto**".

| 2 MVER001 - PF20130400 - GESTIONE TRIBUTI (ERARIO)                                                                                                    | ×                                                                                                    |
|----------------------------------------------------------------------------------------------------|----------------------------------------------------------------------------------------------------|
| е = 0 & 0 н ч > н                                                                                                    |                                                                                                    |
| Codice         31527         ROSSI MARIO           Periodo         3         2014         1         16 del mese         9         %         •         •           Periodo         Scadenza         Sezione         Tipologia         Tributo         Descrizio           •         03/2014         16 mese         11/03/2014         Eranio         0ebito         1040         RED.LAV.AUTON | versione 2014.1.0      e Credito Importo Stato EP     600,00 Man Aperta                                                                                                    |
| • • • • • • • • • • • • • • • • •                                                                                                    |                                                                                                    |
| ERARIO       Tipo       Codice tributo       1040       Provincia       Provincia                                                                                                    | Riferimento - mese     12 anno     2013     Imd F24 EP       Rata     di     Importo     Tributo sospeso       Importo     600,00     Scadenza delega     17/03/2014)       Scadenza delega     17/03/2014)     Emporto |
| Soggetto cedente                                                                                                    | Scadenza credito                                                                                                    |
| []=Normale;[]=Insoluto                                                                                                    | 8                                                                                                    |

L'utente può intervenire solamente su 2 dei 4 "*Stati*" possibili, ovvero su quello di "**Normalità**" ("**Spazio**") oppure su quello di "**Insolvenza**" ("**I**"), come evidenziato a fondo pagina, mentre sono gestiti in automatico dalla procedura e quindi non inseribili dall'utente, gli altri 2 "*Stati*" che sono quello "**In ravvedimento**" ("**V**") e quello "**Ravveduto**" ("**R**").

Pertanto, come sopra già accennato, il tributo nasce nella condizione di "**Normalità**" ma è possibile modificare il suo "*Stato*", da "**Normale**" ad "**Insoluto**", qualora il tributo non sia stato pagato alla scadenza naturale. Precisiamo che in tal caso non è indispensabile modificare lo "*Stato*" del tributo ma che ciò può tornare utile per filtrare i tributi da ravvedere, essendo previsto il filtro "*Solo Insoluti*", una volta all'interno della Gestione del Ravvedimento.

Se nel suddetto campo "*Stato*" della Gestione tributi viene indicato "**Insoluto**" "**I**", il tributo in questione non viene trascritto in nessuna delega e ciò fino a ché rimane in suddetto "*Stato*".

Lo "*Stato*" di "**Insolvenza**", oltre a poter essere inserito nel tributo manualmente ad opera dell'utente, può essere gestito anche in automatico, nel caso in cui la delega in cui il tributo è presente viene rifiutata in quanto non pagata.

In tal caso la delega, già "*Chiusa*" e/o "*Stampata*", deve essere messa dall'utente nello "*Stato*" di "**Insolvenza**", attivando l'apposito flag, "**Delega insoluta**", all'interno del folder "**Versamento**" in "**Gestione delega**" e di conseguenza il o i tributi in essa contenuti saranno automaticamente messi nello "*Stato*" di "**Insoluto**".

| 2 MDEL001 - PF20130400 - C                                                                                                    | GESTIONE DELEGA                                                                                                    |                                                                                                |                   |                   |
|----------------------------------------------------------------------------------------------------|----------------------------------------------------------------------------------------------------|------------------------------------------------------------------------------------------------|-------------------|-------------------|
| Codice 315<br>Periodo 3 20<br>Numero 1<br>Erario Inps Region<br>Tributi Desc<br>1040 P RED.<br>P 1<br>P 1<br>P 1<br>P 1<br>P 1<br>P 1<br>P 1<br>P 1<br>P 1<br>P 1 | ROSSI MARIO     Meta' mese     F24 - Imu     Esterni versamento     Data di stampa     Codice ufficio/atto     Codice ufficio/atto     Tipio REK | Deleghe per periodo       Automatica       P       P       P       P       BAN       I       P | Aperta Consegna.  | versione 2014.1.0 |
| P<br>Saldo sezione (A - B<br>Saldo finale delega                                                                                                    | <ul> <li>⊂ Delega aperta</li> <li>i ⊂ Delega chiusa</li> <li>⊂ Delega stampata</li> </ul>                                                                                                    | Delega manuale     Delega contabilizzata     Delega autorizzata                                | ← Delega cartacea | 0,00              |

Pertanto, rientrando nella "Gestione tributi" lo "*Stato*" del tributo sarà automaticamente modificato dalla procedura da "Normale" a "Insoluto".

| MVER001 - PF2013040                                                                                                    | 0 - GESTIONE TRIB               | iuti (erark        | 0)                  |                 |                               |                                                 | -                 |                                      |                               | ×                                               |
|----------------------------------------------------------------------------------------------------|---------------------------------|--------------------|---------------------|-----------------|-------------------------------|-------------------------------------------------|-------------------|--------------------------------------|-------------------------------|-------------------------------------------------|
| i 🖻 🗟 🐧 🍓 🔞                                                                                                    | и ч э и                         |                    |                     |                 |                               |                                                 |                   |                                      | J                             | 🗎 🖉 🗎                                           |
| Codice 3152<br>Periodo 3 201                                                                                                    | 7 P ROSSI MAR<br>4 1 16 del mes | 110<br>e           |                     |                 | <u>k</u> 0 0                  |                                                 |                   |                                      | versione                      | 2014.1.0                                        |
| Periodo Poriodo Poriod | Scadenza<br>17/03/2014          | Sezione<br>Erario  | Tipologia<br>Debito | Tributo<br>1040 | Descrizione<br>RED.LAV.AUTON. | Credito                                         | Importo<br>600,00 | Man Ch                               | Stato<br>niusa (0001)         |                                                 |
| ERARIO Tipo Codice tributo Regione/Ente Provincia                                                                                                    | D<br>1040<br>2<br>2<br>2        | Debito<br>RITENUTE | ] D<br>SU REDDITI   | DI LAVO         | RO AUTONOMO COMPEN]           | Riferimento -<br>Rata<br>Importo<br>Scadenza de | - mese            | 12 anno [<br>di [<br>60<br>7/03/201- | 2013 T<br>00,00<br>4 =        | Mod F24 EP<br>Tributo sospeso<br>Non cumulabile |
| Comune/ente emitt.<br>Soggetto cedente                                                                                                    |                                 |                    |                     | ]               | <u>C</u> onferma              | Periodo<br>Scadenza cre<br><u>V</u> aria        | edito             | 6/03/201                             | 4 = St<br>I I<br>risci < Ind. | ato<br>Insoluto<br>Av.>                         |
|                                                                                                    |                                 |                    |                     |                 |                               |                                                 |                   |                                      |                               | ×                                               |

# ANNOTAZIONI

Si precisa che il flag "**Delega insoluta**", in "**Gestione delega**", sezione "**Versamenti**", era già presente anche nelle versioni precedenti, con l'unica differenza che prima del presente aggiornamento l'eventuale "*Stato*" di "**Insoluto**" e quindi la barratura del suddetto flag rimaneva ancorato alla sola delega mentre ora lo "*Stato*" di "**Insolvenza**", sempre se indicato in delega mediante la barratura dell'apposito flag "**Delega insoluta**", viene acquisito anche da tutti i tributi inclusi nella delega insoluta.

Pertanto, una volta barrato il flag "**Delega insoluta**" in delega, i relativi tributi, in automatico, acquisiscono il medesimo "*Stato*", come è possibile verificare all'interno della "**Gestione tributi**".

Qualora la delega risulti "Insoluta", flag "Delega insoluta" barrato, non potrà confluire in alcun invio telematico.

Il flag "**Delega insoluta**" può essere barrato in automatico, e quindi di conseguenza i tributi appartenenti alla delega in questione risultare automaticamente "Insoluti", nel caso in cui la delega venga inviata telematicamente ma poi una volta inviata di fatto non pagata (ad esempio perché nel conto corrente non vi sono fondi sufficienti); in tal caso elaborando la ricevuta di trasmissione, la delega viene restituita come "**Non pagata**".

In alternativa alla suddetta operazione automatica, possibile tramite l'elaborazione della ricevuta, è consentita anche la modifica manuale dello "*Stato*" operando dal Riepilogo spedizioni e selezionando la funzione "**sF6=Esito delega**", in modo tale che la delega passi dallo stato di "**Inviata**" allo stato di "**Non pagata**".

| I MENTO05 - PF20130400 - GESTIONE ENTRATEL - Riepilogo spec                                                                                                    | izioni                                                                                                    | And And Address of the Owner, or the Owner, or the Owner, |                  |
|----------------------------------------------------------------------------------------------------|----------------------------------------------------------------------------------------------------|----------------------------------------------------------------------------------------------------|------------------|
|                                                                                                    |                                                                                                    |                                                                                                    | ) 🗎 🖉 🖬          |
| Numero spedizione     3       Intermediario     3       Periodo deleghe     15/03/2       Data generazione     10/03/2       Protocollo accettazione     10/03/2 | 777     E0000177.F24       CARSETTI ROSITA       014     Numero de       014     11.31       Data addel       Stato console: Ger | leghe 17<br>nerato                                                                                                    | cumulativo       |
| Pra. Contribuente                                                                                                    |                                                                                                    | Delega                                                                                                    | Esito            |
| 1 37015 ROSSI MARIO                                                                                                    |                                                                                                    | 1 44                                                                                                    | 0,00 Inviata     |
|                                                                                                    |                                                                                                    |                                                                                                    |                  |
|                                                                                                    |                                                                                                    |                                                                                                    |                  |
|                                                                                                    |                                                                                                    |                                                                                                    |                  |
|                                                                                                    |                                                                                                    |                                                                                                    |                  |
|                                                                                                    |                                                                                                    |                                                                                                    |                  |
|                                                                                                    |                                                                                                    |                                                                                                    |                  |
|                                                                                                    |                                                                                                    |                                                                                                    |                  |
|                                                                                                    |                                                                                                    |                                                                                                    |                  |
|                                                                                                    |                                                                                                    |                                                                                                    |                  |
|                                                                                                    |                                                                                                    |                                                                                                    |                  |
|                                                                                                    |                                                                                                    | j 🗌                                                                                                    |                  |
|                                                                                                    | F3 Sblocca delega                                                                                                    | F6 Ricevute                                                                                                    | sF6 Esito delega |
|                                                                                                    |                                                                                                    |                                                                                                    | ۵ م              |

| X MENTOD5 - PF20130400 - GESTIONE ENTRATEL -     Section 2 (1997)     Section 2 (1997) | Riepilogo spedizioni                                                                                                    |                                                                                          |                                                                                               |                  |
|----------------------------------------------------------------------------------------------------|----------------------------------------------------------------------------------------------------|------------------------------------------------------------------------------------------|-----------------------------------------------------------------------------------------------|------------------|
| Numero spedizione<br>Intermediario<br>Periodo deleghe<br>Data generazione<br>Protocollo accettazione                                                                                                    | 177         E0000177.F24           3         CARSETTI ROSIT/           15/03/2014         11.31           10/03/2014         S | A<br>Numero deleghe<br>Data addebito<br>Stato console: Generato                          | [Invio cum                                                                                    | lativo           |
| Prg.         Contribuente           1         37015         ROSSI MARIO                                                                                                    |                                                                                                    | Cambio delega<br>1. Delega i<br>2. Delega a<br>3. Delega r<br>4. Delega p<br>5. Delega n | elega<br>1 440,00<br>440,00<br>1 440,00<br>1 1<br>1 1<br>1 1<br>1 1<br>1 1<br>1 1<br>1 1<br>1 | Esito [Inviata ] |
|                                                                                                    |                                                                                                    |                                                                                          |                                                                                               | 8                |

Selezionando la scelta "**Delega non pagata**", la procedura chiede conferma per marcare la delega come "**Insoluta**" e modificare l' "Esito" da "**Inviata**" a "**Non pagata**".

| MENTOS - PF20130400 - GESTIONE ENTRATEL<br>Numero spedizione<br>Intermediario<br>Periodo deleghe<br>Data generazione<br>Protocollo accettazione                                                                                                    | International         International           1777         E00000177.F24           3         CARSETTI ROSITA           15/03/2014         Numero dela           10/03/2014         I1.31         Data addeb           Stato console: Gen         Stato console: Gen | eghe<br>ito<br>ierato | Invio cumulativo 1 17/03/2014                                             | Pagina |   |
|----------------------------------------------------------------------------------------------------|----------------------------------------------------------------------------------------------------|-----------------------|---------------------------------------------------------------------------|--------|---|
| Prg.         Contribuente           1         37015         ROSSI MARIO           1         1         1           1         1         1           1         1         1           1         1         1           1         1         1           1         1         1           1         1         1           1         1         1           1         1         1           1         1         1           1         1         1           1         1         1           1         1         1           1         1         1           1         1         1           1         1         1 | MENTOOS  ATTENZIONE La delega sara' riportata alo stato di non riviata e marcata come risoluta. Procedere?  Si No                                                                                                    | Delega                | Esito 440,00 Inviata  440,00 Inviata  1 1 1 1 1 1 1 1 1 1 1 1 1 1 1 1 1 1 |        |   |
|                                                                                                    |                                                                                                    |                       |                                                                           |        | × |

| Image: Construction of the section of the section | 177         E0000177.F24           3         CARSETTI ROSITA           15/03/2014         Num           10/03/2014         11.31           Stato conso | ero deleghe<br>addebito<br>e: Generato | Invio cumulativo               |
|----------------------------------------------------------------------------------------------------|----------------------------------------------------------------------------------------------------|----------------------------------------|--------------------------------|
| Prg. Contribuente                                                                                                    |                                                                                                    | Delega                                 | Esito                          |
| 1 37015 ROSSI MARI                                                                                                    | )                                                                                                    | 1                                      | 440,00 Non Pagata              |
|                                                                                                    |                                                                                                    |                                        |                                |
|                                                                                                    |                                                                                                    |                                        |                                |
|                                                                                                    |                                                                                                    |                                        |                                |
|                                                                                                    |                                                                                                    |                                        |                                |
|                                                                                                    |                                                                                                    |                                        |                                |
|                                                                                                    |                                                                                                    |                                        |                                |
|                                                                                                    |                                                                                                    |                                        |                                |
|                                                                                                    |                                                                                                    |                                        |                                |
|                                                                                                    |                                                                                                    |                                        |                                |
|                                                                                                    |                                                                                                    |                                        |                                |
|                                                                                                    |                                                                                                    |                                        |                                |
|                                                                                                    |                                                                                                    |                                        |                                |
| Eunzioni                                                                                                    |                                                                                                    | <u>C</u> onferma <u>V</u> aria         | <u>A</u> nnulla <u>U</u> scita |
|                                                                                                    |                                                                                                    |                                        |                                |

Richiamando la delega dalla "Gestione delega", sezione "Versamenti", troveremo il flag "Delega insoluta" barrato in automatico.

| Estremi versamento                                                                                                    | F24-3mg                                                  | 10 84                                                                               | matica                                                                        | Margala              | ×                  |
|----------------------------------------------------------------------------------------------------|----------------------------------------------------------|-------------------------------------------------------------------------------------|-------------------------------------------------------------------------------|----------------------|--------------------|
| Estremi versamento<br>Tipo versamento<br>Data di stampa<br>Codice banca ABI<br>Codice concessione<br>Codice ufficio/atto<br>Codice ufficio/atto accise<br>Identificativo TARES | B<br>17/03/2014<br>5330 P 21300 P<br>21300 P             | BANCA POPOLARE DELL'ETRUR                                                           | Sal<br>RIA E DEL LAZIO<br>Quietanza                                           | do                   | 440,00             |
| Estremi di addebito<br>Scadenza delega<br>Codice ABI/CAB<br>Conto corrente<br>Invio ENTRATEL<br>Invio RBK<br>Protocollo interno                                                | 17/03/2014       5390       000000023562       /       / | BANCA POPOLARE DELL'ETRUR<br>IBAN [IT] [78] [M]<br>Protocollo<br>IF Delega insoluta | RIA E DEL LAZIO                                                               |                      |                    |
| <ul> <li>C Delega aperta</li> <li>C Delega chiusa</li> <li>☞ Delega stampata</li> </ul>                                                                                        | ☐ Delega n<br>☐ Delega c<br>☞ Delega a                   | nanuale<br>xontabilizzata<br>autorizzata                                            | <ul> <li>○ Delega cari</li> <li>○ Delega ENT</li> <li>○ Delega RBK</li> </ul> | tacea<br>FRATEL<br>( |                    |
|                                                                                                    |                                                          |                                                                                     | Eunzioni                                                                      | <u>C</u> onferma     | <u>V</u> aria<br>⊠ |

A cascata, se richiamiamo la "Gestione tributi", troveremo modificato lo "*Stato*" del/dei tributi di cui alla delega in questione, ugualmente da "Normale" a "Insoluto".

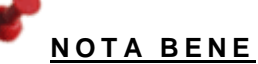

Precisiamo che il flag "**Delega insoluta**" può essere impostato anche manualmente in Gestione delega e che, come sopra detto, lo "*Stato*" di "Insoluto" viene replicato a cascata su tutti i tributi presenti in delega.

| 2 MVER001 - PF2013040                                                               | 0 - GESTIONE TRIBUT                       | ti (Erario)                       |                        |                       |                                                             | -                 |                    |                                   | ×                              |
|-------------------------------------------------------------------------------------|-------------------------------------------|-----------------------------------|------------------------|-----------------------|-------------------------------------------------------------|-------------------|--------------------|-----------------------------------|--------------------------------|
| e 🖻 1 🕹 🛛                                                                           | $N \mathrel{\triangleleft} P \mathrel{N}$ |                                   |                        |                       |                                                             |                   |                    |                                   | 🗎 🕽 🖬                          |
| Codice 3701<br>Periodo 3 201                                                        | 5 P [ROSSI MARIO<br>4 1 16 del mese       | )                                 | _ 🖲 🎘 🤇                | 0 0                   |                                                             |                   | ve                 | rsione                            | 2014.1.0                       |
| Periodo Poly2014 16 mese                                                            | Scadenza 5<br>17/03/2014 E                | Sezione Tipologia<br>rario Debito | Tributo<br>1040 RED.L/ | Descrizione VV.AUTON. | Credito                                                     | Importo<br>440,00 | Man Stampata       | Stato<br>(0001)                   |                                |
|                                                                                     |                                           |                                   | m                      |                       |                                                             |                   |                    |                                   | •                              |
| ERARIO<br>Tipo<br>Codice tributo<br>Regione/Ente<br>Provincia<br>Comune/ente emitt. | D De<br>1040 P RI<br>P                    | Ebito ]                           | DI LAVORO AUT          | ONOMO COMPEN          | Riferimento -<br>Rata<br>Importo<br>Scadenza del<br>Periodo | ega 1             | 12 anno 2013<br>di | ☐ Mod F2<br>☐ Tributo<br>☐ Non cu | 14 EP<br>I sospeso<br>mulabile |
| Soggetto cedente                                                                    | [                                         |                                   | ]                      |                       | Scadenza cre                                                | edito             |                    | I Insc                            | luto                           |
| Eunzioni                                                                            |                                           |                                   |                        | <u>C</u> onferma      | <u>V</u> aria                                               | Annulla           | Inserisci          | <ind. av.=""></ind.>              | Uscita                         |
|                                                                                     |                                           |                                   |                        |                       |                                                             |                   |                    |                                   | 8                              |

Abbiamo già sopra detto che il tributo può assumere anche lo "Stato" "V" "In ravvedimento" oppure "R" "Ravveduto".

Solamente quando il tributo si trova in uno di questi due "*Stati*" è stata prevista la possibilità di collegare il tributo originale o già ravveduto alla relativa operazione di ravvedimento, selezionando la funzione che si attiva a fianco del campo "*Stato*" solamente quando il tributo si trova proprio in una delle suddette condizioni, "V" "In ravvedimento" oppure "R" "Ravveduto".

| 20 M | /ER001 - PF20130400 | - GESTIONE TRIB | IUTI (ERARI) | 0)        |         |                        |               |         | _        |                                                              |                   | x      |
|------|---------------------|-----------------|--------------|-----------|---------|------------------------|---------------|---------|----------|--------------------------------------------------------------|-------------------|--------|
|      | 🖻 🗈 🍓 😧             | н ч э н         |              |           |         |                        |               |         |          |                                                              | 1                 | 3 8    |
|      |                     |                 |              |           |         |                        |               |         |          |                                                              | 1                 |        |
| Cod  | ce 31527            | ROSSI MAR       | 00           |           |         |                        |               |         |          | versione                                                     | 20                | 14.2.0 |
| Peri | odo <u>3</u> 2014   | 1 16 del mes    | e            |           |         | 🧏 G 🖸                  |               |         |          |                                                              |                   |        |
|      | Periodo             | Scadenza        | Sezione      | Tipologia | Tributo | Descrizione            | Credito       | Importo |          | Stato                                                        | EP                |        |
|      | 03/2014 16 mese     | 17/03/2014      | Erario       | Debito    | 1040    | RED.LAV.AUTON.         |               | 600,00  | Man Ar   | perta                                                        | <u> </u>          | 믓      |
| •    | 03/2014 16 mese     | 17/03/2014      | Erario       | Debito    | 1840    | CED. SECCA ACC I RAT   |               | 150,00  | Man Ap   | perta                                                        |                   |        |
|      |                     |                 |              |           |         |                        |               |         |          |                                                              |                   |        |
|      |                     |                 |              |           |         |                        |               |         |          |                                                              |                   |        |
|      |                     |                 |              |           |         |                        |               |         |          |                                                              | *                 |        |
|      |                     |                 |              |           |         |                        |               |         |          |                                                              | _                 |        |
|      |                     |                 |              |           |         |                        |               |         |          |                                                              |                   |        |
|      |                     |                 |              |           |         |                        |               |         |          |                                                              | *                 |        |
|      |                     |                 |              |           |         |                        |               |         |          |                                                              |                   |        |
|      |                     |                 |              |           |         |                        |               |         |          |                                                              |                   |        |
|      |                     |                 |              |           |         |                        |               |         |          |                                                              | -                 |        |
|      |                     |                 |              |           |         |                        |               |         |          |                                                              |                   |        |
| •    |                     |                 |              |           |         |                        |               |         |          |                                                              | Þ                 | 1      |
|      |                     |                 |              |           |         |                        |               |         | _        |                                                              |                   |        |
| ERA  | RIO                 |                 | Dehite       | I D       |         |                        | Riferimento - | mese    | anno     | 2013                                                         | Tributo cospeso   |        |
| Cod  | ico tributo         | 1940            | MP COCT      |           |         | PELAT ADD I TNONCHE! D | Kata          |         | di       |                                                              | Non cumulabile    |        |
| Reg  | ione/Ente           |                 | phr.3031     |           | DELLE   | REDATIONUL, NORCHE D   | Importo       | _       | 11       | 50.00                                                        | their contraction |        |
| Prov | incia               |                 |              |           |         |                        | Scadenza del  | lega 1  | 7/03/201 | 4 =                                                          |                   |        |
| Com  | une/ente emitt.     |                 |              |           |         |                        | Periodo       | 1 nogu  | 6/03/201 | 4 =                                                          |                   |        |
| 2011 |                     |                 |              |           |         |                        |               |         | .,       |                                                              | Stato             |        |
| Sog  | getto cedente       |                 |              |           | ]       |                        | Scadenza cre  | edito   |          | -                                                            | V in raVved.      | ۶      |
| E    | unzioni             |                 |              |           |         | Conferma               | ⊻aria         | Annulla | Inse     | erisci <ind.< td=""><td>Av.&gt; Usci</td><td>ta</td></ind.<> | Av.> Usci         | ta     |
|      |                     |                 |              |           |         |                        |               |         |          | ĺ                                                            |                   | ×      |

Selezionando il bottone "Gestione ravvedimento" () la procedura fa visualizzare la Gestione del ravvedimento dove sarà possibile rivedere il dettaglio dell'operazione.

| 👸 M           | VERO           | 01 - PF20130400 - Ra         | avvedime             | nto operoso - dettaglio operaz | zione                     |                                      |                          |                              |            | X                   |
|---------------|----------------|------------------------------|----------------------|--------------------------------|---------------------------|--------------------------------------|--------------------------|------------------------------|------------|---------------------|
|               | 2              | 🖷 🌛 🙆 — М                    | ۹ 🕨                  | М                              |                           |                                      |                          |                              | J          | 135                 |
| Cod           | ice            | 31527 🔎                      | ROSS                 | I MARIO                        |                           |                                      |                          |                              | versione   | 2014.2.0            |
| Data<br>1     | o crea<br>7/03 | azione Data v<br>/2014 🗂 18/ | /ersamer<br>/04/2014 | nto Periodo delega             | Descrizione<br>operazione | Ravvedimento p                       | er mancanza fondi nel c, | /c                           |            |                     |
|               | 1              | Sezione                      |                      | Tributo                        | Scadenza                  | Operazione                           | Ravveduto                | Interessi                    | Sanzione   | k                   |
|               | 0              | Erario                       | 1840                 | CED. SECCA ACC I RAT           | 17/03/2014                | Ravvedimento                         | 150,00                   | 0,13                         | 5,63       |                     |
|               |                | Erario                       | 6001                 | V.IVA MEN.GEN.                 | 17/02/2014                | Ravvedimento                         | 2.000,00                 | 3,29                         | 75,00      |                     |
|               |                | Comuni                       | 3844                 | ADD.ENTI LOC. AUTOT.           | 01/07/2013                | Ravvedimento                         | 483,00                   | 7,48                         | 18,11      |                     |
|               | 0              | Erario                       | 4001                 | IRPEF - SALDO                  | 01/07/2013                | Ravvedimento                         | 9.070,00                 | 140,53                       | 340,13     | _ 🔺                 |
|               |                | Inps                         | P10                  | GESTIONE PROFESSION.           | 01/07/2013                | Ravvedimento                         | 5.400,00                 | 83,66                        | 202,50     |                     |
|               |                | Regioni                      | 3801                 | ADD.REG.SU RED                 | 01/07/2013                | Ravvedimento                         | 1.382,00                 | 21,41                        | 51,83      | •                   |
| •             |                |                              |                      |                                | 11                        |                                      |                          |                              |            | •                   |
| Stat<br>In la | o op<br>avora  | arazione<br>Izione           |                      | Numero tributi                 | 6                         | Fotale ravveduto<br>Fotale interessi | 18.485,00<br>256,50      | Totale sanzi<br>Totale da ve | oni ersare | 693,20<br>19.434,70 |
|               | - <u>-</u> 10  | up 1                         |                      |                                |                           |                                      |                          |                              | 1          | <u>v</u> ou         |

Si precisa che il collegamento tra il tributo originale e il suo ravvedimento è possibile anche con il ravvedimento ancora "Aperto" mentre il collegamento tra il tributo ravveduto ed il suo ravvedimento è consentito solamente dopo che il ravvedimento è stato "Chiuso".

Sempre nella "**Gestione tributi**", nella colonna relativa al "*Tipo tributo*", è stata prevista una nuova opzione che interessa i tributi generati da ravvedimento tale per cui, ora, oltre al "*Tipo*" "**Manuale**," identificativo dei tributi inseriti manualmente e "**Automatico**" per i tributi generati automaticamente dalle procedure agganciate all'F24, è presente anche il "*Tipo*" "**Ravvedimento**" che identifica i tributi generati in automatico dalla procedura alla chiusura di un'operazione di ravvedimento.

Per facilitare l'individuazione, nella "Gestione tributi", dei soli tributi ravveduti, nei filtri di selezione e più precisamente nel filtro "Generazione tributo", è stata prevista l'opzione filtro "Ravveduto".

| X MVER001 - PF20130400 - FILTRI TRIBUTI - CREDITI                                                                                                    |                                   |                                                                       | X                                                                          |
|----------------------------------------------------------------------------------------------------|-----------------------------------|-----------------------------------------------------------------------|----------------------------------------------------------------------------|
| е 🗏 🖏 👶 е ч 🔸 н                                                                                                    |                                   |                                                                       | 135                                                                        |
| Codice contribuente     31527     ROSSI MARIO       IF Periodo dal     Image: Strategy and the strategy and the strategy and th | ⊂ Stato d<br>⊂ Stato p<br>Sezioni | ebiti<br>agamento<br>P Erario<br>P Inps<br>P Regioni<br>P Enti locali | Tutti<br>Tutti<br>I⊽ Inail<br>I⊽ Altri enti<br>I⊽ Accise<br>I⊽ Fiem Ident. |
| ☐ Soggetto cedente                                                                                                    |                                   |                                                                       | ✓ Elem.Ident.                                                              |
| Crediti       Erario       Inps       Regioni       enti Locali       Nail       Altri enti       acc         □       Solo crediti con Residuo       □       Da data inserimento credito       □       □         □       Da data inserimento credito       □       □       □       □       □         □       Da data scadenza credito       □       □       □       □       □         □       Da data scadenza credito       □       □       □       □       □       □         □       A data scadenza credito       □       □       □       □       □       □                                                                                                    | iSe   eleM.Id.                    |                                                                       |                                                                            |
| [A]=Automatico, [M]=Manuale, [R]=Ravveduto                                                                                                    |                                   |                                                                       | ×                                                                          |

Si precisa che l'opzione filtro "A" "Automatico" filtra sia i tributi automatici che quelli ravveduti essendo quest'ultimi comunque tributi automatici.

| 🖉 M         | VER001 - PF20130400 - 0   | GESTIONE TRIB               | IUTI (ERARIO | 0)         |           |                       |               | -         |           | And a second second sec |            |
|-------------|---------------------------|-----------------------------|--------------|------------|-----------|-----------------------|---------------|-----------|-----------|----------------------------------------------------------------------------------------------------|------------|
|             | 🖻 🗋 🍓 🕘 👘 🖡               | 4 4 <b>F</b> M              |              |            |           |                       |               |           |           | ļ                                                                                                    | 🗎 🖉 🖬      |
| Cod<br>Peri | ice 31527 Ø<br>odo 4 2014 | ROSSI MAR<br>1][16 del mesi | 10<br>e      |            |           | A G O                 | FILT          | RI ATTIVI |           | versione                                                                                                    | 2014.2.0   |
|             | Periodo                   | Scadenza                    | Sezione      | Tipologia  | Tributo   | Descrizione           | Credito       | Importo   |           | Stato                                                                                                    |            |
|             | 04/2014 16 mese           | 18/04/2014                  | Erario       | Debito     | 1840      | CED. SECCA ACC I RAT  |               | 150,00    | Rav       | Aperta                                                                                                    | 1.7        |
|             | 04/2014 16 mese           | 18/04/2014                  | Erario       | Debito     | 1989      | INTERESSI SUL RAVVED  |               | 3,29      | Rav       | Aperta                                                                                                    | 113        |
|             | 04/2014 16 mese           | 18/04/2014                  | Erario       | Debito     | 1989      | INTERESSI SUL RAVVED  |               | 7,48      | Rav       | Aperta                                                                                                    | 리의         |
|             | 04/2014 16 mese           | 18/04/2014                  | Erario       | Debito     | 1989      | INTERESSI SUL RAVVED  |               | 140,53    | Rav       | Aperta                                                                                                    |            |
|             | 04/2014 16 mese           | 18/04/2014                  | Erario       | Debito     | 1989      | INTERESSI SUL RAVVED  |               | 83,66     | Rav       | Aperta                                                                                                    | 1 2        |
|             | 04/2014 16 mese           | 18/04/2014                  | Erario       | Debito     | 1989      | INTERESSI SUL RAVVED  |               | 21,41     | Rav       | Aperta                                                                                                    | 1          |
|             | 04/2014 16 mese           | 18/04/2014                  | Erario       | Debito     | 4001      | IRPEF - SALDO         |               | 9.070,00  | Rav       | Aperta                                                                                                    |            |
|             | 04/2014 16 mese           | 18/04/2014                  | Erario       | Debito     | 6001      | V.IVA MEN.GEN.        |               | 2.000,00  | Rav       | Aperta                                                                                                    | 1.         |
|             | 04/2014 16 mese           | 18/04/2014                  | Erario       | Debito     | 8901      | SANZIONE PECUNIARIA   |               | 75,00     | Rav       | Aperta                                                                                                    |            |
|             | 04/2014 16 mese           | 18/04/2014                  | Erario       | Debito     | 8901      | SANZIONE PECUNIARIA   |               | 18,11     | Rav       | Aperta                                                                                                    |            |
|             | 04/2014 16 mese           | 18/04/2014                  | Erario       | Debito     | 8901      | SANZIONE PECUNIARIA   |               | 340,13    | Rav       | Aperta                                                                                                    |            |
|             | 04/2014 16 mese           | 18/04/2014                  | Erario       | Debito     | 8901      | SANZIONE PECUNIARIA   |               | 202,50    | Rav       | Aperta                                                                                                    | <b>1</b> - |
|             | 04/2014 16 mese           | 18/04/2014                  | Erario       | Debito     | 8901      | SANZIONE PECUNIARIA   |               | 51,83     | Rav       | Aperta                                                                                                    |            |
| •           |                           |                             |              |            |           |                       |               |           |           |                                                                                                    | +          |
|             |                           |                             |              |            |           |                       |               |           |           |                                                                                                    |            |
| ERA         | RIO                       |                             |              |            |           |                       | Riferimento - | mese      | anno      | 2013 🗌 Mod F24 EP                                                                                                    |            |
| Tipo        | D D                       | 1 1                         | Debito       | 1 🗆        | 1         |                       | Rata          |           | di        | Tributo sos                                                                                                    | Deso       |
| Cod         | ice tributo 18            | 40 2                        | IMP.SOST     | DELL'IRPEF | E DELLE F | RELAT.ADD.LLNONCHE' D |               |           |           | □ Non cumula                                                                                                    | bile       |
| Reg         | ione/Ente                 | 0                           |              |            |           |                       | Importo       |           | 15        | 0.00                                                                                                    |            |
| Prov        | vincia                    |                             |              |            |           |                       | Scadenza del  | ega 1     | 8/04/2014 | 15                                                                                                    |            |
| Con         | nune/ente emitt.          |                             |              |            |           |                       | Periodo       | 1         | 6/04/2014 | 5                                                                                                    |            |
|             |                           |                             |              |            |           |                       |               |           |           | Stato                                                                                                    |            |
| Sog         | getto cedente             |                             |              |            | ]         |                       | Scadenza cre  | dito      |           | ] = [Normale                                                                                                    |            |
|             | Eunzioni                  |                             |              |            |           | Conferma              | ⊻aria         | Annulla   | Inser     | isci <ind. av.=""></ind.>                                                                                                    | Uscita     |
|             |                           |                             |              |            |           |                       |               |           |           |                                                                                                    | ×          |

# Ravvedimento operoso

Accedendo alla Gestione del Ravvedimento operoso, la prima informazione richiesta è il "Codice" del contribuente.

| Codice       31527       ROSSI MARIO       versione       2014.1.0         Data creazione       Data Versamento       Stato operazione       Nr.Tributi       Totale da versare         Image: Codice       Data versamento       Stato operazione       Descrizione       Nr.Tributi       Image: Codice         Image: Codice       Data versamento       Stato operazione       Descrizione       Nr.Tributi       Image: Codice       Image: Codice         Image: Codice       Data versamento       Stato operazione       Image: Codice       Image: Codice       Image: Codi         | 🔆 MRAV001 - PF20130400 - Ravvedin | mento Operoso                                   |             |                        | And in case of the local division of the local division of the loc | ×        |
|----------------------------------------------------------------------------------------------------|-----------------------------------|-------------------------------------------------|-------------|------------------------|----------------------------------------------------------------------------------------------------|----------|
| Codice       31527       ROSSI MARIO       versione       2014.1.0         Data creazione       Data Versamento       Stato operazione       Intributi       Totale da versare         Image: Codice       Image: Codice       Image: Codice       Image: Codice       Image: Codice       Image: Codice         Image: Codice       Data creazione       Data versamento       Stato operazione       Image: Codice       Image: Codice       I | 🗟 🗏 🖷 🌲 🔞 🛛 🙌 🖣                   | ▶ ₩                                             |             |                        |                                                                                                    | 135      |
| Totale tributi Descrizione operazione                                                                                                    | Codice 31527 ROS                  | ssi MARIO                                       | Descrizione | Nr.Tributi To          | versione<br>tale da versare                                                                                                    | 2014.1.0 |
| Totale interessi                                                                                                    | Totale tributi                    | Numero tributi Utente creazione Utente chiusura |             | Descrizione operazione | F3                                                                                                    | 3 Nuovo  |

Qualora per il contribuente selezionato fossero già stati effettuati dei ravvedimenti, questi sarebbero visualizzati all'interno della griglia.

| <u> N</u> | 1RAV001 - PF201304 | 100 - Ravvedimento C | )peroso             |                                                       | _                  |                       |           | x        |
|-----------|--------------------|----------------------|---------------------|-------------------------------------------------------|--------------------|-----------------------|-----------|----------|
|           | 🚖 🖷 🌛 🔞            | 14 4 <b>F</b> M      |                     |                                                       |                    |                       | 1         |          |
|           |                    |                      | 4                   |                                                       |                    |                       |           |          |
| Cod       | lice 31            | .527 🔎 ROSSI MA      | RIO                 | ]                                                     |                    |                       | versione  | 2014.2.0 |
|           | 1                  |                      |                     |                                                       | las en et sel      |                       |           |          |
|           | 17/03/2014         | Data Versamento      | Stato operazione    | Descrizione<br>Rawedimento per mancanza fondi nel c/c | Nr. I ributi       | I otale da versare    | 20.048.03 |          |
| -         | 17/03/2014         | 10/04/2014           | Chiusa              | Ravvedimento per mancanza fondi nei d'c               | /                  |                       | 20.040,00 |          |
|           |                    |                      |                     |                                                       |                    |                       |           |          |
|           |                    |                      |                     |                                                       |                    |                       |           |          |
|           |                    |                      |                     |                                                       |                    |                       |           | 28       |
|           |                    |                      |                     |                                                       |                    |                       |           | ±        |
|           |                    |                      |                     |                                                       |                    |                       |           |          |
|           |                    |                      |                     |                                                       |                    |                       |           | _        |
|           |                    |                      |                     |                                                       |                    |                       |           |          |
|           |                    |                      |                     |                                                       |                    |                       |           | ÷        |
|           |                    |                      |                     |                                                       |                    |                       |           |          |
|           |                    |                      |                     |                                                       |                    |                       |           | _        |
|           |                    |                      |                     |                                                       |                    |                       |           |          |
|           |                    |                      |                     |                                                       |                    |                       |           | -        |
|           |                    |                      |                     |                                                       |                    |                       |           |          |
|           |                    |                      |                     |                                                       |                    |                       |           |          |
| Tota      | ale tributi        | 19.085,0             | 00 Numero tributi   | 7 Desc                                                | crizione operazior | ne                    |           |          |
| Tota      | ale sanzioni       | 707,0                | 17                  | Rav                                                   | vedimento per m    | ancanza fondi nel c/c |           | ~        |
| Tota      | ale interessi      | 255,9                | 96 Utente creazione | eperlini                                              |                    |                       |           |          |
| Tota      | ale da versare     | 20.048,0             | 03 Utente chiusura  | eperlini                                              |                    |                       |           | ~        |
|           |                    |                      |                     |                                                       |                    |                       |           |          |
|           |                    |                      |                     |                                                       |                    |                       | F3 N      | uovo     |
|           |                    |                      |                     |                                                       |                    |                       |           | ×        |

Tramite la funzione "**Imposta filtri**" ()) è possibile selezionare le operazioni di ravvedimento filtrandole per "*Stato operazione*", all'interno del quale le operazioni possono essere selezionate a seconda che risultino ancora "*In lavorazione*", "*Complete*" o "*Chiuse*" e per "*Data creazione*" e "*Data versamento*", selezionando cioè gli intervalli temporali di lettura dei tributi.

| Ravvedimento Operoso                                     | - Filtri operazioni                 |                  |                                    | X              |
|----------------------------------------------------------|-------------------------------------|------------------|------------------------------------|----------------|
| Stato operazione<br>In lavorazione<br>Complete<br>Chiuse | Data creazione<br>Da data<br>A data | 5<br>5           | Data Versamer<br>Da data<br>A data | nto            |
|                                                          |                                     | <u>C</u> onferma | <u>V</u> aria                      | <u>U</u> scita |
|                                                          |                                     |                  |                                    | ×              |

Dovendo rimuovere i filtri impostati, prima di procedere con una nuova ricerca, selezionare l'icona "**Rimuovi** filtri" (

Nel caso si desideri eliminare un'operazione di ravvedimento in precedenza compilata, utilizzare la funzione "Elimina" (

Qualora si desideri inserire una nuova operazione di ravvedimento, è possibile selezionare la funzione "**Nuovo**" (()), presente nella toolbar a lato della griglia la quale ci permette di eseguire il ravvedimento di uno o più tributi presenti nella gestione F24. Appare la seguente videata.

| MUTY110 - PF20130400 - R                                                                          | avvedimento operoso - dettaglio opera | zione                     |                 |           |                   |          | x        |
|---------------------------------------------------------------------------------------------------|---------------------------------------|---------------------------|-----------------|-----------|-------------------|----------|----------|
| 🛛 🖻 🖷 🌲 🙆 🛛 😽                                                                                     | 4 Þ H                                 |                           |                 |           |                   |          | 135      |
| Codice         31527         #           Data creazione         Data         13/03/2014         0 | ROSSI MARIO                           | Descrizione<br>operazione |                 | ]         |                   | versione | 2014.1.0 |
| Sezione                                                                                           | Tributo                               | Scadenza                  | Operazione      | Ravveduto | Interessi         | Sanzione |          |
| •                                                                                                 | Inserire un tributo!!!                |                           |                 |           |                   |          |          |
| د                                                                                                 |                                       | 11                        |                 |           |                   |          |          |
| Stato operazione                                                                                  | Numero tributi                        | 1                         | otale ravveduto |           | Totale sanzioni   |          |          |
| In lavorazione                                                                                    |                                       | 1                         | otale interessi |           | Totale da versare |          |          |
| c <u>H</u> iudi aBri                                                                              |                                       |                           |                 |           |                   |          | Uscita   |
|                                                                                                   |                                       |                           |                 |           |                   |          | ×        |

#### Inserimento di un ravvedimento

La prima data, "*Data creazione*", appare già compilata; è la data del giorno dell'operazione ed è proposta la data del sistema; è una data non influente né nel calcolo del ravvedimento né in quello delle sanzioni e interessi.

Va invece inserita la seconda data, ovvero la "*Data versamento*", che è la data in cui si prevede di eseguire l'effettivo versamento del tributo ed è quindi quella utilizzata nel calcolo delle sanzioni e degli interessi. Può essere modificata fino a quando il ravvedimento non viene "**Chiuso**".

Nel "*Periodo delega*" viene proposto in automatico, tenuto conto di quanto indicato nel campo precedente "*Data versamento*", uno dei quattro periodi che in F24 identificano il versamento dei tributi, ovvero "**1=Metà mese**", "**2=Fine del mese**", "**3=20 del mese**", "**4=Primo del mese**".

E' libera la "*Descrizione operazione*" che però se indicata può essere utile nell'identificare il ravvedimento e che se inserita è esposta nella griglia, assieme agli altri dati identificativi del ravvedimento.

| Codice 31      | 1527 🔎 [ROSSI MARI            | 0                            |                           |                                               | versione | 2014.1.0 |
|----------------|-------------------------------|------------------------------|---------------------------|-----------------------------------------------|----------|----------|
| Data creazione | Data versamento<br>16/04/2014 | Periodo delega<br>16/04/2014 | Descrizione<br>operazione | Ravvedimento per insufficienza fondi nel c/c. |          |          |

Inserite le suddette informazioni preliminari, il cursore si posiziona nella griglia, dove chiede di specificare i tributi da ravvedere.

| MUTY110 - PF20130400 - Ravvedimento operoso                                                          | <ul> <li>dettaglio operazion</li> </ul> | e                         |                                    |                          |                            |                | ×              |
|----------------------------------------------------------------------------------------------------|-----------------------------------------|---------------------------|------------------------------------|--------------------------|----------------------------|----------------|----------------|
| N 4 > N 6 & # 3 0                                                                                    |                                         |                           |                                    |                          |                            | ]              |                |
| Codice 31527 P ROSSI MARIO                                                                           |                                         |                           | ]                                  |                          |                            | versione       | 2014.1.0       |
| Data creazione         Data versamento         Per           13/03/2014         16/04/2014         1 | riodo delega<br>16/04/2014              | Descrizione<br>operazione | Ravvedimento p                     | er insufficienza fondi n | el c/c.                    |                |                |
| Sezione                                                                                              | Tributo                                 | Scadenza                  | Operazione                         | Ravveduto                | Interessi                  | Sanzione       | ×              |
| Inserire un                                                                                          | n tributo!!!                            |                           |                                    |                          |                            |                |                |
|                                                                                                    |                                         |                           |                                    |                          |                            |                |                |
|                                                                                                    |                                         |                           |                                    |                          |                            |                | ±              |
|                                                                                                    |                                         |                           |                                    |                          |                            |                | Ŧ              |
|                                                                                                    |                                         |                           |                                    |                          |                            |                |                |
|                                                                                                    |                                         |                           |                                    |                          |                            |                | •              |
|                                                                                                    |                                         |                           |                                    |                          |                            | 3              |                |
| Stato operazione<br>In lavorazione                                                                   | Numero tributi                          | T                         | otale ravveduto<br>otale interessi |                          | Totale sanz<br>Totale da v | ioni<br>ersare |                |
| cHiudi aBri                                                                                          |                                         |                           |                                    |                          |                            |                | <u>U</u> scita |
|                                                                                                    |                                         |                           |                                    |                          |                            | 1              | ×              |

Alla richiesta di inserire un tributo, posizionarsi sul bottone "**Seleziona**" (**L**), presente nella toolbar, a fianco della griglia; saranno visualizzati i tributi, come da filtri impostati e sarà quindi possibile selezionare quelli da ravvedere nel periodo sopra indicato ("*Data versamento*").

A tal proposito, per individuare i tributi da ravvedere sono stati previsti dei filtri con cui è possibile selezionare, tra i tributi ancora "Aperti" e tra quelli "Chiusi/Stampati", "Tutti" i tributi, "Solo Insoluti", "Nessun" tributo.

Per i tributi ancora "**Aperti**" la visualizzazione all'interno della griglia è differente a seconda del filtro impostato, potendo scegliere di visualizzare "**Tutti**" i tributi, indipendentemente dallo stato di versamento, "**Solo Insoluti**", e quindi solamente quelli non ancora evasi oppure "**Nessun**" tributo, ovvero griglia vuota. Il default di procedura prevede l'opzione "**Tutti**", in modo tale da visualizzare tutti i tributi del periodo precedente rispetto alla data di ravvedimento che risultano ancora "**Chiusi**"/"**Stampati**" in delega.

| 2 | Rawedimento operoso - Selezione tributi                                       |              |        |                      |                                                           |            |          |                                                             |   |   |  |
|---|-------------------------------------------------------------------------------|--------------|--------|----------------------|-----------------------------------------------------------|------------|----------|-------------------------------------------------------------|---|---|--|
|   | Da scadenza 16/04/2013<br>A scadenza 15/04/2014<br>Sezione Codice Descrizione |              |        |                      | Tributi aperti<br>← Tutti<br>← Solo insoluti<br>← Nessuno |            |          | ributi chiusi/stampati<br>Tutti<br>Solo insoluti<br>Nessuno |   |   |  |
|   | _                                                                             | Sezione      | Codice | Descrizione          | Scadenza                                                  | Periodo    | Importo  | Stato                                                       |   |   |  |
|   |                                                                               | Erario       | 1040   | RED.LAV.AUTON.       | 17/03/2014                                                | 16/03/2014 | 600,00   | Chiuso insoluto                                             |   | D |  |
|   |                                                                               | Erario       | 6001   | V.IVA MEN.GEN.       | 1//02/2014                                                | 16/02/2014 | 2.000,00 | Aperto                                                      |   |   |  |
|   |                                                                               | Comuni       | 3844   | ADD.ENTILOC. AUTOT.  | 01/07/2013                                                | 01/07/2013 | 483,00   | Aperto                                                      | _ |   |  |
|   |                                                                               | Erario       | 4001   | IRPEF - SALDO        | 01/07/2013                                                | 01/07/2013 | 9.070,00 | Aperto                                                      |   | 1 |  |
|   |                                                                               | Inps         | P10    | GESTIONE PROFESSION. | 01/07/2013                                                | 01/07/2013 | 5.400,00 | Aperto                                                      |   |   |  |
|   |                                                                               | Regioni      | 3801   | ADD.REG.SU RED       | 01/07/2013                                                | 01/07/2013 | 1.382,00 | Aperto                                                      | 1 |   |  |
|   |                                                                               |              |        |                      |                                                           |            |          |                                                             | ÷ |   |  |
|   | Total                                                                         | e selezionat | i [    | 0,00                 |                                                           |            |          |                                                             |   |   |  |
|   |                                                                               |              |        |                      |                                                           |            |          |                                                             |   | × |  |

Per quanto concerne il range di date "*Da Scadenza*" "*A scadenza*", viene proposto un anno indietro rispetto alla data di versamento del ravvedimento che si sta gestendo. Tale range può essere modificato.

Per i tributi "**Chiusi/Stampati**", i filtri sono gli stessi di quelli di cui già detto per i tributi "**Aperti**", solamente che il default di procedura prevede l'opzione "**Solo insoluti**" poiché per logica è utile visualizzare in automatico, per i tributi "**Chiusi**", quelli che presentano lo "*Stato*" di insolvenza.

| Ravvedimento operos       | o - Selezione tributi        | the Descent    |         | _                  |                                                                      | × |
|---------------------------|------------------------------|----------------|---------|--------------------|----------------------------------------------------------------------|---|
| Da scadenza<br>A scadenza | 16/04/2013 =<br>15/04/2014 = | Tributi aperti |         | - T<br>(<br>(<br>( | 'ributi chiusi/stampati –<br>↑ Tutti<br>↑ Solo insoluti<br>↑ Nessuno |   |
| Sezione (                 | Codice Descrizione           | Scadenza       | Periodo | Importo            | Stato                                                                | Ø |
|                           |                              |                |         |                    |                                                                      | • |
| Totale selezionati        |                              | 0,00           |         |                    |                                                                      |   |
|                           |                              |                |         |                    |                                                                      |   |
|                           |                              |                |         |                    |                                                                      | 8 |

Si precisa che i tributi vengono visualizzati in ordine decrescente di "Data versamento".

Per quanto concerne l'intervallo "*Da scadenza*"/ "A scadenza" viene proposto in automatico tenuto conto della "*Data versamento*" precedentemente impostata e retrocedendo sino all'anno indietro rispetto alla stessa, per determinare la data di inizio lettura dei movimenti.

| Esempio: <u>Periodo per ricerc</u>            | a tributi da ravvedere                                                 |                         |
|-----------------------------------------------|------------------------------------------------------------------------|-------------------------|
| "Data versamento<br>ravvedimento "=16/04/2014 | "Da scadenza"=16/04/2013                                               | "A scadenza"=15/04/2014 |
|                                               | Da scadenza         16/04/2013           A scadenza         15/04/2014 |                         |

Una volta individuato, come da visualizzazione tramite filtri, il/i tributi da ravvedere, è necessario selezionare quelli per i quali si intende procedere a ravvedimento. Tale scelta può essere effettuata anche massivamente, poiché è stata prevista una selezione di massa dei tributi ravvedibili tramite l'apposito bottone "Seleziona tutti"

| 2 | Ravve          | dimento ope      | roso - S | Selezione tributi            | - Internet                                             |                      | -        | Acres had a                                              | - 10  | ×      |
|---|----------------|------------------|----------|------------------------------|--------------------------------------------------------|----------------------|----------|----------------------------------------------------------|-------|--------|
|   | Da so<br>A sca | adenza<br>adenza | [        | 16/04/2013 5<br>15/04/2014 5 | Tributi aperti     Tutti     Solo insoluti     Nessuno | Deriede              |          | ributi chiusi/stamp<br>Tutti<br>Solo insoluti<br>Nessuno | ati   |        |
|   | _              | Sezione          | COUICE   | Descrizione                  | 17/02/2014                                             | renouo<br>16/02/2014 | 2 000 00 | Aporto                                                   | 51810 |        |
|   |                | Comuni           | 2044     | ADD ENTLING AUTOT            | 01/02/2014                                             | 10/02/2014           | 2.000,00 | Aperto                                                   |       |        |
|   |                | Comuni           | 3844     | ADD.ENTILOC. AUTOT.          | 01/07/2013                                             | 01/07/2013           | 483,00   | Aperto                                                   |       |        |
|   |                | Erano            | 9001     | IRPER - SALDO                | 01/07/2013                                             | 01/07/2013           | 9.070,00 | Aperto                                                   |       |        |
|   |                | Inps             | 2001     | GESTIONE PROFESSION.         | 01/07/2013                                             | 01/07/2013           | 5.400,00 | Aperto                                                   |       |        |
|   |                | Regioni          | 3801     | ADD.REG.SU RED               | 01/07/2013                                             | 01/07/2013           | 1.382,00 | Aperto                                                   |       |        |
|   |                |                  |          |                              |                                                        |                      |          |                                                          |       | *      |
| L | Total          | e selezionat     | i [      | 0,00                         |                                                        |                      |          |                                                          | 1     |        |
|   |                |                  |          |                              |                                                        |                      |          | <u>C</u> onferma                                         | Varia | Uscita |
|   |                |                  |          |                              |                                                        |                      |          |                                                          |       | ×      |

Cliccando sul bottone "**Seleziona tutti**" , il check a fianco di ogni singolo tributo visualizzato in griglia verrà attivato e quindi tutti i tributi selezionati saranno oggetto del ravvedimento in corso.

Ovviamente è possibile la funzione contraria, ovvero quella della deselezione massiva ("Deseleziona

tutti"), selezionando il bottone successivo, che rimuove i singoli check precedentemente inseriti con la "Seleziona tutti" ().

Il fatto che sia stata prevista la selezione/deselezione massiva dei tributi da ravvedere non esclude la possibilità di effettuare anche una selezione/deselezione del singolo tributo, attivando/disattivando l'eventuale check da inserire/disinserire nell'apposito campo previsto a fianco del tributo.

# F24 - IMPLEMENTAZIONI

| 2 | Ravve          | dimento op      | eroso - S | Selezione tributi            | and the second second s | ľ          | -        | Marine Ind. 4                                                  | 1.00  | <b></b> |      |
|---|----------------|-----------------|-----------|------------------------------|----------------------------------------------------------------------------------------------------|------------|----------|----------------------------------------------------------------|-------|---------|------|
|   | Da so<br>A sca | adenza<br>denza | [         | 16/04/2013 5<br>15/04/2014 5 | Tributi aperti                                                                                                    |            | T        | ributi chiusi/stamp<br>○ Tutti<br>○ Solo insoluti<br>● Nessuno | ati — |         |      |
|   |                | Sezione         | Codice    | Descrizione                  | Scadenza                                                                                                    | Periodo    | Importo  |                                                                | Stato |         |      |
|   |                | Erario          | 6001      | V.IVA MEN.GEN.               | 17/02/2014                                                                                                    | 16/02/2014 | 2.000,00 | Aperto                                                         |       | Ð       | l Se |
|   | ~              | Comuni          | 3844      | ADD.ENTI LOC. AUTOT.         | 01/07/2013                                                                                                    | 01/07/2013 | 483,00   | Aperto                                                         |       | · -     | 4.00 |
|   | <b>V</b>       | Erario          | 4001      | IRPEF - SALDO                | 01/07/2013                                                                                                    | 01/07/2013 | 9.070,00 | Aperto                                                         |       |         | ua   |
|   | <b>V</b>       | Inps            | P10       | GESTIONE PROFESSION.         | 01/07/2013                                                                                                    | 01/07/2013 | 5.400,00 | Aperto                                                         |       |         | "S   |
|   | <b>V</b>       | Regioni         | 3801      | ADD.REG.SU RED               | 01/07/2013                                                                                                    | 01/07/2013 | 1.382,00 | Aperto                                                         |       |         |      |
|   |                |                 |           |                              |                                                                                                    |            |          |                                                                |       | ÷       |      |
|   | Total          | e seleziona     | ti        | 5 18.335,00                  |                                                                                                    |            |          | <u>C</u> onferma                                               | Varia | Uscita  |      |
|   |                |                 |           |                              |                                                                                                    |            |          |                                                                |       | 8       |      |

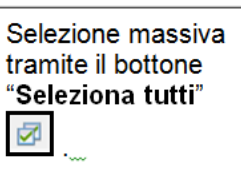

| Ravvedimento operoso - Selezione tributi                                                                                                    | Sectore August                                                                                                    | altrantic per readfrances find ration.                                                                                                    | × |                                                                                   |
|----------------------------------------------------------------------------------------------------|----------------------------------------------------------------------------------------------------|----------------------------------------------------------------------------------------------------|---|-----------------------------------------------------------------------------------|
| Da scadenza 16/04/2013<br>A scadenza 15/04/2014                                                                                                    | Cributi aperti<br>Crutti<br>C Solo insoluti<br>C Nessuno                                                                                                    | C Tutti<br>C Tutti<br>C Solo insoluti<br>C Nessuno                                                                                                    |   | Selezione del singolo                                                             |
| Sezione         Codice         Descrizione           ✓         Erario         6001         V.IVA MEN.GEN.           Comuni         3844         ADD.FNTILOC. AUTOT.           Erario         4001         IRPEF - SALDO           Inps         P10         GESTIONE PROFESSION.           Regioni         3801         ADD.REG.SU RED | Scadenza         Periodo           17/02/2014         16/02/2014           01/07/2013         01/07/2013           01/07/2013         01/07/2013           01/07/2013         01/07/2013           01/07/2013         01/07/2013           01/07/2013         01/07/2013 | Importo         Stato           2.000,00         Aperto           483,00         Aperto           9.070,00         Aperto           5.400,00         Aperto           1.382,00         Aperto |   | tributo inserendo<br>manualmente il<br>check in<br>corrispondenza del<br>medesimo |
| Totale selezionati 1 2.000,0                                                                                                    | 0                                                                                                    |                                                                                                    |   |                                                                                   |
|                                                                                                    |                                                                                                    |                                                                                                    | 8 |                                                                                   |

A fondo pagina è visualizzato il "Numero" ed il "Totale" dei tributi da ravvedere.

| 8   | Ravve          | Ravvedimento operoso - Selezione tributi |        |                              |                                                           |            |          |                                                                                                  |             |               |   |  |
|-----|----------------|------------------------------------------|--------|------------------------------|-----------------------------------------------------------|------------|----------|--------------------------------------------------------------------------------------------------|-------------|---------------|---|--|
|     | Da so<br>A sca | adenza<br>Idenza                         | [      | 16/04/2013 =<br>15/04/2014 = | Tributi aperti<br>← Tutti<br>← Solo insoluti<br>← Nessuno |            |          | ributi chiusi/stampi<br><sup>©</sup> Tutti<br><sup>©</sup> Solo insoluti<br><sup>©</sup> Nessuno | ati         |               |   |  |
|     |                | Sezione                                  | Codice | Descrizione                  | Scadenza                                                  | Periodo    | Importo  |                                                                                                  | Stato       |               | 1 |  |
|     | <b>~</b>       | Erario                                   | 1040   | RED.LAV.AUTON.               | 17/03/2014                                                | 16/03/2014 | 600,00   | Chiuso insoluto                                                                                  |             |               | ð |  |
|     | <b>~</b>       | Erario                                   | 6001   | V.IVA MEN.GEN.               | 17/02/2014                                                | 16/02/2014 | 2.000,00 | Aperto                                                                                           |             | <b>^</b>      |   |  |
|     | <b>~</b>       | Comuni                                   | 3844   | ADD.ENTI LOC. AUTOT.         | 01/07/2013                                                | 01/07/2013 | 483,00   | Aperto                                                                                           |             |               |   |  |
|     | <b>~</b>       | Erario                                   | 4001   | IRPEF - SALDO                | 01/07/2013                                                | 01/07/2013 | 9.070,00 | Aperto                                                                                           |             |               |   |  |
| IIF | <b>~</b>       | Inps                                     | P10    | GESTIONE PROFESSION.         | 01/07/2013                                                | 01/07/2013 | 5.400,00 | Aperto                                                                                           |             |               |   |  |
|     | <b>~</b>       | Regioni                                  | 3801   | ADD.REG.SU RED               | 01/07/2013                                                | 01/07/2013 | 1.382,00 | Aperto                                                                                           |             | 2             |   |  |
|     |                |                                          |        |                              |                                                           |            |          |                                                                                                  |             | *             |   |  |
| L   | Tota           | e selezionat                             | ti [   | 6 18.935,00                  |                                                           |            |          | Conferma                                                                                         | Varia       | Liscit        |   |  |
|     |                |                                          |        |                              |                                                           |            |          | Zonienia                                                                                         | <u></u> unu | <u>v</u> acto | • |  |
|     |                |                                          |        |                              |                                                           |            |          |                                                                                                  |             |               | × |  |

Alla conferma della selezione, la procedura torna alla griglia iniziale, in cui è possibile visualizzare le informazioni principali del/dei tributi per i quali si è deciso di procedere con il ravvedimento. Il ravvedimento verrà calcolato per tutti i tributi presenti nella griglia.

| 👷 MR       | AV00                                                                                                    | 1 - PF20130400 - Ra        | avvedime             | nto operoso - dettaglio operaz | ione                      |                 |                          |           |          | ×              |  |
|------------|----------------------------------------------------------------------------------------------------|----------------------------|----------------------|--------------------------------|---------------------------|-----------------|--------------------------|-----------|----------|----------------|--|
|            | 3 1                                                                                                    | H 🔒 🔞 🔜 H                  |                      | м                              |                           |                 |                          |           |          |                |  |
| Codi       | ce                                                                                                    | 31527 🔎                    | ROSS                 | I MARIO                        |                           | ]               |                          |           | versione | 2014.2.0       |  |
| Data<br>17 | crea:<br>7/03/:                                                                                                    | zione Data v<br>2014 🗂 16/ | /ersamer<br>/04/2014 | to Periodo delega              | Descrizione<br>operazione | Ravvedimento pe | er mancanza fondi nel c/ | /c        |          |                |  |
|            |                                                                                                    | Sezione                    |                      | Tributo                        | Scadenza                  | Operazione      | Ravveduto                | Interessi | Sanzione | k              |  |
|            | 0                                                                                                    | Erario                     | 1040                 | RED.LAV.AUTON.                 | 17/03/2014                | Ravvedimento    | 600,00                   | 0,49      |          |                |  |
|            | 0                                                                                                    | Erario                     | 1840                 | CED. SECCA ACC I RAT           | 17/03/2014                | Ravvedimento    | 150,00                   | 0,12      |          | · _            |  |
|            | Θ                                                                                                    | Erario                     | 6001                 | V.IVA MEN.GEN.                 | 17/02/2014                | Ravvedimento    | 2.000,00                 | 3,18      |          |                |  |
|            | Θ                                                                                                    | Comuni                     | 3844                 | ADD.ENTI LOC. AUTOT.           | 01/07/2013                | Ravvedimento    | 483,00                   | 7,45      |          | _ ×            |  |
|            | ۲                                                                                                    | Erario                     | 4001                 | IRPEF - SALDO                  | 01/07/2013                | Ravvedimento    | 9.070,00                 | 140,03    |          |                |  |
|            | Θ                                                                                                    | Inps                       | P10                  | GESTIONE PROFESSION.           | 01/07/2013                | Ravvedimento    | 5.400,00                 | 83,36     |          | \$             |  |
|            | Θ                                                                                                    | Regioni                    | 3801                 | ADD.REG.SU RED                 | 01/07/2013                | Ravvedimento    | 1.382,00                 | 21,33     |          |                |  |
| •          |                                                                                                    |                            |                      |                                | Ш                         |                 |                          |           |          | ÷              |  |
|            |                                                                                                    |                            |                      |                                |                           |                 |                          |           |          |                |  |
| In la      | Numero tributi         7         Totale ravveduto         19.085,00         Totale sanzioni           lavorazione         Totale interessi         255,96         Totale da versare         19.340,96 |                            |                      |                                |                           |                 |                          |           |          |                |  |
|            | : <u>H</u> iud                                                                                                    | i a <u>P</u> ri            |                      |                                |                           |                 |                          |           |          | <u>U</u> scita |  |
|            |                                                                                                    |                            |                      |                                |                           |                 |                          |           |          | ×              |  |

Per ogni tributo presente in griglia vengono visualizzati l' "Importo da ravvedere", l' "Importo della sanzione" e degli "Interessi". Inoltre viene esposta la "Data di scadenza originaria" ed il "Tipo di operazione" che può assumere i seguenti valori: "Ravvedimento", "Spostamento", "Versamento tardivo", "Credito utilizzato in eccesso".

Nella griglia dei tributi, sempre in "**Gestione del ravvedimento**", a fianco del singolo tributo, la procedura visualizza un pallino, con colore differente, a seconda che le informazioni di cui necessita il ravvedimento siano o meno presenti per tale tributo.

|   | Sezione |      | Tributo              | Scadenza   | Operazione   | Ravveduto | Interessi | Sanzione |
|---|---------|------|----------------------|------------|--------------|-----------|-----------|----------|
| 0 | Erario  | 1040 | RED.LAV.AUTON.       | 17/03/2014 | Ravvedimento | 600,00    | 0,49      |          |
| Θ | Erario  | 1840 | CED. SECCA ACC I RAT | 17/03/2014 | Ravvedimento | 150,00    | 0,12      |          |
| ۲ | Erario  | 6001 | V.IVA MEN.GEN.       | 17/02/2014 | Ravvedimento | 2.000,00  | 3,18      |          |
| Θ | Comuni  | 3844 | ADD.ENTI LOC. AUTOT. | 01/07/2013 | Ravvedimento | 483,00    | 7,45      |          |
| 0 | Erario  | 4001 | IRPEF - SALDO        | 01/07/2013 | Ravvedimento | 9.070,00  | 140,03    |          |
| 0 | Inps    | P10  | GESTIONE PROFESSION. | 01/07/2013 | Ravvedimento | 5.400,00  | 83,36     |          |
| ۲ | Regioni | 3801 | ADD.REG.SU RED       | 01/07/2013 | Ravvedimento | 1.382,00  | 21,33     |          |

Pertanto, quando il ravvedimento per un determinato tributo non può essere definito, poiché non vi sono tutte le informazioni necessarie, ovvero non sono stati indicati i codici tributo delle sanzioni ed interessi nella

Tabella "Tributi e causali", il pallino a fianco del tributo è di colore rosso (

Il pallino è invece di colore verde () se è stato eseguito il calcolo e questi è andato a buon fine, poiché tutte le informazioni richieste, (essenzialmente codici tributi di sanzioni/interessi) sono presenti.

Il pallino è giallo () se i dati del ravvedimento risultano incompleti; in tal caso viene segnalata, con un messaggio a video, l'anomalia riscontrata confermando la quale è possibile chiudere il ravvedimento.

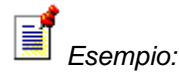

Qualora l'anomalia riscontrata fosse la mancata indicazione del "Mese" di riferimento del tributo, poiché non è informazione indispensabile per inibire il ravvedimento, ne sarebbe data segnalazione comunque forzabile. Ciò sarebbe però segnalato con il pallino giallo, indicante la presenza di una forzatura.

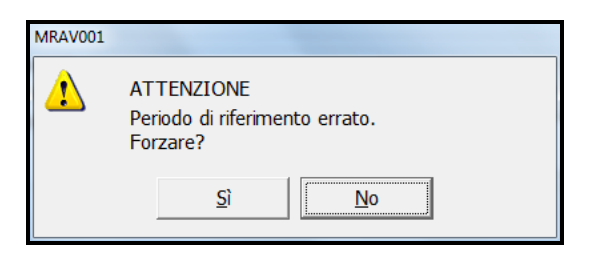

La toolbar invece a destra della griglia consente:

|   | Sezione |      | Tributo              | Scadenza   | Operazione   | Ravveduto | Interessi | Sanzione | 1 | Π | k |
|---|---------|------|----------------------|------------|--------------|-----------|-----------|----------|---|---|---|
| Θ | Erario  | 1040 | RED.LAV.AUTON.       | 17/03/2014 | Ravvedimento | 600,00    | 0,49      |          |   |   |   |
| 0 | Erario  | 1840 | CED. SECCA ACC I RAT | 17/03/2014 | Ravvedimento | 150,00    | 0,12      | i!       |   |   |   |
| Θ | Erario  | 6001 | V.IVA MEN.GEN.       | 17/02/2014 | Ravvedimento | 2.000,00  | 3,18      |          |   |   |   |
| Θ | Comuni  | 3844 | ADD.ENTI LOC. AUTOT. | 01/07/2013 | Ravvedimento | 483,00    | 7,45      | 1        |   | H |   |
| ۲ | Erario  | 4001 | IRPEF - SALDO        | 01/07/2013 | Ravvedimento | 9.070,00  | 140,03    | 1        |   |   |   |
| Θ | Inps    | P10  | GESTIONE PROFESSION. | 01/07/2013 | Ravvedimento | 5.400,00  | 83,36     | 1        |   |   |   |
| 0 | Regioni | 3801 | ADD.REG.SU RED       | 01/07/2013 | Ravvedimento | 1.382,00  | 21,33     |          |   |   |   |

- di tornare alla selezione dei tributi (
  - di creare una nuova operazione (
- di entrare in gestione del ravvedimento del singolo tributo ed eventualmente modificarla
- di eliminare il singolo tributo (

A fondo pagina troviamo la totalizzazione relativa agli importi esposti in griglia e quindi "Numero tributi", "Totale ravveduto", "Totale sanzioni", "Totali interessi" e "Totale da versare" viene evidenziato anche lo "Stato dell'operazione" che risulterà "In lavorazione" fino a che l'operazione di ravvedimento non viene "Chiusa.

Fino a che è in fase di ravvedimento, il tributo non è modificabile e non è incluso in alcuna delega.

Lo "*Stato dell'operazione*" verrà poi modificato da "**In lavorazione**", che sta a significare che almeno uno dei tributi inseriti nel ravvedimento presenta errori o manca di qualche voce a "**Completo**" una volta che il ravvedimento è completo di tutte le informazioni necessarie per essere generato e da "**Completo**" a "**Chiuso**", una volta che si è scelto di chiudere l'operazione di ravvedimento e di generare i tributi scaturiti dal calcolo del ravvedimento; a questo punto il ravvedimento si può considerare definitivo e l'operazione stessa passa allo stato di "**Chiusa**".

Il ravvedimento in lavorazione può essere "Completato" e "Chiuso" anche in un momento successivo rispetto alla "Lavorazione".

| 20        | MUT          | TY110          | - PF20130400 - R      | avvedime            | nto operos | o - dettaglio operaz        | ione        |                                      |                           |                            |             |            | X              |
|-----------|--------------|----------------|-----------------------|---------------------|------------|-----------------------------|-------------|--------------------------------------|---------------------------|----------------------------|-------------|------------|----------------|
|           | 16           | 2              | I 🕹 🙆 🛛 H             |                     | м          |                             |             |                                      |                           |                            |             | 1          | 3 8            |
| Co        | dic          | e              | 31527 🔎               | ROSS                | I MARIO    |                             |             |                                      | ]                         |                            | version     | e 2        | )14.1.0        |
| Dz        | ita (<br>13) | creaz<br>/03/2 | ione Data<br>014 5 16 | versame<br>/04/2014 | nto P      | eriodo delega<br>16/04/2014 | Descrizione | Ravvedimento p                       | er insufficienza fondi ne | ł c/c.                     |             |            | ]              |
|           | •            |                | Sezione               |                     | 1          | Tributo                     | Scadenza    | Operazione                           | Ravveduto                 | Interessi                  | Sanzione    |            | <b>k</b>       |
|           |              | 0              | Erario                | 1040                | RED.LAV.   | AUTON.                      | 17/03/2014  | Ravvedimento                         | 600,00                    | 0,49                       | 18,00       |            |                |
|           | 1            | 0              | Erario                | 6001                | V.IVA ME   | N.GEN.                      | 17/02/2014  | Ravvedimento                         | 2.000,00                  | 3,97                       | 93,75       | · ·        |                |
|           |              | 0              | Comuni                | 3844                | ADD.ENT    | I LOC. AUTOT.               | 01/07/2013  | Ravvedimento                         | 483,00                    | 7,45                       | 18,11       |            |                |
|           |              | 0              | Erario                | 4001                | IRPEF - S  | SALDO                       | 01/07/2013  | Ravvedimento                         | 9.070,00                  | 140,03                     | 340,13      |            | <b>X</b>       |
|           |              | •              | Inps                  | P10                 | GESTION    | E PROFESSION.               | 01/07/2013  | Ravvedimento                         | 5.400,00                  | 83,36                      | 202,50      |            | 22             |
|           |              | 0              | Regioni               | 3801                | ADD.REG    | .SU RED                     | 01/07/2013  | Ravvedimento                         | 1.382,00                  | 21,33                      | 51,83       |            |                |
| •         |              |                |                       |                     |            |                             | 11          |                                      |                           |                            |             | 3          | -              |
| St<br>[In | ato<br>Iav   | oper<br>orazi  | azione<br>one         |                     |            | Numero tributi              | 6           | Totale ravveduto<br>Totale interessi | 18.935,00<br>256,63       | Totale sanz<br>Totale da v | ioni ersare | 7.<br>19.9 | 24,32<br>15,95 |
|           | d            | Hiudi          | a⊵ri                  |                     |            |                             |             |                                      |                           |                            |             | Uso        | ta             |
|           |              |                |                       |                     |            |                             |             |                                      |                           |                            | 1           |            | ×              |

Nel momento in cui il tributo è stato incluso in un' operazione di ravvedimento, all'interno della "Gestione tributi" lo "*Stato*" del medesimo, nel periodo originario, viene automaticamente posto a "V" "In ravvedimento".

| odice 37015 .<br>ariodo 3 2014       | ROSSI MARIO                | 2                  |                     |                 | 200                           |                                                  |                   |                                  | versione            |                                   | 201                                       |
|--------------------------------------|----------------------------|--------------------|---------------------|-----------------|-------------------------------|--------------------------------------------------|-------------------|----------------------------------|---------------------|-----------------------------------|-------------------------------------------|
| Periodo<br>03/2014 16 mese           | Scadenza S<br>17/03/2014 E | Sezione<br>trario  | Tipologia<br>Debito | Tributo<br>1040 | Descrizione<br>RED.LAV.AUTON. | Credito                                          | Importo<br>400,00 | Man Chiu                         | Stato<br>usa (0001) |                                   | EP                                        |
|                                      |                            |                    |                     |                 |                               |                                                  |                   |                                  |                     |                                   | *                                         |
| ARIO<br>po tributo [<br>gione/Ente [ | 0 @e                       | ebito<br>TTENUTE S | J D<br>SU REDDITI I | m<br>DI LAVO    | RO AUTONOMO COMPEN            | Riferimento -<br>Rata<br>Importo<br>Scadenza del | mese              | 12 anno 2<br>di 400<br>7/03/2014 | 2014                | Mod F24 EP Tributo sos Non cumula | *<br>•<br>•<br>•<br>•<br>•<br>•<br>•<br>• |

Rimarrà in tale condizione fino a che il ravvedimento non viene completato e poi definitivamente "**Chiuso**" nel qual caso lo "*Stato*", sempre a cura della procedura, verrà posto a "**R**" "**Ravveduto**".

| MVER001 - PF20130400 -                                                               | GESTIONE TRIBUTI (ERARI               | 0)                           |                                      |                                                             |                   | _                                                       | -                                         | ×                     |
|--------------------------------------------------------------------------------------|---------------------------------------|------------------------------|--------------------------------------|-------------------------------------------------------------|-------------------|---------------------------------------------------------|-------------------------------------------|-----------------------|
| ۵ 🖻 🗎                                                                                | 14 A M                                |                              |                                      |                                                             |                   |                                                         |                                           |                       |
| Codice         31527           Periodo         3         2014                        | ROSSI MARIO                           | ]                            | 🖲 🎉 😋 😜                              | FILTF                                                       | RI ATTIVI         | v                                                       | ersione                                   | 2014.2.0              |
| Periodo Periodo Periodo Periodo                                                      | Scadenza Sezione<br>17/03/2014 Erario | Tipologia Tril<br>Debito 104 | Duto Descrizione<br>0 RED.LAV.AUTON. | Credito                                                     | Importo<br>600,00 | Man Chiusa ((                                           | Stato 0001)                               |                       |
| •                                                                                    |                                       |                              | m                                    |                                                             |                   |                                                         |                                           | F                     |
| ERARIO<br>Tipo D<br>Codice tributo 1<br>Regione/Ente Provincia<br>Comune/ente emitt. | Debito D40 P RITENUTE P P             | ] D<br>SU REDDITI DI L       | AVORO AUTONOMO COMPE                 | Riferimento -<br>Rata<br>Importo<br>Scadenza del<br>Periodo | mese              | 12 anno 2013<br>di 600,00<br>7/03/2014 5<br>6/03/2014 5 | ☐ Mod F24 E<br>☐ Tributo so<br>☐ Non cumu | :P<br>speso<br>labile |
| Soggetto cedente                                                                     |                                       |                              |                                      | Scadenza cre                                                | dito              |                                                         | Stato<br>R Ravveo                         | duto                  |
| Eunzioni                                                                             |                                       |                              | Conferma                             | ⊻aria                                                       | Annulla           | Inserisci                                               | <ind. av.=""></ind.>                      | Uscita                |
|                                                                                      |                                       |                              |                                      |                                                             |                   |                                                         |                                           |                       |

Per concludere la spiegazione del ravvedimento, trattiamo della freccia blu rivolta verso il basso, "Menu

elenco funzioni" (
), sempre a fondo pagina; questa contiene sia l' opzione "F3=Seleziona", che consente di tornare alla videata di selezione dei tributi da ravvedere al fine di avviare una nuova selezione che si andrà ad aggiungere alla selezione effettuata in precedenza,

| MUTY110 - PF20130400 - Ravvedimento operoso - dettaglio operazione                                                                 |                                                    |             |                |                                                                    |          | X                                    |
|----------------------------------------------------------------------------------------------------|----------------------------------------------------|-------------|----------------|--------------------------------------------------------------------|----------|--------------------------------------|
| <b>■</b>                                                                                                    |                                                    |             |                |                                                                    | ]        | 135                                  |
| Codice 31527 P ROSSI MARIO                                                                                                    |                                                    |             |                |                                                                    | versione | 2014.1.0                             |
| Data creazione         Data versamento         Periodo delega           13/03/2014         16/04/2014         16/04/2014         5 | Descrizione<br>operazione                          | Ravvediment | o per insuffic | cienza fondi nel c/c.                                              |          |                                      |
| Ravvedimento operoso - Selezione tributi                                                                                           |                                                    | -           |                |                                                                    | ×        |                                      |
| Da scadenza         12042013         5           A scadenza         15/04/2014         5                                           | ributi aperti<br>Tutti<br>Solo insoluti<br>Nessuno |             |                | Tributi chiusi/stampati<br>C Tutti<br>C Solo insoluti<br>C Nessuno |          |                                      |
| Sezione Codice Descrizione                                                                                                    | Scadenza                                           | Periodo     | Importo        | Stato                                                              |          |                                      |
| Stato ope<br>In lavora                                                                                                    |                                                    |             |                |                                                                    |          | 2<br>7<br>7<br>7<br>724,32<br>915,95 |
|                                                                                                    |                                                    |             |                |                                                                    |          | scita                                |
|                                                                                                    |                                                    |             |                |                                                                    |          |                                      |

sia l'opzione "**F4=Gestione tributi**" che consente l'accesso diretto alla Tabella "*Tributi e causali*" del tributo su cui è stata selezionata.

Pertanto, se i tributi delle sanzioni e degli interessi non sono presenti in tabella, è possibile provvedere al loro inserimento anche dalla "Gestione Ravvedimento", grazie a questa apposita opzione "F4=Gestione tributi" presente all'interno del ravvedimento.

| MRAV001 - PF20130400 - TABELLA TRIBUTI E                                                                                                    | CAUSALI INPS                                                                                                    | ×          |
|----------------------------------------------------------------------------------------------------|----------------------------------------------------------------------------------------------------|------------|
| е 🗟 🖏 🍣 🚱 н 4 🕨 н                                                                                                    |                                                                                                    | 135        |
| Sezione 1 - Erario<br>Tributo 1840 @                                                                                                    |                                                                                                    |            |
| Codice matricola<br>Codice 1 periodo<br>Descrizione<br>Descrizione ridotta<br>Tipo ente Enti locali<br>Lidentificativo Accise<br>Ente Accise<br>Timo Certifico                                                                                         | Non valorizzato           0           Codice 2 periodo           0                                                                                                    |            |
| Credito compensabile     Credito compensabile     Periodo riferimento = arno utilizzo     Credito non compensabile     Richiede codice ufficio     Richiede codice ufficio     Richiede codice atto     Tributo non più utilizzabile     Tributo TARES | Rateazione/Regione/Provincia     Modello F24 di destinazione       Indicazione numero rate     G F24 BU       Indicazione odice regione     C F24 EP       Indicazione codice ente locale     C Entrambi       Indicazione edice ente locale     C Entrambi       Indicazione ente emittente     Richiede codice fiscale |            |
| Tributo non ravvedibile     Sezione tributo sanzione     Sezione tributo interessi                                                                                                    | *     Codice tributo sanzione       *     Codice tributo interessi                                                                                                    |            |
|                                                                                                    |                                                                                                    | <i>P</i> 🛛 |

Dunque, in tale contesto è anche possibile inserire, qualora non presenti, i tributi delle sanzioni e degli interessi.

Se inseriti dalla Tabella "*Tributi e causali*", una volta rientrati nella "**Gestione ravvedimento**", gli importi del ravvedimento sono automaticamente ricalcolati in base ai tributi inseriti, alle sanzioni e/o agli interessi. Saranno quindi rimossi nella "**Gestione ravvedimento**" i pallini rossi simbolo della forzatura prima presenti in corrispondenza delle voci sanzioni/interessi.

| 🧝 MF          | RAVOO           | 1 - PF20130400 - R         | avvedime                         | nto operoso - de | ttaglio operaz      | zione                     |                                      |                         |                              |               | ×                   |
|---------------|-----------------|----------------------------|----------------------------------|------------------|---------------------|---------------------------|--------------------------------------|-------------------------|------------------------------|---------------|---------------------|
|               | 81              | 130 H                      | <ul> <li>Image: A = 0</li> </ul> | м                |                     |                           |                                      |                         |                              |               | 125                 |
| Codi          | се              | 31527 🔎                    | ROSS                             | I MARIO          |                     |                           |                                      | ]                       |                              | versione      | 2014.2.0            |
| Data<br>1     | rea<br>7/03/    | zione Data v<br>2014 🗂 18/ | /ersamer<br>/04/2014             | nto Periodo      | delega<br>14/2014 🗂 | Descrizione<br>operazione | Ravvedimento p                       | er mancanza fondi nel o | :/c                          |               |                     |
|               | 1               | Sezione                    |                                  | Tribu            | to                  | Scadenza                  | Operazione                           | Ravveduto               | Interessi                    | Sanzione      | h h                 |
|               | 0               | Erario                     | 1840                             | CED. SECCA A     | CC I RAT            | 17/03/2014                | Ravvedimento                         | 150,00                  | 0,13                         | 5,63          |                     |
|               | ۲               | Erario                     | 6001                             | V.IVA MEN.GEN    | ι.                  | 17/02/2014                | Ravvedimento                         | 2.000,00                | 3,29                         | 75,00         | - <u>-</u>          |
|               | ۲               | Comuni                     | 3844                             | ADD.ENTI LOC.    | AUTOT.              | 01/07/2013                | Ravvedimento                         | 483,00                  | 7,48                         | 18,11         |                     |
|               | ۲               | Erario                     | 4001                             | IRPEF - SALDO    |                     | 01/07/2013                | Ravvedimento                         | 9.070,00                | 140,53                       | 340,13        | - *                 |
|               | Θ               | Inps                       | P10                              | GESTIONE PRO     | FESSION.            | 01/07/2013                | Ravvedimento                         | 5.400,00                | 83,66                        | 202,50        |                     |
|               | Θ               | Regioni                    | 3801                             | ADD.REG.SU R     | ED                  | 01/07/2013                | Ravvedimento                         | 1.382,00                | 21,41                        | 51,83         |                     |
| •             |                 |                            |                                  |                  |                     |                           |                                      |                         |                              |               | *<br>•              |
| Stat<br>In la | o ope<br>ivora: | zione                      |                                  | Nun              | nero tributi        | 6                         | Fotale ravveduto<br>Fotale interessi | 18.485,00               | Totale sanzi<br>Totale da ve | oni<br>ersare | 693,20<br>19.434,70 |
|               | c <u>H</u> iud  | a <u>e</u> ri              |                                  |                  |                     |                           |                                      |                         |                              | 1             | Uscita              |

I tributi delle sanzioni e degli interessi possono essere inseriti, senza richiamare la Tabella "*Tributi e causali*", anche direttamente dal tributo da ravvedere, a cui si può accedere selezionando il bottone "Invio"

o l'icona "Modifica" (), presente nella toolbar laterale alla griglia, una volta posizionati sul tributo, all'interno del ravvedimento.

In tal modo si accede alla gestione del dettaglio del ravvedimento del singolo tributo.

| MRAV001 - PF20130400 - GESTIONE TRIBUTI (ERARI                                                                                                    | D)                                                   |                           |           |                     |            |                  |       |         |                         | ×                                 |
|----------------------------------------------------------------------------------------------------|------------------------------------------------------|---------------------------|-----------|---------------------|------------|------------------|-------|---------|-------------------------|-----------------------------------|
| И 4 Р И 😡 🗞 🗓 🗏 🖻                                                                                                    |                                                      |                           |           |                     |            |                  |       |         | 1                       |                                   |
| Codice         31527         ROSSI MARIO           Data creazione         Data versamento         Perioc           17/03/2014         16/04/2014         16/04/2014                                                                                                    | lo delega<br>104/2014                                | Descrizione<br>operazione | Rawediemn | to per manc         | anza fondi | nel c/c.         |       | ver     | sione                   | 2014.2.0                          |
| Tipo ravvedimento Ravvedimento V<br>Scadenza originaria 17/03/2014<br>Data tardivo versamento Autoritativo de Constructivo de Constructivo de Const | Codici tributo<br>Ravveduto<br>Sanzione<br>Interessi |                           | • [1      | 040 P<br>P<br>P     |            | TE SU REDDITI DI | LAVOR |         |                         | 600,00<br>15,00<br>0,49<br>615,49 |
| Sanzione                                                                                                    | Interessi                                            |                           | [         | Da                  | data       | A data           | 99    | Tasso   | Interess                | i A                               |
| Percentuale 2,50                                                                                                    | Giorni                                               | 30                        | 0.40      | > 17/0              | 3/2014     | 16/04/2014       | 30    | 1,00    |                         | 0,49                              |
| Originario Baweduto                                                                                                    |                                                      |                           |           |                     |            |                  |       |         |                         | *                                 |
|                                                                                                    |                                                      |                           |           |                     |            |                  |       |         | 1 50 1 50               |                                   |
| ERARIO<br>Tino (D. ) (Debito                                                                                                    | 1                                                    |                           |           | Riferimento<br>Rata | - mese     | 12 anno 2        | 2013  | E Tri   | a 1529 EP<br>huto sosne | 80                                |
| Codice tributo [1040] // (RITENUTE                                                                                                    | SU REDDITTI DI LAVO                                  | RO AUTONOMO CI            | OMPEN]    | Noto                |            |                  | _     | E Nor   | n cumulabi              | le                                |
| Regione/Ente                                                                                                    |                                                      |                           |           | Importo             |            | 600              | ,00   |         |                         |                                   |
| Provincia                                                                                                    |                                                      |                           |           | Scadenza de         | elega      | 16/04/2014       | 8     |         |                         |                                   |
| Comune/ente emitt.                                                                                                    |                                                      |                           |           | Periodo             |            | 16/04/2014       | -     |         |                         |                                   |
| Soggetto cedente                                                                                                    |                                                      |                           |           | Scadenza cr         | edito      |                  | 8     |         |                         |                                   |
|                                                                                                    |                                                      |                           |           |                     | Confer     | ma <u>V</u> ari  | a     | pag.ind | L L                     | scita                             |
|                                                                                                    |                                                      |                           |           |                     |            |                  |       |         |                         | ×                                 |

Se i codici tributo delle sanzioni e degli interessi vengono inseriti in tale contesto, a fianco al campo compilato manualmente la procedura inserisce un pallino rosso () simbolo della forzatura.

| Image: Codice       31527       ROSSI MARID       versione       2014.2.0         Data creatione       Data versamento       Periodo delega       Descrizione       Revediemnto per mancanza fondi nei c/c.                                                                                                    | I MRAV001 - PF20130400 - GESTIONE TRIBUTI (ERARIO)                                                                                                    |                                                                                                    |
|----------------------------------------------------------------------------------------------------|----------------------------------------------------------------------------------------------------|----------------------------------------------------------------------------------------------------|
| Codice       31527       ROSSI MARIO       Version       2014.2.0         Data versamento       Periodo delega       Operazione       Ravediemnto per mancanza fondi nel c/c.                                                                                                    | <b>В ⊆ () &amp; 0</b>   <b>N</b> 4 → N                                                                                                    | 131                                                                                                    |
| Tipo ravvedimento       Ravvedimento       Codici tributo         Scadenza originaria       17/03/2014       Sanzione       Importo         Data tardivo versamento       Sanzione       Importo       Sanzione       Importo         Sanzione       Importo       Importo       Sanzione       Importo       Sanzione       Sanzione         Percentuale       2,50       Interessi       Importo       Sanzione       Importo       Sanzione       Importo                                                                                                    | Codice         31527         ROSSI MARIO           Data creazione         Data versamento         Periodo delega         Descrizione         Rav           17/03/2014         16/04/2014         16/04/2014         Rav         Rav | versione 2014,2,0                                                                                                    |
| Sanzione       Percentuale       2,50       Interessi       Giorni       30       Interessi       Interessi       Interessi         Giorni       30       Inporto       0,49       17/03/2014       16/04/2014       30       1,00       0,49         Qriginario       Baveduto       Sanzione       Interessi       Interessi <td< td=""><td>Tipo ravvedimento Ravvedimento ▼ Codici tributo<br/>Scadenza originaria 17/03/2014 ⊂ Ravveduto 1 ≠ Erario<br/>Data tardivo versamento = Sanzione ● 1 ≠ Erario<br/>Importo omesso 600,00 Interessi ● 1 ≠ Erario</td><td>1040         P         RITENUTE SU REDDITI DI LAVORO AUTONI         600,00           18906         P         SANZIONE PECUNIARIA SOSTITUTI DI IMPI         15,00           1989         P         INTERESSI SUL RAVVEDIMENTO IRPEF - A         0,49           615,49        </td></td<>                                                                                                    | Tipo ravvedimento Ravvedimento ▼ Codici tributo<br>Scadenza originaria 17/03/2014 ⊂ Ravveduto 1 ≠ Erario<br>Data tardivo versamento = Sanzione ● 1 ≠ Erario<br>Importo omesso 600,00 Interessi ● 1 ≠ Erario                         | 1040         P         RITENUTE SU REDDITI DI LAVORO AUTONI         600,00           18906         P         SANZIONE PECUNIARIA SOSTITUTI DI IMPI         15,00           1989         P         INTERESSI SUL RAVVEDIMENTO IRPEF - A         0,49           615,49 |
| Qriginario       Bavveduto       Sanzione       Interessi         ERARIO       Tipo       Debito       Referimento - mese       12 anno       2013       Mod F24 EP         Codice tributo       1040       RITENUTE SU REDDITI DI LAVORO AUTONOMO COMPEN       Rata       di       Tributo sospeso         Regione/Ente       Importo       Googoetto       Googoetto       Scadenza delega       16/04/2014       Non cumulabile         Soggetto cedente                                                                                                    | Sanzione Interessi<br>Percentuale 2,50 Giorni 30<br>Importo 15,00 Importo 0,45                                                                                                    | Da data         A data         9g         Tasso         Interessi         ^           ▶         17/03/2014         16/04/2014         30         1,00         0,49         _                                                                                         |
| Soggetto cedente         Scadenza credito         Image: Confermation of the second control of the second control | Qriginario     Bavveduto     Sanzione     Interessi       ERARIO     D     Debito       Tipo     D     Debito       Codice tributo     1040     P       Regione/Ente     P       Provincia     P       Comune/ente emitt.     P     | Riferimento - mese         12         anno         2013         Mod F24 EP           Rata         di         In Trbuto sospeso           Importo         600,00           Scadenza delega         16/04/2014           Periodo         16/04/2014                    |
| <u></u>                                                                                                    | Soggetto cedente                                                                                                    | Scadenza credito                                                                                                    |
|                                                                                                    |                                                                                                    | Conterma Varia <ind. av.=""> Uscita</ind.>                                                                                                    |

Confermando l'inserimento dei suddetti codici manualmente dalla "Gestione tributi" all'interno del ravvedimento, uscendo dalla videata e tornando alla visualizzazione della griglia dei tributi da ravvedere, a fianco delle sanzioni e degli interessi sarà visualizzato ancora il pallino rosso della forzatura, mentre il precedente pallino rosso a fianco del tributo, che segnalava l'assenza dei codici tributo delle sanzioni e degli interessi, da rosso sarà ora divenuto di colore verde.

| 👷 MF                                                                                                    | RAVOO | 01 - PF20130400 - Ra | avvedime      | nto operoso - dettaglio opera | zione      |                  |           |                          |        |          | ×              |  |
|----------------------------------------------------------------------------------------------------|-------|----------------------|---------------|-------------------------------|------------|------------------|-----------|--------------------------|--------|----------|----------------|--|
| 9                                                                                                    | 21    | 🛯 🌛 🔞 🔡 H            | <b>4 &gt;</b> | M                             |            |                  |           |                          |        |          | 135            |  |
|                                                                                                    |       |                      |               |                               |            |                  |           |                          |        |          |                |  |
| Codi                                                                                                    | се    | 31527 🔎              | ROSS          | I MARIO                       |            | ]                |           |                          |        | versione | 2014.2.0       |  |
| Data creazione         Data versamento         Periodo delega         Descrizione         Ravvediemnto per mancanza fondi nel c/c.           17/03/2014         16/04/2014         16/04/2014         16/04/2014         Periodo delega         Operazione         Ravvediemnto per mancanza fondi nel c/c.           Sezione         Tributo         Scadenza         Operazione         Ravveduto         Interessi         Sanzione         1 |       |                      |               |                               |            |                  |           |                          |        |          |                |  |
|                                                                                                    | 1     | Sezione              |               | Tributo                       | Scadenza   | Operazione       | Ravveduto | Interessi                | Sar    | zione    | k              |  |
|                                                                                                    | ۲     | Erario               | 1040          | RED.LAV.AUTON.                | 17/03/2014 | Ravvedimento     | 600,00    | <ul> <li>0,49</li> </ul> |        | 15,00    |                |  |
|                                                                                                    | 0     | Erario               | 1840          | CED. SECCA ACC I RAT          | 17/03/2014 | Ravvedimento     | 150,00    | 0,12                     |        |          | -              |  |
|                                                                                                    | ۲     | Erario               | 6001          | V.IVA MEN.GEN.                | 17/02/2014 | Ravvedimento     | 2.000,00  | 3,18                     |        |          |                |  |
|                                                                                                    | Θ     | Comuni               | 3844          | ADD.ENTI LOC. AUTOT.          | 01/07/2013 | Ravvedimento     | 483,00    | 7,45                     |        |          | _ ×            |  |
|                                                                                                    | ۲     | Erario               | 4001          | IRPEF - SALDO                 | 01/07/2013 | Ravvedimento     | 9.070,00  | 140,03                   |        |          |                |  |
|                                                                                                    | Θ     | Inps                 | P10           | GESTIONE PROFESSION.          | 01/07/2013 | Ravvedimento     | 5.400,00  | 83,36                    |        |          |                |  |
|                                                                                                    | Θ     | Regioni              | 3801          | ADD.REG.SU RED                | 01/07/2013 | Ravvedimento     | 1.382,00  | 21,33                    |        |          |                |  |
|                                                                                                    |       |                      |               |                               | 111        |                  |           |                          |        |          | *<br>*         |  |
| Stat                                                                                                    | о оре | erazione             |               | Numero tributi                | 7          | Totale ravveduto | 19.085,00 | Totale sanz              | tioni  |          | 15,00          |  |
| [In la                                                                                                    | vora  | zione                |               |                               |            | Totale interessi | 255,96    | Totale da v              | ersare |          | 19.355,96      |  |
|                                                                                                    | c∐iuc | di a <u>P</u> ri     |               |                               |            |                  |           |                          |        |          | <u>U</u> scita |  |
|                                                                                                    |       |                      |               |                               |            |                  |           |                          | Ļ      |          | ×              |  |

Tornando alla videata di dettaglio del tributo, vediamo le altre informazioni presenti in tale gestione; la prima di queste riguarda il *"Tipo ravvedimento"* che può assumere il seguente significato:

| C, MRAVOUI - PF20130400 - GESTIONE (RIBUTI (ERARIO)                                                                                                    |                                                                                                    |
|----------------------------------------------------------------------------------------------------|----------------------------------------------------------------------------------------------------|
| EEC\$€ N 4 ≻ N                                                                                                    | 8.3                                                                                                    |
| Codice 31527 ROSSI MARIO                                                                                                    | versione 2014                                                                                                    |
| Data creazione         Data versamento         Periodo delega         Descrizione         Ri           17/03/2014         16/04/2014         16/04/2014         0perazione         Ri                                                                                 | avvediemnto per mancanza fondi nel c/c.                                                                                                    |
| Tipo ravvedimento<br>Scadenza originaria<br>Data tardivo versamento<br>Importo omesso<br>Importo omesso<br>Codici tributo<br>Codici tributo<br>Ravveduto<br>Sanzione<br>1 <i>p</i> Erario<br>Sanzione<br>1 <i>p</i> Erario<br>Erario<br>Sanzione<br>1 <i>p</i> Erario | 1040         #         RITENUTE SU REDDITI DI LAVORO AUTONO         600           8906         #         SANZIONE PECUNIARIA SOSTITUTI DI IMPE         15           1989         #         INTERESSI SUL RAVVEDIMENTO IRPEF - A         0 |
| Sanzione Interessi<br>Percentuale • 2,50 Giorni 30<br>Importo 15,00 Importo 0,                                                                                                    | Da data         A data         gg         Tasso         Interessi           ↓         17/03/2014         16/04/2014         30         1,00         0,49                                                                                  |
|                                                                                                    | Riferimento - mese 12 anno 2013 「Mod F24 EP<br>Rata d 「 Tributo scepeso<br>rFEN<br>Importo 600,00                                                                                                    |
| Comune/ente emitt.                                                                                                    | Scadenza delega 16/04/2014 (#<br>Periodo 16/04/2014 (#<br>Scadenza credito (#                                                                                                    |
| Provincia Comune/ente emitt. Soggetto cedente                                                                                                    | Scadenza delega 16/04/2014 85<br>Periodo 16/04/2014 85<br>Scadenza credito 85                                                                                                    |

- "Ravvedimento": scelta utilizzata in automatico dalla procedura per i tributi che possono essere ravveduti ovvero per i tributi per i quali non è barrato il flag "Tributo non ravvedibile" presente nella Tabella "Tributi e causali";
- "Tardivo": scelta utilizzata manualmente dall'operatore quando non occorre procedere con il ravvedimento di un tributo ma con il solo calcolo delle sanzioni e/o interessi a causa di un tardivo versamento del tributo originale. In tal caso, oltre alla "Scadenza originaria" andrà indicata anche la "Data tardivo versamento" e la procedura calcolerà sanzioni e interessi dalla "Scadenza originaria" alla "Data tardivo versamento";

| Tipo ravvedimento       | Tardivo      | • |
|-------------------------|--------------|---|
| Scadenza originaria     | 17/03/2014 🚞 |   |
| Data tardivo versamento | 0 🛎          |   |

- "Spostamento": scelta utilizzata in automatico dalla procedura quando il tributo non può essere ravveduto; è barrato il flag "Tributo non ravvedibile" nella Tabella "Tributi e causali" e quindi può essere spostata solamente la data di versamento.
- "Credito eccesso": scelta manuale dell'operatore da utilizzare solamente se si sta effettuando il
  ravvedimento di un tributo a credito utilizzato per un importo eccedente rispetto a quello disponibile.
  In questo tipo di ravvedimento, sanzioni e interessi vengono esposti su codici tributo specifici e fissi
  da programma e quindi non si fa riferimento ai codici tributo indicati nel tributo che si stanno
  ravvedendo.

La procedura, in automatico, per il campo in questione, "*Tipo ravvedimento*", propone l'opzione "**Ravvedimento**" se nella Tabella "*Tributi e causali*" il flag "Tributo non ravvedibile" non è barrato; viceversa, se il suddetto flag è barrato, viene indicata la scelta "**Spostamento**".

Per ogni tributo è possibile visualizzare il dettaglio di calcolo del ravvedimento e delle relative sanzioni e interessi, nonché i codici tributo che saranno trasferiti alla chiusura dell'operazione in delega.

Le informazioni dettagliate sono visualizzabili richiamando i singoli folder, presenti a fondo pagina, "Originario" per i dati del tributo originario, "Ravveduto" per i dati del tributo ravveduto, "Sanzioni" per i dati della sanzione calcolata, "Interessi" per i dati degli interessi calcolati. All'interno di ciascun folder sono visibili i dettagli di calcolo.

| <u>O</u> riginario <u>R</u> avveduto                                                | Sanzione   Intere       | essi                                                            |                                                                     |                                                    |                                                   |
|-------------------------------------------------------------------------------------|-------------------------|-----------------------------------------------------------------|---------------------------------------------------------------------|----------------------------------------------------|---------------------------------------------------|
| ERARIO<br>Tipo<br>Codice tributo<br>Regione/Ente<br>Provincia<br>Comune/ente emitt. | D<br>1040<br>, p<br>, p | Debito ]<br>RITENUTE SU REDDITI DI LAVORO AUTONOMO COMPEN<br>[] | Riferimento - mese<br>Rata<br>Importo<br>Scadenza delega<br>Periodo | 12 anno 2013<br>di 600,00<br>16/04/2014 16/04/2014 | Mod F24 EP     Tributo sospeso     Non cumulabile |
| Soggetto cedente                                                                    | [                       |                                                                 | Scadenza credito                                                    |                                                    |                                                   |

Una volta tornati alla videata di gestione del ravvedimento, finché tutti i tributi nella colonna "*Stato*" del tributo, non avranno il pallino verde, che sta ad indicare che i tributi da ravvedere hanno tutte le informazioni necessarie per considerare "**Completo**" e quindi successivamente "**Chiuso**" il ravvedimento, non sarà attiva la funzione "**Chiudi**" e lo "*Stato*" dell'operazione risulterà ancora "**In lavorazione**" essendoci almeno uno dei tributi inseriti che presenta errori o perché mancante di una o più informazioni indispensabili.

| MR             | AV00            | 1 - PF20130400 - R         | avvedime                 | nto operoso - dettaglio opera: | zione                     |                                      |                          |                                    |          | ×                   |
|----------------|-----------------|----------------------------|--------------------------|--------------------------------|---------------------------|--------------------------------------|--------------------------|------------------------------------|----------|---------------------|
| 6              | 84              | U 🕹 😡 👘 H                  | - <b>+</b> - <b>&gt;</b> | м                              |                           |                                      |                          |                                    | J        | 121                 |
| Codio          | се              | 31527 🔎                    | ROSS                     | I MARIO                        |                           | ]                                    |                          |                                    | versione | 2014.2.0            |
| Data           | creaz<br>7/03/2 | zione Data v<br>2014 🗂 16/ | versamer<br>/04/2014     | Periodo delega                 | Descrizione<br>operazione | Ravvedimento pe                      | r mancanza fondi nel c/c |                                    |          |                     |
|                |                 | Sezione                    |                          | Tributo                        | Scadenza                  | Operazione                           | Ravveduto                | Interessi                          | Sanzione | 1 1                 |
| •              | 0               | Erario                     | 1040                     | RED.LAV.AUTON.                 | 17/03/2014                | Ravvedimento                         | 600,00                   | 0,49                               | 15,00    |                     |
|                | •               | Erario                     | 1840                     | CED. SECCA ACC I RAT           | 17/03/2014                | Ravvedimento                         | 150,00                   | 0,12                               | 4,50     | - ·                 |
|                |                 | Erario                     | 6001                     | V.IVA MEN.GEN.                 | 17/02/2014                | Ravvedimento                         | 2.000,00                 | 3,18                               | 75,00    |                     |
|                | •               | Comuni                     | 3844                     | ADD.ENTI LOC. AUTOT.           | 01/07/2013                | Ravvedimento                         | 483,00                   | 7,45                               | 18,11    | 💌                   |
|                | •               | Erario                     | 4001                     | IRPEF - SALDO                  | 01/07/2013                | Ravvedimento                         | 9.070,00                 | 140,03                             | 340,13   |                     |
|                |                 | Inps                       | P10                      | GESTIONE PROFESSION.           | 01/07/2013                | Ravvedimento                         | 5.400,00                 | 83,36                              | 202,50   | <b>_</b> .          |
|                | •               | Regioni                    | 3801                     | ADD.REG.SU RED                 | 01/07/2013                | Ravvedimento                         | 1.382,00                 | 21,33                              | 51,83    | -1                  |
| <              |                 |                            |                          |                                | π.                        |                                      |                          |                                    |          | ¥<br>•              |
| Stato<br>In la | o oper<br>voraz | razione<br>ione            |                          | Numero tributi                 | 7                         | Totale ravveduto<br>Totale interessi | 19.085,00<br>255,96      | Totale sanzioni<br>Totale da versa | ire      | 707,07<br>20.048,03 |
| 0              | Hiudi           | i aBri                     |                          |                                |                           |                                      |                          |                                    |          | Uscita              |
| _              | _               |                            | _                        |                                |                           |                                      |                          |                                    |          | -                   |

Una volta sistemati tutti i tributi da ravvedere, lo "*Stato*" di ciascun tributo risulterà corretto e a fondo pagina lo "*Stato*" dell'operazione modificato in "Completo". Diviene pertanto attivo il bottone "Chiudi", per procedere con la "Chiusura" del ravvedimento.

| <u>8</u> N | IRAV           | 001 - PF20130400 - R        | avvedime             | ento operoso - dettaglio opera   | zione                     |                   |                           |                  |          | x              |
|------------|----------------|-----------------------------|----------------------|----------------------------------|---------------------------|-------------------|---------------------------|------------------|----------|----------------|
|            |                | 🖷 🕹 🙆 🛛 N                   | 4 >                  | м                                |                           |                   |                           |                  | J        |                |
| Cor        | dice           | 31527                       | ROSS                 | I MARIO                          |                           |                   | ]                         |                  | versione | 2014.2.0       |
| Dat        | ta cri<br>17/0 | eazione Data<br>3/2014 = 16 | versamei<br>/04/2014 | nto Periodo delega<br>16/04/2014 | Descrizione<br>operazione | Ravvedimento p    | er mancanza fondi nel c/c |                  |          |                |
|            | Г              | Sezione                     |                      | Tributo                          | Scadenza                  | Operazione        | Ravveduto                 | Interessi        | Sanzione | 1 1            |
|            | 1              | erario                      | 1040                 | RED.LAV.AUTON.                   | 17/03/2014                | Ravvedimento      | 600,00                    | 0,49             | 15,00    |                |
|            | 1              | erario                      | 1840                 | CED. SECCA ACC I RAT             | 17/03/2014                | Ravvedimento      | 150,00                    | 0,12             | 4,50     |                |
|            | 1              | erario                      | 6001                 | V.IVA MEN.GEN.                   | 17/02/2014                | Ravvedimento      | 2.000,00                  | 3,18             | 75,00    |                |
|            | 1              | Comuni                      | 3844                 | ADD.ENTI LOC. AUTOT.             | 01/07/2013                | Ravvedimento      | 483,00                    | 7,45             | 18,11    |                |
|            | 1              | Erario                      | 4001                 | IRPEF - SALDO                    | 01/07/2013                | Ravvedimento      | 9.070,00                  | 140,03           | 340,13   |                |
|            | 1              | nps 🖌                       | P10                  | GESTIONE PROFESSION.             | 01/07/2013                | Ravvedimento      | 5.400,00                  | 83,36            | 202,50   |                |
|            | 1              | Regioni                     | 3801                 | ADD.REG.SU RED                   | 01/07/2013                | Ravvedimento      | 1.382,00                  | 21,33            | 51,83    |                |
| ×          |                |                             |                      |                                  |                           |                   |                           |                  |          | -<br>-         |
|            |                |                             |                      | 1                                |                           |                   |                           |                  |          |                |
| Sta        | to o           | perazione                   |                      | Numero tributi                   | 7                         | i otale ravveduto | 19.085,00                 | Totale sanzioni  |          | 707,07         |
| C0         | mple           | NO                          |                      |                                  |                           | otale interessi   | 255,96                    | i otale da versa | are      | 20.048,03      |
|            | сH             | udi a@ri                    |                      |                                  |                           |                   |                           |                  |          | <u>U</u> scita |
|            |                |                             |                      |                                  |                           |                   |                           |                  |          | 8              |

In fase di "**Chiusura**" vengono segnalate eventuali "anomalie" riscontrate, come ad esempio il caso in cui uno o più tributi non sono stati calcolati perché al di sotto del minimo di versamento.

| 🧝 MI         | RAV00:                 | 1 - PF20130400 - R                    | avvedime                    | nto opero        | so - dettaglio opera:           | zione                              |                                      |                     |        |                                |          | 23                  |
|--------------|------------------------|---------------------------------------|-----------------------------|------------------|---------------------------------|------------------------------------|--------------------------------------|---------------------|--------|--------------------------------|----------|---------------------|
|              | 2 1                    | N 🔒 😧 🛛 🛛                             | 4 🕨                         | М                |                                 |                                    |                                      |                     |        |                                |          | 135                 |
| Codi<br>Data | ice<br>creaz<br>7/03/2 | 31527 P<br>zione Data v<br>2014 = 16, | ROSS<br>versamer<br>04/2014 | I MARIO<br>nto F | Periodo delega<br>16/04/2014] 🗂 | Descrizione                        | Ravvedimento p                       | er mancanza fondi i | el c/c |                                | versione | 2014.2.0            |
|              | 1                      | Sezione                               | 1                           |                  | Tributo                         | Scadenza                           | Operazione                           | Ravveduto           |        | Interessi                      | Sanzione |                     |
|              |                        | Erario                                | 1040                        | RED.LAV          | AUTON.                          | 17/03/2014                         | Ravvedimento                         | 600                 | 00     | 0,49                           | 15,00    |                     |
|              | 0                      | Erario                                | 1840                        | CED. SE          | CCA ACC I RAT                   | 17/03/2014                         | Ravvedimento                         | 150                 | 00     | 0,12                           | 4,50     |                     |
|              | 0                      | Erario                                | 6001                        | V.IVA M          | EN.GEN.                         | 17/02/2014                         | Ravvedimento                         | 2.000               | 00     | 3,18                           | 75,00    |                     |
|              | ۲                      | Comuni                                | 3844                        | ADD.ENT          | I LOC. AU                       | V001                               |                                      | ×                   | 00     | 7,45                           | 18,11    | _ ×                 |
|              | ۲                      | Erario                                | 4001                        | IRPEF -          | SALDO                           |                                    | Parcelline 16                        |                     | 00     | 140,03                         | 340,13   |                     |
|              | ۲                      | Inps                                  | P10                         | GESTIO           | NE PROFE                        | ATTENZIONE                         |                                      |                     | 00     | 83,36                          | 202,50   | ź                   |
|              | Θ                      | Regioni                               | 3801                        | ADD.REG          | S.SU RED                        | Alcuni tributi n                   | on sono stati                        |                     | 00     | 21,33                          | 51,83    |                     |
|              |                        |                                       |                             |                  |                                 | generati perch<br>inferiore al mir | imo.                                 |                     |        |                                |          | *                   |
|              |                        |                                       |                             |                  |                                 |                                    |                                      |                     |        |                                |          | 4                   |
| Stat<br>Con  | o oper<br>npleto       | razione                               |                             |                  | Numero tributi                  | 7                                  | Totale ravveduto<br>Totale interessi | 19.085,0            | 6      | Totale sanzio<br>Totale da ver | oni      | 707,07<br>20.048,03 |
|              | c <u>H</u> iudi        | aBri                                  |                             |                  |                                 |                                    |                                      |                     |        |                                |          | <u>U</u> scita      |
|              |                        |                                       |                             |                  |                                 |                                    |                                      |                     |        |                                |          | $\mathbf{x}$        |

Una volta "Chiuso" il ravvedimento non è più possibile effettuarvi modifiche, sebbene in tale contesto sia ancora attivo il tasto funzione "Modifica" (D). E' consentito solamente accedere al dettaglio al fine di una visualizzazione dei dati ma senza poter eseguire alcuna variazione degli stessi, tanto che il bottone "Varia", a fondo pagina, non è presente.

Chiudendo il ravvedimento, tutti i tributi (Debito, Sanzioni e Interessi) calcolati nell'operazione di ravvedimento sono automaticamente generati in "Gestione Tributi" nel periodo indicato in fase di ravvedimento.

| н 08080                                                                                                | 4 > 8                 |                      |                  |                |                     |                                                                                                |                               |                                              |                                      |                                                                   | 1                                            | 2                                                                                                    |
|----------------------------------------------------------------------------------------------------|-----------------------|----------------------|------------------|----------------|---------------------|------------------------------------------------------------------------------------------------|-------------------------------|----------------------------------------------|--------------------------------------|-------------------------------------------------------------------|----------------------------------------------|----------------------------------------------------------------------------------------------------|
| odice 31527 @<br>eriodo 5 2014                                                                         | ROSSI MAR             | 10                   |                  |                | 200                 |                                                                                                |                               |                                              | ven                                  | sione                                                             | 201                                          | 14.2                                                                                                    |
| Periodo                                                                                                | Scadenza              | Sezione              | Tipologia        | Tributo        | Descrizione         | Credito                                                                                        | Importo                       |                                              |                                      | Stato                                                             | ER                                           | Ē                                                                                                    |
| 05/2014 16 mese                                                                                        | 16/05/2014            | Erario               | Debito           | 1001           | RETRIB./PENS.       |                                                                                                | 5.623,00                      | Rav                                          | perta                                |                                                                   | Ξ.                                           | 2                                                                                                    |
| 05/2014 16 mese                                                                                        | 16/05/2014            | Erario               | Debito           | 1001           | RETRIB./PENS.       |                                                                                                | 37,51                         | Rav                                          | perta                                |                                                                   |                                              | 2                                                                                                    |
| 05/2014 16 mese                                                                                        | 16/05/2014            | Erario               | Debito           | 1040           | RED.LAV.AUTON.      |                                                                                                | 600,00                        | Rav                                          | perta                                |                                                                   | 0-                                           | T                                                                                                    |
| 05/2014 16 mese                                                                                        | 16/05/2014            | Erario               | Debito           | 1040           | RED.LAV.AUTON.      |                                                                                                | 0,99                          | Rav                                          | perta                                |                                                                   |                                              | -                                                                                                    |
| 05/2014 16 mese                                                                                        | 16/05/2014            | Erario               | Debito           | 8906           | SANZIONE PECUNIARIA |                                                                                                | 22,50                         | Rav                                          | perta                                |                                                                   | <b>D</b> *                                   |                                                                                                    |
| 05/2014 16 mese                                                                                        | 16/05/2014            | Erario               | Debito           | 8906           | SANZIONE PECUNIARIA |                                                                                                | 210,86                        | Rav                                          | perta                                |                                                                   |                                              | Ľ                                                                                                    |
|                                                                                                    |                       |                      |                  |                |                     |                                                                                                |                               |                                              |                                      |                                                                   | *                                            |                                                                                                    |
| (                                                                                                    |                       |                      |                  | ш              |                     |                                                                                                |                               |                                              |                                      |                                                                   | -                                            |                                                                                                    |
| RARIO<br>po D<br>odice tributo D<br>cegnore/Ente                                                       | <u>م</u><br>م<br>م    | )ebito<br>LI TENU TE |                  | III<br>BUZIONI | PENSIONI TRASFER    | Riferimento - me<br>Rata<br>Importo                                                            | ese 1                         | 0 anno<br>di<br>5.6                          | 2013                                 | ⊏ Mod<br>⊏ Tribu<br>⊏ Non o                                       | F24 EP<br>to sospeso<br>cumulabile           | 200                                                                                                    |
| ARIO po D<br>dice tributo 1<br>rgione/Ente                                                             | ع<br>ع م 100<br>م 100 | Debito<br>LITENUTE   | J D<br>SU RETRIE | III<br>BUZIONI | PENSIONI TRASFER    | Riferimento - mi<br>Rata<br>Importo<br>Scadenza delegi                                         | ese 1                         | 0] anno<br>] di<br>5.6<br>/05/201            | 2013<br>23,00<br>4 =                 | ⊏ Mod<br>⊏ Trbu<br>⊏ Non o                                        | F24.BR<br>to sospeso<br>cumulabile           | 50 - 50 - 50 - 50 - 50                                                                                                    |
| RARIO<br>ipo D<br>odice tributo 1<br>egione/Ente ovincia<br>monune/ente emitt.                         |                       | کebito<br>۱۲ENUTE    | SU RETRIE        | III<br>BUZIONI | PENSIONI TRASFER    | Riferimento - mo<br>Rata<br>Importo<br>Scadenza delegi<br>Periodo                              | ese 1                         | 0] anno<br>] di<br>5.6<br>/05/201<br>/05/201 | 2013<br>23,00<br>4 =<br>4 =          | Г Mod<br>Г Trbu<br>Г Non d                                        | F24 EP<br>to sospeso<br>cumulable            | 200 - 200 - |
| RARIO<br>po D<br>odice tributo 11<br>egione/Ente e<br>ovincia o<br>mune/ente emitt.<br>oggetto cedente |                       | Debito<br>LITENUTE   | SU RETRIE        | BUZIONI        | PENSIONI TRASFER    | Riferimento - mi<br>Rata<br>Importo<br>Scadenza delegi<br>Periodo<br>Scadenza credit           | ese 1                         | 0] anno<br>] di<br>5.6<br>/05/201<br>/05/201 | 2013<br>23,00<br>4 =<br>4 =          | □ Mod<br>□ Trbu<br>□ Non<br>Stato<br>□ No                         | F24 EP<br>to sospeso<br>cumulabile<br>rrmale |                                                                                                    |
| AARIO<br>po D<br>pdce tributo 1<br>egione/Ente<br>omune/ente emitt.<br>oggetto cedente                 |                       | Debito<br>RITENUTE   | SU RETRIE        | Juzioni        | PENSIONI TRASFER    | Riferimento - me<br>Rata<br>Importo<br>Scadenza delega<br>Periodo<br>Scadenza crediti<br>Yaria | ese 1<br>a 16<br>16<br>Arrule | 0 anno<br>di<br>5.6<br>/05/201<br>/05/201    | 2013<br>23,00<br>4 =<br>4 =<br>eriso | F Mod     F Trbu     F Non     Stato     No        ≤Ind.     Av.> | F24 ER<br>to sospeso<br>cumulable<br>rrmale  | ]                                                                                                    |

Tali tributi, come si può vedere dalla videata di cui sopra, sono identificabili dal "Tipo tributo" "Ravvedimento".

A fondo pagina, il bottone presente a fianco del campo "*Stato*" (), consente di accedere automaticamente alla gestione del ravvedimento del tributo in questione.

| 100 M       | VER001 - PF20140101 - GE  | STIONE TRIBUTI ( | (ERARIO) |           | •       | and the second second | -             | <b>~</b> * | 1      |         |                      |        | ×      |
|-------------|---------------------------|------------------|----------|-----------|---------|-----------------------|---------------|------------|--------|---------|----------------------|--------|--------|
|             | 🗏 🗋 🌲 🙆 👘 🛤               | 4 F M            |          |           |         |                       |               |            |        |         | J                    | 1      | 3 8    |
| Cod<br>Peri | ice 31527 P<br>odo 5 2014 | ROSSI MAR        | e<br>e   |           |         | × 0 0                 |               |            |        | ver     | sione                | 20     | 14.2.0 |
|             | Periodo                   | Scadenza         | Sezione  | Tipologia | Tributo | Descrizione           | Credito       | Importo    |        | 1       | Stato                | ER     |        |
| •           | 05/2014 16 mese           | 16/05/2014       | Erario   | Debito    | 1001    | RETRIB./PENS.         |               | 5.623,00   | Rav    | Aperta  |                      | Н.     | X      |
|             | 05/2014 16 mese           | 16/05/2014       | Erario   | Debito    | 1001    | RETRIB./PENS.         |               | 37,51      | Rav    | Aperta  |                      | - 61   | 2      |
|             | 05/2014 16 mese           | 16/05/2014       | Erario   | Debito    | 1040    | RED.LAV.AUTON.        |               | 600,00     | Rav    | Aperta  |                      | -6-    |        |
|             | 05/2014 16 mese           | 16/05/2014       | Erario   | Debito    | 1040    | RED.LAV.AUTON.        |               | 0,99       | Rav    | Aperta  |                      |        |        |
|             | 05/2014 16 mese           | 16/05/2014       | Erario   | Debito    | 8906    | SANZIONE PECUNIARIA   |               | 22,50      | Rav    | Aperta  |                      | d *    |        |
|             | 05/2014 16 mese           | 16/05/2014       | Erario   | Debito    | 8906    | SANZIONE PECUNIARIA   |               | 210,86     | Rav    | Aperta  |                      |        |        |
| -           |                           |                  |          |           |         |                       |               |            |        | 1       |                      | ,      |        |
| ERA         | RIO                       |                  |          |           |         |                       | Riferimento - | mese 1     | 0 anno | 2013    | Mod F24              | EP     |        |
| Tipo        | D                         |                  | Debito   |           |         | ornerout to correct   | Rata          |            | di     |         | E Nee are            | ospeso |        |
| Cod         | ice tributo               |                  | RITENUTE | SU RETRIE | SUZIONI | PENSIONI TRASFER      | Incode        | _          | 5.4    | 632.00  | I Non curr           | uable  |        |
| Prov        | vincia                    |                  |          |           |         |                       | Scadenza del  | kga 16     | /05/20 | 14 =    |                      |        |        |
| Con         | nune/ente emitt.          |                  |          |           |         |                       | Periodo       | 10         | /05/20 | 14 =    |                      |        |        |
| 201         |                           |                  |          |           |         |                       |               |            |        |         | Stato                |        |        |
| Sog         | getto cedente             |                  |          |           | ]       |                       | Scadenza cre  | edito      |        | -       | [] [Norm             | ale    | ] 🖻    |
| 1           | unzioni                   |                  |          |           |         | <u>C</u> onferma      | <u>V</u> aria | Annula     | In     | serisci | <ind. av.=""></ind.> | Usci   | ta     |
|             |                           |                  |          |           |         |                       |               |            |        |         |                      |        | -      |

| MVER001 - PF20140101 - Ravvi                                 | edimento operoso - dettaglio operazione             |                           |                                    | Constant, address |                                      |          |                    |
|--------------------------------------------------------------|-----------------------------------------------------|---------------------------|------------------------------------|-------------------|--------------------------------------|----------|--------------------|
| Codice 31527 A                                               | ROSSI MARIO                                         |                           |                                    |                   |                                      | versione | 2014.2.0           |
| Data creazione         Data           13/05/2014         16/ | versamento Periodo delega<br>05/2014 S 16/05/2014 S | Descrizione<br>operazione |                                    |                   |                                      |          |                    |
| Sezione                                                      | Tributo                                             | Scadenza                  | Operazione                         | Ravveduto         | Interessi                            | Sanzione | l k                |
| e Erario                                                     | 1040 RED.LAV.AUTON.                                 | 17/03/2014                | Ravvedimento                       | 600,00            | 0,99                                 | 22,50    |                    |
| Erario                                                       | 1001 RETRIB./PENS.                                  | 18/11/2013                | Ravvedimento                       | 5.623,00          | 37,51                                | 210,86   | •                  |
| × [                                                          |                                                     | 11                        |                                    |                   |                                      |          | <b>x</b>           |
| Stato operazione<br>Chiuso                                   | Numero tributi                                      | 2 T                       | otale ravveduto<br>otale interessi | 6.223,00<br>38,50 | Totale sanzioni<br>Totale da versare |          | 233,36<br>6.494,86 |
| c <u>H</u> iudi <b>a⊵ri</b>                                  |                                                     |                           |                                    |                   |                                      |          | <u>U</u> scita     |
|                                                              |                                                     |                           |                                    |                   |                                      |          | ×                  |

Nel nostro esempio, entrando nella Gestione del Ravvedimento sono visualizzati i due tributi ravveduti con tale operazione, quello di importo pari a 600 euro con scadenza originaria 17/03/2014 e quello di importo 5.623 euro con scadenza originaria 18/11/2013.

Qualora il ravvedimento fosse stato già "**Chiuso**" ed occorresse modificare ancora qualche informazione, prima va "**Riaperto**" e poi, essendo attiva la funzione "**Modifica**", sarà possibile intervenire sui contenuti.

| 🧝 MF      | (AVO          | 01 - PF20130400 - Ra        | avvedime           | ento operoso - dettaglio operat | tione                     |                  |                           |                |          | ×         |
|-----------|---------------|-----------------------------|--------------------|---------------------------------|---------------------------|------------------|---------------------------|----------------|----------|-----------|
| 6         | ۱ 🖻           | 🖷 🍰 😧 🔡 H                   |                    | м                               |                           |                  |                           |                | J        |           |
|           |               |                             |                    |                                 |                           |                  |                           |                |          |           |
| Codi      | се            | 31527 🔎                     | ROSS               | I MARIO                         |                           |                  |                           |                | versione | 2014.2.0  |
| Data<br>1 | crea<br>7/03/ | zione Data v<br>/2014 5 16/ | ersamer<br>04/2014 | nto Periodo delega              | Descrizione<br>operazione | Rawedimento p    | er mancanza fondi nel c/c |                |          |           |
| 8         |               | Sezione                     |                    | Tributo                         | Scadenza                  | Operazione       | Ravveduto                 | Interessi      | Sanzione | h         |
| •         | •             | Erario                      | 1040               | RED.LAV.AUTON.                  | 17/03/2014                | Ravvedimento     | 600,00                    | 0,49           | 15,00    |           |
|           |               | Erario                      | 1840               | CED. SECCA ACC I RAT            | 17/03/2014                | Ravvedimento     | 150,00                    | 0,12           | 4,50     | •         |
|           | •             | Erario                      | 6001               | V.IVA MEN.GEN.                  | 17/02/2014                | Ravvedimento     | 2.000,00                  | 3,18           | 75,00    |           |
|           | •             | Comuni                      | 3844               | ADD.ENTI LOC. AUTOT.            | 01/07/2013                | Ravvedimento     | 483,00                    | 7,45           | 18,11    |           |
|           | •             | Erario                      | 4001               | IRPEF - SALDO                   | 01/07/2013                | Ravvedimento     | 9.070,00                  | 140,03         | 340,13   |           |
|           | •             | Inps                        | P10                | GESTIONE PROFESSION.            | 01/07/2013                | Ravvedimento     | 5.400,00                  | 83,36          | 202,50   | ±         |
|           | •             | Regioni                     | 3801               | ADD.REG.SU RED                  | 01/07/2013                | Ravvedimento     | 1.382,00                  | 21,33          | 51,83    |           |
|           |               |                             |                    |                                 | π.                        |                  |                           |                |          | ÷         |
| State     | 0.004         | erazione                    |                    | Numero tributi                  | 7                         | Totale ravveduto | 19.085.00                 | Totale sanzion |          | 707.07    |
| Chiu      | 50            |                             | _                  |                                 |                           | Totale interessi | 255,96                    | Totale da vers | are      | 20.048,03 |
|           | Hu            | a <u>P</u> ri               |                    |                                 |                           |                  |                           |                |          | Uscita    |
|           |               |                             |                    |                                 |                           |                  |                           |                |          | 8         |

Se la relativa delega di ravvedimento è già stata "**Chiusa/Stampata**", andando a "**Riaprire**" la relativa operazione di ravvedimento sarebbe segnalato con un messaggio che tale "**Riapertura**" non è possibile poiché i tributi generati dalla pratica sono già stati "**Chiusi/Stampati**".

| I MRAV001 - PF20130400 - Ravvedimento ope                              | eroso - dettaglio operazion | ne                                                                      |                                                  |           |              |          | 8                                                                                           |
|------------------------------------------------------------------------|-----------------------------|-------------------------------------------------------------------------|--------------------------------------------------|-----------|--------------|----------|---------------------------------------------------------------------------------------------|
|                                                                        |                             |                                                                         |                                                  |           |              | J        |                                                                                             |
| Codice 37015 P ROSSI MARI                                              | 0                           |                                                                         | ]                                                |           |              | versione | 2014.2.0                                                                                    |
| Data creazione Data versamento           18/03/2014         16/05/2014 | Periodo delega              | Descrizione<br>operazione                                               |                                                  |           |              |          |                                                                                             |
| Sezione                                                                | Tributo                     | Scadenza                                                                | Operazione                                       | Ravveduto | Interessi    | Sanzione |                                                                                             |
| Erario 1040 RED.L                                                      | AV.AUTON.                   | 17/03/2014                                                              | Ravvedimento                                     | 500,00    | 0,82         | 18,75    |                                                                                             |
| <                                                                      | <b>MRAVO</b>                | 01<br>ERRORE<br>Errore in apertu<br>Tributi generati<br>chiusi o stampa | ira pratica<br>dala pratica<br>tit.<br><u>QK</u> |           |              |          | 2<br>2<br>2<br>2<br>2<br>2<br>2<br>2<br>2<br>2<br>2<br>2<br>2<br>2<br>2<br>2<br>2<br>2<br>2 |
| Stato operazione                                                       | Numero tributi              | 1 T                                                                     | otale ravveduto                                  | 500,00    | Totale sanz  | ioni     | 18,75                                                                                       |
| Chiuso                                                                 |                             | т                                                                       | otale interessi                                  | 0,82      | Totale da ve | ersare   | 519,57                                                                                      |
| c <u>H</u> iudi <b>a<u>P</u>ri</b>                                     |                             |                                                                         |                                                  |           |              |          | <u>U</u> scita                                                                              |
|                                                                        |                             |                                                                         |                                                  |           |              |          | <b>M</b>                                                                                    |

Se lo "*Stato*" del ravvedimento viene lasciato "**Chiuso**", non risultando altre modifiche da effettuare sull'operazione ormai consolidata, uscendo dalla griglia di dettaglio del ravvedimento si torna alla videata iniziale di gestione, in cui si ha un riepilogo di quanto effettuato e del totale da versare.

| 🧝 M  | RAV001 - PF201304 | 00 - Ravvedimento O | peroso             |                                        |            |             | -                    | -          |           | ×           |
|------|-------------------|---------------------|--------------------|----------------------------------------|------------|-------------|----------------------|------------|-----------|-------------|
|      | 🗏 🖷 🌛 🙆           | N 4 🕨 N             |                    |                                        |            |             |                      |            | 1         |             |
| Codi | ce 31             | 527 🔎 ROSSI MAR     | IO                 |                                        | ]          |             |                      | v          | ersione   | 2014.2.0    |
|      | Data creazione    | Data Versamento     | Stato operazione   | Descrizione                            |            | Nr.Tributi  | Totale               | da versare |           |             |
|      | 17/03/2014        | 16/04/2014          | Chiusa             | Ravvedimento per mancanza fondi nel c/ | с          | 7           |                      |            | 20.048,03 |             |
|      |                   |                     |                    |                                        |            |             |                      |            |           | •           |
|      |                   |                     |                    |                                        |            |             |                      |            |           | 2           |
|      |                   |                     |                    |                                        |            |             |                      |            |           | <b>&gt;</b> |
|      |                   |                     |                    |                                        |            |             |                      |            |           |             |
|      |                   |                     |                    |                                        |            |             |                      |            |           | *           |
|      |                   |                     |                    |                                        |            |             |                      |            |           |             |
|      |                   |                     |                    |                                        |            |             |                      |            |           |             |
|      |                   |                     |                    |                                        |            |             |                      |            |           |             |
|      |                   |                     |                    |                                        |            |             |                      |            |           | *           |
|      |                   |                     |                    |                                        |            |             |                      |            |           |             |
|      |                   |                     |                    |                                        |            |             |                      |            |           |             |
|      |                   |                     |                    |                                        |            |             |                      |            |           | -           |
|      |                   |                     |                    |                                        |            |             |                      |            |           |             |
|      |                   |                     |                    |                                        |            |             |                      |            |           |             |
| Tota | le tributi        | 19.085.0            | 0 Numero tributi   | 7                                      | Descrizion | e operazior | ne .                 |            |           |             |
| Tota | le sanzioni       | 707,0               | 7                  |                                        | Ravvedim   | ento per m  | ancanza fondi nel c/ | c          |           | ~           |
| Tota | le interessi      | 255,9               | 6 Utente creazione | [eperlini                              |            |             |                      |            |           |             |
| Tota | le da versare     | 20.048,0            | 3 Utente chiusura  | eperlini                               |            |             |                      |            |           | Ŧ           |
|      |                   |                     |                    |                                        |            |             |                      |            |           |             |
|      |                   |                     |                    |                                        |            |             |                      |            | F3 Nu     | ιονο        |
|      |                   |                     |                    |                                        |            |             |                      |            |           | ×           |

Nella "Gestione Ravvedimento" i ravvedimenti sono esposti in ordine di creazione ma ricordiamo che tramite i filtri è possibile selezionare i ravvedimenti da visualizzare per "*Stato*", "*Data creazione*" e "*Data versamento*".

Con la "**Chiusura**" del ravvedimento verrà generata la delega di ravvedimento che potrà essere quindi "**Chiusa**"/ "**Stampata**" e poi inviata telematicamente.

Quando il ravvedimento è "**Chiuso**", nella "**Gestione tributi**" lo "*Stato*" del tributo originario viene modificato da "**V**" "**In ravvedimento**" a "**R**" "**Ravveduto**".

| dcice       31527       ROSSI MARIO       versione       201         31527       ROSSI MARIO       versione       201         31527       L6 del mese       Wersione       Credito       Importo       Stato       EP         03/2014       16 del mese       Wersione       Credito       Importo       Stato       EP         03/2014       16 mese       17/03/2014       Erario       Debito       1040       RED.LAV.AUTON.       600.00       Man Chiuss (0001)       -         03/2014       16 mese       17/03/2014       Erario       Debito       1840       CED. SECCA ACC I RAT       150,00       Man Aperta       -         03/2014       16 mese       17/03/2014       Erario       Debito       1840       CED. SECCA ACC I RAT       150,00       Man Aperta       -         03/2014       16 mese       17/03/2014       Erario       Debito       Referimento - mese       12 anno       203       -       -         03/2014       1040       RTERNITE SU REDDITI DI LAVORO AUTONOMO COMPENI       Importo       600,00       -       -       -       -       -       -       -       -       -       -       -       -       -       -       -       -                                                                                                    |                                                                                                    |                                                                                                 |                                                                   |                                    | 1                                             | 1) 2                                      |
|----------------------------------------------------------------------------------------------------|----------------------------------------------------------------------------------------------------|-------------------------------------------------------------------------------------------------|-------------------------------------------------------------------|------------------------------------|-----------------------------------------------|-------------------------------------------|
| Periodo       Scadenza       Sezione       Tipologia       Tributo       Descrizione       Credito       Importo       Stato       EP         03/2014 16 mese       17/03/2014       Erario       Debito       1040       RED.LAV.AUTON.       600,00       Man Chusa (0001)       Importo       Importo       Stato       EP       Importo       Stato       EP       Importo       Stato       EP       Importo       Importo       Stato       EP       Importo       Importo       Stato       EP       Importo       Importo </th <th>odice 31527 P ROSSI MARIO<br/>eriodo 3 2014 1 16 del mese</th> <th>9 % 0 0</th> <th></th> <th></th> <th>versione</th> <th>2014.</th>                                                                                                    | odice 31527 P ROSSI MARIO<br>eriodo 3 2014 1 16 del mese                                                                                                    | 9 % 0 0                                                                                         |                                                                   |                                    | versione                                      | 2014.                                     |
| m       m       r       r         VARIO       po       D       Debito       Rata       di       Tributo sospeso         po       D       D       RITENUTE SU REDDITI DI LAVORO AUTONOMO COMPENI       Importo       600,00       Tributo sospeso         sgione/Ente       P       Scadenza delega       17/03/2014       Stato         proto       Scadenza credito       Stato       R. (Ravveduto         Eunzioni       Conferma       Yaria       Annulla       Jaserisci       Cind. Av.>       Usota                                                                                                    | Periodo         Scadenza         Sezione           03/2014         16 mese         17/03/2014         Erario           03/2014         16 mese         17/03/2014         Erario | Tipologia Tributo Descrizione<br>Debito I040 RED.LAV.AUTON.<br>Debito 1840 CED. SECCA ACC I RAT | Credito Ir                                                        | nporto<br>600,00 Man<br>150,00 Man | Stato<br>Chiusa (0001)<br>Aperta              | EP                                        |
| ARIO o D D D D D D D D D D D D D D D D D D                                                                                                    |                                                                                                    |                                                                                                 |                                                                   |                                    |                                               | *                                         |
| ARIO po D Debito D Debito D Debito Debito D Debito Debito | 6                                                                                                    | .19                                                                                             |                                                                   |                                    |                                               | ,                                         |
| ggetto cedente                                                                                                    | IARIO                                                                                                    | ם                                                                                               | Riferimento - mes                                                 | e 12 ani                           | no 2013                                       |                                           |
| Eunzioni Qonferma Varia Annulla Inserisci <in. av.=""> Usota</in.>                                                                                                    | odice tributo 1040 P RITENUTE<br>egione/Ente P                                                                                                    | SU REDDITI DI LAVORO AUTONOMO COMPEN                                                            | Rata<br>Importo<br>Scadenza delega                                | 17/03/2                            | F Non cu<br>600,00                            | 24 EP<br>5 sospeso<br>imulabile           |
|                                                                                                    | police tributo     1040     p     RTENJTE     sgione/Ente     p     mune/ente emitt.     ggetto cedente                                                                          | SU REDDITI DI LAVORO AUTONOMO COMPEN                                                            | Rata<br>Importo<br>Scadenza delega<br>Periodo<br>Scadenza credito | 17/03/2<br>16/03/2                 | 600,00<br>2014 =<br>2014 =<br>2014 =<br>R Ray | 24 EP<br>o sospeso<br>imulabile<br>veduto |
Infine, tra le Stampe di controllo sono state inserite due nuove stampe riguardanti il ravvedimento, la "Stampa controllo scadenze" e la "Stampa scheda di ravvedimento".

| F24 - PF20140101 -                                                                                                    |      | Contract of the second second s |        |
|----------------------------------------------------------------------------------------------------|------|----------------------------------------------------------------------------------------------------|--------|
| € 😤 🖷 各 🕼 🕿 🖻 [                                                                                                    |      |                                                                                                    | 135    |
| Gestione deleghe F24 - Versione 2014.02.00                                                                                                    | Info | Utente eperini                                                                                                    | 🙂 Esci |
| Cestione 172     Gestione tabelle     Gestione archivi     Gestione tabelle     Gestione telematico ENTRATEL     Gestione Remote Banking     Stampa di controllo     Stampa angrafiche     Stampa elenco deleghe     Stampa situazione invio deleche     Stampa stuazione invio deleche     Stampa schede ravvedimento     Stampa angrafiche rocce     Stampa angrafiche rocce     Stampa angrafiche     Stampa stuazione invio deleche     Stampa angrafiche rocce     Stampa angrafiche     Stampa angrafiche     Stampa angrafiche     Stampa angrafiche     Stampa stuazione invio deleche     Stampa schede ravvedimento     Stampa angrafiche rocce     Stampa angrafiche rocce     Stampa angrafiche rocce     Stampa angrafiche rocce     Stampa angrafiche rocce     Stampa angrafiche rocce     Stampa angrafiche rocce     Stampa angrafiche rocce     Stampa angrafiche rocce     Stampa angrafiche rocce     Stampa angrafiche rocce     Stampa angrafiche rocce     Stampa angrafiche rocce     Stampa angrafiche rocce     Stampa angrafiche roce     Stampa angrafiche roce     Stampa angrafiche roce     Stampa schede ravvedimento     Stampa angrafiche rocce     Stampa angrafiche roce     Stampa angrafiche roce     Stampa a | F24  | modello di pagamento unifica                                                                                                    |        |
|                                                                                                    |      |                                                                                                    | ×      |

#### Stampa controllo scadenze

La "Stampa controllo scadenze" può essere utilizzata per avere una visione della situazione dei tributi dei periodi precedenti.

| MSTA009 - PF20140101 - Stampa controllo scadenze                                          | Statement and statement                     |                             |
|-------------------------------------------------------------------------------------------|---------------------------------------------|-----------------------------|
| S = 0                                                                                     |                                             |                             |
| versione 2014.2.0                                                                         |                                             |                             |
|                                                                                           |                                             |                             |
| Eiltri <u>C</u> ontribuenti                                                               |                                             |                             |
|                                                                                           |                                             |                             |
| Data di stampa 14/05/2014                                                                 | Ordine di selezione contribu                | enti                        |
|                                                                                           | Per codice applicativo     O Per codice 524 |                             |
| Da data                                                                                   | C Per ragione sociale                       |                             |
| A data 12/05/2013                                                                         | C In ordine di inserimento                  |                             |
| 13/03/2014                                                                                |                                             |                             |
| Selezione contribuenti                                                                    |                                             |                             |
| C Tutti i contribuenti F24                                                                | Unico                                       | Mod 730                     |
|                                                                                           | © PF                                        | @ Entrambi                  |
| C Tutti i contribuenti dell'applicativo                                                   | C SP                                        | C Dichiarante               |
| C Selezione codice ditta da/a                                                             | C SC/Enc                                    | C Coniuge                   |
| C Selezione manuale contribuenti                                                          | C Consoli                                   | dato                        |
|                                                                                           |                                             |                             |
| Selezione scadenze                                                                        |                                             |                             |
| Kiporta tutte le scauenze     C Sele scadenze con tributi da ravaedere/in rava /ravaeduti |                                             |                             |
| C Solo scalenze con tributi da ravvedere/in ravvedimento                                  |                                             |                             |
| C Solo scadenze con tributi da ravvedere                                                  |                                             |                             |
|                                                                                           |                                             |                             |
| Eunzioni Stampa                                                                           | <b>⊻aria</b> Inserisci                      | <ind. av.=""> Uscita</ind.> |
|                                                                                           |                                             |                             |
|                                                                                           |                                             | ×                           |

In base alla data di stampa, ovvero alla data attuale, la procedura propone l'intervallo di lettura dei tributi, considerando l'intero anno precedente rispetto alla data attuale.

| Data di stampa                 | 14/05/2014 🚞 |  |  |  |  |  |  |  |  |  |
|--------------------------------|--------------|--|--|--|--|--|--|--|--|--|
| Scadenza originale dei tributi |              |  |  |  |  |  |  |  |  |  |
| Da data                        | 01/05/2013 🚞 |  |  |  |  |  |  |  |  |  |
| A data                         | 13/05/2014 🚞 |  |  |  |  |  |  |  |  |  |

Tra i filtri di selezione è stata prevista la possibilità di richiedere:

- Riporta tutte le scadenze
- Solo scadenze con tributi da ravvedere/in ravv./ravveduti
- © Solo scadenze con tributi da ravvedere/in ravvedimento
- © Solo scadenze con tributi da ravvedere
  - *"Tutte le scadenze*", sono quindi stampate tutte le scadenze, con tributi sia già versati, sia in corso di ravvedimento o già ravveduti, sia non versati e non ravveduti.
  - "Solo scadenze con tributi da ravvedere/in ravvedimento/ravveduti" è l'opzione proposta di default tale per cui la stampa è limitata alle sole scadenze in cui sono presenti i tributi che debbono essere ravveduti in quanto non versati o in corso di ravvedimento o già ravveduti.
  - "Solo scadenze con tributi da ravvedere/in ravvedimento" la stampa è limitata alle sole scadenze nelle quali sono presenti tributi che debbono essere ravveduti o già in corso di ravvedimento.
  - "Solo scadenze con tributi da ravvedere" la stampa è limitata alle sole scadenze nelle quali sono presenti tributi non versati e quindi da ravvedere.

Una volta impostati i limiti di selezione, per ogni soggetto vengono stampate tutte le scadenze trovate, come da filtri, e per ciascuna scadenza originaria, il "Totale a debito", l'eventuale "Importo versato", l' "Importo da versare", la "Data dell'operazione di ravvedimento" e la sua "Scadenza", l'eventuale "Importo del ravvedimento", se ancora in corso, l' "Importo ravveduto", se il tributo è già stato ravveduto e le relative "Sanzioni" e "Interessi".

| 24 – Controllo scadenze |                        |                 |                     |                       |                    |                        | Da scade rea<br>01/05/201   | A scade rea<br>3 13/05/2014 | Data stampa<br>4 14/05/2014 | Pagina<br>1 |
|-------------------------|------------------------|-----------------|---------------------|-----------------------|--------------------|------------------------|-----------------------------|-----------------------------|-----------------------------|-------------|
| ontribuente             | Scadenza<br>originaria | Totale a debito | Importo<br>versaito | importo da<br>versare | Data<br>operazione | Scadenza<br>operazione | Importo in<br>ravved imento | Importo<br>ravved uto       | Sanzioni Inte               | a nes si    |
| 31527 ROSSI MARIO       | 01/07/2013             | 16.335,00       |                     |                       | 17/03/2014         | 18/04/2014             |                             | 16.335,00                   | 612,57                      | 253,08      |
|                         | 18/11/2013             | 5.623,00        |                     |                       | 13/05/2014         | 16/05/2014             |                             | 5.623,00                    | 210,86                      | 37,5        |
|                         | 17/02/2014             | 2.000,00        |                     |                       | 17/03/2014         | 18/04/2014             |                             | 2.000,00                    | 75,00                       | 3,2         |
|                         | 17/03/2014             | 750,00          |                     |                       | 17/03/2014         | 18/04/2014             |                             | 150,00                      | 5,63                        | 0.1         |
|                         |                        |                 |                     |                       | 13/05/2014         | 16/05/2014             |                             | 600,00                      | 22,50                       | 0,9         |
|                         | 18/04/2014             | 19.434,57       |                     | 19,434,57             |                    |                        |                             |                             |                             |             |
| 37015 ROSSI MARIO       | 01/07/2013             | 16.335,00       |                     | 15,852,00             | 18/03/2014         | 16/05/2014             |                             | 483,00                      | 18,11                       | 7,8         |
|                         | 16/01/2014             | 600,00          |                     |                       | 18/03/2014         | 18/03/2013             | 600,00                      |                             |                             |             |
|                         | 17/03/2014             | 400,00          |                     | -100,00               | 18/03/2014         | 16/05/2014             |                             | 500,00                      | 18,75                       | 0,8         |
|                         | 31/03/2014             | 1,200,00        |                     | 1.200,00              |                    |                        |                             |                             |                             |             |
|                         |                        |                 |                     |                       |                    |                        |                             |                             |                             |             |
|                         |                        |                 |                     |                       |                    |                        |                             |                             |                             |             |
|                         |                        |                 |                     |                       |                    |                        |                             |                             |                             |             |
|                         |                        |                 |                     |                       |                    |                        |                             |                             |                             |             |
|                         |                        |                 |                     |                       |                    |                        |                             |                             |                             |             |
|                         |                        |                 |                     |                       |                    |                        |                             |                             |                             |             |
|                         |                        |                 |                     |                       |                    |                        |                             |                             |                             |             |
|                         |                        |                 |                     |                       |                    |                        |                             |                             |                             |             |
|                         |                        |                 |                     |                       |                    |                        |                             |                             |                             |             |
|                         |                        |                 |                     |                       |                    |                        |                             |                             |                             |             |
|                         |                        |                 |                     |                       |                    |                        |                             |                             |                             |             |
|                         |                        |                 |                     |                       |                    |                        |                             |                             |                             |             |
|                         |                        |                 |                     |                       |                    |                        |                             |                             |                             |             |
|                         |                        |                 |                     |                       |                    |                        |                             |                             |                             |             |
|                         |                        |                 |                     |                       |                    |                        |                             |                             |                             |             |
|                         |                        |                 |                     |                       |                    |                        |                             |                             |                             |             |
|                         |                        |                 |                     |                       |                    |                        |                             |                             |                             |             |
|                         |                        |                 |                     |                       |                    |                        |                             |                             |                             |             |
|                         |                        |                 |                     |                       |                    |                        |                             |                             |                             |             |
|                         |                        |                 |                     |                       |                    |                        |                             |                             |                             |             |
|                         |                        |                 |                     |                       |                    |                        |                             |                             |                             |             |
|                         |                        |                 |                     |                       |                    |                        |                             |                             |                             |             |
|                         |                        |                 |                     |                       |                    |                        |                             |                             |                             |             |
|                         |                        |                 |                     |                       |                    |                        |                             |                             |                             |             |
|                         |                        |                 |                     |                       |                    |                        |                             |                             |                             |             |

#### Stampa schede ravvedimento

La "**Stampa schede ravvedimento**", per ogni contribuente e per ogni ravvedimento, dettaglia tutte le informazioni presenti nella relativa gestione della singola operazione di ravvedimento.

| MSTA010 - PF20140101 - Stampa schede ravvedimento         |                            | -                  |                                                             |          | ×              |  |  |  |  |  |  |  |
|-----------------------------------------------------------|----------------------------|--------------------|-------------------------------------------------------------|----------|----------------|--|--|--|--|--|--|--|
|                                                           |                            |                    |                                                             |          |                |  |  |  |  |  |  |  |
| versione 2014.2.0                                         |                            |                    |                                                             |          |                |  |  |  |  |  |  |  |
|                                                           |                            |                    |                                                             |          |                |  |  |  |  |  |  |  |
| Eiltri Contribuenti                                       |                            |                    |                                                             |          |                |  |  |  |  |  |  |  |
| Data di stampa 14/05/2014                                 | Data di stampa 14/05/2014  |                    |                                                             |          |                |  |  |  |  |  |  |  |
|                                                           | <ul> <li>Per co</li> </ul> | dice applicativo   |                                                             |          |                |  |  |  |  |  |  |  |
| Scadenza operazione ravvedimento                          | O Per co                   | dice F24           |                                                             |          |                |  |  |  |  |  |  |  |
| Da data 01/05/2013                                        | O Per rag                  | gione sociale      |                                                             |          |                |  |  |  |  |  |  |  |
| A data 13/05/2014                                         | In ordi                    | ine di inserimento |                                                             |          |                |  |  |  |  |  |  |  |
| C Tutti i contribuenti F24                                |                            | Unico              |                                                             | Mod 730  | 0              |  |  |  |  |  |  |  |
| ○ Selezione codice F24 da/a                               |                            | © PF               |                                                             | © Entra  | mbi            |  |  |  |  |  |  |  |
| <ul> <li>Tutti i contribuenti dell'applicativo</li> </ul> |                            | C SP               |                                                             | C Dichia | arante         |  |  |  |  |  |  |  |
| ○ Selezione codice ditta da/a                             |                            | C SC/En            | C Coniuge                                                   |          |                |  |  |  |  |  |  |  |
| <ul> <li>Selezione manuale contribuenti</li> </ul>        |                            | C Conso            | lidato                                                      |          |                |  |  |  |  |  |  |  |
|                                                           |                            |                    |                                                             |          |                |  |  |  |  |  |  |  |
| Selezione su stato operazione ravvedimento                |                            |                    |                                                             |          |                |  |  |  |  |  |  |  |
|                                                           |                            |                    |                                                             |          |                |  |  |  |  |  |  |  |
| C In lavorazione                                          |                            |                    |                                                             |          |                |  |  |  |  |  |  |  |
| ○ Completate                                              |                            |                    |                                                             |          |                |  |  |  |  |  |  |  |
| C Chiuse                                                  |                            |                    |                                                             |          |                |  |  |  |  |  |  |  |
| Eunzioni Stampa                                           | √aria                      | Inserisci          | <ind.< td=""><td>Av.&gt;</td><td><u>U</u>scita</td></ind.<> | Av.>     | <u>U</u> scita |  |  |  |  |  |  |  |
|                                                           |                            |                    |                                                             |          | ×              |  |  |  |  |  |  |  |

Anche per questa stampa, la data di stampa, ovvero alla data attuale, determina l'intervallo di lettura dei tributi, considerando l'intero anno precedente rispetto alla data attuale.

| Data di stampa                 | 14/05/2014 🚞 |
|--------------------------------|--------------|
| Scadenza originale dei tributi | i            |
| Da data                        | 01/05/2013 🚞 |
| A data                         | 13/05/2014 🚞 |

Tra i limiti di selezione si considera lo "Stato dell'operazione di ravvedimento" potendo scegliere tra:

| Selezione su stato operazione ravvedimento |  |  |  |  |  |  |  |  |
|--------------------------------------------|--|--|--|--|--|--|--|--|
| ণ Tutte                                    |  |  |  |  |  |  |  |  |
| In lavorazione                             |  |  |  |  |  |  |  |  |
| Completate                                 |  |  |  |  |  |  |  |  |
| Chiuse                                     |  |  |  |  |  |  |  |  |

Il default prevede l'opzione "*Tutte*", ma è possibile scegliere di stampare solo le operazioni di ravvedimento "*In lavorazione*", oppure "*Completate*" o "*Chiuse*".

# **Ravvedimento Operoso IMU**

#### IMU – Ravvedimento operoso

DIRED14

IMU

# Ravvedimento operoso per omesso, insufficiente o tardivo versamento dell'IMU

Quando l'IMU versata risulta inferiore a quella dovuta, il contribuente può sanare l'omesso o insufficiente versamento utilizzando l'istituto del Ravvedimento operoso.

Se l'omissione del versamento IMU oppure la carenza di tale versamento viene sanato entro 30 giorni dalla scadenza, il Ravvedimento può essere presentato maggiorando l'imposta o la differenza d'imposta, di una sanzione pari al 3% dell'ammontare dell'imposta e di interessi legali pari al 2,5%.

Se invece l'omissione del versamento IMU oppure la carenza di tale versamento viene sanato dopo 30 giorni dalla scadenza originaria, il Ravvedimento può essere presentato maggiorando l'imposta o la differenza d'imposta di una sanzione pari al 3,75% dell'ammontare dell'imposta e di interessi legali pari al 2,5%.

per la gestione integrata del Ravvedimento IMU con calcolo automatico e riporto dei relativi tributi in F24. Tenuto conto del fatto che il Ravvedimento, come già sopra accennato, può essere effettuato ad esempio per un minor versamento d'imposta oppure per mancato versamento dell'intera imposta dovuta, di seguito riportiamo le modalità operative per una sua gestione.

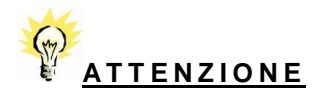

Si precisa che quanto verrà detto per l'anagrafica fabbricati è valido anche per l'anagrafica terreni.

## Ravvedimento singolo fabbricato/terreno

Aiutandoci con un esempio, <u>supponiamo dapprima di inserire il Ravvedimento per una minor imposta IMU</u>. Il caso potrebbe essere quello di una minor imposta calcolata e versata a Giugno sulla base di una percentuale di possesso dell'immobile, nel l° semestre, inserita più bassa rispetto all'effettiva e che quindi si decida di correggere l'errore presentando il Ravvedimento.

Supponiamo che nell'immobile sia stata indicata una percentuale di possesso pari al 50% e che quindi l'IMU in acconto sia stata calcolata e versata tenendo conto di tale percentuale ma che successivamente ci si accorga di aver commesso l'errore di avere indicato tale percentuale in modo scorretto poiché di fatto era del 50% fino al 28/02/2014 e del 100% dal 01/03/2014.

Ne consegue che l'IMU versata in acconto è stata inferiore al dovuto e quindi ora si intende sanare la minor imposta versata calcolandola come differenza tra quanto già versato e quanto si sarebbe dovuto versare se il possesso dell'immobile fosse stato inserito correttamente e cioè indicando che fino al 28/02/2014 era del 50% e che dal 01/03/2014 diveniva il 100%.

| Anagrafica   Totali IRPEF   Totali IMU   Sit                                                         | uazione Modello IMU  | 1                 |                                                 |                                                                        |                     |                                                                                                    |                                      |
|----------------------------------------------------------------------------------------------------|----------------------|-------------------|-------------------------------------------------|------------------------------------------------------------------------|---------------------|----------------------------------------------------------------------------------------------------|--------------------------------------|
| Da Data         A Data         Utili           01/01/2014         31/12/2014         9 Altri utilizz | zzo Quota<br>i 50,00 | Rendita<br>560,36 | Valore<br>94.140,48                             | Caratteristiche<br>3-Rendita Catastale                                 | Esente              | 🗖 Calcolo Manuale                                                                                     | Situazione IMU al<br>17/06/2014 così |
| Abitazione Principale<br>Pertinenza Ab.Principale                                                    | I° Rata              | II° Rata          | I.S.C.O.P.                                      | l° Rata<br>11,768                                                      | II° Rata<br>11,767  | IMU prec. 75,31                                                                                       | come calcolata e<br>versata sulla    |
| Detrazione<br>Eccedenza Detrazione<br>Altri Eabbricati                                               | 225 937              | 225 937           | I.M.U.                                          | l° Rata<br>225,937                                                     | II° Rata<br>225,937 | di cui MiniMU         75,31           Detr.Prec.         20,00           di cui MiniIMU         20,00 | percentuale di                       |
| Fabbr:'D' uso prod.(Comune)<br>Fabbr:'D' uso prod.(Stato)                                            | 220,001              | 220,001           |                                                 |                                                                        |                     | Aliquote Acconto                                                                                      | possesso pari al<br>50%              |
| Detrazione Altri<br>Eccedenza Detrazione Altri                                                       |                      |                   | . □ . Rawedim<br>□ . Rawedim<br>la rata calcola | ento Operoso IMU [G]<br>ento Operoso IMU [D]<br>ta con aliquote anno P | rec.                | Aliquote Saldo<br>Importi Pre-Rawedimento                                                             |                                      |

Supponendo di volere sanare l'errore commesso, occorre innanzitutto effettuare la variazione nell'anagrafica del fabbricato, inserendo un'altra riga nei dati attuali, in cui è impostata la percentuale del 100%.

| An | Anagrafica   Totali IRPEF   Totali IMU   Situazione Modello IMU                                                                                                    |                          |                    |        |             |                        |                                                |                          |                  |         |                           |                    |       |         |             |     |
|----|----------------------------------------------------------------------------------------------------|--------------------------|--------------------|--------|-------------|------------------------|------------------------------------------------|--------------------------|------------------|---------|---------------------------|--------------------|-------|---------|-------------|-----|
|    | Data Acquisto/Attivazione       Image: Construction of the second second s |                          |                    |        |             |                        |                                                |                          |                  |         |                           |                    |       |         |             |     |
|    | Da Data                                                                                                    | A Data                   | Utilizzo           | Quota  | Cedolare S  | Canone Lo              | ocContra                                       | Esti                     | Casi Particolari | Esenzio | Tipologia IMU             | IMU A              | IMU S | N.Res.  | Generato da | A 🔺 |
|    |                                                                                                    | 28/02/2014               | 09-Altri utilizzi  | 50,00  | No Cedola   |                        |                                                |                          |                  |         | N-Ordinaria               | 9,60               | 9,60  |         | Contratti   | -   |
|    | 01/03/2014                                                                                                    |                          | 09-Altri utilizzi  | 100,00 | No Cedola   |                        |                                                |                          |                  |         | N-Ordinaria               | 9,60               | 9,60  |         |             |     |
| ×. |                                                                                                    |                          |                    |        |             |                        |                                                |                          |                  |         |                           |                    |       |         |             |     |
|    | a data / A data<br>tilizzo                                                                                                    | 3                        | 01/03/201          | 4      |             | Ca                     | asi Partic                                     | oiari<br>IMLI            |                  |         | Reside                    | enti x de<br>Accon | eur.  | 60 Ordi | antia.      |     |
|    | uota / Ced.Se<br>anone Locazi<br>1 - Estremi C                                                                                                    | ecca<br>ione<br>ontratto | 9 9 Aitri<br>100,0 | nune A | No Cedolare | Es<br>Es<br>Tip<br>Tip | enzione<br>enzione<br>pologia II<br>pologia II | IMU<br>IMU<br>NU<br>NU a | ap 0rd           | inaria  | % IMU ;<br>] % IMU ;<br>] | Saldo              | 9,    | 60 Ordi | naria       |     |

In seguito a tale variazione, nella sezione "**Totali IMU**", nella colonna "*I*°*rata*", il minor importo già calcolato e versato a Giugno rimane invariato mentre nella colonna "*II*°*rata*" viene visualizzato il maggior importo, automaticamente ricalcolato dalla procedura trovando nei dati attuali una percentuale di possesso maggiore rispetto a quella del periodo precedente.

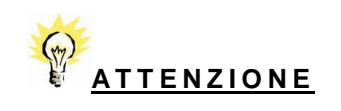

I dati del saldo vengono ricalcolati per differenza, come in precedenza, solamente dopo avere eseguito il "**Ricalcolo**".

Rientrando nei totali, questi risulteranno entrambi ricalcolati.

| Anagrafica Totali IRPEF To<br>Da Data A Data<br>01/01/2014 28/02/2014<br>01/03/2014 31/12/2014 | tali IMU Situazion<br>Utilizzo<br>9 Altri utilizzi<br>9 Altri utilizzi | Quota<br>50,00<br>100,00 | Rendita<br>560,36<br>560,36 | Valore<br>94.140,48<br>94.140,48 | Caratteristiche<br>3-Rendita Catastale<br>3-Rendita Catastale | Esente   | Calco          | lo Manuale     | Situazione IMU<br>modificata<br>rispetto alla |
|------------------------------------------------------------------------------------------------|------------------------------------------------------------------------|--------------------------|-----------------------------|----------------------------------|---------------------------------------------------------------|----------|----------------|----------------|-----------------------------------------------|
|                                                                                                |                                                                        | I° Rata                  | II° Rata                    |                                  | I° Rata                                                       | II° Rata |                |                | precedente per<br>effetto                     |
| Abitazione Principale                                                                          |                                                                        |                          |                             | I.S.C.O.P.                       | 21,574                                                        | 21,574   | IMU prec.      | 75,31          | dell'inserimento                              |
| Detrazione                                                                                     |                                                                        |                          |                             | 1                                | l° Rata                                                       | II° Rata | di cui MinilMU | 75,31          | di una nuova                                  |
| Eccedenza Detrazione                                                                           |                                                                        |                          |                             | I.M.U.                           | 225,937                                                       | 602,499  | Detr.Prec.     | 20,00          |                                               |
| Altri Fabbricati                                                                               |                                                                        | 225,937                  | 602,499                     |                                  | ,                                                             | , ,      | di cui MinilMU | 20,00          | riga di                                       |
| Fabbr.'D' uso prod.(Comune                                                                     | e)                                                                     |                          |                             |                                  |                                                               |          | Detr.TOT       | 250,00         | variazione nei                                |
| Fabbr.'D' uso prod.(Stato)                                                                     |                                                                        |                          |                             | -                                |                                                               |          | Aliqu          | Inte Acconto   | dati attuali in cui                           |
| Rurali Strumentali                                                                             |                                                                        |                          |                             | 🗌 . Rawedim                      | ento Operoso IMU [G]                                          |          | ]              |                |                                               |
| Detrazione Altri                                                                               |                                                                        |                          |                             | Rawedim                          | ento Operoso IMU [D]                                          |          | Aliq           | uote Saldo     | e stata muicata                               |
| Eccedenza Detrazione Altri                                                                     |                                                                        |                          |                             | la rata calcola                  | ta con aliquote anno F                                        | Prec.    | Importi P      | re-Rawedimento | la nuova                                      |
|                                                                                                |                                                                        |                          |                             |                                  |                                                               |          |                |                | percentuale di possesso.                      |

In tale situazione, qualora si decida di presentare il Ravvedimento per minor imposta versata, è necessario innanzitutto barrare il flag, presente nella medesima videata, quindi sempre folder "**Totali IMU**", ed indicare separatamente se il Ravvedimento deve essere effettuato per l'acconto di Giugno e/o per il saldo di Dicembre.

I flag in questione sono pertanto "Ravvedimento operoso IMU Giugno", "Ravvedimento operoso IMU Dicembre".

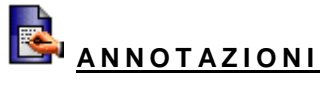

Si precisa che al momento è attivo solamente il flag "Ravvedimento operoso IMU Giugno".

| Anagrafica   Totali IRPEF   Totali IMU   Sit                                                                                                    | tuazione Modello IMU                |                             |                                  |                                                    |                           |                                                                 |
|----------------------------------------------------------------------------------------------------|-------------------------------------|-----------------------------|----------------------------------|----------------------------------------------------|---------------------------|-----------------------------------------------------------------|
| Da Data         A Data         Utili           01/01/2014         28/02/2014         9 Altri utilizz           01/03/2014         31/12/2014         9 Altri utilizz | izzo Quota<br>zi 50,00<br>zi 100,00 | Rendita<br>560,36<br>560,36 | Valore<br>94.140,48<br>94.140,48 | Caratteristi<br>3-Rendita Catas<br>3-Rendita Catas | che Esente<br>stale  tale | Calcolo Manuale                                                 |
| Abitazione Principale                                                                                                    | I° Rata                             | II° Rata                    | I.S.C.O.P.                       | l° Rata<br>21,574                                  | II° Rata<br>21,574        |                                                                 |
| Pertinenza Ab.Principale<br>Detrazione                                                                                                    |                                     |                             |                                  | I° Rata                                            | II° Rata                  | IMU prec. 75,31<br>di cui MinilMU 75,31                         |
| Eccedenza Detrazione<br>Altri Fabbricati                                                                                                    | 225,937                             | 602,49                      | 9 I.M.U.                         | 225,937                                            | 602,499                   | Detr.Prec.         20,00           di cui MiniIMU         20,00 |
| Fabbr.'D' uso prod.(Comune)<br>Fabbr.'D' uso prod.(Stato)                                                                                                    |                                     |                             | -                                |                                                    |                           | Detr.TOT 250,00                                                 |
| Rurali Strumentali<br>Detrazione Altri                                                                                                    |                                     |                             | Rawedime<br>□ . Rawedime         | ento Operoso IMU<br>ento Operoso IMU               | 1 [G]                     | Aliquote Saldo                                                  |
| Eccedenza Detrazione Altri                                                                                                    |                                     |                             | la rata calcolat                 | a con aliquote ar                                  | no Prec.                  | Importi Pre-Rawedimento                                         |

Proseguendo il nostro esempio, dovendo presentare il Ravvedimento per il solo acconto di Giugno, barreremo il relativo flag "Ravvedimento operoso IMU Giugno".

A fianco del flag, il campo riservato all'importo del Ravvedimento verrà compilato non appena eseguito il Ricalcolo IMU.

Nella medesima videata è stato previsto il bottone "**Importi pre-ravvedimento**" che può essere consultato, solamente dopo avere attivato il flag "**Ravvedimento**" e dopo avere eseguito l'operazione di "**Ricalcolo IMU**", per visualizzare l'importo IMU già versato precedentemente al Ravvedimento.

L'importo originario sarà visualizzato in tale prospetto solamente se il versamento effettuato alla normale scadenza risulta **Stampato/Inviato**.

|                             | Giugno  | Dicembre |           |
|-----------------------------|---------|----------|-----------|
| Abitazione Principale       |         |          |           |
| Pertinenza Ab.Principale    |         |          |           |
| Detrazione                  |         |          |           |
| Eccedenza Detrazione        |         |          |           |
| Altri Fabbricati            | 225,937 |          |           |
| Fabbr.'D' uso prod.(Comune) |         |          |           |
| Fabbr.'D' uso prod.(Stato)  |         |          | $\square$ |
| Rurali Strumentali          |         |          |           |
| Detrazione Altri            |         |          |           |
| Eccedenza Detrazione Altri  |         |          | $\square$ |
|                             |         | Usc      | ita       |

Nei dati di testata sono presenti due ulteriori colonne, utili per individuare gli immobili per i quali si è ricorsi al Ravvedimento e che sono "Ravvedimento Giugno", "Ravvedimento Dicembre" ed in cui viene apposto in automatico il check una volta che per gli immobili in elenco è stato richiesto il Ravvedimento.

| Dichiarante 101          | BIANCHI GIUSEPPINA        |                                      | BNCGSP62M59I608N              |
|--------------------------|---------------------------|--------------------------------------|-------------------------------|
| B GESIMM Anag Comu       | ne Indirizzo              | Fabbricato Cat Cla Rendita Ced       | 1.SRav ArRav.S:Agg.Contr: 🔒 📑 |
| 40785 1 1608 SENIGALLIA  | VIA CAVOUR 10             | A02 2 560,36                         |                               |
| 36859 2 A463 ASCOLI SATR | IANO                      | C02 4 568,10                         |                               |
| 4                        |                           |                                      | ▼<br>▼<br>0                   |
| Fabbricato               | 1                         |                                      | ANOMALIE                      |
| Pagine Anagrafiche       | Immobile                  | 40785                                |                               |
|                          | Comune                    | I608 SENIGALLIA                      | AN                            |
|                          | Indirizzo Completo        | VIA CAVOUR 10                        | 1                             |
| Totali IMU               |                           | Sezion Foglio Particella Subal Prote | tocollo Anno Partita Cata     |
| Prospetti                | Coordinate Catastali      | A 15 25                              | 2004 156                      |
| Anagrafica GESIMM        | Caratteristiche Catastali | Sezione Zona Zona E Categoria        | Catast: Vani / mq             |
| Contitolari              |                           | A02/02                               | 7,00                          |
|                          | Prospetto Variazioni      | Da Data Utilizzo Quota Cedo          | Canone Tipologia IMU          |
|                          | Situazione Attuare        | 01/03/2014 Altri utilizzi 100,00     | Ordinaria                     |
| Modifica cod.GESIMM      | Totale I.M.U.             | 225,937 602,499 IRPEF                |                               |
|                          | Detrazione I.M.U.         | NO IRPEF                             | 294                           |
|                          |                           | Ced.15%/21%                          |                               |
|                          | Note C . IRPEF C . I.N    | I.U. [                               |                               |

Per tornare all'esempio, come si può vedere dalla videata di cui sopra, risulterà barrato solamente il check del "**Ravvedimento Giugno**" poiché nel nostro caso il Ravvedimento è stato presentato solamente per la rata di Giugno.

| Dichiarante 101 🔎 🕞 BIANCHI                                                                                                    |                                                                                                    | ][GIUSEPPINA<br>][                                                | Codice fiscale          | [BNCGSP62M59I608N ]                                                            |  |  |  |  |  |  |  |
|----------------------------------------------------------------------------------------------------|----------------------------------------------------------------------------------------------------|-------------------------------------------------------------------|-------------------------|--------------------------------------------------------------------------------|--|--|--|--|--|--|--|
| Anagrafiche  Anagrafiche  Chiarante  Terreni  Cersamenti I.M.U.  Cersamenti I.M.U.  Cersamenti I.S.C.O.P.  Ricalcolo  Gestione  Cersamenti I.S.C.O.P.  Cersamenti I.S.C.O.P.  Cersament | Dat residenza<br>Comune/Provincia<br>Tipologia/Indirizzo<br>Frazione/Cap<br>Telefono/E-mail<br>Versamenti<br>Detrazione<br>Versamento<br>ABI<br>CAB | I608   SENIGALLIA                                                 | IEUB         SENIGALLIA |                                                                                |  |  |  |  |  |  |  |
| Gestable 124     Gestable 124     G      | Catasto<br>Inibisci scarico Catasto<br>Filtro Versar<br>© I.M.U.<br>© TASI<br>© ISCOP<br>© Dichia<br>© Coniuge                                      | Comune Acconto d<br>ASCOLI SATRIANO 400,000<br>SENIGALLIA 238,000 | Catasto C <             | di oui Ravvi StampRavvi Alq. Anomi<br>00 B A A A A A A A A A A A A A A A A A A |  |  |  |  |  |  |  |
| iu angliaccio                                                                                                    | Totale Acconto<br>Totale Saldo                                                                                                    | F24 F24 F24 F24 F24 F24 F24 F24 F24 F24                           | Bollettino Tot.da V     | di cui Rawedimento           642,00           632,00           1.274,00        |  |  |  |  |  |  |  |

Eseguito il **Ricalcolo**, nella videata di riepilogo, il Comune nel quale è ubicato l'immobile per cui in anagrafica è stato impostato il Ravvedimento verrà visualizzato come Comune ravveduto; la stessa informazione è presente anche nella videata "**Gestione versamento IMU**".

Infatti, nell'elenco dei Comuni visualizzati, il Comune ravveduto sarà contraddistinto dalla lettera "**R**", "**Ravvedimento**", inserita nell'apposita colonna "*Ravvedimento*" e, nella colonna "*Di cui Ravvedimento*", verrà visualizzato l'importo da ravvedere (Importo a cui sono sommate sanzioni ed interessi) che sommato a quanto già versato a titolo di acconto/saldo, determinerà il totale dell'acconto/saldo.

Nel nostro esempio, avendo versato erroneamente a Giugno IMU in acconto per 226 €, mentre di fatto si sarebbero dovuti versare 414.22 €, avendo optato per il Ravvedimento, l'importo da sanare sarà pari a 188.22 €.

Inoltre, dovendo assoggettare l'importo del Ravvedimento a sanzioni ed interessi, è necessario che venga indicata la data in cui sarà effettuato il Ravvedimento. Sino a che tale data non viene inserita, nella colonna *"Anomalie"* verrà evidenziato il simbolo *"Attenzione"*.

| 1608 | SENIGALLIA | AN | 60019 | 424,220 | 188,220 | F24 | R | 414,000 | F24 | С |   |
|------|------------|----|-------|---------|---------|-----|---|---------|-----|---|---|
|      |            |    |       |         |         |     | _ |         |     | - | - |

L'anomalia segnalata verrà esplicitata nella videata "Gestione versamento IMU", una volta selezionato il Comune interessato ed in tale videata, oltre al dettaglio dell'anomalia, verrà evidenziato che l'immobile è assoggettato a Ravvedimento e quindi risulterà barrato il flag "Ravvedimento", nel nostro esempio nella sola sezione "*I*° *rata*", poiché il Ravvedimento è stato presentato per la sola rata di Giugno.

| Dichiarante 101 🔎 🕫 BIAN                                                                                                    | ICHI                                             |          |                                  |           | ][GIUS  | EPPI | INA    |         | ]               | Codice | e fiscale<br>e fiscale | B                                    | NCGSP    | 62M5916 | i08N           |
|----------------------------------------------------------------------------------------------------|--------------------------------------------------|----------|----------------------------------|-----------|---------|------|--------|---------|-----------------|--------|------------------------|--------------------------------------|----------|---------|----------------|
| Comune                                                                                                    |                                                  | CAP      | Acconto                          | di cui Ra | avve    | П    |        | Saldo   | di cui l        | Rawe   |                        | Ala                                  |          |         |                |
| A463 ASCOLI SATRIANO                                                                                                    | FG                                               | 71022    | 406,000                          |           | F24     |      |        | 406,00  | 0               | F      | 24                     | В                                    |          |         |                |
| ▶ I608 SENIGALLIA                                                                                                    | AN                                               | 60019    | 424,220                          | 188,2     | 20 F24  |      | R      | 414,00  | 0               | F:     | 24                     | C                                    | Â        |         |                |
|                                                                                                    |                                                  |          |                                  |           |         |      |        |         |                 |        |                        |                                      |          |         | ¥<br>•         |
| Versamento 📀 Suddiviso 🔿                                                                                                    | Giugno 🛛 🔿 🛛                                     | Dicembre | Manca                            | data pe   | r versa | men  | nto Ra | vvedime | ento            | Sald   | o con al               | iq.Prec                              | edenti   |         | compensazione  |
|                                                                                                    | I° Rata                                          |          |                                  | 1         |         |      |        |         |                 |        | II° R                  | lata 🗌                               |          |         |                |
| [3914] Terreni Agricoli                                                                                                    | 🗆 Variato                                        |          | 9                                | ,590      |         |      |        |         |                 |        | 🗌 🗆 Va                 | ariato                               |          | 1       | 0,400          |
| [3916] A.Fabbricabili                                                                                                    | 🗆 Variato                                        |          |                                  |           |         |      |        |         |                 |        | 🗆 Va                   | ariato                               |          |         |                |
| [3912] Abitazione Principale<br>[3918] Altri Fabbricati<br>[3913] Rurali Strumentali<br>[3930] Fabbr.Tipo D [Comune]<br>[3925] Fabbr.Tipo D [Stato] | ☐ Variato<br>☞ Variato<br>☐ Variato<br>☐ Variato |          | 414                              | ,220      |         |      |        |         |                 |        |                        | ariato<br>ariato<br>ariato<br>ariato |          |         | 414,220        |
| Detrazione Abitazione Principale                                                                                                    |                                                  |          |                                  |           |         |      |        |         |                 |        |                        |                                      |          |         |                |
| Detrazione Altri Fabbricati                                                                                                    | F24 Preco                                        | mpilato  |                                  |           |         |      |        |         |                 |        | E F                    | 24 Pred                              | compilat | o 📖     |                |
| I.M.U. Dovuta                                                                                                    | Inviato                                          |          | 424                              | ,000      |         |      |        |         |                 |        | 🗆 🗆 In                 | iviato                               |          |         | 414,000        |
| I.M.U. da Versare                                                                                                    | 15/06/2014                                       | 4        | 424                              | ,000      |         |      |        |         |                 |        | 15                     | /12/20                               | 14       |         | 414,000        |
| Rawedimento                                                                                                    | ✓                                                | Impo     | ][<br>sta Sanz/In<br>188,22]<br> | ter.      |         |      |        |         |                 |        | Vers                   | s.termir                             | ni Im;   | posta   | Sanz/Inter.    |
| Importi F24 Raw. <u>O</u> peroso                                                                                                    |                                                  |          |                                  |           |         |      |        | 9       | <u>C</u> onfern | na     | <u>V</u> ari           | а                                    | Ann      | ulla    | <u>U</u> scita |

Per rimuovere l'anomalia segnalata, che evidenzia l'assenza della data di versamento del Ravvedimento, che va obbligatoriamente inserita per consentire il calcolo delle sanzioni ed interessi, sempre nella videata di Gestione IMU selezionare il Comune nella griglia e premere invio ed a seguire il bottone "**Ravvedimento operoso**", presente a fondo pagina.

ATTENZIONE

Precisiamo che i dati riportati nella videata "Gestione versamenti IMU", una volta impostato il flag del "Ravvedimento" ed una volta eseguito il "Ricalcolo", sono quelli ricalcolati in base alla nuova situazione. Nella parte inferiore sono trascritti i dati del Ravvedimento.

I dati relativi al versamento originario sono invece riportati in dettaglio all'interno del bottone "Ravvedimento operoso", folder "Versamento entro i termini".

| (3914) Terreni Agricoli<br>(3916) A.Fabbricabili                                                                               | l' Rata                                                      | II" Rata                                          |
|----------------------------------------------------------------------------------------------------|--------------------------------------------------------------|---------------------------------------------------|
| [3912] Abitazione Principale<br>[3918] Altri Fabbricati<br>[3913] Rurali Strumentali                                           | Variato                                                      | Variato       Variato       Variato       Variato |
| [3930] Fabbr.Tipo D [Comune]<br>[3925] Fabbr.Tipo D [Stato]<br>Detrazione Abitazione Principale<br>Detrazione Altri Fabbricati |                                                              |                                                   |
| I.M.U. Dovuta<br>I.M.U. da Versare                                                                                             | Inviato         236,000           16/06/2014         236,000 | Inviato                                           |
|                                                                                                    |                                                              |                                                   |
|                                                                                                    |                                                              |                                                   |

Selezionando il bottone "**Ravvedimento operoso**" apparirà la seguente videata in cui è presente un dettaglio del Ravvedimento che si sta gestendo ed i versamenti originariamente effettuati.

| Data Originaria<br>Data Rawedimento | 16/06/20 | )14  |           | Versamento<br>Versamento | Tardivo<br>entro i termini | i non | effettı | uato      |   | <        |              |
|-------------------------------------|----------|------|-----------|--------------------------|----------------------------|-------|---------|-----------|---|----------|--------------|
| Scadenza F24                        |          |      |           | Data Versan              | nento Imposte              | ł     |         |           |   |          | 📑 Giorni     |
|                                     |          | Trib | Calcolato | Versato                  | Rawedimento                | Giorr | %       | Interessi | % | Sanzioni | Totale       |
| Terreni Agricoli                    |          |      | 9,59      | 10,00                    |                            |       |         |           |   |          |              |
| Aree Edificabili                    |          |      |           |                          |                            |       |         |           |   |          |              |
| Abitazione Principale               |          |      |           |                          |                            |       |         |           |   |          |              |
| Detrazione Abitazione Principale    |          |      |           |                          |                            |       |         |           |   |          |              |
| TOTALE Abitazione Principale        |          |      |           |                          |                            |       |         |           |   |          |              |
| Rurali Strumentali                  |          |      |           |                          |                            |       |         |           |   |          |              |
| Altri Fabbricati                    |          |      | 414,22    | 226,00                   |                            |       |         |           |   |          |              |
| Detraz.Altri Fabbricati             |          |      |           |                          |                            |       |         |           |   |          |              |
| TOTALE Altri Fabbricati             |          | 3918 | 414,22    | 226,00                   | 188,22                     |       | 2,50    |           |   |          | 188,22       |
| Fabbricati Tipo D [COMUNE]          |          |      |           |                          |                            |       |         |           |   |          |              |
| Fabbricati Tipo D [STATO]           |          |      |           |                          |                            |       |         |           |   |          |              |
|                                     |          |      |           |                          |                            |       |         |           |   | т        | OTALE 188,22 |

Gli importi per ravvedimento sono stati suddivisi su più folder in cui gli importi IMU sono distintamente visualizzati a seconda delle rate previste per il versamento, Giugno e Dicembre; a sua volta, per ciascuna rata gli importi calcolati sono poi distinti per singola tipologia di immobile.

Viene riportata in automatico la "**Data originaria**"; va invece inserita manualmente ed obbligatoriamente la "**Data Ravvedimento**", utile per calcolare sanzioni ed interessi. Saranno, infatti, visualizzati i giorni, calcolati dalla data di versamento a quella del ravvedimento e visualizzato l'importo del ravvedimento già comprensivo di sanzioni ed interessi.

Il flag "Versamento tardivo" deve essere barrato nel caso in cui si versino, successivamente all'imposta, sanzioni ed interessi relativi ad un IMU versata in ritardo che, nonostante il differimento, non era stata maggiorata di sanzioni ed interessi (ad esempio: si pensi al caso in cui l'IMU viene versata il 20/06 anziché il 17/06 senza sanzioni ed interessi e che il 16/07 si decide di sanare il versamento delle sole sanzioni ed interessi). Pertanto, qualora in tal caso si decida di versare successivamente all'imposta quelle sanzioni ed interessi per ritardato versamento relative all'imposta versata in ritardo, barrare il presente flag.

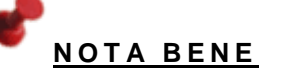

Il flag "Versamento entro i termini non effettuato" va invece barrato quando il versamento originario IMU (acconto o saldo) è stato inviato in F24 anche se in realtà non è stato versato. Se tale flag viene barrato, per la procedura l'importo originario è da considerare non versato e quindi il ravvedimento viene calcolato tenendo conto dell'intero importo IMU ricalcolato.

Nel campo successivo, "Data versamento imposta", sempre in caso di versamento tardivo, va invece indicata la data effettiva in cui è stata versata l'imposta. Tale data sarà utile per conteggiare i giorni di ritardo nel versamento delle sanzioni ed interessi e quindi per conteggiare quanto dovuto a titolo moratorio.

| Dichiarante 101 🔎 🖪                                 | Dichiarante 101 P rs BIANCHI        |                    |           |                                         | USEPPINA                                    |       |         | Cod       | ice fis<br>ice fis | scale [B<br>scale [ | BNCGSP62M59I608N |        |        |
|-----------------------------------------------------|-------------------------------------|--------------------|-----------|-----------------------------------------|---------------------------------------------|-------|---------|-----------|--------------------|---------------------|------------------|--------|--------|
|                                                     |                                     |                    | I         | 608 - SENI                              | Gallia                                      |       |         |           |                    |                     |                  |        |        |
| Rata Giugno Rata Dicembre                           | Versamento entro i                  | Termini            |           |                                         |                                             |       |         |           |                    |                     |                  |        |        |
| Data Originaria<br>Data Rawedimento<br>Scadenza F24 | 16/06/20<br>16/12/20<br>1/Meta' mes | )14<br>)14 📇<br>se |           | Versamento<br>Versamento<br>Data Versan | Tardivo<br>entro i termini<br>nento Imposte | non   | effettu | ıato      |                    | ¢<br>¢              | 🗄 Gio            | rni    | 183    |
|                                                     |                                     | Trib               | Calcolato | Versato                                 | Rawedimento                                 | Giorr | %       | Interessi | %                  | Sanzioni            |                  | Totale |        |
| Terreni Agricoli                                    |                                     |                    | 9,59      | 10,00                                   |                                             |       |         |           |                    |                     |                  |        |        |
| Aree Edificabili                                    |                                     |                    |           |                                         |                                             |       |         |           |                    |                     |                  |        |        |
| Abitazione Principale                               |                                     |                    |           |                                         |                                             |       |         |           |                    |                     |                  |        |        |
| Detrazione Abitazione Principa                      | ale                                 |                    |           |                                         |                                             |       |         |           |                    |                     |                  |        |        |
| TOTALE Abitazione Principale                        | •                                   |                    |           |                                         |                                             |       |         |           |                    |                     |                  |        |        |
| Rurali Strumentali                                  |                                     |                    |           |                                         |                                             |       |         |           |                    |                     |                  |        |        |
| Altri Fabbricati                                    |                                     |                    | 414,22    | 226,00                                  |                                             |       |         |           |                    |                     |                  |        |        |
| Detraz.Altri Fabbricati                             |                                     |                    |           |                                         |                                             |       |         |           |                    |                     |                  |        |        |
| TOTALE Altri Fabbricati                             |                                     | 3918               | 414,22    | 226,00                                  | 188,22                                      | 183   | 1,00    | 0,94      | 3,75               | 7,06                | i                |        | 196,22 |
| Fabbricati Tipo D [COMUNE]                          |                                     |                    |           |                                         |                                             |       |         |           |                    |                     |                  |        |        |
| Fabbricati Tipo D [STATO]                           |                                     |                    |           |                                         |                                             |       |         |           |                    |                     |                  |        |        |
|                                                     |                                     |                    |           |                                         |                                             |       |         |           |                    | т                   | OTALE            |        | 196,22 |

Le colonne successive, suddivise per le varie tipologie IMU, illustrano come viene determinato l'importo del Ravvedimento.

Nella prima colonna, "**Calcolato**", viene visualizzato l'importo dell'IMU ricalcolato per effetto della variazione effettuata nell'anagrafica dell'immobile successivamente al versamento di una delle tre rate di versamento.

Nella colonna, "Versato", viene invece visualizzato quanto effettivamente versato in acconto/saldo mentre nella colonna "Ravvedimento", quanto calcolato da ravvedere.

Vengono poi separatamente visualizzati, rispettivamente, l'imposta, con il relativo codice tributo, gli interessi, se presenti, e le sanzioni.

Gli interessi saranno calcolati con la percentuale in vigore, tenuto conto dei giorni di ritardato versamento. Nel nostro esempio, essendo calcolati 183 giorni di ritardo, gli interessi saranno pari a € 0,94, per ciascun tributo, statale e comunale (188,22\*1%\*183/365).

<u>Nel Ravvedimento IMU sanzioni e interessi non hanno appositi codici tributo poichè, come da</u> <u>Risoluzione 35/E del 12.04.2012, questi sono versati unitamente all'imposta.</u> Per quanto concerne le sanzioni, saranno calcolate al 3% se il versamento tardivo viene assolto entro 30 giorni, al 3,75% se invece assolto dopo i 30 giorni oppure allo 0,2% per ogni giorno, se assolto entro i 15 giorni.

Nel nostro esempio, poiché il versamento avviene dopo i 30 giorni, la sanzione applicata sarà pari al 3,75% e quindi verrà calcolata pari a € 7,06, per ciascun tributo, statale e comunale (188,22\*3,75%).

La colonna "**Totale**" accoglierà la somma delle voci presenti, ovvero, l'importo del Ravvedimento, degli interessi e della sanzione, sempre per ciascun tributo, statale e comunale (188,22+0,94+7,06=196,22).

Nel secondo folder, "Versamenti entro i termini", viene visualizzato quanto già versato entro i termini di legge e quindi nel nostro esempio, riferito al solo acconto di Giugno, risulterà compilata solamente tale sezione dove sarà visualizzato l'importo arrotondato pari a 236 € (235.53,676 arrotondato a 236).

In tale prospetto sono riportati i dati del versamento originario, se risulta "Stampato/Inviato".

| Rata Giugno Rata Dicembre Versa                                                                                                    | amento entro i Termini                                                                                                    |                                 |
|----------------------------------------------------------------------------------------------------|----------------------------------------------------------------------------------------------------|---------------------------------|
| [3914] Terreni Agricoli<br>[3916] A.Fabbricabili                                                                                                    | I* Rata Variato Variato Variato                                                                                                    | II* Rata                        |
| [3912] Abitazione Principale<br>[3918] Altri Fabbricati<br>[3913] Rurali Strumentali<br>[3930] Fabbr.Tipo D [Comune]<br>[3925] Fabbr.Tipo D [Stato] | Variato     Variato     Variato | Variato Variato Variato Variato |
| Detrazione Abitazione Principale<br>Detrazione Altri Fabbricati                                                                                     |                                                                                                    |                                 |
| I.M.U. Dovuta<br>I.M.U. da Versare                                                                                                    | ✓         Inviato         236,000           16/06/2014         236,000                                                                                                    | Inviato                         |
|                                                                                                    |                                                                                                    |                                 |
|                                                                                                    |                                                                                                    |                                 |
|                                                                                                    |                                                                                                    |                                 |

Una volta determinato l'importo del Ravvedimento, quindi l'imposta IMU da sanare, tornando nella videata di Gestione dell'IMU, in presenza di interessi e/o sanzioni, l'importo totale da ravvedere ne risulterà compreso. Nel nostro esempio, essendo stati calcolati interessi e sanzioni per 8 €, per il tributo, l'importo totale del Ravvedimento sarà pertanto 196,22€ (188,22+8).

| Dichiarante 101 🔎 🕫 BIAN                                                                                                    | ICHI                                                                                                    |                   |                                                   |                              | ][GIUS | EPPII | INA |        |                 | Codic<br>Codic | e fiscale<br>e fiscale | E                                    | NCGSP62   | M5916 | 08N       |              |
|----------------------------------------------------------------------------------------------------|----------------------------------------------------------------------------------------------------|-------------------|---------------------------------------------------|------------------------------|--------|-------|-----|--------|-----------------|----------------|------------------------|--------------------------------------|-----------|-------|-----------|--------------|
| Comune                                                                                                    |                                                                                                    | CAP               | Acconto                                           | di cui Ra                    | we     |       | Т   | Saldo  | di cui          | Rawe           |                        | Alq.                                 |           |       |           | T.           |
| A463 ASCOLI SATRIANO                                                                                                    | FG                                                                                                    | 71022             | 406,000                                           |                              | F24    |       |     | 406,00 | 0               | F              | 24                     | В                                    |           |       |           | t,           |
| ▶ I608 SENIGALLIA                                                                                                    | AN                                                                                                    | 60019             | 432,220                                           | 196,2                        | 20 F24 | F     | R   | 414,00 | 0               | F              | 24                     | С                                    |           |       |           | H.           |
|                                                                                                    |                                                                                                    |                   |                                                   |                              |        |       |     |        |                 |                |                        |                                      |           |       |           | <b>+</b>     |
| Versamento 📀 Suddiviso C                                                                                                    | Giugno 🛛 🔿 🛛                                                                                              | )icembre          | )                                                 |                              |        |       |     |        |                 | 🗆 Sald         | lo con al              | iq.Prec                              | cedenti   | □с    | ompensaz  | zione        |
|                                                                                                    | I° Rata                                                                                                   |                   |                                                   | 1                            |        |       |     |        |                 |                | II° R                  | ata                                  |           |       |           |              |
| [3914] Terreni Agricoli                                                                                                    | Variato                                                                                                   |                   | 9                                                 | ,590                         |        |       |     |        |                 |                | 🗆 🗆 Va                 | ariato                               | 1         |       | 0,4       | 00           |
| [3916] A.Fabbricabili                                                                                                    | Variato                                                                                                   |                   |                                                   |                              |        |       |     |        |                 |                | Va                     | ariato                               |           |       |           |              |
| (3912) Abitazione Principale<br>(3918) Altri Fabbricati<br>(3913) Rurali Strumentali<br>(3930) Fabbr.Tipo D [Comune]<br>(3925) Fabbr.Tipo D [Stato] | <ul> <li>□ Variato</li> <li>□ Variato</li> <li>□ Variato</li> <li>□ Variato</li> <li>□ Variato</li> </ul> |                   | 414                                               | ,220                         |        |       |     |        |                 |                |                        | ariato<br>ariato<br>ariato<br>ariato |           |       | 414,2     | 20           |
| Detrazione Abitazione Principale<br>Detrazione Altri Fabbricati                                                                                     | F24 Preco                                                                                                 | mpilato           |                                                   |                              |        |       |     |        |                 |                | E                      | 24 Pre                               | compilato |       |           |              |
| I.M.U. Dovuta                                                                                                    | 🗆 Inviato                                                                                                 |                   | 424                                               | ,000,                        |        |       |     |        |                 |                | 🗆 🗆 In                 | viato                                |           |       | 414,0     | 00           |
| I.M.U. da Versare                                                                                                    | 15/06/2014                                                                                                | ŀ                 | 424                                               | ,000                         |        |       |     |        |                 |                | 15                     | /12/20                               | 14        |       | 414,0     | 00           |
| Rawedimento                                                                                                    | ▼ < 16<br>Vers.termini<br>238,00                                                                          | i/12/2014<br>Impo | 4][1 - Meta' mes<br>sta Sanz/In<br>188,22]<br>196 | se<br>iter.<br>8,00<br>3,220 |        |       |     |        |                 |                | Vers                   | termi                                | ni Impo   | sta   | Sanz/Inte | : <b>r</b> . |
| Importi F24 Raw.Operoso                                                                                                    |                                                                                                    |                   |                                                   |                              |        |       |     |        | <u>C</u> onferi | ma             | <u>V</u> ari           | а                                    | Annul     | а     | Uscit     | а            |

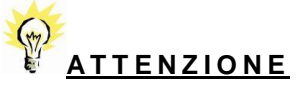

Se si effettua un Ravvedimento e quindi si attiva il flag "**Ravvedimento**", il flag "**Stampato/Inviato**" viene compilato nel momento in cui si inviano i tributi del Ravvedimento in F24 (tasto funzione "**sF4=Aggiorna Ravvedimento su F24**").

Per i tributi da versare con il modello F24 è previsto un minimo di versamento di 1,03 €.

Il contribuente può comunque decidere se versare o meno l'importo qualora inferiore al minimo ed a tal proposito è presente un apposito flag nella Tabella "*Tabella IMU*", **TABIMU**, nel folder "**IMU-ISCOP**", che è "Versa importi ravvedimento IMU < 1,03".

|          | IMU |                                                    |    |
|----------|-----|----------------------------------------------------|----|
| Generale |     |                                                    |    |
| Flag IMU |     |                                                    |    |
|          |     | Attiva gestione imposta di scopo                   | Si |
|          |     | Controlli su stampa F24 IMU                        | Ν  |
|          |     | Versa importi ravvedimento IMU < 1,03              | No |
|          |     | Calcolo imposta ravvedimento IMU all'unità di euro | S  |
|          |     | Numero copie per modello IMU                       | 2  |
|          |     | Calcola acconto al 100% fabbricati venduti         |    |
|          |     | Controllo quota alla conferma dell'immobile        |    |
|          |     |                                                    |    |
|          |     |                                                    |    |
|          |     |                                                    |    |
|          |     |                                                    |    |
|          |     |                                                    |    |
|          |     |                                                    |    |
|          | Gι  | uida alla compilazione                             |    |
|          |     |                                                    |    |
|          |     |                                                    |    |
|          |     |                                                    |    |
|          |     |                                                    |    |
|          |     |                                                    |    |
|          |     |                                                    |    |

Indicandovi "**S**", anche le sanzioni e/o gli interessi inferiori al suddetto importo di 1,03 € saranno versati in F24 sommati all'imposta, viceversa se invece nel flag in questione viene indicato "**N**", perché in tal caso le sanzioni e/o gli interessi inferiori al minimo di versamento di 1,03 €, non saranno trasferiti nel modello di versamento F24.

nella Tabella "**Tabella IMU**, sempre nel folder "**Flag IMU**", relativamente al Ravvedimento, è presente anche il flag "**Calcola imposta ravvedimento IMU all'unità di Euro**" che va barrato se si desidera far calcolare l'imposta da ravvedimento in unità di Euro anziché in centesimi e riportare in F24 i valori arrotondati all'unità di euro.

| <ul> <li>☐ Personalizzazione IMU</li> <li>☐ Generale</li> <li>☐ Flag IMU</li> </ul> | IMU<br>Attiva gestione imposta di scopo<br>Controlli su stampa E24 IMU | Si |
|-------------------------------------------------------------------------------------|------------------------------------------------------------------------|----|
|                                                                                     | Versa importi ravvedimento IMU < 1.03                                  | No |
|                                                                                     | Calcolo imposta ravvedimento IMU all'unità di euro                     | S  |
|                                                                                     | Numero copie per modello IMU                                           | 2  |
|                                                                                     | Calcola acconto al 100% fabbricati venduti                             |    |
|                                                                                     | Controllo quota alla conferma dell'immobile                            |    |
|                                                                                     |                                                                        |    |
|                                                                                     | Guida alla compilazione                                                |    |
|                                                                                     |                                                                        |    |

Una volta definiti gli importi del Ravvedimento, per trasferire i relativi tributi in F24 (Imposta, sanzioni ed interessi) occorre selezionare il bottone "sF4=Aggiorna ravvedimento su F24".

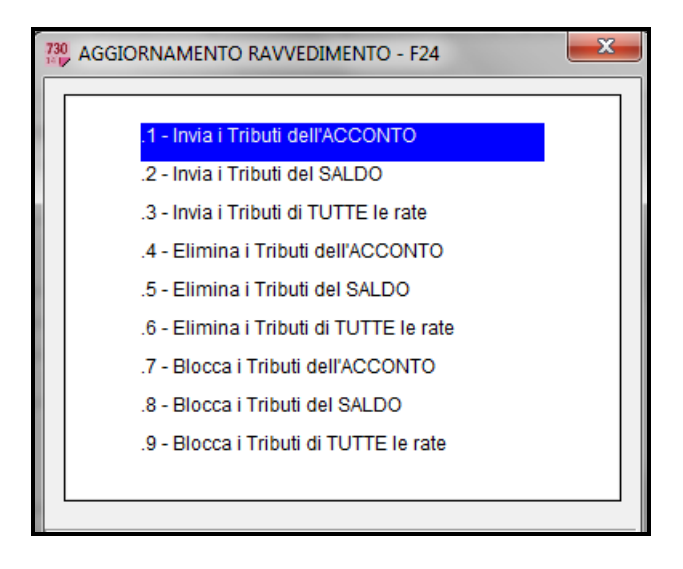

| Codice         2772           Periodo         12         201 | 0 🔎 [BIANCHI GIUS<br>4 1 16 del mese | EPPINA                         | ۹ 🔊             | 3 0                               |                                 | V                                      | ersione                        | 2014.2.0                |
|--------------------------------------------------------------|--------------------------------------|--------------------------------|-----------------|-----------------------------------|---------------------------------|----------------------------------------|--------------------------------|-------------------------|
| Periodo  12/2014 16 mes                                      | Scadenza<br>e 16/12/2014             | Sezione Tipologia              | Tributo<br>3918 | Descrizione<br>IMU ALTRI FABBR CO | Credito                         | Importo<br>196,22                      | Sta<br>Aut Aperta              | to                      |
| 4                                                            |                                      | 11                             |                 |                                   |                                 |                                        |                                |                         |
| IMU/Enti Locali<br>Tipo<br>Codice tributo                    | [D_] [Deb<br>[3918] [IMU             | ito ]                          | E PROPRI        | Rif<br>Ra<br>APER GLI ALTRI       | erimento - mese<br>ta           | e anno 2014<br>di                      | Mod F24 ■ Tributo se ▼ Non cum | EP<br>ospeso<br>ulabile |
| Comune/Ente<br>Dati IMU                                      | I608     SEN       I < Rawedimento   | VIGALLIA<br>Acconto N<br>Saldo | lumero Im       | mobili 1 Sc<br>Pe                 | porto<br>adenza delega<br>riodo | 196,22<br>16/12/2014 =<br>16/12/2014 = |                                |                         |
| Soggetto cedente                                             | [                                    |                                |                 | Sc                                | adenza credito                  |                                        | Stato                          | ale 🛛 🔳                 |
| <u>F</u> unzioni                                             |                                      |                                |                 | <u>C</u> onferma ⊻                | aria <u>A</u> ni                | nulla <u>I</u> nserisci                | <ind. av.=""></ind.>           | <u>U</u> scita          |

La videata di cui sopra espone i tributi che sono stati trasferiti in F24 dopo avere selezionato la funzione "sF4=Aggiorna ravvedimento su F24".

Dopo avere eseguito il ricalcolo con Ravvedimento, tornando nell'anagrafica dell'immobile, nel folder "**Totali IMU**", saranno visualizzate le nuove rate IMU, ricalcolate per effetto della variazione effettuata nell'immobile; inoltre, a fianco del flag "**Ravvedimento operoso IMU Giugno**" verrà visualizzato l'importo del Ravvedimento mentre, all'interno del bottone "**Importi Pre-ravvedimento**" potrà essere sempre visualizzata l'IMU versata precedentemente al Ravvedimento (solo se il versamento originario risulta "**Stampato/Inviato**").

# **REDDITI - IMPLEMENTAZIONI**

| Anagrafica T   | otali IRPEF    | Total | i IMU Situ     | azione N | lodello IMU |          |                    |                                                                                                    |                                                                                                    |                                                                                                    |                   |                |
|----------------|----------------|-------|----------------|----------|-------------|----------|--------------------|----------------------------------------------------------------------------------------------------|----------------------------------------------------------------------------------------------------|----------------------------------------------------------------------------------------------------|-------------------|----------------|
| Da Data        | A Data         |       | Utiliz         | Z0       | Quota       | Rendita  | Valore             | Caratteri                                                                                                    | stiche                                                                                                | Esente 🔺                                                                                                    |                   |                |
| 01/01/2014     | 28/02/2014     | 9     | Altri utilizzi |          | 50,00       | 560,36   | 94.140,4           | 8 3-Rendita Cat                                                                                                    | astale                                                                                                |                                                                                                    | Calcol            | Manuale        |
| 01/03/2014     | 31/12/2014     | 9     | Altri utilizzi |          | 100,00      | 560,36   | 94.140,4           | 8 3-Rendita Cat                                                                                                    | astale                                                                                                |                                                                                                    |                   |                |
|                |                |       |                |          |             |          |                    |                                                                                                    |                                                                                                    |                                                                                                    |                   |                |
|                |                |       |                | l° I     | Rata        | II° Rata | <u> </u>           | I° Rata                                                                                                    |                                                                                                    | II° Rata                                                                                                    |                   |                |
| Abitazione P   | rincipale      |       |                |          |             |          | I.S.C.O.P.         | 21,57                                                                                                    | 4                                                                                                    | 21,574                                                                                                    | IMU prec          | 75.21          |
| Pertinenza A   | b.Principale   |       |                |          |             |          | _                  |                                                                                                    |                                                                                                    |                                                                                                    | di cui MinilMU    | 75,31          |
| Detrazione     |                |       |                |          |             |          | _                  | I° Rata                                                                                                    |                                                                                                    | II° Rata                                                                                                    | Detr Prec         | 70,01          |
| Eccedenza [    | Detrazione     |       |                |          |             |          | I.M.U.             | 414,21                                                                                                    | 8 🔜                                                                                                   | 414,218                                                                                                    | di cui MinilMU    | 20,00          |
| Altri Fabbrica | ati            |       |                |          | 414,218     | 414,218  | В                  |                                                                                                    |                                                                                                    |                                                                                                    | Detr TOT          | 20,00          |
| Fabbr.'D' us   | o prod.(Comu   | une)  |                |          |             |          | _                  |                                                                                                    |                                                                                                    |                                                                                                    | Dealitor          | 250,00         |
| Fabbr.'D' us   | o prod.(Stato) | )     |                |          |             |          | _                  |                                                                                                    |                                                                                                    |                                                                                                    | Alique            | te Acconto     |
| Rurali Strum   | ientali        |       |                |          |             |          | 🗵 . Rawedin        | nento Operoso I                                                                                                    | MU [G]                                                                                                | 188,28                                                                                                    |                   |                |
| Detrazione A   | ltri           |       |                |          |             |          | 🗖 . Rawedin        | nento Operoso I                                                                                                    | MU [D]                                                                                                |                                                                                                    | Aliqu             | ote Saldo      |
| Eccedenza [    | Detrazione Alt | tri   |                |          |             |          | - lia raia calcola | ia con allouoie                                                                                                    | anno F                                                                                                | Tec                                                                                                    | Importi Pre       | -Rawedimento   |
|                |                |       |                |          |             |          |                    | Abitazione<br>Pertinenza<br>Detrazione<br>Eccedenza<br>Altri Fabbr: D' u<br>Fabbr: D' u<br>Rurali Stru<br>Detrazione<br>Eccedenza | Princip<br>Ab.Prin<br>Detraz<br>cati<br>so proc<br>so proc<br>so proc<br>mentali<br>Altri<br>a Detraz | ale cipale cipal | Giugno<br>225,937 | Dicembre       |
|                |                |       |                |          |             |          |                    |                                                                                                    |                                                                                                    |                                                                                                    |                   | <u>U</u> scita |

Un altro caso tra i più frequenti per cui è possibile ricorrere all'istituto del Ravvedimento è quello in cui vi è stata un'omissione totale del versamento IMU.

La sequenza operativa è la stessa di quella illustrata sopra, trattando di un minor versamento d'imposta, con la differenza che, mentre in caso di minor versamento nei dati del Ravvedimento viene conteggiato quanto già versato e quindi il Ravvedimento calcolato per differenza, nel caso che andiamo a trattare ora vi è invece un ricalcolo totale dell'IMU da versare, poiché alla scadenza originaria ne è stato omesso totalmente il versamento.

Aiutandoci come sopra con un esempio pratico, supponiamo che il contribuente abbia omesso totalmente il versamento dell'IMU relativo alla rata di Giugno. L'importo omesso è di 451,874 €

| Anagrafica To                                                                             | tali IRPEF              | Total | i IMU          | Situazione N      | lodello IMU     | 1                 |                                            |                     |                                      |                     |                              |         |
|-------------------------------------------------------------------------------------------|-------------------------|-------|----------------|-------------------|-----------------|-------------------|--------------------------------------------|---------------------|--------------------------------------|---------------------|------------------------------|---------|
| Da Data<br>01/01/2014                                                                     | A Data<br>31/12/2014    | 9     | L<br>Altri uti | Itilizzo<br>Iizzi | Quota<br>100,00 | Rendita<br>560,36 |                                            | Valore<br>94.140,48 | Caratteristich<br>3-Rendita Catastal | e Esente            | Calcolo M                    | anuale  |
|                                                                                           |                         |       |                | l° F              | Rata            | II° Rata          |                                            |                     | I° Rata                              | II° Rata            |                              |         |
| Abitazione Pr<br>Pertinenza A                                                             | ncipale<br>b.Principale |       |                |                   |                 |                   |                                            | I.S.C.O.P.          | 23,535                               | 23,535              | IMU prec.<br>di cui MiniIMU  | 75,31   |
| Eccedenza D                                                                               | etrazione               |       |                |                   | 454.074         | 154.00            |                                            | I.M.U.              | I° Rata<br>451,874                   | II° Rata<br>451,875 | Detr.Prec.<br>di cui MinilMU | 20,00   |
| Altri Fabbrica<br>Fabbr.'D' uso                                                           | prod.(Com               | une)  |                |                   | 451,874         | 451,8             | /5                                         |                     |                                      |                     | Detr.TOT                     | 250,00  |
| Rurali Strum                                                                              | entali                  | )     |                |                   |                 |                   |                                            | . Rawedime          | ento Operoso IMU (                   | G]                  | Aliquote                     | Acconto |
| Detrazione Attri         Rawed           Eccedenza Detrazione Altri         Ia rata calco |                         |       |                |                   |                 | Rawedime          | ento Operoso IMU [[<br>a con aliquote anno | D]<br>Prec          | Importi Pre-R                        | avvedimento         |                              |         |

Il contribuente che decide di sanare l'omissione, non dovrà fare altro che barrare il flag di opzione per il Ravvedimento, indicando per quale rata, se quella in acconto a Giugno oppure quella a saldo di Dicembre. Supponiamo che il Ravvedimento venga presentato per il solo acconto di Giugno. Barrare di conseguenza il flag corrispondente.

| Anagrafica   T                                                                           | otali IRPEF                                                      | Total    | li IMU        | Situazione M        | lodello IN      | IU                |                                                                                 |                                                                 |                                                                |                                                                         |                                            |
|------------------------------------------------------------------------------------------|------------------------------------------------------------------|----------|---------------|---------------------|-----------------|-------------------|---------------------------------------------------------------------------------|-----------------------------------------------------------------|----------------------------------------------------------------|-------------------------------------------------------------------------|--------------------------------------------|
| Da Data<br>01/01/2014                                                                    | A Data<br>31/12/2014                                             | 9        | I<br>Altri ut | Utilizzo<br>tilizzi | Quota<br>100,00 | Rendita<br>560,36 | Valore<br>94.140,48                                                             | Caratteristic<br>3-Rendita Catasta                              | he Esente<br>ale                                               | Calcolo M:                                                              | anuale                                     |
| Abitazione F<br>Pertinenza /<br>Detrazione<br>Eccedenza<br>Altri Fabbric<br>Fabbr.'D' us | Principale<br>Ab.Principale<br>Detrazione<br>ati<br>o prod.(Comu | une)     |               | ° F                 | Rata<br>451,87  | II* Rata          | I.S.C.O.P.                                                                      | l <sup>e</sup> Rata<br>23,535<br>I <sup>e</sup> Rata<br>451,874 | II° Rata           23,535           II° Rata           451,875 | IMU prec.<br>di cui MiniIMU<br>Detr.Prec.<br>di cui MiniIMU<br>Detr.TOT | 75.31<br>75.31<br>20.00<br>20.00<br>250.00 |
| Fabbr.'D' us<br>Rurali Strun<br>Detrazione /<br>Eccedenza                                | o prod.(Stato)<br>nentali<br>Altri<br>Detrazione Alt             | )<br>tri |               |                     |                 |                   | <ul> <li>✓ . Rawedim</li> <li>✓ . Rawedim</li> <li>✓ la rata calcola</li> </ul> | ento Operoso IMU<br>ento Operoso IMU<br>ta con aliquote ann     | [G]<br>[D]<br>no Prec                                          | Aliquote A<br>Aliquote<br>Importi Pre-R:                                | Saldo                                      |

Una volta attivato il flag del Ravvedimento, qualora venga selezionato il bottone "**Importi preravvedimento**", la videata apparirà vuota, poiché il versamento originario non risulta "**Stampato/Inviato**".

| 200 VERSAMENTI ORIGINALI |                             |        |          |          |  |  |  |  |  |
|--------------------------|-----------------------------|--------|----------|----------|--|--|--|--|--|
|                          |                             |        |          |          |  |  |  |  |  |
|                          |                             | Giugno | Dicembre |          |  |  |  |  |  |
|                          | Abitazione Principale       |        |          |          |  |  |  |  |  |
|                          | Pertinenza Ab.Principale    |        |          |          |  |  |  |  |  |
|                          | Detrazione                  |        |          |          |  |  |  |  |  |
|                          | Eccedenza Detrazione        |        |          |          |  |  |  |  |  |
|                          | Altri Fabbricati            |        |          |          |  |  |  |  |  |
|                          | Fabbr.'D' uso prod.(Comune) |        |          |          |  |  |  |  |  |
|                          | Fabbr.'D' uso prod.(Stato)  |        |          |          |  |  |  |  |  |
|                          | Rurali Strumentali          |        |          |          |  |  |  |  |  |
|                          | Detrazione Altri            |        |          |          |  |  |  |  |  |
|                          | Eccedenza Detrazione Altri  |        |          |          |  |  |  |  |  |
|                          |                             | ·      |          | <u> </u> |  |  |  |  |  |
|                          |                             |        |          |          |  |  |  |  |  |
|                          |                             |        | Usc      | ita      |  |  |  |  |  |

Dopo aver optato per il Ravvedimento e quindi inserito l'apposito check, dalla "**Gestione IMU**" sarà necessario eseguire l'operazione di "**Ricalcolo**" al cui termine verrà visualizzato che è stato applicato il Ravvedimento operoso.

| 730<br>18 U | ļ |              |                                      | -                                                             |      |        | × |
|-------------|---|--------------|--------------------------------------|---------------------------------------------------------------|------|--------|---|
|             |   |              | CALCOLO I.M.U Errori Riscontrati     |                                                               |      |        |   |
|             |   |              |                                      |                                                               |      |        | * |
|             |   | D/000101     | [1608] Applicato Rawedimento Operoso |                                                               |      |        |   |
|             |   |              |                                      |                                                               |      |        |   |
|             |   |              |                                      |                                                               |      |        |   |
|             |   |              |                                      |                                                               |      |        |   |
|             |   |              |                                      |                                                               |      |        |   |
|             |   |              |                                      |                                                               |      |        |   |
|             |   |              |                                      |                                                               |      |        |   |
|             |   |              |                                      |                                                               |      |        |   |
|             |   |              |                                      |                                                               |      |        |   |
|             |   |              |                                      |                                                               |      |        |   |
| Ц.          |   |              |                                      |                                                               |      |        |   |
|             |   |              |                                      |                                                               |      |        |   |
|             |   |              |                                      |                                                               |      |        | Ŧ |
|             |   | Functional I |                                      |                                                               |      | 11     | - |
| _           |   | Eunzioni     |                                      | <ind.< td=""><td>AV.&gt;</td><td>Uscita</td><td></td></ind.<> | AV.> | Uscita |   |
|             |   |              |                                      |                                                               |      | E      | × |

Entrando nella "**Gestione IMU**", nell'elenco dei Comuni, verrà ben evidenziato che vi è un Comune per cui è stato richiesto il Ravvedimento e quindi l'importo da ravvedere verrà esposto nell'apposita colonna "**Di cui Ravvedimento**", verrà identificato dalla sigla "**R**", nella colonna "**Ravvedimento**" e finché non verrà inserita la data del Ravvedimento apparirà il simbolo dell' "**Attenzione**" ad indicare che vi è un'anomalia.

| Dichiarante 101 🔎 🕞 [BIANCHI                                                                                                    |                                                                                                    | GIUSEPPINA         Codice fiscale         BNCGSP62M59I608N           I         Codice fiscale         I                                                                                                    |
|----------------------------------------------------------------------------------------------------|----------------------------------------------------------------------------------------------------|----------------------------------------------------------------------------------------------------|
| Anagrafiche     Anagrafiche     Anagrafiche     Anagrafiche     Anagrafiche     Anagrafiche     Terreni     Fabbricati     Sestore     Gestione     Versamenti I.S.C.O.P.     Gestione     Gestione     Gestione | Dati residenza<br>Comune/Provincia<br>Tipologia/Indirizzo<br>Frazione/Cap<br>Telefono/E-mail<br>Versamenti<br>Detrazione<br>Versamento<br>ABI<br>CAB | [608] [SENIGALLIA       [AN]         []       []         []       []         []       []         []       []         []       []         []       []         []       []         []       []         []       []         []       []         []       []                                                                                                    |
| Gestione F24                                                                                                    | Catasto<br>Inibisci scarico Catasto<br>Filtro Versar<br>© I.M.U.<br>© TASI<br>© ISCOP<br>© Dichia<br>© Coniuge                                       | Comune         Acconto         di cui Ravvi StamgRavvi         Saldo         di cui Ravvi StamgRavvi         Alg.         Anomi           ASCOLI SATRIANO         406,000         406,000         B         Image: SeniGALLIA         461,460         461,460         R         452,000         C         Image: SeniGALLIA         Image: SeniGALLIA         Image: SeniGALI |
| Brogliaccio                                                                                                    | Totale Versamenti Bollettir<br>Totale Acconto<br>Totale Saldo<br>Totale                                                                              | F24         Bollettino         Tot.da Versare         di cui Rawedimento           867,46         867,46         461,46           858,00         858,00         1.725,46                                                                                                    |

A questo punto, per proseguire con il Ravvedimento, sempre dalla "**Gestione IMU**", selezionare l'immobile in questione ed inserire la data del Ravvedimento utile per il calcolo della sanzione ed interessi. Solamente inserendo tale data verrà rimossa l'anomalia segnalata.

| Comune                           | C             | AP Acconto    | di cui Rawe       |       | Saldo       | di cui Rawe |           | Alq.       |                       |
|----------------------------------|---------------|---------------|-------------------|-------|-------------|-------------|-----------|------------|-----------------------|
| A463 ASCOLI SATRIANO             | FG 71         | 406,000       | ) F24             |       | 406,000     | F           | 24        | В          | ÷ [                   |
| ▶ I608 SENIGALLIA                | AN 60         | 019 461,460   | 0 461,460 F24     | R     | 452,000     | F           | 24        | C 🔬        |                       |
|                                  |               |               |                   |       |             |             |           |            | ÷                     |
|                                  |               |               |                   |       |             |             |           |            | •                     |
| Versamento 🙃 Suddiviso 🔿 Giug    | gno O Dice    | nbre Manca    | data per versa    | iment | o Ravvedime | ento 🗖 Sald | lo con al | liq.Preced | denti 🗌 Compensazione |
| °                                | ° Rata        |               |                   |       |             |             | II° R     | Rata       |                       |
| [3914] Terreni Agricoli          | Variato       |               | 9,590             |       |             |             | □ V:      | 'ariato    | 1 0,400               |
| [3916] A.Fabbricabili            | Variato       |               |                   |       |             |             | 🗆 🗆 V     | 'ariato    |                       |
|                                  |               |               |                   |       |             |             |           |            |                       |
| [3912] Abitazione Principale     | Variato       |               |                   |       |             |             |           | 'ariato    |                       |
| [3918] Altri Fabbricati          | Variato       | 1 45          | 1,870             |       |             |             |           | 'ariato    | 1 451,880             |
| [3913] Rurali Strumentali        | Variato       |               |                   |       |             |             |           | 'ariato    |                       |
| [3930] Fabbr.Tipo D [Comune]     | Veriete       |               |                   |       |             |             |           |            |                       |
| [3925] Fabbr.Tipo D [Stato]      | variato       |               |                   |       |             |             |           | anato      |                       |
| Detrazione Abitazione Principale |               |               |                   |       |             |             |           |            |                       |
| Detrazione Altri Eabhricati      |               |               |                   |       |             |             |           |            |                       |
|                                  | F24 Precompi  | ato           |                   |       |             |             | E         | 24 Preco   | mpilato               |
| I.M.U. Dovuta                    | Inviato       | 463           | 2,000             |       |             |             | 🗆 In      | nviato     | 452,000               |
| I.M.U. da Versare                | 15/06/2014    | 463           | 2,000             |       |             |             | 15        | 5/12/2014  | 452,000               |
|                                  |               |               |                   |       |             |             |           |            |                       |
| Rawedimento 🔽                    | <             |               |                   |       |             |             | □ <       |            |                       |
| V                                | ers.termini I | mposta Sanz/l | nter.             |       |             |             | Vers      | s.termini  | Imposta Sanz/Inter.   |
|                                  |               | 461,46        |                   |       |             |             |           |            |                       |
| TOTALE                           |               | 46            | 1,460             |       |             |             |           |            |                       |
|                                  |               | F4 Aggior     | na Importi su F24 | Ļ     |             | sF4         | Aggiorr   | na Rawe    | dimento su F24        |

Nella videata in questione, nel caso di totale omissione del versamento originario, gli importi dell'"*Acconto*" di Giugno e del "*Di cui Ravvedimento*" sono gli stessi, corrispondendo il Ravvedimento a quanto non versato a Giugno in acconto.

Inoltre risulterà barrato il flag "**Ravvedimento**" e, nel nostro esempio, essendo stato totalmente omesso il versamento della l° rata di Giugno, il campo "*Versamento nei termini*" risulterà non compilato, mentre sarà visualizzato l'importo dell' "Imposta" calcolata.

Per inserire la data del Ravvedimento, selezionare il Comune ed accedere alla gestione Ravvedimento Operoso come illustrato in precedenza

Il cursore, posizionandosi nel campo "Data Ravvedimento", permetterà l'inserimento della medesima, così che possano essere conteggiati sanzioni ed interessi.

| Rata Giugno Rata Dicembre Versamento entro i             | Termini |           |                                         |                                             |       |         |           |   |          |              |
|----------------------------------------------------------|---------|-----------|-----------------------------------------|---------------------------------------------|-------|---------|-----------|---|----------|--------------|
| Data Originaria 16/06/2<br>Data Rawedimento Scadenza F24 | 014     |           | Versamento<br>Versamento<br>Data Versar | Tardivo<br>entro i termini<br>nento Imposte | non e | effettu | iato      |   | <        | \Xi Giorni 📃 |
|                                                          | Trib    | Calcolato | Versato                                 | Rawedimento                                 | Giorr | %       | Interessi | % | Sanzioni | Totale       |
| Terreni Agricoli                                         | 3914    | 9,59      |                                         | 9,59                                        |       | 2,50    |           |   |          | 9,59         |
| Aree Edificabili                                         |         |           |                                         |                                             |       |         |           |   |          |              |
| Abitazione Principale                                    |         |           |                                         |                                             |       |         |           |   |          |              |
| Detrazione Abitazione Principale                         |         |           |                                         |                                             |       |         |           |   |          |              |
| TOTALE Abitazione Principale                             |         |           |                                         |                                             |       |         |           |   |          |              |
| Rurali Strumentali                                       |         |           |                                         |                                             |       |         |           |   |          |              |
| Altri Fabbricati                                         |         | 451,87    |                                         |                                             |       |         |           |   |          |              |
| Detraz.Altri Fabbricati                                  |         |           |                                         |                                             |       |         |           |   |          |              |
| TOTALE Altri Fabbricati                                  | 3918    | 451,87    |                                         | 451,87                                      |       | 2,50    |           |   |          | 451,87       |
| Fabbricati Tipo D [COMUNE]                               |         |           |                                         |                                             |       |         |           |   |          |              |
| Fabbricati Tipo D [STATO]                                |         |           |                                         |                                             |       |         |           |   |          |              |
|                                                          |         |           |                                         |                                             |       |         |           |   | Т        | OTALE 461,46 |

## NOTA BENE

Il flag "Versamento entro i termini non effettuato", presente nella videata di cui sopra, deve essere barrato nel caso in cui il tributo sia stato generato in F24 ma non sia stato effettivamente versato. Barrare il presente flag equivale ad azzerare l'importo originario stampato.

Tornando al nostro esempio, avendo omesso il totale versamento dell'IMU a Giugno, come già sopra detto, il campo "*Versato entro i termini*" non sarà compilata mentre nel campo "*Imposta*" sarà esposto l'importo da ravvedere a cui saranno sommate sanzioni ed interessi.

| Comune                                                                                                    |                                                  | CAP           | Acconto    | di cui Raw    |       |       | Saldo     | di cui Ravv |       |                              | Alq.                                 |          |           | <b>•</b>           |
|----------------------------------------------------------------------------------------------------|--------------------------------------------------|---------------|------------|---------------|-------|-------|-----------|-------------|-------|------------------------------|--------------------------------------|----------|-----------|--------------------|
| A463 ASCOLI SATRIANO                                                                                                    | FG                                               | 71022         | 406,000    |               | F24   |       | 406,000   |             | F24   |                              | В                                    |          |           |                    |
| ▶ 1608 SENIGALLIA                                                                                                    | AN                                               | 60019         | 461,460    | 461,460       | F24   | R     | 452,000   |             | F24   |                              | C                                    | Δ        |           | -                  |
|                                                                                                    |                                                  |               |            |               |       |       |           | ·           |       |                              |                                      |          |           | *                  |
| Versamento @ Suddiviso @                                                                                                    | Giugno C [                                       | Dicembre      | Manca      | data per v    | ersar | mento | Ravvedime | ento 🗖 Sa   | Ido c | on ali                       | q.Prec                               | edenti   |           | ompensazione       |
| [3914] Terreni Agricoli<br>[3916] A.Fabbricabili                                                                                                    | I° Rata<br>Variato<br>Variato                    |               | 9          | ,590          |       |       |           |             |       | II° R<br>□ Va<br>□ Va        | ata<br>ariato<br>ariato              |          | 1         | 0,400              |
| [3912] Abitazione Principale<br>[3918] Altri Fabbricati<br>[3913] Rurali Strumentali<br>[3930] Fabbr.Tipo D [Comune]<br>[3925] Fabbr.Tipo D [Stato] | ☐ Variato<br>☐ Variato<br>☐ Variato<br>☐ Variato |               | 451        | ,870          |       |       |           |             |       | □ Va<br>□ Va<br>□ Va<br>□ Va | ariato<br>ariato<br>ariato<br>ariato |          |           | 451,880            |
| Detrazione Abitazione Principale<br>Detrazione Altri Fabbricati<br>I.M.U. Dovuta<br>I.M.U. da Versare                                               | F24 Preco                                        | ompilato<br>4 | 462        | ,000          |       |       |           |             |       | □ F2<br>□ In<br>15           | 24 Pree<br>viato<br>/12/20           | compilat | to        | 452,000<br>452,000 |
| Rawedimento                                                                                                    | Vers.termini                                     | Impo          | ][         | iter.<br>,460 |       |       |           |             |       | □ <<br>Vers                  | .termir                              | ni Im    | iposta    | Sanz/Inter.        |
|                                                                                                    |                                                  |               | F4 Aggiorr | na Importi s  | u F24 |       |           | sF          | 4 Ag  | giorn                        | a Rav                                | vedimen  | ito su F2 | 4                  |

Una volta calcolati imposta e sanzioni/interessi, occorre selezionare il bottone "**sF4=Aggiorna Ravvedimento su F24**" affinché i tributi del Ravvedimento siano generati in F24.

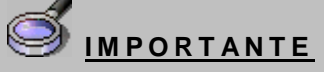

Riepilogando, la prima operazione da eseguire nel caso in cui si debba sanare una minore/omessa imposta IMU versata e quindi in caso di ricorso all'istituto del Ravvedimento, è quella di barrare, per i soli immobili da ravvedere, l'apposito flag "Ravvedimento operoso IMU" (Giugno, Dicembre) di cui detto in precedenza, previsto nell'anagrafica immobili, folder "Totali IMU".

La fase successiva consiste invece nell'eseguire, obbligatoriamente, l'operazione di "Ricalcolo" all'interno dei programmi IMU, al fine di memorizzare i versamenti originariamente effettuati relativi al Comune ed agli immobili interessati al Ravvedimento, di ricalcolare l'imposta in base alla nuova situazione, di eliminare il flag di "Stampato/Inviato" sempre in quello interessato al Ravvedimento e di calcolare l'importo del Ravvedimento da versare.

Infine, entrare nella "Gestione versamento IMU", selezionare il Comune con Ravvedimento, selezionare il bottone "Ravvedimento operoso" ed indicare la data di versamento del Ravvedimento, ai fini del calcolo delle sanzioni e degli interessi.

Tornando nella "Gestione versamento IMU" eseguire la scelta "sF4=Aggiorna Ravvedimento in F24".

### Ravvedimento massivo

#### GESIMU4/5/6 – Utility – scelta "Operazioni massive immobili"

Nella cartella "Utility" di GESIMU4/5/6 è presente la funzione "Operazioni massive immobili" che permette all'utente di impostare/togliere automaticamente, per tutti gli immobili del dichiarante situati in un determinato comune, il flag "Ravvedimento operoso IMU" (rate Giugno, Dicembre) sia dalla gestione dei versamenti che dall'anagrafica dei terreni/fabbricati.

| Imposta Ravvedimento Giugno                   | Data    |               |                |
|-----------------------------------------------|---------|---------------|----------------|
| © Imposta Ravvedimento Dicembre               | Comur   | ne            | 2              |
| <ul> <li>Togli Ravvedimento Giugno</li> </ul> |         | □ Terre       | eni            |
| C Togli Ravvedimento Dicembre                 |         | 🗆 Fabb        | ricati         |
| C Forza data vendita                          | Data    |               |                |
|                                               | onferma | <u>V</u> aria | <u>U</u> scita |

Nella richiesta oltre ad indicare per quale rata IMU operare il ravvedimento, se riguarderà tutti i terreni o tutti fabbricati oppure entrambi situati nel comune interessato, andrà impostata anche la "**Data**" del Ravvedimento che verrà poi memorizzata nella "**Gestione versamenti IMU**". Questa funzione va quindi utilizzata per effettuare in modo massivo il ravvedimento di tutti gli immobili di un determinato comune.

La funzione "**Imposta Ravvedimento**" inserirà, in tutti gli immobili del Comune, il flag e farà partire automaticamente il ricalcolo con la data impostata. Viceversa, la funzione "**Togli Ravvedimento**", se il versamento del ravvedimento non è stato ancora stampato, toglierà il flag da tutti gli immobili, rieseguirà il calcolo ripristinando il versamento originario.

| 3 GESIMU - M73013 - GESTIONE VERSAMENT                                                                                                    | П І.М.U.                                                                                                    |                                               | ×                                                                                 |
|----------------------------------------------------------------------------------------------------|----------------------------------------------------------------------------------------------------|-----------------------------------------------|-----------------------------------------------------------------------------------|
| 🗑 🚍 🦏 🍰 🚱 — Н 🔸 🕨 🗎                                                                                                    |                                                                                                    |                                               | 🚺 TeamSystem 🛛 🔹 🗎 🛃                                                              |
| Dichiarante 100 P r ROS<br>BIAN                                                                                                    | SI<br>NCHI                                                                                                    | MARIO<br>GIUSEPPINA                           | Codice fiscale RSSMRA59C03I608E<br>Codice fiscale BNCGPP62M59I608P                |
| Comune     I608 SENIGALLIA                                                                                                    | CAP         Acconto         di cu           AN         60019         247,180                                                                                                    | i Ravvedir Alq. Saldo<br>247,180 F24 🖬 R A 23 | di cui Ravvedir Alq. •<br>5,000 F24 A •                                           |
| Versamento © Suddiviso C                                                                                                    | Giugno C Dicembre                                                                                                    |                                               | □ Saldo con alq.Precedenti □ Compensazione                                        |
| [3914] Terreni Agricoli<br>[3916] A.Fabbricabili                                                                                                  | □ Variato<br>□ Variato                                                                                                    |                                               | □ Variato □ □ □ □ □ □ □ □ □ □ □ □ □ □ □ □ □ □ □                                   |
| [3912] Abitazione Principale<br>[3918] Altri Fabbricati<br>[3913] Rural Strumental<br>[3930] Fabbr.Tipo D [Comune]<br>[3925] Fabbr.Tipo D [Stato] | □         Variato         □           □         Variato         1         235,350           □         Variato         □         □           □         Variato         □         □                                                                                                    |                                               | ✓ Variato     1       ✓ Variato     1       ✓ Variato     1       ✓ Variato     1 |
| Detrazione Abtazione Principale<br>Detrazione Altri Fabbricati<br>I.M.U. Dovuta<br>I.M.U. da Versare<br>Ravvedimento<br>TOTALE                    | F24 Precomplato           Iviato         235,000           15/06/2013         235,000           Iv         20/12/2013           2         20/12/2013           Vers.termini         Imposta           Sanz/Inter.         235,35           235,35         11,83           247,180         247,180 |                                               | F24 Precomplato       Inviato     235,000       15/12/2013     235,000            |
|                                                                                                    | F4 = Aggiorna Importi su F24                                                                                                    | sF4 = Aggiorna Ravve                          | dimento su F24 sF5=Dic/Con                                                        |

Nel caso in cui per uno o più immobili del comune indicato nella richiesta, il ravvedimento operoso selezionato (acconto o saldo) fosse già stato in precedenza calcolato ed inviato, non sarà possibile calcolare un ulteriore ravvedimento per tale comune e per tale scadenza. La procedura segnalerà tale situazione con un messaggio a video.

| AOBILI Ta Ravvedimento Giugno Data 12/12 GESIMU4 ATTENZIONE Ravvedimento gia' inviato QK |       | 2/2013                                                                |  |
|------------------------------------------------------------------------------------------|-------|-----------------------------------------------------------------------|--|
| AOBILI                                                                                   |       | Data 12/12/2                                                          |  |
|                                                                                          | DBILI | Ravvedimento Giugno GESIMU4  ATTENZIONE Ravvedimento gia' inviato  QK |  |

# **Ravvedimento Operoso TASI**

#### DIRED14/M73014

### TASI – Ravvedimento operoso

#### Ravvedimento operoso per omesso, insufficiente o tardivo versamento della TASI

Quando la TASI versata risulta inferiore a quella dovuta, il contribuente può sanare l'omesso o insufficiente versamento utilizzando l'istituto del Ravvedimento operoso.

Se l'omissione del versamento TASI oppure la carenza di tale versamento viene sanato con il ravvedimento lungo, a decorrere quindi dal 15 Luglio, il Ravvedimento deve essere presentato maggiorando l'imposta o la differenza d'imposta, di una sanzione pari al 3,75% dell'ammontare dell'imposta per un anno e quindi fino al 30 giugno 2015 e di interessi legali pari all' 1%.

Per pagare la TASI è possibile utilizzare il modello F24 e dovrà risultare barrato il campo "**Ravv**", relativo al Ravvedimento operoso.

Per consentire ai contribuenti di effettuare il versamento delle sanzioni e degli interessi, con la <u>Risoluzione</u> <u>n° 46/E del 24/04/2014</u> sono stati istituiti i codici tributo "3962" "TASI – INTERESSI" e "3963" "TASI – SANZIONI".

Si precisa che, quanto di seguito detto per l'anagrafica fabbricati è valido anche per l'anagrafica

# Ravvedimento singolo fabbricato/terreno

Aiutandoci con un esempio, supponiamo dapprima di inserire il Ravvedimento per una minor imposta TASI.

Il caso potrebbe essere quello di una minor imposta calcolata e versata a Giugno sulla base di una percentuale di possesso dell'immobile, nel l° semestre, inserita più bassa rispetto all'effettiva e che quindi si decida di correggere l'errore presentando il Ravvedimento.

Supponiamo che nell'immobile sia stata indicata una percentuale di possesso pari al 50% e che quindi la TASI in acconto sia stata calcolata e versata tenendo conto di tale percentuale ma che successivamente ci si accorga di aver commesso l'errore di avere indicato tale percentuale in modo scorretto poiché di fatto era del 50% fino al 28/02/2014 e del 100% dal 01/03/2014.

Ne consegue che la TASI versata in acconto è stata inferiore al dovuto e quindi ora si intende sanare la minor imposta versata calcolandola come differenza tra quanto già versato e quanto si sarebbe dovuto versare se il possesso dell'immobile fosse stato inserito correttamente e cioè indicando che fino al 28/02/2013 era del 50% e che dal 01/03/2013 diveniva il 100%.

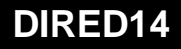

ATTENZIONE

terreni.

| GESIMU4 - PF20140207 - ANAGRAFICA FABBRICA                                                                                                    | TATI                                                                                                    | Contraction in the second second second second second second second second second second second second second s |                             |                                                                                  |
|----------------------------------------------------------------------------------------------------|----------------------------------------------------------------------------------------------------|----------------------------------------------------------------------------------------------------|-----------------------------|----------------------------------------------------------------------------------|
| К <b>ч                                  </b>                                                                                                    |                                                                                                    |                                                                                                    |                             | 011                                                                              |
| Dichiarante     10       Fabbricato     48       Immobile     48       Comune     A2711       Indrizzo Completo     VIA AR       Note     41       Attuale     A100       Attuale     A152 | Barbon         ROSSI PIERO           1         LOCATO           8269         LOCATO VIA ARSILI, 18           Image: Anno Partial Control of Control of Contro of Control of Control of Control of Control of Contro o | Z Zona Cat/Cla Van/M StoRend.IRPE Rend.IMU Valore 1<br>01 A02/02 6,00 495,80 495,80 83.29                       | RSSPRI62B16I6080            | TASI al<br>17/06/2014<br>così come<br>calcolata e<br>versata sulla<br>base della |
| Anagrafica   Totali IRPEF   Totali IMU   Situ                                                                                                    | uazione Modello IMU   I otali   ASI                                                                                                    |                                                                                                    | 1                           | iniziale                                                                         |
| Da Data         A Data         Utizz           01/01/2014         31/12/2014         3 Locata                                                                                              | zo Quota Rendita V<br>50,00 495,80                                                                                                    | alore Caratteristiche *<br>83.294,40 3-Rendita Catastale *                                                      | □ Calcolo Manuale           | percentuale di<br>possesso pari                                                  |
| Proprietario                                                                                                    | Iº Rata IIº Rata                                                                                                    | Detraz.Manuali Iº Rata IIº Rata                                                                                 | Detr.Utilizzabile           | ai 50%.                                                                          |
| Abitazione Principale<br>Pertinenza Ab.Principale<br>Detrazione                                                                                                    |                                                                                                    | Detrazione Ab.Pr Detrazione Altri Imposta Detrazione                                                            | Forza Riparto Occup.        |                                                                                  |
| di cui figli<br>Eccedenza Detrazione                                                                                                    |                                                                                                    | Girati agli occup.(R1) 6,247                                                                                    |                             |                                                                                  |
| Atri Fabbricati                                                                                                    | 56.224 56.223                                                                                                    | I <sup>o</sup> Rata II <sup>o</sup> Rata                                                                        | Alguete TACI                |                                                                                  |
| Rurali Strumentali                                                                                                    |                                                                                                    | TASI 56,224 🖬 56,223                                                                                            |                             |                                                                                  |
| Detrazione Altri                                                                                                    |                                                                                                    | Ravvedimento Oper. TASI (R1)                                                                                    | Anagr.Occupanti             |                                                                                  |
| Eccedenza Detrazione Altri                                                                                                    |                                                                                                    | Ravvedimento Oper.TASI (R2)                                                                                     | Anagr.Familiari             |                                                                                  |
|                                                                                                    |                                                                                                    |                                                                                                    |                             |                                                                                  |
| Eunzioni                                                                                                    |                                                                                                    | <u>C</u> onferma <u>V</u> aria <u>A</u> nnula                                                                   | <ind. av.=""> Usoita</ind.> |                                                                                  |
|                                                                                                    |                                                                                                    |                                                                                                    |                             |                                                                                  |

Supponendo di volere sanare l'errore commesso, occorre innanzitutto effettuare la variazione nell'anagrafica del fabbricato, inserendo un'altra riga nei dati attuali, in cui è impostata la percentuale del 100%.

| ANA740 - PF20140207 - ANAGRAFICA FABBRICATI                                          |                                                        |                             |
|--------------------------------------------------------------------------------------|--------------------------------------------------------|-----------------------------|
| А 4 Р И 4 Р И                                                                        |                                                        |                             |
|                                                                                      |                                                        |                             |
| Dichiarante 10000 ROSSI PIERO                                                        | ] [                                                    | RSSPRI62B16I608O            |
| Fabbricato 1 LOCATO                                                                  |                                                        |                             |
| Immobile 48269 LOCATO VIA ARSILI, 18                                                 | ] [                                                    | Note IRPEF                  |
| Comune A271 ANCONA                                                                   | AN 60100                                               | GESTMM Contitolari          |
| Indirizzo Completo VIA ARSILI 18                                                     |                                                        | Nete Catasta                |
| Note                                                                                 |                                                        |                             |
| al (IRPEF) al (IMU) Sezic Foglio Particella Sub Protocoll Anno Partita C Sez Zona Ca | t/Cla Vani/M StoRend.IRPE Rend.IMU Valore              | IMU Tipo Edificio ^ 📓       |
| Attuale Attuale A 52 14 21 2010 5236 01 AC                                           | 2/02 6,00 495,80 495,80 83.29                          | 94,40 Normale               |
|                                                                                      |                                                        | τ                           |
| Anagrafica   Totali IRPEF   Totali IMU   Situazione Modello IMU   Totali TASI        |                                                        |                             |
|                                                                                      | то Т.М.U                                               |                             |
| Data Acquisto/Attivazione 🖉 🔽 Attivazione 🔽 IRPEF                                    | Nuda Propr.                                            | tinenza dell'Imm. 🛛 🔎       |
| Data Vendita/Disattivazione 🖾 🗂 Disattivazione 🔽 IMU 🗖                               | TASI                                                   | MinIMU versata 🗆 NO TipoD   |
|                                                                                      |                                                        |                             |
| Da Data A Data Utilizzo Quota Cedolare S Canone Loc Contri EstiCasi Pa               | ticol Esenzio I ipologia IM I ipologia I / IMU / IMU S | ASI TASI N.Res. Genera      |
| 28/02/2014 03-L0Cata 50,00 No Cedola 7.000,00                                        | N-Locati N-Locati 10,6011,00                           | 3,00 3,00                   |
|                                                                                      | N-E0Cau N-E0Cau 10,0011,00                             | 3,00 3,00                   |
|                                                                                      |                                                        | _                           |
|                                                                                      |                                                        |                             |
| Da data / A data 01/03/2014 Esenzione IMU                                            | Nessuna Residenti x detr.                              |                             |
| Utilizzo 3 P Locata Esenzione IMU ap                                                 | P Calcolo TASI                                         |                             |
| Quota / Ced.Secca 100,00 No Cedolare Tipologia IMU                                   | N P Locati % IMU Accon                                 | 10,60 Ordinaria             |
| Canone Locazione Tipologia IMU ap                                                    | MU Saldo                                               | 11,00 Locati                |
| Estremi Contratto Stesso comune Abit.Principale Esenzione TASI                       | Nessuna % TASI                                         | 3,00 Ordinaria              |
| Casi Particolari Tipologia TASI                                                      | N / Locati % TASI Saldo                                | 3,00 Ordinaria              |
|                                                                                      |                                                        |                             |
| Eunzioni                                                                             | <u>C</u> onferma <u>V</u> aria <u>A</u> nnula          | <ind. av.=""> Uscita</ind.> |
|                                                                                      |                                                        |                             |
|                                                                                      |                                                        |                             |

In seguito a tale variazione, nella sezione "**Totali TASI**", nella colonna "*I*°*rata*", il minor importo già calcolato e versato a Giugno rimane invariato mentre nella colonna "*II*°*rata*" viene visualizzato il maggior importo, automaticamente ricalcolato dalla procedura trovando nei dati attuali una percentuale di possesso maggiore rispetto a quella del periodo precedente.

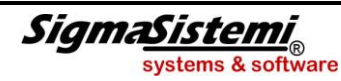

# Ravvedimento Operoso TASI

| SESIMU4 - PF20140207 - ANAGRAFICA FABBRICATI |                      |             |                                         |      |            |             |          |                 |            |                  |                                                             |            |                 |
|----------------------------------------------|----------------------|-------------|-----------------------------------------|------|------------|-------------|----------|-----------------|------------|------------------|-------------------------------------------------------------|------------|-----------------|
| ■ ≤ ● H < > H                                |                      |             |                                         |      |            |             |          |                 |            |                  |                                                             |            |                 |
| Dichiaranto                                  | 10000                |             | 20                                      |      |            |             |          |                 |            |                  | CODIGODI                                                    | 616080     | 1               |
| Enbhricato                                   | 10000                |             | TO                                      |      |            |             |          |                 |            | KSSPR162B1616080 |                                                             |            |                 |
| Immobile                                     | 48269                | LOCATO      |                                         |      |            |             |          |                 |            |                  |                                                             |            |                 |
| Comune                                       | A271                 | ANCONA      |                                         |      |            |             |          |                 |            | 0100             | Note                                                        |            | INFLI           |
| Indirizzo Completo                           | VIA ARSILI 18        |             |                                         |      |            |             |          |                 |            | <u>G</u> ESIMM   | Cor                                                         | ntitolari  |                 |
| Note                                         | [                    |             |                                         |      |            |             |          |                 |            |                  | Note                                                        | Ca         | ata <u>s</u> to |
| al (IRPEE) al (IMU) Sei                      | zir Eoglio Particell | Sub Protor  | coll Anno Partita                       | C Se | z Zona C   | at/Cla Va   | ni/MStr  | Rend IRPE       | Rend IMU   | Valore IN        | иц т                                                        | ino Edific | rio 🔺 🗐         |
| Attuale Attuale A                            | 52 14                | 21          | 2010 5236                               |      | 01 A0      | 02/02       | 6.00     | 495.80          | 495.80     | 83,294           | .40 Norma                                                   | ale        |                 |
|                                              |                      |             | 2010 0200                               | -    |            |             |          |                 |            | 001201           | ,                                                           |            |                 |
| 1                                            |                      |             |                                         |      |            |             |          |                 |            |                  |                                                             |            |                 |
| Anagrafica   Totali IRPEF   Totali I         | MU Situazione M      | lodello IMU | Totali TASI                             |      |            |             |          |                 |            |                  |                                                             |            |                 |
|                                              |                      |             |                                         |      |            |             |          |                 |            |                  |                                                             |            |                 |
| Da Data A Data                               | Utilizzo             | Quota       | Rendita                                 | \    | /alore     |             | C        | Caratteristiche |            | ^                |                                                             |            |                 |
| 01/01/2014 28/02/2014 3 Lo                   | ocata                | 50,00       | 00 495,80 83.294,40 3-Rendita Catastale |      |            |             |          |                 |            | Calcolo Manuale  |                                                             |            |                 |
| 01/03/2014 31/12/2014 3 Lo                   | ocata 1              | 100,00      | 495,80                                  |      | 83.294,40  | ) 3-Rendi   | ita Cata | stale           |            | -                | Detrazio                                                    | ne Figli   |                 |
| Proprietario                                 | TOP                  | ata         | IIº Pata                                |      | Detr       | az Manus    | ali      | IO Pata         | IIO Pata   |                  | Detr.Uti                                                    | lizzabile  |                 |
| Abitazione Principale                        | 1.                   | laca        | II Noto                                 |      | Detrazio   | ne Ah Pr    | r        | 1 Natu          | II Noto    | + 11             |                                                             |            |                 |
| Pertinenza Ab.Principale                     |                      |             |                                         |      | Detrazio   | ne Altri    |          |                 |            |                  | C                                                           |            |                 |
| Detrazione                                   |                      |             |                                         |      |            |             |          | Imposta         | Detrazione | e II             | I UIZA K                                                    | iparto O   | ccup.           |
| di cui figli                                 |                      |             |                                         |      | Girati agl | occup.(I    | R1) [    | 6,24            | 7          | - 1              |                                                             |            |                 |
| Eccedenza Detrazione                         |                      |             |                                         |      | Girati agl | occup (I    | R2)      | 16,65           | 9          |                  |                                                             |            |                 |
| Altri Fabbricati                             |                      | 56,224      | 149,930                                 |      |            | I           | ° Rata   | IIº             | Rata       |                  | А                                                           | liquote T  | ASI             |
| Rurali Strumentali                           |                      |             |                                         |      | TASI       |             | 56,2     | 24 🖬            | 149,930    | 1                | An                                                          | agr Occi   | Inanti          |
| Detrazione Altri                             |                      |             |                                         |      | Ravv       | edimento    | o Oper.  | TASI (R1)       |            | -                |                                                             |            | atta at         |
| Eccedenza Detrazione Altri                   |                      |             |                                         |      | 🗆 . Ravv   | edimento    | o Oper.  | TASI (R2)       |            |                  | Ar                                                          | agr.Fan    | mian            |
|                                              |                      |             |                                         |      |            |             |          |                 |            |                  | Importi                                                     | Pre-Rav    | vedimento       |
| <u>F</u> unzioni                             |                      |             |                                         |      |            | <u>C</u> on | Iferma   | <u>V</u> aria   | Anr        | nulla            | <ind.< td=""><td>Av.&gt;</td><td><u>U</u>scita</td></ind.<> | Av.>       | <u>U</u> scita  |
|                                              |                      |             |                                         |      |            |             |          |                 |            |                  |                                                             |            | ×               |

Situazione TASI modificata rispetto alla precedente per effetto dell'inserimento di una nuova riga di variazione nei dati attuali in cui è stata indicata la nuova percentuale di possesso.

In tale situazione, qualora si decida di presentare il Ravvedimento per minor imposta versata, è necessario innanzitutto barrare il flag, presente nella medesima videata, quindi sempre folder "**Totali TASI**", ed indicare separatamente se il Ravvedimento deve essere effettuato per l'acconto di Giugno e/o per il saldo di Dicembre.

I flag in questione sono pertanto "Ravvedimento operoso TASI R1" e "Ravvedimento operoso TASI R2".

# ANNOTAZIONI

Si precisa che al momento è attivo solamente il flag "Ravvedimento operoso TASI R1".

| 🛱 GESIMU4 - PF20140207 - ANAGRAFICA FABBRICATI                                                                                                    |               |                       |                                |                                 |                    |            |                                                        |                  |  |
|----------------------------------------------------------------------------------------------------|---------------|-----------------------|--------------------------------|---------------------------------|--------------------|------------|--------------------------------------------------------|------------------|--|
| К 4 Р И 🚯 🍪 🗰 🚍 📾                                                                                                    |               |                       |                                |                                 |                    |            |                                                        |                  |  |
| Dichiarante                                                                                                    | 10000 ROSSI P | IERO                  |                                |                                 |                    |            | RSSPRI62B16I                                           | 508O             |  |
| Immobile A27                                                                                                    | 48269 LOCATO  | ) VIA ARSILI, 18<br>A |                                |                                 | ]                  | AN 60100   | GESIMM                                                 | Note IRPEF       |  |
| Note                                                                                                    | ARSILI 18     |                       |                                |                                 |                    |            | Note                                                   | Catasto          |  |
| Image: Second Second |               |                       |                                |                                 |                    |            |                                                        |                  |  |
| Da Data A Data U                                                                                                    | Itiizzo Quota | Rendita               | Valore                         | Car                             | ratteristiche      | *          |                                                        | Ml-              |  |
| 01/01/2014 28/02/2014 3 Locata<br>01/03/2014 31/12/2014 3 Locata                                                                                                    | 100,00        | 495,80<br>495,80      | 83.294,40 3-R<br>83.294,40 3-R | endita Catast<br>endita Catast  | ale<br>ale         |            |                                                        | Finli            |  |
| Proprietario                                                                                                    | Iº Rata       | IIº Rata              | Detraz.M                       | Detraz.Manuali Iº Rata IIº Rata |                    |            | Detr.Utilizzabile                                      |                  |  |
| Abitazione Principale<br>Pertinenza Ab.Principale                                                                                                    |               |                       | Detrazione A<br>Detrazione A   | b.Pr<br>Itri                    |                    |            | Forza Ripa                                             | to Occup.        |  |
| Detrazione<br>di cui figli<br>Eccedenza Detrazione                                                                                                    | _             |                       | Girati agli occ                | ip.(R1)                         | Imposta [<br>6,247 | Detrazione |                                                        |                  |  |
| Atri Fabbricati                                                                                                    | 56,224        | 149,930               |                                | Iº Rata                         | IIº Rata           |            | Aliqu                                                  | ote TASI         |  |
| Rurali Strumentali<br>Detrazione Altri                                                                                                    |               |                       | TASI                           | 56,224<br>ento Oper 7           | 149,9<br>ASL (R1)  | 930        | Anagr                                                  | Occupanti        |  |
| Eccedenza Detrazione Atri                                                                                                    |               |                       |                                |                                 |                    |            |                                                        |                  |  |
| Eunzioni                                                                                                    |               |                       |                                | <u>C</u> onferma                | <u>V</u> aria      | Annula     | <ind. av.<="" td=""><td>&gt; <u>U</u>scita</td></ind.> | > <u>U</u> scita |  |
|                                                                                                    |               |                       |                                |                                 |                    |            |                                                        | ×                |  |

Nel momento in cui si va a barrare il flag "Ravvedimento operoso TASI R1", nel caso in cui l'abitazione abbia degli occupanti e questi quindi siano dettagliati all'interno dell'apposita scelta "Anagrafica occupanti", la procedura invia un messaggio in cui chiede se il ravvedimento deve essere applicato anche agli occupanti.

| GESIMU4 | Terral TABLE                                                     |
|---------|------------------------------------------------------------------|
| ⚠       | ATTENZIONE<br>Applicare il ravvedimento anche<br>agli occupanti? |
|         | <u>Sì</u> <u>N</u> o                                             |

Accettando di estendere il ravvedimento anche agli occupanti, oltre ad essere automaticamente barrato il flag relativo al ravvedimento della I rata, che è presente nella videata principale, e quindi relativo al dichiarante proprietario dell'immobile, sarà barrato in automatico anche il flag del ravvedimento presente nel dettaglio degli occupanti dell'abitazione in questione.

| GESIMU4 - PF20140207 - GESTIONE IN                                        | MMOBILI - Gestione Occup                      | anti TASI                           | -                  | -                   |                             | plane.                               | Sec. 1                 |                         | -                 |            |
|---------------------------------------------------------------------------|-----------------------------------------------|-------------------------------------|--------------------|---------------------|-----------------------------|--------------------------------------|------------------------|-------------------------|-------------------|------------|
| ■ ● ● ● ● ● ● ● ● ● ● ● ● ● ● ● ● ● ● ●                                   | М                                             |                                     |                    |                     |                             |                                      |                        |                         | J                 | 131        |
| Dichiarante<br>Fabbricato                                                 | 10000 ROS                                     | SSI PIERO<br>CATO                   |                    |                     |                             |                                      |                        | RSSF                    | RI62B16I60        | 080        |
| Immobile<br>Comune<br>Indirizzo Completo<br>Note                          | 48269 LOC<br>[A271] [] [ANC<br>[VIA ARSILI 18 | CATO VIA ARSILI, 18<br>CONA         |                    |                     |                             |                                      | AN 6                   |                         | Note  SIMM        | Note IRPEF |
| al (IRPEF)     al (IMU)     Sez       Attuale     Attuale     Attuale     | zic Foglio Particella Sub<br>52 14 21         | Protocoll Anno Partita<br>2010 5236 | a C Sez Zona<br>01 | Cat/Cla V<br>A02/02 | ani/M StorR<br>6,00 🔲       | end.IRPE<br>495,80                   | Rend.IMU<br>495,80     | Valore IMU<br>83.294,40 | Tipo E<br>Normale | dificio    |
| Occupanti                                                                 |                                               |                                     |                    |                     |                             |                                      |                        |                         |                   |            |
| Tipo D/C Codice Cognome<br>4 D 102 BIANCHI                                | e Nome<br>GIUSEPPINA                          | Codice fiscale<br>BNCGPP62M59I60    | Dal<br>01/01/2014  | Al<br>31/12/2014    | Esc Manua                   | ICalc.ma                             | Fotale Rata 1<br>6,246 | Totale Rata<br>16,65    | 2                 |            |
| ✓ Anag.Manuale                                                            |                                               |                                     |                    |                     | □ Ca                        | ilcolo Man                           | uale Iº                | Rav                     | v. 🔽 II°          | Ravv.      |
| Dichiarante 4 102<br>Cogn./Denom BIANCHI                                  | P                                             |                                     |                    |                     | Abitaz<br>Pertin            | tione Princ<br>enza Ab.P<br>zione    | ipale<br>Principale    |                         |                   |            |
| Cod.fiscale BNCGPP62M59<br>Data nascita 19/08/1962<br>Indrizzo VIA TORINO | 9I608P                                        | Escludi<br>Sesso F                  |                    |                     | Altri F<br>Rurali<br>Detra: | abbricati<br>Strument<br>zione Altri | ali [                  | 6                       | ,246              | 16,656     |
| Citta' SENIGALLIA<br>CAP 60019<br>Periodo dal 01/01/2014                  | ⊑ al                                          | Prov. AN<br>31/12/2014 =            |                    |                     | Totals                      | da versa                             | are (                  | 6                       | 246               | 16 656     |
| ·                                                                         |                                               |                                     |                    |                     | Totale                      | <u>C</u> onferr                      | ma <u>v</u>            | aria                    | pag.ind           | Uscita     |
|                                                                           |                                               |                                     |                    |                     |                             |                                      |                        |                         |                   |            |

Qualora sia solo l'occupante a gestire il ravvedimento, come ad esempio in caso di tardivo o mancato versamento, occorre sempre accedere alla gestione richiamando l'immobile dal dichiarante ed in tal caso non si barrerà il flag "**Ravvedimento**" presente nella videata principale, e quindi relativo al dichiarante proprietario dell'immobile, ma si dovrà barrare solamente il flag del ravvedimento presente nel dettaglio degli occupanti dell'abitazione in questione.

Proseguendo il nostro esempio, dovendo presentare il Ravvedimento per la l° rata, barreremo il relativo flag "Ravvedimento operoso TASI R1".

A fianco al flag, il campo riservato all'importo del Ravvedimento verrà compilato non appena eseguito il Ricalcolo TASI.

| GESIMU4 - PF20140207 - ANAGRAFICA FABBRICATI |                 |            |                   |           |          |            |            |               |                      |           |                                                               |            |                  |     |
|----------------------------------------------|-----------------|------------|-------------------|-----------|----------|------------|------------|---------------|----------------------|-----------|---------------------------------------------------------------|------------|------------------|-----|
| е 🖴 🗰 🍓 🚱 — н ч 🕨 н                          |                 |            |                   |           |          |            |            |               |                      |           |                                                               |            |                  | 2   |
|                                              |                 |            |                   |           |          |            |            |               |                      |           |                                                               |            |                  |     |
| Dichiarante                                  | 10000           | ROSSI PI   | IERO              |           |          |            |            |               |                      |           | RSSPRI6                                                       | 2B16I60    | BO               |     |
| Fabbricato                                   | 1               | LOCATO     |                   |           |          |            |            |               |                      |           |                                                               |            |                  |     |
| Immobile                                     | 48269           | LOCATO     | VIA ARSILI, 18    | 3         |          |            |            |               |                      |           | Note                                                          |            | Note IR          | PEF |
| Comune A27:                                  | 1 🖬             | ANCONA     |                   |           |          |            |            |               | AN                   | 50100     | CECIN                                                         |            | Contitolori      |     |
| Indirizzo Completo VIA                       | ARSILI 18       |            |                   |           |          |            |            |               |                      |           | GLOIP                                                         |            |                  | -   |
| Note                                         |                 |            |                   |           |          |            |            |               |                      |           | Note                                                          | ;          | Cata <u>s</u> to |     |
| al (IRPEF) al (IMU) Sezic Fog                | glio Particella | Sub Prot   | ocoll Anno Partit | a C Se    | z Zona   | Cat/Cla    | Vani/M Sto | oRend.IRPE    | Rend.IMU             | Valor     | e IMU                                                         | Tipo Ec    | lificio          | ^ 🗐 |
| Attuale Attuale A 52                         | 14              | 21         | 2010 5236         |           | 01       | A02/02     | 6,00       | 495,80        | 495,80               | 83.       | .294,40 No                                                    | rmale      |                  |     |
|                                              |                 |            |                   |           |          |            |            |               |                      |           |                                                               |            |                  | -   |
|                                              | Secondaria M    | adalla TMI | Total TAST        |           |          |            |            |               |                      |           |                                                               |            |                  |     |
| Anagrafica   Totali IRPEF   Totali IMU   S   | situazione M    |            |                   |           |          |            |            |               |                      |           |                                                               |            |                  | -   |
| Da Data A Data Ut                            | tiizzo          | Ouota      | Rendita           | ١         | alore    |            |            | aratteristich | e                    | *         |                                                               |            |                  |     |
| 01/01/2014 28/02/2014 3 Locata               |                 | 50,00      | 495,80            |           | 83.294,  | 40 3-Re    | ndita Cata | istale        | -                    | -         |                                                               | alcolo Ma  | inuale           |     |
| 01/03/2014 31/12/2014 3 Locata               | 1               | 100,00     | 495,80            |           | 83.294,  | 40 3-Re    | ndita Cata | istale        |                      | -         | _                                                             |            |                  | _   |
|                                              |                 | · · ·      |                   |           |          |            |            |               |                      |           | Detr                                                          | azione Fi  |                  |     |
| Proprietario                                 | I° R            | ata        | IIº Rata          |           | De       | traz.Ma    | nuali      | Iº Rata       | II <sup>o</sup> Rata |           | Detr                                                          | .Utilizzab | le               |     |
| Abitazione Principale                        | -               |            |                   | $\square$ | Detraz   | zione Ab   | .Pr        |               |                      | $\square$ |                                                               |            |                  |     |
| Pertinenza Ab.Principale                     |                 |            |                   | +         | Detraz   | zione Alt  | ri         |               |                      |           | Forz                                                          | a Riparto  | Occup.           |     |
| Detrazione                                   | -               |            |                   | +         | C        |            | (04)       | Imposta       | Detrazio             | ne        |                                                               |            |                  |     |
| di cui figli                                 | -               |            |                   | +         | Girati a | gi occuj   | p.(KI)     | 11,45         | 53                   | _         |                                                               |            |                  |     |
| Eccedenza Detrazione                         | -               | 102.076    | 102.07            | 20        | Gratia   | igii occuț | p.(KZ)     | 11,43         | 20                   |           |                                                               |            |                  |     |
| Auri i dobricau<br>Rurali Strumentali        |                 | 103,076    | 103,07            | 0         | TACL     |            | 1º Kata    | 76            | 102.079              | _         |                                                               | Aliquot    | e TASI           |     |
| Detrazione Altri                             |                 |            |                   |           |          |            | 103,0      |               | 103,078              | orl       |                                                               | Anagr.O    | ccupanti         |     |
| Eccedenza Detrazione Altri                   |                 |            |                   |           | M . Kav  | vvedime    | nto Oper.  | TASI (R1)     | 46                   | 9,85      |                                                               | Anagr.F    | amiliari         |     |
| E                                            | -               |            |                   |           | - Ka     | vveame     | nto Oper.  | TASI (KZ)     |                      |           | Impo                                                          | nti Pre-R  | avvedime         | nto |
|                                              |                 |            |                   |           |          |            |            |               |                      |           |                                                               | a ricin    | arreame          |     |
|                                              |                 |            |                   |           |          |            |            |               |                      |           | 1                                                             | 1          | 1                | .   |
| Eunzioni                                     |                 |            |                   |           |          | <u> </u>   | onterma    | <u>V</u> aria | a <u>A</u> i         | nnulla    | <ind.< td=""><td>Av.&gt;</td><td>Usc</td><td>ita</td></ind.<> | Av.>       | Usc              | ita |
|                                              |                 |            |                   |           |          |            |            |               |                      |           |                                                               |            |                  | ×   |

Nella medesima videata è stato previsto il bottone "**Importi pre-ravvedimento**" che può essere consultato, solamente dopo avere attivato il flag "**Ravvedimento**" e dopo avere eseguito l'operazione di "**Ricalcolo TASI**", per visualizzare l'importo TASI già versato precedentemente al Ravvedimento.

L'importo originario sarà visualizzato in tale prospetto solamente se il versamento effettuato alla normale scadenza risulta **Stampato/Inviato**.

| IN CO | /ERSAMENTI ORIGINALI       | See Caraba | and the second second |                |
|-------|----------------------------|------------|-----------------------|----------------|
|       |                            | Giugno     | Dicembre              |                |
|       | Abitazione Principale      |            |                       |                |
|       | Pertinenza Ab.Principale   |            |                       |                |
|       | Detrazione                 |            |                       |                |
|       | di cui figli               |            |                       |                |
|       | Eccedenza Detrazione       |            |                       |                |
|       | Altri Fabbricati           | 56,224     |                       |                |
|       | Rurali Strumentali         |            |                       |                |
|       | Detrazione Altri           |            |                       |                |
|       | Eccedenza Detrazione Altri |            |                       |                |
|       |                            |            |                       |                |
|       |                            | -          |                       |                |
|       |                            |            |                       |                |
|       |                            |            |                       | <u>U</u> scita |
|       |                            |            |                       | ×              |

Nei dati di testata sono presenti le colonne utili per individuare gli immobili per i quali si è ricorsi al Ravvedimento e che sono "Ravvedimento TASI acconto" e "Ravvedimento TASI saldo" ed in cui viene apposto in automatico il check una volta che per gli immobili in elenco è stato richiesto il Ravvedimento.

| GESIMU4 - PF20140207 - MAIN ANAGRAFICA FABBRICATI                                |                                                                                                    | Carlon States of the local division of the                                                                                          | 1                                          |                                                      |
|----------------------------------------------------------------------------------|----------------------------------------------------------------------------------------------------|----------------------------------------------------------------------------------------------------|--------------------------------------------|------------------------------------------------------|
| е 🖉 🗰 🏶 🚱 — Н К 🕨 🖂 🗐                                                            |                                                                                                    |                                                                                                    |                                            |                                                      |
| Dichiarante 10000<br>GESIMM Anag Comune<br>AR269 1 A271 ANCONA                   | ROSSI PIERO<br>Indirizzo Fabbricato<br>VIA ARSILI 18 LOCATO                                                                          | Cat Ca: Rendta Ced.SRav<br>A02 2 495,80 C                                                                                           | /.ARav.S<br>Rav.TASI Ar                    | RSSPRI62B16I608O                                     |
| •                                                                                | m                                                                                                    |                                                                                                    |                                            | +                                                    |
| Fabbricato                                                                       | LOCATO                                                                                                    |                                                                                                    | ]_                                         | ANOMALIE                                             |
| Pagine Anagrafiche     Pabbricato     Totali IRPEF     Totali IMU     Totali IMU | Immobie<br>Comune<br>Indirizzo Completo                                                                                              | 48269         LOCATO VIA A           A271         ANCONA           VIA ARSILI 18         Sezion           Foglio         Particella | ARSILI, 18                                 | Anno Partita Catastale                               |
| Totali TASI                                                                      | Coordinate Catastali                                                                                                    | A 52 14                                                                                                    | 21                                         | 2010 5236                                            |
| Anagrafica GESIMM                                                                | Caratteristiche Catastali<br>Prospetto Variazioni<br>Situazione Attuale                                                              | Sezione Zona Zon<br>1<br>Da Data Utilizzo (<br>01/03/2014 Locata 1                                                                  | A02/02<br>Quota Cedo Canon<br>100,00 7.000 | Vani / mq<br>6,00<br>ie Tipologia IMU<br>0,00 Locati |
| └── Occupanti Tasi<br>a ··· Funzioni<br>└── Modifica cod.GESIMM                  | Imposta 1         Detr.1           I.M.U.         404,672           Tasi         103,076           Note         IRPEF         I.M.U. | Imposta 2         Detr.2         I           435,213         I         I           103,078         I         I                      | IRPEF<br>NO IRPEF<br>Ced.15%/21%           | 3.325                                                |
| F3 Inserisci                                                                     | sF3 Creaz.Veloce F4 Gest                                                                                                    | sF4 ENTRATEL                                                                                                    | F6 Annulla                                 | sF6 Ann.Tutto                                        |
|                                                                                  |                                                                                                    |                                                                                                    |                                            |                                                      |

Per tornare all'esempio, come si può vedere dalla videata di cui sopra, risulta barrato solamente il check del "Ravvedimento TASI acconto" poiché nel nostro caso il Ravvedimento è stato presentato solamente per la l° rata in acconto.

| GESTMUM - RE20140207 - GESTIONE LM II                                                                                                    |                                                                                                    |                                                                                                    | at the set of                                                                                                    | -                                                                             |                                                                                                    |                | X                                                  |
|----------------------------------------------------------------------------------------------------|----------------------------------------------------------------------------------------------------|----------------------------------------------------------------------------------------------------|----------------------------------------------------------------------------------------------------|-------------------------------------------------------------------------------|----------------------------------------------------------------------------------------------------|----------------|----------------------------------------------------|
|                                                                                                    |                                                                                                    |                                                                                                    |                                                                                                    |                                                                               |                                                                                                    |                |                                                    |
| <u>  е = щ 3 0   н 4 &gt; н</u>                                                                                                    |                                                                                                    |                                                                                                    |                                                                                                    |                                                                               |                                                                                                    |                |                                                    |
|                                                                                                    |                                                                                                    |                                                                                                    |                                                                                                    |                                                                               |                                                                                                    |                |                                                    |
| Dichiarante 10000 🖉 🕫 ROSSI                                                                                                    |                                                                                                    | PIER                                                                                                  | C                                                                                                    | Coc                                                                           | lice fiscale RSS                                                                                                    | 5PRI62B16I608O | ]                                                  |
| Dicharante  10000  ROSSI  Anagrafiche  Dicharante  Fabbricati  Fabbricati  Ricalcolo  Castiono Versamenti  Gestione Versamenti  Gestione Versamenti  Gestio | Dati residenza<br>Comune/Provincia<br>Tpologia/Indirzzo<br>Frazione/Cap<br>Telefono/F-mai<br>Versamenti<br>Detrazone IMU<br>Versamento<br>Tpo Versamento<br>ABI<br>CAB<br>Catasto<br>Inibis carico Catasto<br>Fitro Versar<br>C I.M.U.<br>C TASI<br>C ISCOP<br>C Dicha<br>C Conuge<br>Totale Acconto<br>Totale Saldo | PIER<br>  1608   S<br>  Strada<br>  Scapezzano<br>  Detrazione N<br>  Modelo F24<br>  F24 - Banca<br> | S           ENIGALLIA           Iormale           Inbisci verifica           Acconto           103,080           3,008           (6,08) | Coc<br>Della fon<br>a Catasto<br>di cu Ravi StamRavi<br>47,080 R<br>Bolettino | Ice tiscale RSS<br>te<br>Detrazione TASI<br>Esenzione TASI<br>Redd.per Tasi<br>Ut.Detraz.Tasi<br>Saldo di cui<br>103,000<br>Tot.da Versar<br>Tot.da Versar<br>103,000<br>206, | PKI62B16I6080  | AN<br>132<br>60019<br>nale<br>tavvedmento<br>47,08 |
|                                                                                                    |                                                                                                    |                                                                                                    |                                                                                                    |                                                                               |                                                                                                    |                |                                                    |
|                                                                                                    |                                                                                                    |                                                                                                    |                                                                                                    |                                                                               |                                                                                                    |                |                                                    |
|                                                                                                    |                                                                                                    |                                                                                                    |                                                                                                    |                                                                               |                                                                                                    |                |                                                    |

Eseguito il **Ricalcolo**, nella videata di riepilogo, il Comune nel quale è ubicato l'immobile per cui in anagrafica è stato impostato il Ravvedimento verrà visualizzato come Comune ravveduto; la stessa informazione è presente anche nella videata "**Gestione versamento TASI**".

| GESIMU4 - PF20140207 - GESTIONE LM.U.                                                                                                    | -                                                                                                    | And Annotation in the state of the state of |                                                  |
|----------------------------------------------------------------------------------------------------|----------------------------------------------------------------------------------------------------|----------------------------------------------------------------------------------------------------|--------------------------------------------------|
| К < > н   🕹 🕹 🖉                                                                                                    |                                                                                                    |                                                                                                    |                                                  |
| Gessmul - Pr20140207 - GESTIONE LMU.  Gestione - Anagrafiche  Gestione Corporation  Gestione Versamenti  Gestione Versamenti  Gestione Versamenti  Gestione Versamenti  Gestione Versamenti  Gestione Versamenti  Gestione Versamenti  Gestione Prace  Madello I.M.U.  Gestione - Anteprima  Modello I.M.U.  Gestione Prace  Stampe RTF  Gestione RTF  Gestione Coulor  Coulor  Coulo | Dati residenza<br>Comune/Provincia<br>Tpologia/Indrizzo<br>Frazione/Cap<br>Telefono/E-mal<br>Versamenti<br>Detrazione IMU<br>Versamento<br>Tipo Versamento<br>ABI<br>CAB<br>Catasto<br>Inbisci scarico Catasto<br>Fibro Versar<br>C I.M.U.<br>C ISCOP<br>C Dichia<br>C Coniuge<br>Totale Versamenti Bolett<br>Totale Acconto | PIERO     Codice fiscale     RSSPRI62B1616080       [608]     [SENIGALLIA       Strada     Dela fonte       Scapezzano                                                                                                    | AN           132           60019           mmale |
|                                                                                                    | Totale Saldo                                                                                                    | 103,00                                                                                                    |                                                  |
|                                                                                                    | Totale                                                                                                    | 206,08 206,08                                                                                                    | 47,08                                            |
|                                                                                                    |                                                                                                    |                                                                                                    |                                                  |
|                                                                                                    |                                                                                                    |                                                                                                    | ×                                                |

Infatti, nell'elenco dei Comuni visualizzati il Comune ravveduto è contraddistinto dalla lettera "**R**", "**Ravvedimento**", inserita nell'apposita colonna "*Ravvedimento*" e, nella colonna "*Di cui Ravvedimento*" verrà visualizzato l'importo da ravvedere (Importo a cui sono sommate sanzioni ed interessi) che sommato a quanto già versato a titolo di acconto/saldo, determinerà il totale dell'acconto/saldo. Nel nostro esempio, avendo versato erroneamente a Giugno TASI in acconto per 56,22 €, mentre di fatto si sarebbero dovuti versare 103,08 €, avendo optato per il Ravvedimento, l'importo da sanare sarà pari a 47,08 €.

Inoltre, dovendo assoggettare l'importo del Ravvedimento a sanzioni ed interessi, è necessario che venga indicata la data in cui sarà effettuato il Ravvedimento. Sino a che tale data non viene inserita, nella colonna "Anomalie" verrà evidenziato il simbolo "Attenzione".

|      |        |         |             |      | _     |         |             |      |       |      |      | _ |
|------|--------|---------|-------------|------|-------|---------|-------------|------|-------|------|------|---|
|      | Comune | Acconto | di cui Ravv | Stam | Ravve | Saldo   | di cui Ravv | Stam | Ravve | Alq. | Anor |   |
| A271 | ANCONA | 103,080 | 47,080      |      | R     | 103,000 |             |      |       | С    |      | Ц |
|      |        |         |             |      |       |         |             |      |       |      |      |   |

L'anomalia segnalata verrà esplicitata nella videata "Gestione versamento TASI", una volta selezionato il Comune interessato ed in tale videata, oltre al dettaglio dell'anomalia, verrà evidenziato che l'immobile è assoggettato a Ravvedimento e quindi risulterà barrato il flag "Ravvedimento", nel nostro esempio nella sola sezione "*I*° *rata*", poiché il Ravvedimento è stato presentato per la sola rata di acconto.

| GESIMU4 - PF20140207 - GESTIONE VERSA                 | MENTI TASI                                                           | Accessed as foreign as                          |                  | -                      |                    |                    |
|-------------------------------------------------------|----------------------------------------------------------------------|-------------------------------------------------|------------------|------------------------|--------------------|--------------------|
| 🛯 🗟 🍿 🌡 🚱 👘 н н н н                                   |                                                                      |                                                 |                  |                        |                    |                    |
| Dichiarante 10000 🔎 🕫 ROSS                            | SI                                                                   | PIERO                                           | Codic            | ce fiscale RS          | SSPRI62B16I608C    | )                  |
| Comune     A271 ANCONA                                | CAP<br>AN 60100 15/06/201                                            | Acconto di cui Ravvedin<br>14 103,080 47,080 F2 | 4 R              | Saldo di c<br>103,000  | ui Ravvedin<br>F24 |                    |
| Versamento e Suddiviso e e                            | Giugno C Dicembre                                                    | Manca data per versamento Ravvedi               | mento            | III Pata               |                    | -                  |
| [3960] A.Fabbricabili<br>[3958] Abitazione Principale | □ Variato                                                            |                                                 |                  | □ Variato              |                    |                    |
| [3961] Altri Fabbricati<br>[3959] Rurali Strumentali  | Variato                                                              | 103,080                                         |                  | ✓ Variato ✓ Variato    |                    | 103,080            |
| Detrazione Altri Fabbricati                           | □ F24 Precompilato                                                   |                                                 |                  | F24 Prece              | ompilato           |                    |
| TASI Dovuta<br>TASI da Versare                        | Inviato     15/06/2014                                               | 103,000<br>103,000                              |                  | □ Inviato<br>15/12/201 | 14                 | 103,000<br>103,000 |
| Ravvedimento                                          | Vers.termini         Imposta         9           56,00         47,08 | Sanz/Inter.                                     |                  | Vers.termin            | i Imposta          | Sanz/Inter.        |
| TOTALE                                                |                                                                      | 47,080                                          |                  |                        |                    |                    |
| <u>F</u> unzioni <u>I</u> mporti F24 Vers.            | da <u>L</u> ocaz.                                                    |                                                 | <u>C</u> onferma | <u>V</u> aria          | Annula             | <u>U</u> scita     |
|                                                       |                                                                      |                                                 |                  |                        |                    | ×                  |

Per rimuovere l'anomalia segnalata, che evidenzia l'assenza della data di versamento del Ravvedimento, che va obbligatoriamente inserita per consentire il calcolo delle sanzioni ed interessi, sempre nella videata di Gestione TASI selezionare il Comune nella griglia e premere invio ed a seguire il bottone "**Funzioni**", presente a fondo pagina, dove all'interno è presente l'opzione "**Ravvedimento operoso**".

| GE:                                                                                                    | SIMU4 - I                                               | PF20140207 - GESTIONE VERSA | MENTI TAS        | I                | -          | and the second     | Carloration of  | -        | 5       | and the second   | 100             |       |                    |
|----------------------------------------------------------------------------------------------------|---------------------------------------------------------|-----------------------------|------------------|------------------|------------|--------------------|-----------------|----------|---------|------------------|-----------------|-------|--------------------|
|                                                                                                    | 2 <b>4</b> -                                            | <b>8 @</b> н∢≻я             |                  |                  |            |                    |                 |          |         |                  | J               |       | 135                |
| Dich                                                                                                    | Dichiarante 10000 P rs ROSSI PIERO Codice fiscale RSSPR |                             |                  |                  |            |                    |                 |          |         |                  |                 | 1608C |                    |
|                                                                                                    |                                                         | Comune                      |                  | CAP              |            | Acconto            | di cui Ravvedin |          |         | Saldo            | di cui Ravvedin |       | Al-                |
| •                                                                                                    | A271                                                    | ANCONA                      | AN               | 60100            | 15/06/2014 | 103,080            | 47,080          | F24      | R       | 103,000          |                 | F24   | C. IL              |
| Versamento       • Suddiviso       • Giugno       • Dicembre       Manca data per versamento Ravvedimento         I* Rata       I* Rata       II* Rata         [3960] A.Fabbricabil       • Variato       •         [3958] Abtazione Principale       • Variato       •         [3959] Rural Strumental       • Variato       •         Detrazione Abtricabil       • Variato       •         • Variato       •       •         • Variato       •       •         • Variato |                                                         |                             |                  |                  |            |                    |                 |          |         | 103,080          |                 |       |                    |
| Т/<br>Т/                                                                                                    | ASI Dov<br>ASI da N                                     | uta<br>/ersare              | □ Inv<br>15/     | riato<br>06/2014 |            | 103,000<br>103,000 |                 |          |         | Inviation 15/12/ | o<br>2014       |       | 103,000<br>103,000 |
| Ravvedimento              \vec{V} <                                                                                                    |                                                         |                             |                  |                  |            |                    |                 |          | [       | Sanz/Inter.      |                 |       |                    |
| E                                                                                                    | unzioni                                                 | Importi F24 Vers.           | da <u>L</u> ocaz |                  |            |                    |                 | <u>(</u> | Conferr | na <u>V</u> aria | Annula          |       | <u>U</u> scita     |
|                                                                                                    |                                                         |                             |                  |                  |            |                    |                 |          |         |                  |                 |       | ×                  |

Apparirà la videata in cui potrà essere inserita la data del ravvedimento ed in cui è presente un dettaglio del Ravvedimento che si sta gestendo ed i versamenti originariamente effettuati:

| GESIMU4 - PF20140207 - RAVVEDIMENTO OPEROSO          | -      | -         | -                                   | Statute in the   | -      |     | Sec. 1     |              | 1        |               |        |       |
|------------------------------------------------------|--------|-----------|-------------------------------------|------------------|--------|-----|------------|--------------|----------|---------------|--------|-------|
| И 4 Р И 🚯 🍘 И 4 Р И                                  |        |           |                                     |                  |        |     |            |              |          |               | J      | 135   |
| Dichiarante 10000 🕫 🕫 ROSSI                          |        | PIERO     |                                     |                  |        |     | Cod        | lice fiscale | RSS      | PRI62B16I6080 |        |       |
|                                                      |        |           | A271 - ANCONA                       |                  |        |     |            |              |          |               |        |       |
| Rata Giugno Rata Dicembre Versamento entro i Termini |        |           |                                     |                  |        |     |            |              |          |               |        |       |
| Data Originaria 16/06                                | 6/2014 |           | Versamento Tardivo 🗆 <              |                  |        |     |            |              |          |               |        |       |
| Data Ravvedimento                                    | 5      |           | Versam                              | ento entro i ter | mini n | ion | effettuato |              | □ <      |               |        |       |
| Scadenza F24                                         |        |           | Non calcolare sanzioni ed interessi |                  |        |     |            |              |          |               | Giarni |       |
|                                                      |        |           | Data ve                             | isamento imp     | USLE   |     |            |              |          |               | Giorni |       |
|                                                      | Trib   | Calcolato | Versato                             | Ravvediment 0    | Giorr  | %   | Interessi  | %            | Sanzioni |               | Totale |       |
|                                                      |        |           |                                     |                  |        |     |            |              |          |               |        |       |
| Aree Edificabili                                     |        |           |                                     |                  |        |     |            |              |          |               |        |       |
| Abitazione Principale                                |        |           |                                     |                  |        |     |            |              |          |               |        |       |
| Detrazione Abitazione Principale                     |        |           |                                     |                  |        |     |            |              |          |               |        |       |
| TOTALE Abitazione Principale                         |        |           |                                     |                  |        |     |            |              |          |               |        |       |
| Rurali Strumentali                                   |        |           |                                     |                  |        |     |            |              |          |               |        |       |
| Altri Fabbricati                                     |        | 103,08    | 56,00                               |                  |        |     |            |              |          |               |        |       |
| Detraz.Altri Fabbricati                              |        |           |                                     |                  |        |     |            |              |          |               |        |       |
| TOTALE Altri Fabbricati                              | 3961   | 103,08    | 56,00                               | 47,08            | 1,     | 00  |            |              |          |               |        | 47,08 |
|                                                      |        |           |                                     |                  |        |     |            |              |          |               |        |       |
|                                                      |        |           |                                     |                  |        |     |            |              |          |               |        |       |
|                                                      |        |           |                                     |                  |        |     |            |              |          |               |        |       |
|                                                      |        |           |                                     |                  |        |     |            |              |          |               |        |       |
|                                                      |        |           |                                     |                  |        |     |            |              |          | 101           |        | 47,08 |
|                                                      |        |           |                                     |                  |        |     |            |              |          |               |        |       |
| ·                                                    |        |           |                                     |                  |        |     |            |              |          |               |        |       |
|                                                      |        |           |                                     |                  |        |     |            |              |          |               |        |       |
|                                                      |        |           |                                     |                  |        |     |            |              |          |               |        | ×     |

| Precisiamo che i dati riportati<br>flag del "Ravvedimento" ed u<br>nuova situazione. Nella parte il     | nella videata " <b>Gestione</b><br>ina volta eseguito il " <b>Ric</b> a<br>nferiore sono trascritti i da                                                   | <b>versamenti TASI</b> ", una volta impostato il<br><b>alcolo</b> ", sono quelli ricalcolati in base alla<br>ti del Ravvedimento |
|----------------------------------------------------------------------------------------------------|----------------------------------------------------------------------------------------------------|----------------------------------------------------------------------------------------------------|
| I dati relativi al versamento o<br>"Ravvedimento operoso", folo                                         | originario sono invece ri<br>der " <b>Versamento entro i</b> t                                                                                             | portati in dettaglio all'interno del bottone<br>termini".                                                                        |
|                                                                                                    | 7                                                                                                    |                                                                                                    |
| Dichiarante 10000 P 🕫 🥅                                                                                 | OSSI [PIERO                                                                                                    | Codice fiscale RSSPRI62B16I608O                                                                                                  |
|                                                                                                    | A271 - ANCONA                                                                                                    |                                                                                                    |
| Rata Giugno Rata Dicembre Vers                                                                          | amento entro i Termini                                                                                                    |                                                                                                    |
| [3960] A.Fabbricabi<br>[3958] Aditzatone Principale<br>[3961] Auf Fabbricati<br>[3959] Rural Strumental | I° Rata           Г' Variato           Γ' Variato           Γ' Variato           Γ' Variato           Γ' Variato           Γ' Variato           Γ' Variato | II* Rata  Variato Variato Variato Variato Variato Variato Variato                                                                |
| Detrazione Abtazone Principale<br>Detrazione Abri Fabbricati<br>TASI Dovuta<br>TASI da Versare          |                                                                                                    | F24 Precomplato     Tinviato                                                                                                    |
|                                                                                                    |                                                                                                    | Conferma Annula <ind. av.=""></ind.>                                                                                             |
|                                                                                                    |                                                                                                    |                                                                                                    |
Gli importi per ravvedimento sono stati suddivisi su più folder in cui gli importi TASI sono distintamente visualizzati a seconda delle rate di versamento, acconto e saldo; a sua volta, per ciascuna rata, gli importi calcolati sono distinti per singola tipologia di immobile.

| GESIMU4 - PF20140207 - RAVVEDIMENTO OPEROSO  |         | -         | -       | Sec. a. Y       | -      |       | Sec.           |      | 1             |    |                |                      |
|----------------------------------------------|---------|-----------|---------|-----------------|--------|-------|----------------|------|---------------|----|----------------|----------------------|
| е ∈ ₩ 4 0 6 € ₩ 2 0                          |         |           |         |                 |        |       |                |      |               |    |                | 135                  |
| Dichiarante 10000 🕫 🕫 ROSSI                  |         |           |         | PIERO           |        |       | ]              | Cod  | lice fiscale  | RS | SPRI62B16I608O |                      |
|                                              |         |           | A271 -  | ANCONA          |        |       |                |      |               |    |                |                      |
| Rata Giugno Rata Dicembre Versamento entro i | Termini |           |         |                 |        |       |                |      |               |    |                |                      |
| Data Originaria 16/06                        | /2014   |           | Versam  | ento Tardivo    |        |       |                |      | □ <           |    |                |                      |
| Data Ravvedimento                            | /2014 🛎 |           | versam  | ento entro i te | ermini | non   | effettuato     |      | □ <<br>_      |    |                |                      |
| Scadenza F24 4 1 dei n                       | nese    |           | Non cal | colare sanzion  | ledin  | ntere | SSI            |      | □ <           |    |                |                      |
|                                              |         |           | Data Ve | ersamento Im    | poste  | ,     |                |      |               |    | 🛎 Giorni       |                      |
|                                              | Trib    | Calcolato | Versato | Ravvediment     | Giorr  | %     | Interessi      | %    | Sanzioni      |    | Totale         |                      |
| Areo Edificabili                             |         |           |         |                 |        |       |                |      |               |    |                |                      |
| Aree Editication                             |         |           |         |                 |        |       |                |      |               |    |                |                      |
| Abitazione Principale                        |         |           |         |                 |        |       |                |      |               |    |                |                      |
| TOTALE Abbreine Drincipale                   |         |           |         |                 |        |       |                |      |               |    |                |                      |
| TOTALE ADITAZIONE Phinopale                  |         |           |         |                 |        |       |                |      |               |    |                |                      |
| Rural Strumental                             |         | 102.00    | 56.00   |                 |        |       |                |      |               |    |                |                      |
| Atri Fabbricati                              |         | 103,08    | 00,00   |                 |        |       |                |      |               |    |                |                      |
| TOTALE Altri Fabbricati                      | 3961    | 103.08    | 56,00   | 47,08           | 77     | 1,00  | 0,10           | 3,75 | 1,77          |    |                | 48,95                |
|                                              |         | ,         |         |                 |        | ~,·   | .,             |      |               |    |                |                      |
|                                              |         |           |         |                 |        |       |                |      |               |    |                |                      |
|                                              |         |           |         |                 |        |       |                |      |               |    |                |                      |
|                                              |         |           |         |                 |        |       |                |      |               | тс | DTALE          | 48,95                |
|                                              |         |           |         |                 |        |       | <u>C</u> onfer | ma   | <u>V</u> aria | •  | Annulla        | <ind. av.=""></ind.> |
|                                              |         |           |         |                 |        |       |                |      |               |    |                | ×                    |

In entrambe le rate è visualizzata la "**Data originaria**" mentre va inserita manualmente ed obbligatoriamente la "**Data Ravvedimento**", utile per calcolare sanzioni ed interessi. Saranno, infatti, visualizzati i giorni, calcolati dalla data di versamento a quella del ravvedimento e visualizzato l'importo del ravvedimento già comprensivo di sanzioni ed interessi.

Il flag "Versamento tardivo" deve essere barrato nel caso in cui si versino, successivamente all'imposta, sanzioni ed interessi relativi ad una TASI versata in ritardo che, nonostante il differimento, non era stata maggiorata di sanzioni ed interessi (ad esempio: si pensi al caso in cui la TASI viene versata il 20/06 anziché il 16/06 senza sanzioni ed interessi e che il 16/07 si decide di sanare il versamento delle sole sanzioni ed interessi). Pertanto, qualora in tal caso si decida di versare successivamente all'imposta quelle sanzioni ed interessi per ritardato versamento relative all'imposta versata in ritardo, barrare il presente flag.

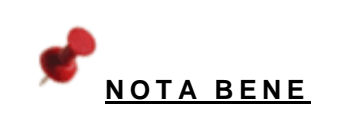

Il flag "Versamento entro i termini non effettuato" va invece barrato quando il versamento originario TASI (acconto o saldo) è stato inviato in F24 anche se in realtà non è stato versato. Se tale flag viene barrato, per la procedura l'importo originario è da considerare non versato e quindi il ravvedimento viene calcolato tenendo conto dell'intero importo TASI ricalcolato.

Il flag "**Non calcolare sanzioni e interessi**" va barrato nel caso in cui non si intenda applicare all'importo del ravvedimento in visualizzazione sanzioni e interessi.

Nel campo successivo, "**Data versamento imposte**", sempre in caso di versamento tardivo, va invece indicata la data effettiva in cui è stata versata l'imposta. Tale data è utile per conteggiare i giorni di ritardo nel versamento delle sanzioni ed interessi e quindi per conteggiare quanto dovuto a titolo moratorio.

| GESIMU4 - PF20140207 - RAVVEDIMENTO OPEROSO                                                                                                    |                          | -         | -                                      | Course in the                                                       | -                       |               | Sec. 1            |      | 1                 |      | -                       |                                       | ×     |
|----------------------------------------------------------------------------------------------------|--------------------------|-----------|----------------------------------------|---------------------------------------------------------------------|-------------------------|---------------|-------------------|------|-------------------|------|-------------------------|---------------------------------------|-------|
| K + F H S S W E                                                                                                    |                          |           |                                        |                                                                     |                         |               |                   |      |                   |      | J                       | 1                                     |       |
| Dichiarante 10000 🕫 🕫 ROSSI                                                                                                    |                          |           |                                        | PIERO                                                               |                         |               |                   | Cod  | ice fiscale       | RSSF | RI62B16I60              | 80                                    |       |
|                                                                                                    |                          |           | A271 -                                 | ANCONA                                                              |                         |               |                   |      |                   |      |                         |                                       |       |
| Rata Giugno   Rata Dicembre   Versamento entro i Termini                                                                                                    |                          |           |                                        |                                                                     |                         |               |                   |      |                   |      |                         |                                       |       |
| Data Originaria 16/06<br>Data Ravvedimento 22/12<br>Scadenza F24 3]20 del                                                                                                    | /2014<br>/2014 🗂<br>mese |           | Versam<br>Versam<br>Non cal<br>Data Ve | ento Tardivo<br>ento entro i te<br>colare sanzioni<br>ersamento Imp | rmini<br>ed in<br>ooste | non<br>ntere: | effettuato<br>ssi |      | □ <<br>□ <<br>□ < | 5    | Giorni                  | 1                                     | 89    |
|                                                                                                    | Trib                     | Calcolato | Versato                                | Ravvediment                                                         | Giorr                   | %             | Interessi         | %    | Sanzioni          |      | Total                   | 9                                     |       |
| Aree Edificabil<br>Abitazione Principale<br>Detrazione Abitazione Principale<br>TOTALE Abitazione Principale<br>Rurai Strumentai<br>Atri Fabbricati<br>Detraz. Atri Fabbricati<br>TOTALE Atri Fabbricati | 3961                     | 103,08    | 56,00<br>56,00                         | 47,08                                                               | 189                     | 1,00          | 0,24              | 3,75 | 1,77              | TOT  | ALE                     |                                       | 49,09 |
|                                                                                                    |                          |           |                                        |                                                                     |                         |               | <u>C</u> onfer    | ma   | <u>V</u> aria     |      | <u>A</u> nnu <b>l</b> a | <ind.< td=""><td>Av.&gt;</td></ind.<> | Av.>  |
|                                                                                                    |                          |           |                                        |                                                                     |                         |               | L.                |      |                   |      |                         |                                       |       |

Le colonne successive, suddivise per le varie tipologie TASI, illustrano come viene determinato l'importo del Ravvedimento.

Nella prima colonna, "**Calcolato**", viene visualizzato l'importo della TASI ricalcolato per effetto della variazione effettuata nell'anagrafica dell'immobile successivamente al versamento di una delle due rate di versamento.

Nella colonna, "**Versato**", viene invece visualizzato quanto effettivamente versato in acconto/saldo mentre nella colonna "**Ravvedimento**", quanto calcolato come importo da ravvedere.

Vengono poi separatamente visualizzati, rispettivamente, l'imposta, con il relativo codice tributo, gli interessi, se presenti, e le sanzioni.

Gli interessi saranno calcolati con la percentuale in vigore, attualmente 1%, tenuto conto dei giorni di ritardato versamento. Nel nostro esempio, essendo calcolati 189 giorni di ritardo, gli interessi saranno pari a € 0,24 (47\*1%\*189/365).

Per consentire ai contribuenti di effettuare il versamento delle sanzioni e degli interessi, con la Risoluzione n° 46/E del 24/04/2014 sono stati istituiti i codici tributo "**3962**" "TASI – INTERESSI" e "**3963**" "TASI – SANZIONI".

Per quanto concerne le sanzioni, sono calcolate al 3% se il versamento tardivo viene assolto entro 30 giorni, al 3,75% se invece assolto dopo i 30 giorni oppure allo 0,2% per ogni giorno, se assolto entro i 15 giorni.

Nel nostro esempio, poiché il versamento avviene dopo i 30 giorni, la sanzione applicata è pari al 3,75% e quindi pari a € 1,77 (47\*3,75%).

La colonna "Totale" accoglierà la somma delle voci presenti, ovvero, l'importo del Ravvedimento, degli interessi e della sanzione.

Nel secondo folder, "Versamenti entro i termini", viene visualizzato quanto già versato entro i termini di legge e quindi nel nostro esempio, riferito al solo acconto di Giugno, risulterà compilata solamente tale sezione dove sarà visualizzato l'importo arrotondato pari a  $56 \in$ .

In tale prospetto sono riportati i dati del versamento originario, se risulta "Stampato/Inviato".

| GESIMUA - PE20140207 -                                                                                     |                                                                      | and a local part of the local part of the local | Second States                                                |                                           |
|----------------------------------------------------------------------------------------------------|----------------------------------------------------------------------|----------------------------------------------------------------------------------------------------|--------------------------------------------------------------|-------------------------------------------|
|                                                                                                    |                                                                      |                                                                                                    |                                                              | ] 13                                      |
| Dichiarante 10000 P 5 ROS                                                                                  | SI                                                                   | PIERO                                                                                                    | Codice fiscale RS                                            | SSPRI62B16I608O                           |
|                                                                                                    | A27                                                                  | 1 - ANCONA                                                                                                    |                                                              |                                           |
| Rata Giugno Rata Dicembre Versam                                                                           | nento entro i Termini                                                |                                                                                                    |                                                              |                                           |
| [3960] A.Fabbricabil<br>[3958] Abitazione Principale<br>[3961] Atri Fabbricati<br>[3959] Burgai Strumental | Iº Rata<br>└ Variato                                                 |                                                                                                    | II° Rata<br>☐ Variato<br>☐ Variato<br>☐ Variato<br>☐ Variato |                                           |
| Detrazione Abitazione Principale<br>Detrazione Atri Fabbricati                                             | □                                                                    |                                                                                                    | F F24 Preci                                                  | compilato                                 |
| TASI Dovuta<br>TASI da Versare                                                                             | ✓         Inviato         56,000           16/06/2014         56,000 |                                                                                                    | ☐ Inviato                                                    |                                           |
|                                                                                                    |                                                                      |                                                                                                    | <u>C</u> onferma                                             | <u>A</u> nnula <ind. av<="" td=""></ind.> |
|                                                                                                    |                                                                      |                                                                                                    |                                                              |                                           |

Una volta determinato l'importo del Ravvedimento, quindi l'imposta TASI da sanare, tornando nella videata di Gestione della TASI, in presenza di interessi e/o sanzioni, l'importo totale da ravvedere ne risulterà compreso.

Nel nostro esempio, essendo stati calcolati interessi e sanzioni per 2,01 €, l'importo totale del Ravvedimento sarà pertanto 49,09 € (47,08+2,01).

| GESIMU4 - PF20140207 - GESTIONE VERSA                   | MENTI TASI                         | Rospitcodian Dealers a                       | where and        | * 10 <b>0</b>         | -                   |                |
|---------------------------------------------------------|------------------------------------|----------------------------------------------|------------------|-----------------------|---------------------|----------------|
| ] 🗟 🗮 🝓 🚱 🚽 н н + > Э                                   |                                    |                                              |                  |                       |                     | <b>13</b>      |
| Dichiarante 10000 🔎 🕫 ROSS                              | 51                                 | PIERO                                        | Codice           | e fiscale R           | SSPRI62B16I6080     |                |
| Comune     A271 ANCONA                                  | CAP AN 60100 15/06/2014            | Acconto di cui Ravvedin<br>104,950 48,950 F2 | 24 R             | Saldo di c<br>103,000 | cui Ravvedin<br>F24 | Al .           |
|                                                         |                                    |                                              |                  |                       |                     | ÷              |
| Versamento 🕫 Suddiviso 🔿                                | Giugno C Dicembre                  |                                              |                  |                       |                     |                |
|                                                         | Iº Rata                            |                                              |                  | IIº Rata              |                     |                |
| [3960] A.Fabbricabili                                   | Variato                            |                                              |                  | 🗆 Variato             |                     |                |
| [3958] Abitazione Principale<br>[3961] Altri Fabbricati | Variato     Variato     1     103. | 080                                          |                  | □ Variato             |                     | 103.080        |
| [3959] Rurali Strumentali                               | □ Variato                          |                                              |                  | □ Variato             |                     |                |
| Detrazione Abitazione Principale                        |                                    |                                              |                  |                       |                     |                |
| Detrazione Altri Fabbricati                             | E E24 Decembra                     |                                              |                  | E 524 Dras            |                     |                |
| TASI Dovuta                                             | Inviato 103,                       | 000                                          |                  | Inviato               |                     | 103,000        |
| TASI da Versare                                         | 15/06/2014 103,                    | 000                                          |                  | 15/12/20              | 14                  | 103,000        |
| Ravvedimento                                            |                                    | se ]                                         |                  | □ < □                 |                     |                |
|                                                         | Vers.termini Imposta Sanz/Int      | er.                                          |                  | Vers.termir           | ni Imposta          | Sanz/Inter.    |
| TOTALE                                                  | 49,                                | 090                                          |                  |                       |                     |                |
| Eunzioni Importi F24 Vers.                              | da <u>L</u> ocaz.                  |                                              | <u>C</u> onferma | <u>V</u> aria         | Annula              | <u>U</u> scita |
|                                                         |                                    |                                              |                  |                       |                     | ×              |

Oltre al bottone "Funzioni", al cui interno, come sopra detto, è presente l'opzione "Ravvedimento operoso", a fondo pagina sono presenti anche le funzioni "Importi F24" e "Versamenti da locazioni".

La funzione "**Importi F24**" può essere selezionata per visualizzare gli importi TASI alle scadenze originali, quindi saranno visualizzati solamente gli importi non ravveduti.

Tornando al nostro esempio, sarà visualizzato solamente l'importo TASI relativo al saldo in quanto non ravveduto mentre non sarà visualizzato l'importo relativo all'acconto in quanto è stato ravveduto.

| PROSPETTO VERSAMENTI TASI IN F24                                                                        |               |
|----------------------------------------------------------------------------------------------------|---------------|
| (3960) A.Fabbricabii<br>(3958) Abtazone Princpale<br>(3961) Atri Fabbricati<br>(3959) Ruraii Strumentai |               |
| Detrazione Abitazione Principale<br>Detrazione Altri Fabbricati                                         |               |
|                                                                                                    | <u>U</u> seta |

La funzione "Versamenti da locazione" ci permette di visualizzare il prospetto di riepilogo del calcolo TASI relativo agli occupanti al cui interno vengono quindi memorizzati anche gli importi TASI da ravvedimento di competenza del singolo occupante.

Qualora la gestione occupanti avvenga all'interno dell'anagrafica del fabbricato per il quale si è inserito il flag "Ravvedimento" è necessario accedere dall'anagrafica dell'occupante e selezionare il bottone in questione, "Versamenti da locazioni", richiamabile dalla Gestione versamenti TASI.

Sarà visualizzata la quota di ravvedimento di competenza dell'occupante, aggiornata in automatico dalla procedura.

| GESIMU4 - PF20140207 - GESTIONE VERSAMENTI TAS                                                                                                    |                                                                                                    |
|----------------------------------------------------------------------------------------------------|----------------------------------------------------------------------------------------------------|
| € 🖶 🖷 🌡 🚱   Н 4 → Н                                                                                                    | 131                                                                                                    |
| Dichiarante 102 🖉 🕫 BIANCHI                                                                                                    | GIUSEPPINA Codice fiscale BNCGPP62M591608P                                                                                                    |
| Comune     Comune     A271 ANCONA AN     Versamento                                                                                                    | Cestione IMMOBILI - Gestione Occupanti TASI         Elenco locazioni per occupante       A271 ANCONA         Comun Tipo Codice       D/C       Denom/cogn         Nome       Codice fiscale       Totale Rata       Dal         A271       4       10000       D       ROSSI       PIERO       RSSPRI62B16I6080       11,451       11,451       01/01/20143                                                                                                    |
| [3960] A.Fabbricabii     □ Var       [3958] Abtazione Principale     □ Var       [3959] Atrai Fabbricati     □ Var       [3959] Rurai Strumentai     □ Var       Detrazione Abtazione Principale     □       Detrazione Aktri Fabbricati     □ F24 | Prospetto calcolo Tasi Iº Rata IIº Rata     Dichiarante 4 10000      PArticipale     Cogn./Denor ROSSI     Pertinenza Ab.Princ.     Detrazione     Cod.fiscale     RSSPRI62B16I6080     Atri Fabbricati     11,451     11,451     Comune A271     ANCONA     Rural Strumental                                                                                                    |
| TASI Dovuta     Inv       TASI da Versare     15/6       Ravvedmento     Inv       TOTALE     TOTALE                                                                                                    | Period odal       01/01/2014       Detrazione Abri         al       31/12/2014       Totale da versare       11,451         Ravvedmento       Image: Confermal control of the control of the control of |
|                                                                                                    | 8                                                                                                    |

Nel caso in cui l'inserimento dei dati, all'interno della gestione occupanti, sia avvenuta manualmente, condizione questa che si verifica ogni qualvolta che all'interno dell'archivio non sia presente anche l'anagrafica del proprietario dell'immobile, l'indicazione che si vuole procedere al ravvedimento va inserita direttamente all'interno di questa gestione.

Accedere quindi, all'interno di **GESIMU**, alla gestione occupanti del dichiarante per il quale si intende ravvedere il versamento.

|           | Elenco locazioni per occupante |        |       |            |                      |                    |                                          |               |             |              |     |
|-----------|--------------------------------|--------|-------|------------|----------------------|--------------------|------------------------------------------|---------------|-------------|--------------|-----|
| Comun     | Tipo                           | Codice | D/C   | Denom/cogn | Nome                 | Codice fiscal      | e la la la la la la la la la la la la la | Totale Rata   | Totale Rata | L Dal        |     |
| A271      | M                              | 000.00 | D     | ROSSI      | GIOVANNI             | RSSGNN60A01/       | 4271                                     | 23,752        | 23.75       | 2 01/01/2    |     |
| 1608      | М                              |        | D     | BIANCHI    | LUCA                 | BNCLCU70A01        | 608k                                     | 46,350        | 46,35       | 0 03/01/2    |     |
|           |                                |        |       |            |                      | 1                  |                                          |               |             | -            |     |
|           |                                |        |       |            |                      |                    |                                          |               |             |              | ~   |
|           |                                |        |       |            |                      |                    |                                          |               |             |              |     |
|           |                                |        |       |            |                      |                    |                                          |               |             |              |     |
|           |                                |        |       |            |                      |                    |                                          |               |             |              | -   |
| •         |                                |        |       | III        |                      |                    |                                          |               |             | Þ            |     |
|           |                                |        |       |            | _                    |                    |                                          |               |             |              |     |
|           |                                |        |       |            | Pros                 | petto calcolo Tasi | I° F                                     | Rata          | II° R       | ata          |     |
| Dichiarar | nte [I                         | M ]    |       | <i>p</i>   | Abitazior            | ne Principale      |                                          |               |             |              |     |
| Cogn./De  | enor [F                        | ROSSI  |       | _          | Pertinen             | za Ab.Princ.       |                                          |               |             |              |     |
| Nome      | [                              | GIOVAN | NI    |            | Detrazio             | ne                 |                                          |               |             |              |     |
| Cod.fisca | ale (F                         | RSSGN  | N60/  | 01A271B    | Altri Fab            | bricati            |                                          | 23,7          | 52          | 23,          | 752 |
| Comune    | [                              | 4271   | ۶ [   | ANCONA     | Rurali St            | trumentali         |                                          |               |             |              |     |
| Periodo   | jal [                          | 01/01  | /2014 | 4 🏧        | Detrazio             | ne Altri           |                                          |               |             |              |     |
|           | al                             | 31/12  | /2014 | 4 🏝        | Totale da            | a versare          |                                          | 23,7          | 52          | 23,          | 752 |
|           |                                |        |       |            | Rawedir              | mento              |                                          | <             |             |              |     |
|           |                                |        |       |            | Inviato              |                    |                                          | <             |             |              |     |
|           |                                |        |       |            | Importo<br>propriet? | calcolato su %     |                                          | <             |             |              |     |
|           |                                |        |       |            | proprieta            | a menore a 100     |                                          |               |             |              |     |
|           |                                |        |       |            | _                    |                    |                                          |               |             |              |     |
|           |                                |        |       |            |                      | <u>C</u> onferma   | <u>V</u> ar                              | ia <u>I</u> r | nserisci    | <u>U</u> sci | ta  |

Nella situazione riportata nella videata, la rata di giugno risulta già stampata: occorre pertanto inserire direttamente da qui il flag ravvedimento.

|                                            |                         |                                 |            | Elenco loca: | zioni per d                                            | occupante                                                                                 | Tut                     | ti i comuni   |               | •              |    |
|--------------------------------------------|-------------------------|---------------------------------|------------|--------------|--------------------------------------------------------|-------------------------------------------------------------------------------------------|-------------------------|---------------|---------------|----------------|----|
| Comun                                      | Tipo                    | Codice                          | D/C        | Denom/cogn   | Nome                                                   | Codice fiscal                                                                             | e                       | Totale Rata   | Totale Rata : | Dal 4          |    |
| A271                                       | М                       |                                 | D          | ROSSI        | GIOVANNI                                               | RSSGNN60A01/                                                                              | 271                     | 23,752        | 23,752        | 01/01/2        |    |
| 1608                                       | М                       |                                 | D          | BIANCHI      | LUCA                                                   | BNCLCU70A01                                                                               | 608k                    | 46,350        | 46,350        | 03/01/2        |    |
|                                            |                         |                                 |            |              |                                                        |                                                                                           |                         |               |               |                | -  |
|                                            |                         |                                 |            |              |                                                        |                                                                                           |                         |               |               |                |    |
|                                            |                         |                                 |            |              |                                                        |                                                                                           |                         |               |               |                |    |
|                                            |                         |                                 |            |              |                                                        |                                                                                           |                         |               |               |                |    |
|                                            |                         |                                 |            |              |                                                        |                                                                                           |                         |               |               |                | -  |
| •                                          |                         |                                 |            |              |                                                        |                                                                                           |                         |               |               | •              |    |
| Dichiarar<br>Cogn./De<br>Nome<br>Cod.fisca | nte [<br>nor [<br>ile [ | M ]<br>ROSSI<br>GIOVAN<br>RSSGN | NI<br>N60/ | ) <i>p</i>   | Abitazio<br>Abitazio<br>Pertine<br>Detrazi<br>Altri Fa | spetto calcolo Tasi<br>one Principale<br>enza Ab.Princ.<br>one<br>bbricati<br>Strumentali |                         | Rata<br>23,7  | II° Rat       | 23,75          |    |
| Periodo o                                  | lal [                   | 01/01                           | /2014      |              | Detrazi                                                | one Altri                                                                                 | F                       |               |               |                | =  |
|                                            | al                      | 31/12                           | /201       | 4 =          | Totale                                                 | da versare                                                                                |                         | 23,7          | 52            | 23,75          | 52 |
|                                            |                         |                                 |            |              | Raweo                                                  | limento                                                                                   | ~                       | <             | <             |                | _  |
|                                            |                         |                                 |            |              | Inviato                                                |                                                                                           | $\overline{\mathbf{v}}$ | <             | <u> </u>      |                |    |
|                                            |                         |                                 |            |              | Importe<br>proprie                                     | o calcolato su %<br>Ità inferiore a 100                                                   |                         | <             | _ <           |                |    |
|                                            |                         |                                 |            |              | [                                                      | <u>C</u> onferma                                                                          | <u>V</u> ar             | ia <u>I</u> r | iserisci      | <u>U</u> scita |    |

Dopo aver inserito il flag occorre procedere al ricalcolo TASI che produrrà l'effetto di eliminare il flag di "Inviato" e memorizzare i dati del versamento originale; una volta eseguito il ricalcolo sarà possibile intervenire nel valore TASI presente e apportare le eventuali modifiche

|           |        |        |      | Elenco loca: | zioni per oc           | cupante                          | Tư          | tti i comuni             |               | •             |     |
|-----------|--------|--------|------|--------------|------------------------|----------------------------------|-------------|--------------------------|---------------|---------------|-----|
| Comun     | Tipo   | Codice | D/C  | Denom/cogn   | Nome                   | Codice fiscal                    | e           | Totale Rata <sup>.</sup> | Totale Rata : | Dal           | * 🔺 |
| A271      | М      |        | D    | ROSSI        | GIOVANNI               | RSSGNN60A01/                     | 4271        | 30,550                   | 30,550        | 01/01/2       | -   |
| 1608      | М      |        | D    | BIANCHI      | LUCA                   | BNCLCU70A01I                     | 608k        | 46,350                   | 46,350        | 03/01/2       |     |
|           |        |        |      |              |                        |                                  |             |                          |               |               | -   |
|           |        |        |      |              |                        |                                  |             |                          |               |               |     |
|           |        |        |      |              |                        |                                  |             |                          |               |               |     |
|           |        |        |      |              |                        |                                  |             |                          |               |               |     |
|           |        |        |      |              |                        |                                  |             |                          |               |               | -   |
| <         |        |        |      | III          |                        |                                  |             |                          |               | 4             |     |
|           |        |        |      |              |                        |                                  |             |                          |               |               |     |
|           |        |        |      |              | Prosp                  | etto calcolo Tasi                | l° I        | Rata                     | II° Rat       | а             |     |
| Dichiarar | nte [I | M ]    |      | 2            | Abitazion              | e Principale                     |             |                          |               |               |     |
| Cogn./De  | enor 🖡 | ROSSI  |      | _            | Pertinenz              | a Ab.Princ.                      |             |                          |               |               |     |
| Nome      | [      | GIOVAN | NI   |              | Detrazion              | e _                              |             |                          |               |               |     |
| Cod.fisca | ale (F | RSSGN  | N60/ | A01A271B     | Altri Fabb             | ricati                           | •           | 30,5                     | 50 👄          | 30,5          | 50  |
| Comune    | 1      | 4271   | ۶    | ANCONA       | Rurali Str             | umentali                         |             |                          |               |               |     |
| Periodo   | dal 🗍  | 01/01  | /201 | 4 🕾          | Detrazion              | e Altri                          |             |                          |               |               |     |
|           | al     | 31/12  | /201 | 4 📼          | Totale da              | versare                          |             | 30,5                     | 50            | 30,5          | 50  |
|           | _      |        |      |              | Rawedim                | iento                            | V           | <                        | □ <           |               |     |
|           |        |        |      |              | Inviato                |                                  | Γ           | <                        | _ <           |               |     |
|           |        |        |      |              | Importo c<br>proprietà | alcolato su %<br>inferiore a 100 | Γ           | <                        | □ <           |               |     |
|           |        |        |      |              |                        | <u>C</u> onferma                 | <u>V</u> ar | ia lı                    | nserisci      | <u>U</u> scit | а   |

In questo caso verrà evidenziato il fatto che si tratta di un valore modificato sucessivamente per effetto della gestione ravvedimento attraverso l'indicazione del flag di forzatura.

A questo punto è possibile procedere con il ravvedimento all'interno della gestione versamenti come precedentemente illustrato.

| ATTENZIONE                                                    |                                                         |                                           |
|---------------------------------------------------------------|---------------------------------------------------------|-------------------------------------------|
| e si effettua un Ravve                                        | dimento e quindi si attiva il flag " <b>R</b>           | avvedimento" il flag "Stampato/Inv        |
| iene compilato nel m                                          | omento in cui si inviano i tributi d                    | lel Ravvedimento in F24 (tasto funz       |
| sF4=Aggiorna Ravve                                            | dimento su F24").                                       |                                           |
|                                                               |                                                         |                                           |
| GESIMU4 - PF20140207 - GESTION                                | E VERSAMENTI TASI                                       |                                           |
| ) 🖻 🚔 🖏 🚷 🛛 🖂 🤟                                               | × H                                                     |                                           |
| Dichiarante 10000 🔎 🕫                                         | ROSSI                                                   | Codice fiscale RSSPRI62B16I608O           |
| Comune                                                        | CAP Acconto di cui Ravvedir                             | n Saldo di cui Ravvedin 🛛 🗛 🦡             |
| A271 ANCONA                                                   | AN 60100 15/06/2014 105,090 49,090                      | 0 F24 R 103,000 F24 C                     |
|                                                               |                                                         | <del>.</del>                              |
| Versamento 📀 Suddiviso                                        | C Giugno C Dicembre                                     |                                           |
|                                                               | Iº Rata                                                 | II° Rata                                  |
| [3960] A.Fabbricabili                                         | Variato                                                 | Variato                                   |
| [3958] Abitazione Principale                                  | 🗆 Variato                                               | □ Variato                                 |
| [3961] Altri Fabbricati<br>[3959] Rurali Strumentali          | ✓ Variato         1         103,080           ✓ Variato | ✓ Variato     1     103,080     ✓ Variato |
|                                                               |                                                         |                                           |
| Detrazione Abitazione Principa<br>Detrazione Altri Fabbricati |                                                         |                                           |
|                                                               | F24 Precompilato                                        | F24 Precompilato                          |
| TASI Dovuta<br>TASI da Versare                                | 103,000<br>15/06/2014<br>103,000                        | 103,000<br>15/12/2014<br>103,000          |
| Ravvedimento                                                  |                                                         |                                           |
|                                                               | Vers.termini Imposta Sanz/Inter.<br>56,00 47,08 2,01    | Vers.termini Imposta Sanz/Inter.          |
| TOTALE                                                        | 49,090                                                  |                                           |
|                                                               | F4 Aggiorna Importi su F24                              | sF4 Aggiorna Ravvedimento su F24          |
|                                                               |                                                         | 8                                         |
| *                                                             |                                                         |                                           |

Per i tributi ravveduti e da versare con il modello F24 è previsto un minimo di versamento di 1,03 €. Il contribuente può comunque decidere se versare o meno l'importo qualora inferiore al minimo ed a tal proposito è previsto un apposito flag nella Tabella "*Parametri procedura IMU*", TABIMU, nel folder "Flag IMU/TASI", che è "Versa importi ravvedimento IMU/TASI < 1,03".

| TABIMU - PF20140207 - Gestione flag IMU-TASI | THE REAL PROPERTY AND ADDRESS OF THE REAL PROPERTY AND ADDRESS OF THE REAL PROPERTY AND ADDRESS OF THE REAL PROPERTY AND ADDRESS OF THE REAL PROPERTY AND ADDRESS OF THE REAL PROPERTY AND ADDRESS OF THE REAL PROPERTY AND ADDRESS OF THE REAL PROPERTY AND ADDRESS OF THE REAL PROPERTY AND ADDRESS OF THE REAL PROPERTY AND ADDRESS OF THE REAL PROPERTY AND ADDRESS OF THE REAL PROPERTY AND ADDRESS OF THE REAL PROPERTY AND ADDRESS OF THE REAL PROPERTY ADDRESS OF THE REAL PROPERTY ADDR |   |
|----------------------------------------------|----------------------------------------------------------------------------------------------------|---|
| ■ = + + + + + + + + + + + + + + + + + +      |                                                                                                    |   |
| Personalizzazione IMU-TASI                   | IMU-TASI         Attiva gestione imposta di scopo         Controlli su stampa F24 IMU         Versa importi ravvedimento IMU/TASI < 1,03                                                                                                    |   |
| Indicare Si o No                             |                                                                                                    | × |

Indicandovi "**S**", anche le sanzioni e/o gli interessi inferiori al suddetto importo di 1,03 € saranno versati in F24 sommati all'imposta, viceversa se invece nel flag in questione viene indicato "**N**", perché in tal caso le sanzioni e/o gli interessi inferiori al minimo di versamento di 1,03 €, non saranno trasferiti nel modello di versamento F24.

Nella Tabella "*Parametri procedura IMU*", TABIMU, sempre nel folder "Flag IMU/TASI", relativamente al Ravvedimento, è presente anche il flag "Calcola imposta ravvedimento IMU/TASI all'unità di Euro" che va barrato se si desidera far calcolare l'imposta da ravvedimento in unità di Euro anziché in centesimi e riportare in F24 i valori arrotondati all'unità di euro.

| Image: Image: | TABIMU - PF20140207 - Gestione flag IMU-TASI |                                                                                                    | X     |
|----------------------------------------------------------------------------------------------------|----------------------------------------------|----------------------------------------------------------------------------------------------------|-------|
| Personalizzazione IMU-TASI         Generale         Flag IMU-TASI         Attiva gestione imposta di scopo         Controlli su stampa F24 IMU         Versa importi ravvedimento IMU/TASI          Versa importi ravvedimento IMU/TASI all'unità di euro         Numero copie per modello IMU         Calcolo inposta ravvedimento IMU/TASI all'unità di euro         Calcola acconto al 100% fabbricati venduti         Controllo quota alla conferma dell'immobile             Guida alla compilazione             "Ravvedimento IMU all'unità di euro"             Selezionare X' per calcolare mporti arotondati al'untà di euro alla colonna 'Ravvedmento' dela gestione ravvedimento IMU e aggiornare in F24 i relativi titui IMU arrotondati al'untà di euro.         Selezionare '' (Spazo) per calcolare mporti al centesimo di euro alla colonna 'Ravvedmento' dela gestione ravvedimento IMU e aggiornare in F24 i relativi titui IMU arrotondati al'untà di euro.                                                                                                    | 🖻 🚍 🖷 🌛 🥝 — H 🔺 🕨 )                          | 1                                                                                                    |       |
|                                                                                                    | Personalizzazione IMU-TASI                   | IMU-TASI         Attiva gestione imposta di scopo         Controlli su stampa F24 IMU         Versa importi ravvedimento IMU/TASI < 1,03 | tento |
|                                                                                                    |                                              |                                                                                                    |       |
|                                                                                                    |                                              |                                                                                                    | ×     |

Una volta definiti gli importi del Ravvedimento, per trasferire i relativi tributi in F24 (Imposta, sanzioni ed interessi) occorre selezionare, come già sopra detto, il bottone "**sF4=Aggiorna ravvedimento su F24**".

|                                                                                                    | AMENTI TASI                                                                                                    | April Second April                                                              | 10.000 I                                                                                               |                                                   |                                                                                                    |                                                                  |                                                                                                    |
|----------------------------------------------------------------------------------------------------|----------------------------------------------------------------------------------------------------|---------------------------------------------------------------------------------|----------------------------------------------------------------------------------------------------|---------------------------------------------------|----------------------------------------------------------------------------------------------------|------------------------------------------------------------------|----------------------------------------------------------------------------------------------------|
| 🗟 🗮 🍓 🔕   — К 🔸 ≻ М                                                                                                    |                                                                                                    |                                                                                 |                                                                                                    |                                                   |                                                                                                    |                                                                  |                                                                                                    |
| Dichiarante 10000 🔎 🕫 ROS                                                                                                    | 5SI                                                                                                    | PIERO                                                                           |                                                                                                    | Codi                                              | ce fiscale                                                                                                    | RSSPRI62B16I608O                                                 |                                                                                                    |
| Comune                                                                                                    | САР                                                                                                    | Acconto di cui R                                                                | Ravvedin                                                                                               |                                                   | Saldo d                                                                                                    | di cui Ravvedin                                                  | Al - 🔜                                                                                                    |
| A271 ANCONA                                                                                                    | AN 60100 15/06/2014                                                                                                    | 105,090                                                                         | 49,090 F24                                                                                             | R                                                 | 103,000                                                                                                    | F24                                                              |                                                                                                    |
|                                                                                                    |                                                                                                    |                                                                                 |                                                                                                    |                                                   |                                                                                                    |                                                                  | 2                                                                                                    |
| Variation of the second                                                                                                    | ~ ~ ~ ·                                                                                                    |                                                                                 |                                                                                                    |                                                   |                                                                                                    |                                                                  | -                                                                                                    |
| versamento (• Suddiviso ()                                                                                                    | Giugno Dicembre                                                                                                    |                                                                                 |                                                                                                    |                                                   | IIº Rata                                                                                                    |                                                                  |                                                                                                    |
|                                                                                                    |                                                                                                    | AGGIORNAMENTO RAVVEDI                                                           | IMENTO - E24                                                                                           |                                                   | x                                                                                                    |                                                                  |                                                                                                    |
| [3960] A.Fabbricabili                                                                                                    |                                                                                                    |                                                                                 |                                                                                                    |                                                   |                                                                                                    |                                                                  |                                                                                                    |
| [3958] Abitazione Principale                                                                                                    | Variato                                                                                                    | .1 - Invia i Tribu                                                              | uti de <b>l'ACCONT</b>                                                                                 | 0                                                 |                                                                                                    |                                                                  | 102.090                                                                                                    |
| [3951] Auri Fabbricau<br>[3959] Rurali Strumentali                                                                                                    | Variato                                                                                                    | .2 - Invia i Tribu                                                              | uti del SALDO                                                                                          |                                                   | _                                                                                                    |                                                                  | 103,080                                                                                                    |
|                                                                                                    |                                                                                                    | .3 - Invia i Tribu<br>4 - Elmina i Trib                                         | uti di TUTTE le<br>ibuti dell'ACCON                                                                    | rate                                              |                                                                                                    |                                                                  |                                                                                                    |
| Detrazione Abitazione Principale                                                                                                    |                                                                                                    | .5 - Elimina i Tri                                                              | ibuti del SALDO                                                                                        |                                                   |                                                                                                    |                                                                  |                                                                                                    |
| Deurazione Alun Fabbricau                                                                                                    | E24 Precompiato                                                                                                    | .6 - Elimina i Tri                                                              | ibuti di TUTTE l                                                                                       | le rate                                           |                                                                                                    | ompilato                                                         |                                                                                                    |
| TASI Dovuta                                                                                                    |                                                                                                    | .7 - Blocca i Tri                                                               | ibuti dell'ACCON                                                                                       | то                                                |                                                                                                    | Inplace                                                          | 103,000                                                                                                    |
| TASI da Versare                                                                                                    | 15/06/2014                                                                                                    | .8 - Blocca i Tri                                                               | ibuti del SALDO                                                                                        | o rato                                            |                                                                                                    | 4                                                                | 103,000                                                                                                    |
| Ravvedimento                                                                                                    | <a> </a> Z2/12/2014             J             - 20                                                                                                    | .9 - Diocca i Thi                                                               |                                                                                                    | erate                                             |                                                                                                    |                                                                  |                                                                                                    |
|                                                                                                    | Vers.termini Imposta S                                                                                                    |                                                                                 |                                                                                                    |                                                   | ]                                                                                                    | i Imposta S                                                      | anz/Inter.                                                                                                    |
| TOTALE                                                                                                    | 50,00 47,08 S                                                                                                    | cegliere la funzione.                                                           |                                                                                                    |                                                   | ×                                                                                                    |                                                                  |                                                                                                    |
|                                                                                                    |                                                                                                    |                                                                                 | _                                                                                                    | _                                                 | _                                                                                                    |                                                                  |                                                                                                    |
|                                                                                                    |                                                                                                    |                                                                                 |                                                                                                    |                                                   |                                                                                                    |                                                                  |                                                                                                    |
|                                                                                                    |                                                                                                    |                                                                                 |                                                                                                    |                                                   |                                                                                                    |                                                                  |                                                                                                    |
|                                                                                                    |                                                                                                    |                                                                                 |                                                                                                    |                                                   |                                                                                                    |                                                                  |                                                                                                    |
| CECTALLA DEDOTADOOT CECTIONE TRUN                                                                                                    | T (ENTLIGGALD                                                                                                    |                                                                                 |                                                                                                    | _                                                 |                                                                                                    |                                                                  | x                                                                                                    |
| GESIMU4 - PF20140207 - GESTIONE TRIBU                                                                                                    | ITI (ENTI LOCALI)                                                                                                    | and the second second second                                                    | No. of Concession, Name                                                                                | -                                                 |                                                                                                    |                                                                  |                                                                                                    |
| Gesimu4 - PF20140207 - Gesimu4 - PF20140207 - Gesimue Tribu                                                                                                    | TT (ENTI LOCALI)                                                                                                    |                                                                                 |                                                                                                    | - <u>-</u>                                        |                                                                                                    |                                                                  |                                                                                                    |
| GESTINUA - PF20140207 - GESTIONE TRIBL                                                                                                    |                                                                                                    |                                                                                 |                                                                                                    |                                                   |                                                                                                    | versione                                                         | 2014.3.1                                                                                                    |
| Codice 39110 Prost 12 2014 3 20 del m                                                                                                    | ITI (ENTI LOCALI)                                                                                                    | 0 0                                                                             |                                                                                                    |                                                   | \<br>\                                                                                                    | versione                                                         | 2014.3.1                                                                                                    |
| GESIMU4 - Pr20140207 - GESIMU4 - Pr20140207 - GESIMU4 - Pr20140207 - GESIMUE TRIBL           Image: Control in the state of the state of                                                   | IERO UESE UESE UESE UESE UESE UESE UESE UES                                                                                                    | O     Descrizione     I Al TRI FABR                                             | Credito                                                                                                | Importo<br>49.00                                  | Aut Aperta                                                                                                    | versione                                                         | 2014.3.1                                                                                                    |
| GESIMU4         + P20140207         GESIMU4         + P20140207         GESIMU4                                                                                                    | II (ENTI LOCALI)<br>IERO<br>Iese III III III IIII IIII IIIIIIIIIIII                                                                                                    | Oescrizione     I ALTRI FABBR.                                                  | Credito                                                                                                | Importo<br>49,00                                  | Aut Aperta                                                                                                    | /ersione<br>Stato                                                | 2014.3.1                                                                                                    |
| Codice         39110         ROSSI P           Periodo         12/2014         3/20 del m           12/2014         20 mese         22/12/20                                                                                                    | IERO<br>eese Stone Tipologia Tributo<br>14 IMU/Enti Debto 3961 TAS                                                                                                    | O     Descrizione     SI ALTRI FABBR.                                           | Credito                                                                                                | Importo<br>49,00                                  | Aut Aperta                                                                                                    | versione<br>Stato                                                | 2014.3.1                                                                                                    |
| CostMU4 - Pr20140207 - GESTIONE TREEL           Codice         39110         ROSSI P           Periodo         12/2014         3/20 del m           Periodo         Scadenz           12/2014 20 mese         22/12/20                                                                                                    | IERO<br>IERO<br>a Sezione Tipologia Tributo<br>14 IMU/Enti Debito 3961 TAS                                                                                                    | O     Descrizione     SI ALTRI FABBR.                                           | Credito                                                                                                | Importo<br>49,00                                  | Aut Aperta                                                                                                    | versione<br>Stato                                                |                                                                                                    |
| CostMU4         + P20140207         GESTIONE TRBL           Image: Control of the state of the state of the                                                                   | II (ENTI LOCALI)<br>IERO<br>lese III III III IIII IIII IIIIIIIIIIIII                                                                                                    | O O<br>Descrizione<br>SI ALTRI FABBR.                                           | Credito                                                                                                | Importo<br>49,00                                  | Aut Aperta                                                                                                    | versione<br>Stato                                                |                                                                                                    |
| CostMU4         - Pr20140207         - GESTIONE TRBL           Image: Control of the state of the state of                                                                    | IERO<br>IERO<br>a Sezione Tipologia Tributo<br>14 IMU/Enti Debto 3961 TAS                                                                                                    | O O<br>Descrizione<br>SI ALTRI FABBR.                                           | Credito                                                                                                | Importo<br>49,00                                  | Aut Aperta                                                                                                    | versione<br>Stato                                                |                                                                                                    |
| Codice         39110         ROSSI         ROSSI           Periodo         12         2014         3         20 del m           Periodo         12/2014         20 del m         22/12/20                                                                                                    | IERO<br>ese III (INTI LOCALI)<br>A Sezione Tipologia Tributo<br>14 IMU/Enti Debto 3961 TAS                                                                                                    | Oescrizione<br>Descrizione<br>SI ALTRI FABBR.                                   | Credto                                                                                                 | Importo<br>49,00                                  | Aut Aperta                                                                                                    | versione<br>Stato                                                |                                                                                                    |
| © CESIMUA - P/20140207 - GESTIONE TREEL<br>© ⊆ 0 2 0 0 0 0 0 0 0 0 0 0 0 0 0 0 0 0 0                                                                                                    | IERO<br>ese III (INTI LOCALI)<br>A Sezione Tipologia Tributo<br>14 IMU/Enti Debto 3961 TAS                                                                                                    | Oescrizione     I ALTRI FABBR.                                                  | Credito                                                                                                | Importo<br>49,00                                  | Aut Aperta                                                                                                    | versione<br>Stato                                                |                                                                                                    |
| © CESIMUA - PP20140207 - GESTIONE TRIBL<br>© ⊆ № № 4 ▶ M<br>Codice 39110) № ROSSI P<br>Periodo 12 2014 3 20 del m<br>Periodo Scadenz<br>▶ 12/2014 20 mese 22/12/20                                                                                                    | III (ENTI LOCALI)<br>IERO<br>ese III III IIII IIIIIIIIIIIIIIIIIIIIII                                                                                                    | O O<br>Descrizione<br>SI ALTRI FABBR.                                           | Credto                                                                                                 | Importo<br>49,00                                  | Aut Aperta                                                                                                    | versione<br>Stato                                                |                                                                                                    |
| © CESIMUA - P20140207 - GESTIONE TREEL<br>© □ □ P20140207 - GESTIONE TREEL<br>© □ □ Periodo 12 2014 3 20 del m<br>Periodo 5cadenz<br>> 12/2014 20 mese 22/12/20                                                                                                    | ITI (ENTI LOCAL)<br>IERO<br>lese I I I I I I I I I I I I I I I I I I                                                                                                    | Oescrizione     SI ALTRI FABBR.                                                 | Credito                                                                                                | Importo<br>49,00                                  | Aut Aperta                                                                                                    | versione<br>Stato                                                | 2014.3.1<br>2014.3.1<br>2<br>2<br>2<br>2<br>2<br>2<br>2<br>2<br>2<br>2<br>2<br>2<br>2<br>2<br>2<br>2<br>2<br>2<br>2            |
| Codice         39110         ROSSI V         ROSSI V           Periodo         12/2014         3/20 del m           Periodo         5cadenz           > 12/2014 20 mese         22/12/20                                                                                                    | ITI (ENTI LOCAL)<br>IERO<br>lese I I I I I I I I I I I I I I I I I I                                                                                                    | Descrizione<br>SI ALTRI FABBR.                                                  | Credito                                                                                                | Importo<br>49,00                                  | Aut Aperta                                                                                                    | versione<br>Stato                                                |                                                                                                    |
| Codice 39110 ROSSI Periodo 12/2014 3/20 del m<br>Periodo 12/2014 3/20 del m<br>Periodo Scadenz<br>P12/2014 20 mese 22/12/20<br>I12/2014 20 mese 22/12/20                                                                                                    | IERO IERO a Sezione Tipologia Tributo 14 IMU/Enti Debto 3961 TAS                                                                                                    | Descrizione                                                                     | Credito                                                                                                | Importo<br>49,00                                  | Aut Aperta                                                                                                    | versione<br>Stato                                                | 2014.3.1<br>2014.3.1<br>2<br>2<br>2<br>2<br>2<br>2<br>2<br>2<br>2<br>2<br>2<br>2<br>2<br>2<br>2<br>2<br>2<br>2<br>2            |
| Codice         39110         ROSSI V           Periodo         12/2014         3/20 del m           Periodo         12/2014         3/20 del m           Periodo         12/2014         3/20 del m           Periodo         Scadenz           > 12/2014 20 mese         22/12/20           Codice         0           Codice         0           Periodo         5           Scadenz         20/14/20 mese           22/12/20         20/14/20 mese           Codice         0           Codice         0           Scadenz         0           Codice         0           Scadenz         0           Codice         0           Scadenz         0           Scadenz         0           Scadenz         0           Scadenz         0           Scadenz         0           Scadenz         0           Scadenz         0           Scadenz         0           Scadenz         0           Scadenz         0           Scadenz         0           Scadenz         0           Scadenz <td< td=""><td>III (ENTI LOCALI) IERO IERO a Sezione Tipologia Tributo 14 IMU/Enti Debto 3961 TAS " Debto  "  Debto  IIIIIIIIIIIIIIIIIIIIIIIIIIIIIIIIIIII</td><td>DIVISIBILI PER AL</td><td>Credito Credito</td><td>Importo<br/>49,00</td><td>Aut Aperta</td><td>Stato</td><td>2014.3.1<br/>2014.3.1<br/>E<br/>E<br/>v<br/>v<br/>v<br/>v<br/>v<br/>v<br/>v<br/>v<br/>v<br/>v<br/>v<br/>v<br/>v<br/>v<br/>v<br/>v<br/>v</td></td<>                                                                                                    | III (ENTI LOCALI) IERO IERO a Sezione Tipologia Tributo 14 IMU/Enti Debto 3961 TAS " Debto  "  Debto  IIIIIIIIIIIIIIIIIIIIIIIIIIIIIIIIIIII                                                                                                    | DIVISIBILI PER AL                                                               | Credito Credito                                                                                        | Importo<br>49,00                                  | Aut Aperta                                                                                                    | Stato                                                            | 2014.3.1<br>2014.3.1<br>E<br>E<br>v<br>v<br>v<br>v<br>v<br>v<br>v<br>v<br>v<br>v<br>v<br>v<br>v<br>v<br>v<br>v<br>v            |
| Codice Periodo Periodo Period | IERO IERO a Sezione Tipologia Tributo 14 IMU/Enti Debto 3361 TAS UNITARI TAS UNITARI SERVIZI IN TASI- TRIBUTO PER I SERVIZI IN ANCONA ento VAcconto Numero J                                                                                                    | Descrizione<br>Descrizione<br>SI ALTRI FABBR.<br>DIVISIBILI PER AL<br>Immobil 1 | Credito Credito Riferimento - n Rata Importo Scadenza dele                                             | Importo<br>49,00                                  | Aut Aperta                                                                                                    | Versione<br>Stato                                                | 2014.3.1<br>2014.3.1<br>E<br>E<br>C<br>C<br>C<br>C<br>C<br>C<br>C<br>C<br>C<br>C<br>C<br>C<br>C<br>C<br>C<br>C<br>C            |
| Codice Periodo Periodo Period | IERO IERO a Sezione Tipologia Tributo 14 IMU/Enti Debto 3361 TAS TASI-TRIBUTO PER I SERVIZI IN ANCONA ento IZ Acconto Numero I Saldo                                                                                                    | DIVISIBILI PER AL<br>Immobii 1                                                  | Credito Credito Riferimento - n Rata Importo Scadenza deler Periodo                                    | Importo<br>49,00<br>nese                          | Aut Aperta                                                                                                    | Versione<br>Stato<br>Stato                                       | 2014.3.1<br>2014.3.1<br>E<br>E<br>Sospeso<br>uulable                                                                           |
| Codice 39110 Rossing Rossing Reserved And Prezidence Code Reserved Reserved Reserve | II (KNT LOCAL) IERO IERO IERO ISSEE IERO IA Sezione Tipologia Tributo I4 IMU/Enti Debto 3961 TAS I4 IMU/Enti Debto 3961 TAS IASI-TRIBUTO PER I SERVIZI IN ANCONA ento I7 Acconto Numero I I7 Saldo I1 Saldo I1 Sal | DIVISIBILI PER AL<br>Immobii 1                                                  | Credito Credito Riferimento - n Rata Importo Scadenza deler Periodo Scadenza cred                      | Importo<br>49,00<br>nese                          | Aut Aperta<br>anno 2014<br>di<br>49,00<br>/12/2014<br>=<br>12/2014<br>=                                       | Versione<br>Stato<br>Stato                                       | 2014.3.1<br>2014.3.1<br>E<br>E<br>Sopeso<br>uulable                                                                            |
| Codice Second Scadenz  Periodo Scadenz  Periodo Scadenz  Periodo Scadenz  Periodo Scadenz  Periodo Scadenz  Poriodo Scadenz  Poriodo Scadenz Poriodo Scadenz Poriodo S | II (KNT LOCAL) IERO IERO a Sezione Tipologia Tributo 14 IMU/Enti Debto 3361 TAS TASI-TRIBUTO PER I SERVIZI IN ANCONA ento V Acconto Numero I Saldo                                                                                                    | Descrizione  <br>51 ALTRI FABBR.  <br>DIVISIBILI PER AL<br>Immobii 1            | Credito Credito Riferimento - n Rata Importo Scadenza deler Periodo Scadenza cred                      | Importo<br>49,00<br>mese<br>ga<br>22<br>20<br>kto | Aut Aperta<br>anno 2014<br>di<br>49,00<br>/12/2014 =<br>/12/2014 =<br>3                                       | versione Stato Stato Mod F24 Tributo s F Non curr Stato Norm     | 2014.3.1<br>2014.3.1<br>Ef<br>x<br>x<br>y<br>x<br>y<br>P<br>P<br>r<br>r<br>r<br>r<br>r<br>r<br>r<br>r<br>r<br>r<br>r<br>r<br>r |
| Codice Second Second S | II (KNT LOCAL) IERO IERO a Sezione Tipologia Tributo 14 IMU/Enti Debito 33651 TAS Debito TASI- TRIBUTO PER I SERVIZI IN ANCONA ento V Acconto Numero I Saldo                                                                                                    | Descrizione Descrizione SI ALTRI FABBR.                                         | Credito Credito Credito Riferimento - n Rata Importo Scadenza dele Periodo Scadenza cred <u>V</u> aria | Importo<br>49,00<br>mese<br>ga<br>22<br>20<br>ko  | Aut Aperta Aut Aperta Aut Aperta Aut I Aperta Aut I Aperta Aut I Aperta I I I I I I I I I I I I I I I I I I I | rersione Stato Stato Mod F24 Tributo s Von curr Stato Stato Norm | 2014.3.1<br>2014.3.1<br>Ef<br>2014.3.1<br>2014.3.1<br>F<br>Spesso<br>wiable<br>ale                                             |

La videata di cui sopra espone i tributi che sono stati trasferiti in F24 dopo avere selezionato la funzione "sF4=Aggiorna ravvedimento su F24".

Dopo avere eseguito il ricalcolo con Ravvedimento, tornando nell'anagrafica dell'immobile, nel folder "**Totali TASI**", saranno visualizzate le nuove rate TASI, ricalcolate per effetto della variazione effettuata nell'immobile; inoltre, a fianco del flag "**Ravvedimento operoso TASI R1**" verrà visualizzato l'importo del Ravvedimento mentre, all'interno del bottone "**Importi Pre-ravvedimento**" potrà essere sempre visualizzata la TASI versata precedentemente al Ravvedimento (solo se il versamento originario risulta "**Stampato/Inviato**").

| GESIMU4 - PF20140207 - ANAGRAFICA FABBI | RICATI                   |                    |           | tool as being the | a support       | and the second |           |                                                        |                   |
|-----------------------------------------|--------------------------|--------------------|-----------|-------------------|-----------------|----------------|-----------|--------------------------------------------------------|-------------------|
| К 4 Р И 🚯 🌡 🗰 🚍 🖻                       |                          |                    |           |                   |                 |                |           |                                                        |                   |
|                                         |                          |                    |           |                   |                 |                |           |                                                        |                   |
| Dichiarante                             | 10000 ROSSI P            | IERO               |           |                   |                 |                | R         | SSPRI62B16                                             | 608O              |
| Fabbricato                              | 1 LOCATO                 | 1                  |           |                   |                 |                |           |                                                        |                   |
| Immobile                                | 48269 LOCATO             | VIA ARSILI, 18     |           |                   |                 |                | □         | Note                                                   | Note IRPEF        |
| Comune A271                             |                          | 1                  |           |                   |                 | AN 601         | 100       | GESTMM                                                 | Conttolari        |
| Indirizzo Completo VIA                  | ARSILI 18                |                    |           |                   |                 |                |           | QL31MM                                                 | Congeolari        |
| Note                                    |                          |                    |           |                   |                 |                |           | Note                                                   | Cata <u>s</u> to  |
| al (IRPEF) al (IMU) Sezic Fog           | ilio Particella Sub Prot | ocoll Anno Partita | C Sez Zon | a Cat/Cla Vani/N  | 1 StorRend.IRPE | Rend.IMU \     | /alore II | MU Tipo                                                | Edificio ^ 📃      |
| Attuale Attuale A 52                    | 14 21                    | 2010 5236          | 01        | A02/02 6,0        | 9 🗖 495,80      | 495,80         | 83.294    | 1,40 Normale                                           |                   |
|                                         |                          |                    |           |                   |                 |                |           |                                                        | -                 |
| Anagrafica Totali IRPEE Totali IMU S    | ituazione Modello IM     | U Totali TASI      |           |                   |                 |                |           |                                                        |                   |
|                                         |                          |                    |           |                   |                 |                |           |                                                        | 1                 |
| Da Data A Data Ut                       | iizzo Quota              | Rendita            | Valore    |                   | Caratteristich  | e              | ~         |                                                        |                   |
| 01/01/2014 28/02/2014 3 Locata          | 50,00                    | 495,80             | 83.29     | 4,40 3-Rendita (  | atastale        |                |           | 🗆 Calcolo                                              | Manuale           |
| 01/03/2014 31/12/2014 3 Locata          | 100,00                   | 495,80             | 83.29     | 4,40 3-Rendita (  | atastale        |                | -         | Deterring                                              |                   |
|                                         |                          |                    |           |                   | 1               |                | -         | Detr Utilize                                           | z Figli           |
| Proprietario                            | Iº Rata                  | IIº Rata           |           | Detraz.Manuali    | Iº Rata         | IIº Rata       | -         | Deu . Ouiz.                                            |                   |
| Abitazione Principale                   |                          |                    | Det       | razione Ab.Pr     | -               |                | -         |                                                        |                   |
| Perunenza Ab.Principale                 | -                        |                    | Det       | azione Altri      |                 |                | -         | Forza Ripa                                             | arto Occup.       |
| di cui fali                             |                          |                    | Girat     | iadioccup (R1)    | Imposta<br>11.4 | Detrazione     | - II      |                                                        |                   |
| Eccedenza Detrazione                    |                          |                    | Girat     | i agli occup.(R2) | 11,4            | 53             | -         |                                                        |                   |
| Altri Fabbricati                        | 103.076                  | 103.078            |           | Iº R              | ata II          | ° Rata         | יורל      | Al-                                                    | TACI              |
| Rurali Strumentali                      | 100/070                  | 200/070            | TA        | I 10              | 3.076           | 103.078        | -         | Aliqi                                                  | Jote TASI         |
| Detrazione Altri                        |                          |                    |           | avvedimente Or    | or TASI (P1)    | 46.9           | a .       | Anag                                                   | r.Occupanti       |
| Eccedenza Detrazione Altri              |                          |                    |           | avvedimento O     | per TASI (R2)   | 40,0           | -         | Ana                                                    | gr.Familiari      |
| 2                                       |                          |                    |           | arreamento O      | (1/2)           |                |           | Importi Pr                                             | e-Ravvedimento    |
|                                         |                          |                    |           |                   |                 |                |           |                                                        |                   |
| <u>F</u> unzioni                        |                          |                    |           | <u>C</u> onferr   | na <u>V</u> ari | a <u>A</u> nnu | ıla       | <ind. av<="" td=""><td>.&gt; <u>U</u>scita</td></ind.> | .> <u>U</u> scita |
|                                         |                          |                    |           |                   |                 |                |           |                                                        | ×                 |

| A DA | 'ERSAMENTI ORIGINALI       | See and | whether and |                |
|------|----------------------------|---------|-------------|----------------|
|      |                            | Acconto | Saldo       |                |
|      | Abitazione Principale      |         | 00000       |                |
| ĺ    | Pertinenza Ab.Principale   |         |             |                |
|      | Detrazione                 |         |             |                |
|      | di cui figli               |         |             |                |
|      | Eccedenza Detrazione       |         |             |                |
|      | Altri Fabbricati           | 56,224  | -           |                |
|      | Rurali Strumentali         |         |             |                |
|      | Detrazione Altri           |         | -           |                |
|      | Eccedenza Detrazione Altri |         |             |                |
|      |                            |         |             |                |
| 1    | -                          |         |             |                |
|      |                            |         |             |                |
|      |                            |         |             | <u>U</u> scita |
|      |                            |         |             | ×              |

Un altro caso tra i più frequenti per cui è possibile ricorrere all'istituto del Ravvedimento è quello in cui vi è stata un'omissione totale del versamento TASI.

La sequenza operativa è la stessa di quella illustrata sopra, trattando di un minor versamento d'imposta, con la differenza che, mentre in caso di minor versamento nei dati del Ravvedimento viene conteggiato quanto già versato e quindi il Ravvedimento calcolato per differenza, nel caso che andiamo a trattare ora vi è invece un ricalcolo totale della TASI da versare, poiché alla scadenza originaria ne è stato omesso totalmente il versamento.

Aiutandoci come sopra con un esempio pratico, supponiamo che il contribuente abbia omesso totalmente il versamento della TASI relativo alla rata di acconto. Si supponga che l'importo omesso sia 124,942 €.

| ANA740 - PF20140207 - ANAGRAFICA FABBRI     | САП                                    | and the other days | - 10.000 a             | states and the                           |                            |                |
|---------------------------------------------|----------------------------------------|--------------------|------------------------|------------------------------------------|----------------------------|----------------|
| И 4 Р И 🚯 🏶 🗰 🚍 🚳                           |                                        |                    |                        |                                          |                            |                |
|                                             |                                        |                    |                        |                                          |                            |                |
| Dichiarante 1                               | ROSSI ROSA                             |                    |                        |                                          | RSSRSO62M59A271Y           |                |
| Fabbricato                                  |                                        | 2                  |                        |                                          |                            |                |
| Immobile                                    |                                        | 8                  |                        |                                          | Note I . No                | te IRPEF       |
| Indirizzo Completo                          |                                        |                    |                        |                                          | GESIMM Cont                | itolari        |
| Note                                        | AIGHT IO                               |                    |                        |                                          | Note Cat                   | a <u>s</u> to  |
| al (IRPEE) al (IMU) Sezic Fool              | lio Particella Sub Protocoll Anno Part | ta ( Sez Zona Cat  | (Cla Vani/M Stor       | Rend IRPE Rend IMU                       | Valore IMII Tipo Edificio  |                |
| Attuale Attuale A 52                        | 14 21 2010 523                         | 5 01 A02           | (02 6.00               | 495.80 495.80                            | 83.294.40 Normale          |                |
|                                             |                                        | -                  |                        |                                          |                            | -              |
|                                             |                                        | 1                  |                        |                                          |                            |                |
| Anagrafica   Totali IRPEF   Totali IMU   Si | ituazione Modello IMU Totali TASI      |                    |                        |                                          |                            |                |
|                                             | teres Ourte Deadte                     | Malana             | C                      |                                          |                            |                |
| 01/01/2014 21/12/2014 21 octa               | 100.00 495.80                          | 82 204 40          | Cdr<br>Pendita Catasta | allensucrie                              | - Cakob Manua              | 6              |
| 01/01/2014/51/12/2014 5 200408              | 100,00 433,00                          | 05.254,40          | -Renula Catasta        | die                                      |                            | ~              |
|                                             |                                        |                    |                        |                                          | Detrazione Figli           |                |
| Proprietario                                | Iº Rata IIº Rata                       | Detraz             | .Manuali I             | l <sup>o</sup> Rata II <sup>o</sup> Rata | Detr.Utilizzabile          |                |
| Abitazione Principale                       |                                        | Detrazion          | e Ab.Pr                |                                          |                            |                |
| Pertinenza Ab.Principale                    |                                        | Detrazion          | e Altri                |                                          | Forza Riparto Oco          | cup. 🗌 📗       |
| Detrazione                                  |                                        | Circhingel         | (04)                   | Imposta Detrazion                        | ie                         |                |
| di cui figii                                |                                        | Girati agli d      | ccup.(R1)              |                                          |                            |                |
| Atri Fabbricati                             | 124 942 124 9                          | 41                 |                        | III9 Pata                                |                            | <u> </u>       |
| Rurali Strumentali                          | 121,512 121,5                          | TASI               | 124 942                | 124 941                                  | Aliquote TA                | 51             |
| Detrazione Altri                            |                                        | E Rayove           | imento Oper TA         | AST (P1)                                 | Anagr.Occup                | anti           |
| Eccedenza Detrazione Altri                  |                                        |                    | imento Oper TA         | ASI (R2)                                 | Anagr.Fami                 | iari           |
|                                             |                                        |                    | openni                 |                                          | Importi Pre-Ravve          | edimento       |
|                                             |                                        |                    |                        |                                          |                            |                |
| <u>F</u> unzioni                            |                                        |                    | <u>C</u> onferma       | <u>V</u> aria <u>A</u> nr                | nulla <ind. av.=""></ind.> | <u>U</u> scita |
|                                             |                                        |                    |                        |                                          |                            |                |

Il contribuente che decide di sanare l'omissione, non deve fare altro che barrare il flag di opzione per il Ravvedimento, indicando per quale rata, se quella in acconto oppure quella a saldo. Supponiamo che il Ravvedimento venga presentato per la rata di acconto. Barrare di conseguenza il flag corrispondente.

| ANA740 - PF20140207 - ANAGRAFICA F    | ABBRICATI             | and the state of the local division of the local division of the l |       | 1000                         | C C              | -              |               |          |                                                        |                   |
|---------------------------------------|-----------------------|----------------------------------------------------------------------------------------------------|-------|------------------------------|------------------|----------------|---------------|----------|--------------------------------------------------------|-------------------|
| ■                                     | н                     |                                                                                                    |       |                              |                  |                |               |          |                                                        |                   |
|                                       |                       |                                                                                                    |       |                              |                  |                |               |          | ,                                                      |                   |
| Dichiarante                           | 100000 RO             | SSI ROSA                                                                                                    |       |                              |                  |                |               | ] [R     | SSRSO62M5                                              | 9A271Y            |
| Fabbricato                            | 1 LO0                 | ATO                                                                                                    |       |                              |                  |                |               |          |                                                        |                   |
| Immobile                              | 48269 LOO             | CATO VIA ARSILI, 18                                                                                                    |       |                              |                  |                |               | Г        | Note                                                   | Note IRPEF        |
| Comune                                | A271 🖬 🖬 🗛            | CONA                                                                                                    |       |                              |                  |                | AN 60         | 100      | 0501111                                                |                   |
| Indirizzo Completo                    | VIA ARSILI 18         |                                                                                                    |       |                              |                  |                |               |          | GESIMM                                                 | Congtolari        |
| Note                                  |                       |                                                                                                    |       |                              |                  |                |               |          | Note                                                   | Cata <u>s</u> to  |
| al (IRPEF) al (IMU) Sezi              | Foglio Particella Sul | Protocoll Anno Partita                                                                                                    | C Sez | Zona Cat/Cl                  | a Vani/M S       | to Rend.IRPE   | Rend.IMU      | Valore I | MU Tip                                                 | o Edificio 🔺 🗐    |
| Attuale Attuale A                     | 52 14 21              | 2010 5236                                                                                                    |       | 01 A02/02                    | 2 6,00           | 495,80         | 495,80        | 83.29    | 4,40 Normal                                            | <u> </u>          |
|                                       |                       |                                                                                                    |       |                              |                  |                |               |          |                                                        | -                 |
|                                       | ul comine Martal      | TALL TOTAL TALL                                                                                                    |       |                              |                  |                |               |          |                                                        |                   |
| Anagranica   Totaii IRPEF   Totaii IM | IO   Situazione Model |                                                                                                    |       |                              |                  |                |               |          |                                                        | 1                 |
| Da Data A Data                        | Utilizzo Ouot         | a Rendita                                                                                                    | Va    | ore                          |                  | Caratteristich | e             | *        |                                                        |                   |
| 01/01/2014 31/12/2014 3 Log           | cata 100,0            | 495,80                                                                                                    | 8     | 3.294,40 3-R                 | endita Cat       | astale         |               |          | Calcol                                                 | Manuale           |
|                                       |                       |                                                                                                    |       |                              |                  |                |               | -        |                                                        |                   |
|                                       |                       |                                                                                                    |       |                              |                  |                |               |          | Detrazion                                              | e Figli           |
| Proprietario                          | Iº Rata               | IIº Rata                                                                                                    |       | Detraz.M                     | anuali           | Iº Rata        | IIº Rata      |          | Detr.Utilz                                             |                   |
| Abitazione Principale                 |                       |                                                                                                    |       | Detrazione A                 | b.Pr             |                |               |          |                                                        |                   |
| Pertinenza Ab.Principale              |                       |                                                                                                    |       | Detrazione A                 | ltri             |                |               |          | Forza Rip                                              | arto Occup.       |
| Detrazione                            |                       |                                                                                                    |       | Circle and a second          | (04)             | Imposta        | Detrazione    | 2        |                                                        |                   |
| di cui figli                          |                       |                                                                                                    |       | Girati agli occ              | Jp.(KI)          |                |               | -        |                                                        |                   |
| Atri Ephbricati                       | 124                   | 042 124 041                                                                                                    |       |                              | up.(KZ)          |                | D-t-          | 4        |                                                        |                   |
| Rurali Strumentali                    | 124                   | ,942 124,941                                                                                                    |       | TACI                         | Iº Kata          | 042            | 124 041       | -        | Aliq                                                   | uote TASI         |
|                                       |                       |                                                                                                    |       | TASI                         | 124,             | 942            | 124,941       |          | Anag                                                   | r.Occupanti       |
| Eccedenza Detrazione Altri            |                       |                                                                                                    |       | <ul> <li>Ravvedim</li> </ul> | ento Oper        | TASI (R1)      |               | -        | Ana                                                    | gr.Familiari      |
|                                       |                       |                                                                                                    |       | Ravvedin                     | ento Oper        | . 1 ASI (KZ)   |               |          | Importi P                                              | re-Rayvedimento   |
|                                       |                       |                                                                                                    |       |                              |                  |                |               |          | mpord in                                               |                   |
| Eunzioni                              |                       |                                                                                                    |       |                              | <u>C</u> onferma | <u>V</u> aria  | a <u>A</u> nn | ulla     | <ind. av<="" td=""><td>.&gt; <u>U</u>scita</td></ind.> | .> <u>U</u> scita |
|                                       |                       |                                                                                                    |       |                              |                  |                |               |          |                                                        |                   |
|                                       |                       |                                                                                                    |       |                              |                  |                |               |          |                                                        | ×                 |

Una volta attivato il flag del Ravvedimento, qualora venga selezionato il bottone "Importi preravvedimento", la videata apparirà vuota, poiché il versamento originario non risulta "Stampato/Inviato".

| VERSAMENTI ORIGINALI       | Starling to a | and the design of the |                |
|----------------------------|---------------|-----------------------|----------------|
|                            | Acconto       | Saldo                 |                |
| Abitazione Principale      |               |                       |                |
| Pertinenza Ab.Principale   |               |                       |                |
| Detrazione                 |               |                       |                |
| di cui figli               |               |                       |                |
| Eccedenza Detrazione       |               |                       |                |
| Altri Fabbricati           |               |                       |                |
| Rurali Strumentali         |               |                       |                |
| Detrazione Altri           |               |                       |                |
| Eccedenza Detrazione Altri |               |                       |                |
|                            |               |                       |                |
|                            | •             |                       |                |
|                            |               |                       |                |
|                            |               |                       | <u>U</u> scita |
|                            |               |                       | E              |

Dopo aver optato per il Ravvedimento e quindi inserito l'apposito check, dalla "Gestione TASI" è necessario eseguire l'operazione di "Ricalcolo", al cui termine verrà visualizzato che è stato applicato il Ravvedimento operoso.

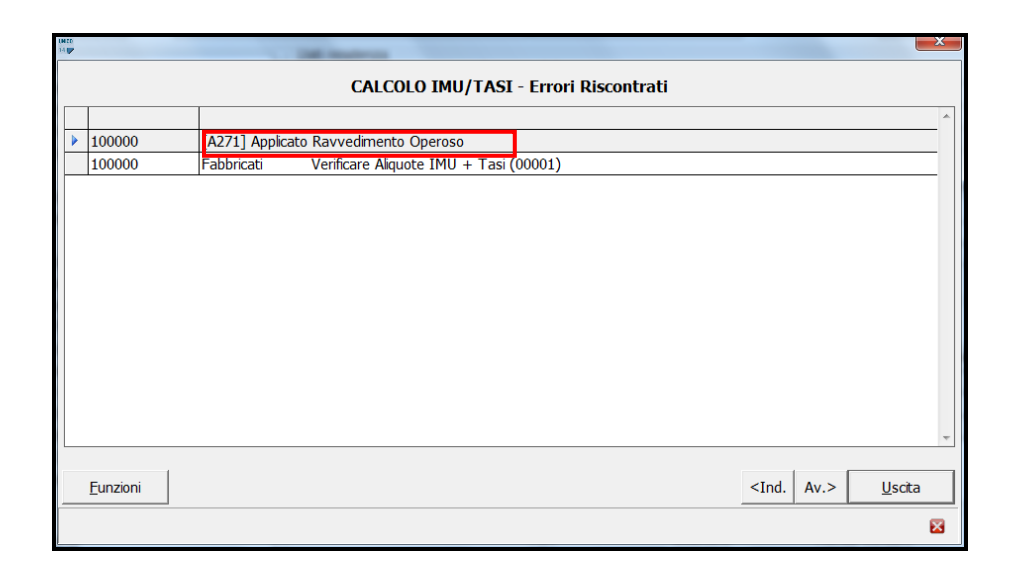

Entrando nella "**Gestione versamenti TASI**", nell'elenco dei Comuni, verrà evidenziato che vi è un Comune per cui è stato richiesto il Ravvedimento e quindi l'importo da ravvedere verrà esposto nell'apposita colonna "**Di cui Ravvedimento**", verrà identificato dalla sigla "**R**", nella colonna "**Ravvedimento**" e finché non verrà inserita la data del Ravvedimento apparirà il simbolo dell' "**Attenzione**" ad indicare che vi è un'anomalia.

| GESIMU4 - PF20140207 - GESTIONE I.M.U.                                                                                                    |                                                                                                    | Notice Address of the Party of the Party of |                                                                                        | -   -   <b>- X</b>              |
|----------------------------------------------------------------------------------------------------|----------------------------------------------------------------------------------------------------|----------------------------------------------------------------------------------------------------|----------------------------------------------------------------------------------------|---------------------------------|
| К 4 Р 8 8 4 8                                                                                                    |                                                                                                    |                                                                                                    |                                                                                        |                                 |
| Dichiarante 100000 🔎 🕫 ROSSI                                                                                                    | Data secoleman                                                                                                    | ROSA Cod                                                                                                    | lice fiscale RSSRSO62M59A271Y                                                          | ]                               |
| □       Anagrafiche         □       Dichiarante         □       Fabbricati         □       Fabbricati         □       Familiari per TASI         □       ■         □       ■         □       ■         □       ■         □       ■         □       ■         □       ■         □       ■         □       ■         □       ■         □       ■         □       ■         □       ■         □       ■         □       ■         □       ■         □       ■         □       ■         □       ■         □       ■         □       ■         □       ■         □       ■         □       ■         □       ■         □       ■         □       ■         □       ■         □       ■         □       ■         □       ■         □       ■ <t< td=""><td>Dati resultiza<br/>Comune/Provincia<br/>Tipologia/Indrizzo<br/>Frazione/Cap<br/>Telefono/E-mai<br/>Versamenti<br/>Detrazione IMU<br/>Versamento<br/>Tipo Versamento<br/>ABI<br/>CAB</td><td>A271         ANCONA           VIA         DON MIN           Detrazione Normale         Modelo F24           F24         F24           E         Detrazione Normale</td><td>Detrazione TASI Detrazione Norm<br/>Esenzione TASI N<br/>Redd.per Tasi<br/>Ut.Detraz.Tasi</td><td>AN 1<br/>60100</td></t<> | Dati resultiza<br>Comune/Provincia<br>Tipologia/Indrizzo<br>Frazione/Cap<br>Telefono/E-mai<br>Versamenti<br>Detrazione IMU<br>Versamento<br>Tipo Versamento<br>ABI<br>CAB | A271         ANCONA           VIA         DON MIN           Detrazione Normale         Modelo F24           F24         F24           E         Detrazione Normale                                                                                                    | Detrazione TASI Detrazione Norm<br>Esenzione TASI N<br>Redd.per Tasi<br>Ut.Detraz.Tasi | AN 1<br>60100                   |
| Gestione Occupanti Gestione Occupanti Gestione Versamenti Gestione Versamenti Gestione Fit                                                                                                    | Catasto<br>Inibisci scarico Catasto                                                                                                    | Comune     Acconto     di cui Ravvei StamRan       ANCONA     125,000     125,000                                                                                                    | XVe Saldo di cui Ravy StamRavye Ai<br>R 125,000 C C                                    | q. Anon                         |
| Gestione - Anteprima                                                                                                    | <ul> <li>TASI</li> <li>Goriuge</li> </ul>                                                                                                    |                                                                                                    |                                                                                        | *                               |
| e → Stampe<br>= → Stampe<br>= → Stampe RTF<br>→ ■ Brogliaccio                                                                                                    | Totale Versamenti Boletti<br>Totale Acconto<br>Totale Saldo<br>Totale                                                                                                    | F24         Bolettino           125,00                                                                                                    | Tot.da Versare         di cui R           125,00                                       | avvedimento<br>125,00<br>125,00 |
|                                                                                                    |                                                                                                    |                                                                                                    |                                                                                        |                                 |

A questo punto, per proseguire con il Ravvedimento, sempre dalla "Gestione versamenti TASI", selezionare l'immobile in questione ed inserire la data del Ravvedimento utile per il calcolo della sanzione ed interessi.

Solamente inserendo tale data verrà rimossa l'anomalia segnalata.

| GE GE                     | SIMU4 -                                      | PF20140207 - GESTIONE VERSAM                                                                      | IENTI TAS                                             | I                                             | -                     | Party Name           | of a base of    | -      | per ce | Sec. 1   | -                                                | -                           |           |                    |
|---------------------------|----------------------------------------------|---------------------------------------------------------------------------------------------------|-------------------------------------------------------|-----------------------------------------------|-----------------------|----------------------|-----------------|--------|--------|----------|--------------------------------------------------|-----------------------------|-----------|--------------------|
|                           | 2.4                                          | . н ∢ ⊳ н                                                                                         |                                                       |                                               |                       |                      |                 |        |        |          |                                                  |                             | _         | 135                |
| Dic                       | niarante                                     | 100000 🔎 га 🛛 ROSS                                                                                | I                                                     |                                               |                       | ][RC                 | )SA             |        |        | ] Codice | fiscale                                          | RSSRSO62M5                  | 9A271     | Y ]                |
|                           | 1                                            | Comune                                                                                            |                                                       | CAP                                           |                       | Acconto              | di cui Ravvedin |        |        | Sa       | aldo                                             | di cui Ravvedin             |           | Al - 🔜             |
|                           | A271                                         | ANCONA                                                                                            | AN                                                    | 60100                                         | 15/06/2014            | 125,000              | 125,000         | F24    | R      |          | 125,000                                          |                             | F24       | C . 🛙              |
| ע<br>נו<br>נו<br>נו<br>נו | 1960] A.<br>1958] Ab<br>1958] Ab<br>1959] Ru | nto o Suddiviso o C<br>Fabbricabil<br>bitazione Principale<br>tri Fabbricati<br>Irali Strumentali | šiugno/C<br>Iº Ra<br>□ Vai<br>□ Vai<br>□ Vai<br>□ Vai | ottobre<br>ta<br>iato<br>iato<br>iato<br>iato | Dicembre              | Manca dat            | a per versamen  | ito Ra | vvedin | nento    | IIº Rata<br>Variat<br>Variat<br>Variat<br>Variat |                             |           |                    |
| D                         | etrazion<br>etrazion                         | e Abitazione Principale<br>e Altri Fabbricati                                                     |                                                       |                                               |                       |                      |                 |        |        |          |                                                  |                             |           |                    |
| Т                         | ASI Dov<br>ASI da V                          | ruta<br>Versare                                                                                   | □ F24<br>□ Inv<br>15/                                 | Precom<br>iato<br>06/2014                     | ipilato               | 125,000<br>125,000   |                 |        |        |          | □ F24 P<br>□ Inviat<br>15/12/                    | Precompilato<br>to<br>/2014 |           | 125,000<br>125,000 |
| R                         | avvedim<br>OTALE                             | iento                                                                                             | I⊽ <<br>Vers.                                         | termini                                       | Imposta Sar<br>125,00 | 125,000              |                 |        |        |          | □ <<br>Vers.ter                                  | rmini Impos                 | [<br>ta 9 | anz/Inter.         |
|                           |                                              |                                                                                                   |                                                       |                                               | F4 Ag                 | igiorna Importi su l | F24             |        |        | sF4      | Aggiorna F                                       | Ravvedimento s              | u F24     |                    |
|                           |                                              |                                                                                                   |                                                       |                                               |                       |                      |                 |        |        |          |                                                  |                             |           | ×                  |

Nella videata in questione, nel caso di totale omissione del versamento originario, gli importi dell' "Acconto" di Giugno e del "Di cui Ravvedimento" sono gli stessi, corrispondendo il Ravvedimento a quanto non versato a Giugno in acconto.

Inoltre risulterà barrato il flag "Ravvedimento" e, nel nostro esempio, essendo stato totalmente omesso il versamento della l° rata di Giugno, il campo "Versamento nei termini" risulterà non compilato, mentre sarà visualizzato l'importo dell' "Imposta" calcolata.

Per inserire la data del Ravvedimento, selezionare il Comune dalla griglia e premere "**Invio**": apparirà a fondo pagina il bottone "**Funzioni**" al cui interno è presente l'opzione "**Ravvedimento operoso**".

| 11 10 | Gesimua - F                                                                                                    | F20140207 - GESTIONE VERSAM                                                                                                    | ENTI TASI                                          |                                                                 | -                                                                                                    | Page North | Carl Strategy of | -     | <b>2</b> -1    | and the second                                                                   | 1               |                               |
|-------|----------------------------------------------------------------------------------------------------|----------------------------------------------------------------------------------------------------|----------------------------------------------------|-----------------------------------------------------------------|----------------------------------------------------------------------------------------------------|------------|------------------|-------|----------------|----------------------------------------------------------------------------------|-----------------|-------------------------------|
|       | 1 🗟 🖷 a                                                                                                    | 8 0 н ч ≻ н                                                                                                    |                                                    |                                                                 |                                                                                                    |            |                  |       |                |                                                                                  | ]               | 135                           |
| Di    | chiarante                                                                                                    | 100000 🕫 🥫 ROSS                                                                                                    | I                                                  |                                                                 |                                                                                                    | RO         | SA               |       |                | Codice fiscale                                                                   | RSSRSO62M59A2   | 271Y                          |
| Г     | •                                                                                                    | Comune                                                                                                    |                                                    | CAP                                                             |                                                                                                    | Acconto    | di cui Ravvedin  |       |                | Saldo                                                                            | di cui Ravvedin | A -                           |
|       | A271                                                                                                    | ANCONA                                                                                                    | AN                                                 | 60100                                                           | 15/06/2014                                                                                                    | 125,000    | 125,000          | F24   | R              | 125,000                                                                          | F2 <sup>4</sup> | 4 C 1                         |
|       | Versamen<br>[3960] A.I<br>[3958] Ab<br>[3951] Ab<br>[3959] Ru<br>Detrazione<br>Detrazione<br>TASI Dovi<br>TASI Dovi | to Suddiviso G<br>Fabbricabil<br>itazione Principale<br>ri Fabbricati<br>rali Strumentali<br>e Abtazione Principale<br>e Atri Fabbricati<br>uta<br>fersare | iugno/O<br>I º Rat<br>Vari<br>Vari<br>Vari<br>Vari | ttobre<br>a ato [<br>ato [<br>ato [<br>Precom<br>ato<br>6/2014] | Dicembre     Dicembre     Dicembre | Manca data | a per versamen   | to Ra | avvedim        | IIº Rata<br>IIº Rata<br>Variat<br>Variat<br>Variat<br>Variat<br>F24 Pi<br>IIviat | 0               | 124,940<br>125,000<br>125,000 |
|       | Ravvedim                                                                                                    | ento                                                                                                    | r <<br>Vers.t                                      | ermini                                                          | Imposta Sar<br>125,00                                                                                                    | nz/Inter.  |                  |       |                | □ <<br>Vers.ter                                                                  | rmini Imposta   | Sanz/Inter.                   |
|       | TOTALE                                                                                                    | Ravv.Operoso Q                                                                                                    |                                                    | 1                                                               |                                                                                                    | 125,000    |                  |       |                |                                                                                  |                 |                               |
|       | <u>F</u> unzioni                                                                                                    | Importi F24 Vers.d                                                                                                    | a <u>L</u> ocaz                                    |                                                                 |                                                                                                    |            |                  |       | <u>C</u> onfer | ma <u>V</u> aria                                                                 | Annula          | <u>U</u> scita                |
|       |                                                                                                    |                                                                                                    |                                                    | -                                                               |                                                                                                    |            |                  |       |                |                                                                                  |                 | ⊠                             |

Il cursore, posizionandosi nel campo "Data Ravvedimento", permetterà l'inserimento della medesima, così che possano essere conteggiati sanzioni ed interessi.

| GESIMU4 - PF20140207 - RAVVEDIMENTO OPEROSO |           |           | -                | Statute and Pro-                       |                 | -          | 1 × 1          |                     |        |
|---------------------------------------------|-----------|-----------|------------------|----------------------------------------|-----------------|------------|----------------|---------------------|--------|
| K 4 F H S & W = S H                         |           |           |                  |                                        |                 |            |                |                     | • • •  |
| Dichiarante 100000 P rs ROSSI               |           |           |                  | ROSA                                   |                 |            | Codice fiscale | le RSSRSO62M59A2711 | (      |
|                                             |           |           | A271             | - ANCONA                               |                 |            |                |                     |        |
| Rata Giugno Rata Dicembre Versamento entro  | i Termini |           |                  |                                        |                 |            |                |                     |        |
| Data Originaria 16/0                        | 6/2014    |           | Versar<br>Versar | mento Tardivo<br>mento entro i terr    | nini non        | effettuato |                |                     |        |
| Scadenza F24                                |           |           | Non ca<br>Data V | alcolare sanzioni e<br>/ersamento Impo | d intere<br>ste | ssi        | □ <<br>        | 🗂 Giorni            |        |
|                                             | Trib      | Calcolato | Versato          | Ravvediment Gi                         | orr %           | Interessi  | % Sanzion      | i Totale            |        |
| Aree Edificabili                            |           |           |                  |                                        | _               |            |                |                     |        |
| Abitazione Principale                       |           |           |                  |                                        |                 |            |                |                     |        |
| Detrazione Abitazione Principale            |           |           |                  |                                        |                 |            |                |                     |        |
| TOTALE Abitazione Principale                |           |           |                  |                                        |                 |            |                |                     |        |
| Rurali Strumentali                          |           |           |                  |                                        |                 |            |                |                     |        |
| Altri Fabbricati                            |           | 124,94    |                  |                                        |                 |            |                |                     |        |
| Detraz.Altri Fabbricati                     |           |           |                  |                                        |                 |            |                |                     |        |
| TOTALE Altri Fabbricati                     | 3961      | 124,94    |                  | 125,00                                 | 1,00            |            |                |                     | 125,00 |
|                                             |           |           |                  |                                        |                 |            |                |                     |        |
|                                             |           |           |                  |                                        |                 |            |                |                     |        |
|                                             |           |           |                  |                                        |                 |            |                |                     | 125.00 |
|                                             |           |           |                  |                                        |                 |            |                |                     | 125,00 |
|                                             |           |           |                  |                                        |                 |            |                |                     |        |
|                                             |           |           |                  |                                        |                 |            |                |                     | ×      |

## NOTA BENE

Il flag "Versamento entro i termini non effettuato", presente nella videata di cui sopra, deve essere barrato nel caso in cui il tributo sia stato generato in F24 ma non sia stato effettivamente versato. Barrare il presente flag equivale ad azzerare l'importo originario stampato.

Tornando al nostro esempio, avendo omesso il totale versamento dell'IMU a Giugno, come già sopra detto, il campo "*Versato entro i termini*" non sarà compilata mentre nel campo "*Imposta*" sarà esposto l'importo da ravvedere a cui saranno sommate sanzioni ed interessi.

| GESIMU4 - PF2014     | 40207 - GESTIONE VERSAME | INTI TASI    | -                | and the second | of a base       |           | 1     | and the second | -                 |       | ×          |
|----------------------|--------------------------|--------------|------------------|----------------|-----------------|-----------|-------|----------------|-------------------|-------|------------|
|                      |                          |              |                  |                |                 |           |       |                |                   |       | 121        |
|                      |                          |              |                  |                |                 |           |       |                |                   |       |            |
| Dichiarante [        | 100000 🔎 🤹 ROSSI         |              |                  | R              | DSA             |           |       | Codice fiscale | RSSRSO62M5        | 9A271 | Y          |
|                      | Comuna                   | CAD          |                  | Accente        | di mui Dava and | line      |       | Califa         | di ani Danana dia |       |            |
| A271 ANC             | Comune                   | AN 60100     | 15/06/2014       | 125.00         | 0 125.00        | 00 F24    | R     | 125.000        | u cu kavveun      | F24   |            |
|                      |                          |              |                  | ,              | ,-              |           |       | ,              |                   |       |            |
|                      |                          |              |                  |                |                 |           |       |                |                   |       | *          |
|                      |                          |              |                  |                |                 |           |       |                |                   |       |            |
| Versamento           |                          | ugno/Ottobre | O Dicembre       | Manca da       | ta per versam   | ento Ravv | edim  | ento           |                   |       |            |
|                      |                          | Iº Rata      |                  |                |                 |           |       | IIº Rata       |                   |       |            |
| [3960] A Fabbr       | ricabili                 | Variato      |                  |                |                 |           |       | Variat         | 0                 |       |            |
| [0000] / 11 0001     |                          |              |                  |                |                 |           |       |                |                   |       |            |
| [3958] Abitazio      | ne Principale            | 🗆 Variato    |                  |                |                 |           |       | 🗆 Variat       | o 📃 [             |       |            |
| [3961] Altri Fab     | obricati                 | Variato      | 1                | 124,940        |                 |           |       | Variat         | 0 1               |       | 124,940    |
| [3959] Rurai St      | trumentali               | Variato      |                  |                |                 |           |       | Variat         | 0                 |       |            |
|                      |                          |              |                  |                |                 |           |       |                | r                 |       |            |
| Detrazione Altri     | i Eabbricati             |              |                  |                |                 |           |       |                |                   |       |            |
| Decide of the filler |                          | E E24 Dracom | nisto            |                |                 |           |       | E 524 D        | racampilata       |       |            |
| TASI Dovuta          |                          |              | piaco            | 125.000        |                 |           |       | □ 124 P        | o [               |       | 125.000    |
| TASI da Versar       | re                       | 15/06/2014   |                  | 125,000        |                 |           |       | 15/12/         | /2014             |       | 125,000    |
|                      |                          |              |                  |                |                 |           |       |                |                   |       |            |
| Ravvedimento         |                          | ▼ < 22/      | 12/2014 3 - 20 d | lel mese       |                 |           |       | □ <            |                   | -     | (* .       |
|                      |                          | vers.termini | 125.00           | 5.34           |                 |           |       | vers.ter       | mini Impost       | a S   | anz/Inter. |
| TOTALE               |                          |              |                  | 130,340        |                 |           |       |                |                   |       |            |
| Funzioni             | Importi E24 Vore da      |              |                  |                |                 | (         | onfer | ma Varia       | Aneula            | 1     | llecta     |
| Lunzioni             | import 24 Vers.da        | LUCAZ.       |                  |                |                 |           | onten |                | Arriula           |       | Usuld      |
|                      |                          |              |                  |                |                 |           |       |                |                   |       | ×          |

Una volta calcolati imposta e sanzioni/interessi, occorre selezionare il bottone "**sF4=Aggiorna Ravvedimento su F24**" affinché i tributi del Ravvedimento siano generati in F24.

| GES                   | IMU4 - PF20140207 -                  | GESTIONE TRIBUTI (                                  | ΕΝΠ LOCALI           | )                   |                 | and the second second            | Sugar Law                          | and the           | -         |                            |                                   |                                   |
|-----------------------|--------------------------------------|-----------------------------------------------------|----------------------|---------------------|-----------------|----------------------------------|------------------------------------|-------------------|-----------|----------------------------|-----------------------------------|-----------------------------------|
| ] 🗟 🔮                 | 5 IL 🕹 🕢                             | и ч 🕨 и                                             |                      |                     |                 |                                  |                                    |                   |           |                            |                                   | 🗎 🔪 🖿                             |
| Codio<br>Perio        | ce <u>39284</u><br>do <u>12</u> 2014 | <ul> <li>ROSSI ROS</li> <li>3 20 del mes</li> </ul> | e                    |                     |                 | × 0 0                            | ]                                  |                   |           | vers                       | ione                              | 2014.3.1                          |
| •                     | Periodo<br>12/2014 20 mese           | Scadenza<br>22/12/2014                              | Sezione<br>IMU/Enti  | Tipologia<br>Debito | Tributo<br>3961 | Descrizione<br>TASI ALTRI FABBR. | Credito                            | Importo<br>130,00 | Aut       | Aperta                     | Stato                             |                                   |
| IMU,<br>Tipo<br>Codid | (Enti Locali                         | [D]<br>[3961]                                       | Debito<br>TASI- TRII |                     |                 | I INDIVISIBILI PER ALÌ           | Riferimento -<br>Rata              | mese              | ann<br>di | 0 2014                     | □ Mod Fi<br>□ Tributa<br>☑ Non cu | ,<br>24 EP<br>sospeso<br>mulabile |
| Com<br>Dati           | une/Ente<br>IMU                      | A271<br>Ravvediment<br>Variato                      | ANCONA               | Acconto<br>Saldo    | Num             | ero Immobili 1                   | Importo<br>Scadenza del<br>Periodo | ega 22<br>20      | /12/20    | 130,00<br>014 ==<br>014 == | Stato                             |                                   |
| Sogg                  | etto cedente                         |                                                     |                      |                     |                 |                                  | Scadenza cre                       | dito              |           | -                          | Nor                               | male 📄 🔳                          |
| Б                     | unzioni                              |                                                     |                      |                     |                 | <u>C</u> onferma                 | <u>V</u> aria                      | Annula            | Ir        | serisci                    | <ind. av.=""></ind.>              | <u>U</u> scita                    |
|                       |                                      |                                                     |                      |                     |                 |                                  |                                    |                   |           |                            |                                   | ×                                 |

Analogamente si dovrà procedere per quel che riguarda il ravvedimento della gestione occupanti, operando come precedentemente descritto, inserendo il flag "**Ravvedimento**" ed eseguendo il ricalcolo ma senza modificare l'importo della TASI dovuta.

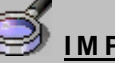

### IMPORTANTE

Riepilogando, la prima operazione da eseguire nel caso in cui si debba sanare una minore/omessa imposta TASI versata e quindi in caso di ricorso all'istituto del Ravvedimento, è quella di barrare, per i soli immobili da ravvedere, l'apposito flag "Ravvedimento TASI" (l° e ll° rata) di cui detto in precedenza, previsto nell'anagrafica immobili, folder "Totali TASI".

La fase successiva consiste invece nell'eseguire, obbligatoriamente, l'operazione di "Ricalcolo" all'interno della gestione TASI, al fine di memorizzare i versamenti originariamente effettuati relativi al Comune ed agli immobili interessati al Ravvedimento, di ricalcolare l'imposta in base alla nuova situazione, di eliminare il flag di "Stampato/Inviato" sempre in quello interessato al Ravvedimento e di calcolare l'importo del Ravvedimento da versare.

Infine, entrare nella "Gestione versamento TASI", selezionare il Comune con Ravvedimento, selezionare l'opzione "Ravvedimento operoso" all'interno delle "Funzioni" ed indicare la data di versamento del Ravvedimento, ai fini del calcolo delle sanzioni e degli interessi.

Tornando nella "Gestione versamento TASI" eseguire la scelta "sF4=Aggiorna Ravvedimento in F24".

Ad ausilio della funzione di Ravvedimento è stata prevista la Stampa "**brogliaccio TASI-Prospetto Ravvedimento**", all'interno delle Stampe, che racchiude in un'unica stampa sia il brogliaccio che il dettaglio degli importi calcolati dal Ravvedimento.

| STAMPA BROGLIACCIO TASI ( 2014) - PROSP.DETT. |                                                              |   |                              |        |            |            |                        |          |             |                 |                  |                         |     |        | Da           | ata : | 17/07/2    | 014          |             |            |          |           | Pagina  | a: 1    |
|-----------------------------------------------|--------------------------------------------------------------|---|------------------------------|--------|------------|------------|------------------------|----------|-------------|-----------------|------------------|-------------------------|-----|--------|--------------|-------|------------|--------------|-------------|------------|----------|-----------|---------|---------|
| Dichiarante : 100000                          |                                                              |   |                              |        |            | ROSSI ROSA |                        |          |             |                 |                  |                         |     |        |              |       |            | Cod          | ice fiscale | : R55      | R5062 M  | 59A271    | LV      |         |
| COMUNE : A271 ANCONA                          |                                                              |   |                              |        |            |            |                        | VI       | ERSAI       | MENTI:          | Giug             | ino F24                 | Dic | embre  | F24          |       | CONC       | CE55101      | NE : ANCOI  | NA         |          |           |         |         |
| Fabb                                          | ricati                                                       |   |                              |        |            |            |                        |          |             |                 |                  |                         |     |        |              |       |            | A            | liquota     |            | Imposta  |           |         |         |
| Cod.                                          | Indirizzo                                                    |   | Sz.                          | Foglio | Particella | a 9        | Sub. Cat.              | at. (    | сі, ме      | Rendita catasta | tale             | Valore                  | ЫÞ  | % р.   | . Imponibile |       | Giugno     |              | Dic         | embre      | Totale   | Occupanti |         | Dovuta  |
|                                               |                                                              |   |                              | -      |            |            |                        | +        |             |                 | _                |                         |     |        |              |       | TASI       | IMU          | TASI        | IMU        |          |           |         |         |
| 1                                             | VIA ARSILI 18                                                | A | A 52                         |        | 1          | 14 21      |                        | 21 A02 2 |             | 495,80          |                  | 83294,400               |     | 100,00 | 83.294,      | 400   | 3,00       | 10           | ,60 3,0     | 11,00      | 249,883  |           |         | 249,883 |
| T 0                                           | TOTALI                                                       |   |                              |        |            | Totale imp |                        |          |             |                 | otale imponibile | e fabbricati 83.294,400 |     |        | ,400         |       | Tot        | tale imposta | a fabbricat | 249,883    |          |           | 249,883 |         |
|                                               | GU                                                           |   |                              |        |            |            | JGNO F24 Precompilato: |          |             |                 |                  |                         |     |        |              |       | DICEMB     | RE           | F24 P r     | scompilato |          | 1         |         |         |
| Riepi                                         | ilogo Imposta                                                |   | m pos:                       | ta     | Sane.      | /Int       | ler.                   |          | Da          | a versare       |                  | Dicuiraavv.             |     |        | Imposta      |       | Sare./Inte | ir.          | Dave        | rsare      | Dicuinas | α.        |         | Totale  |
| /                                             | Aree fabbricabili<br>Abitaz.princi pale<br>Altri fabbricati  |   | abili<br>nake<br>nati 124,94 |        | 124,94     |            | 1                      |          | 5,34 130,28 |                 | 125,00           |                         |     | 124,94 |              |       |            |              | 124,94      |            |          |           |         | 249,88  |
| R<br>D<br>De                                  | Ruralistrumentali<br>Detraz Abit.Princ.<br>Detraz Altrifabbr |   |                              |        |            |            |                        |          |             |                 |                  |                         |     |        |              |       |            |              |             |            |          |           |         |         |
|                                               | TOTALI                                                       |   | 1                            | 24.94  |            |            | 5.34                   |          |             | 13028           |                  | 125.00                  |     |        | 124.94       |       |            |              |             | 124.94     |          |           |         | 249.88  |
|                                               |                                                              |   |                              |        |            |            |                        |          |             |                 |                  |                         |     |        |              |       |            |              |             |            |          |           |         |         |

Anche le Stampe "**Controllo versamenti TASI**", **COVERT4**, e "**Brogliaccio TASI**", "**BROTASI4**", all'interno delle Stampe di servizio, espongono nei rispettivi tabulati l'importo del Ravvedimento.

|                             | Del 21.07.201 | l4 Pagina.:         | 1            |                         |                 |  |
|-----------------------------|---------------|---------------------|--------------|-------------------------|-----------------|--|
| Codice Nominativo           | Comune        | Acconto(di cui rav) | St/Inv. Vers | sam. Saldo (di cui rav) | St/Inv,         |  |
| 10000 ROSSI PIERO<br>Totale | ANCONA        | 105,00 49,00        | F24 S        | 103,00                  | F24 N<br>206,00 |  |

| STAMPA BROGLIACCIO TASI ( 2014) |                                                                                                    |       |                                  |                        |            |                          |        |        |                            |            |         |        |                | D          | ata :                | 21/07/20:                | 14   |           |                     |         |            |       | Pagina      | .: 1   |  |  |  |        |  |  |  |  |        |
|---------------------------------|----------------------------------------------------------------------------------------------------|-------|----------------------------------|------------------------|------------|--------------------------|--------|--------|----------------------------|------------|---------|--------|----------------|------------|----------------------|--------------------------|------|-----------|---------------------|---------|------------|-------|-------------|--------|--|--|--|--------|--|--|--|--|--------|
| Dichiarante : 10000             |                                                                                                    |       |                                  |                        |            | ROSSI PIERO              |        |        |                            |            |         |        | Codice fiscale |            |                      |                          |      |           | : RSS PRI62B1616080 |         |            |       |             |        |  |  |  |        |  |  |  |  |        |
| c                               | OMUNE : A271                                                                                           | ANCOM | A.                               |                        |            | VERSAMENTI : GILIGNO F24 |        |        |                            |            |         |        | EMBR           | RE F24     | CONCESSIONE : ANCONA |                          |      |           |                     |         |            |       |             |        |  |  |  |        |  |  |  |  |        |
| F                               | abbricati                                                                                              |       |                                  |                        |            |                          |        |        |                            |            |         |        |                |            | Alic                 | quota                    |      |           | Imposta             |         |            |       |             |        |  |  |  |        |  |  |  |  |        |
|                                 | ed Indirine                                                                                            | ~     | ~                                | Facilia                | Darticolla | Sub                      | ~      | CI LI  | Roadita catasta            | h )(aba    | ы       | (P %)0 | 84.0           | Imponihilo |                      | Accon                    | 110  | Saido     |                     | Totala  | Occurrenti | - nti | Description |        |  |  |  |        |  |  |  |  |        |
| 1                               | 1011220                                                                                                |       | - ae.                            | rogino                 | Fasticeia  | 300.0                    | car.   | CI, ME | Reficita catastale         | vable      |         | , jup  | 70 p.          | imponisie  |                      | TASI                     | IMU  | TAS       | 81                  | IMU     | Totale     | Occup |             | COULA  |  |  |  |        |  |  |  |  |        |
|                                 | 1 VIA ARSILI 18                                                                                        |       | A 52                             |                        | 14         | 4 21 A02 2               |        | 495,8  | 0 83.294,400               |            | 12 91,0 |        | 76.353,        | 200        | 3,00                 | 10,6                     | 0 3, | 00        | 11,00               | 229,060 | 22,906     |       | 206,154     |        |  |  |  |        |  |  |  |  |        |
|                                 | TOTAL                                                                                                  |       |                                  |                        |            |                          |        |        | Totale imponibile fabbrica |            |         | ricati | 76.353,200     |            | Tota                 | Fotale imposta fabbricat |      | i 229,060 | 22                  | 2,906   | 206,154    |       |             |        |  |  |  |        |  |  |  |  |        |
| _                               |                                                                                                    |       | ACCO                             | JTO F24 Precompilato : |            |                          |        |        |                            |            |         |        |                | SALDO      |                      | F24 P                    | reco | ompilato  | :                   |         |            |       |             |        |  |  |  |        |  |  |  |  |        |
| L F                             | iepilogo Imposta                                                                                       | _     | Impo                             | osta                   | Sane/      | Inter.                   | -      | Da     | a versare                  | Dicuinaov. | -       |        |                | Imposta    |                      | Sanz./Inter.             |      | Dav       | ersa                | ¥e      | Dicuira    | NV.   |             | Totale |  |  |  |        |  |  |  |  |        |
|                                 | Aree fabbricabili<br>Abitaz principale<br>Altri fabbricati<br>Rurali strumentali<br>Detraz Abit Princi |       | li<br>e<br>ti 103,08<br>di<br>c. |                        |            |                          | 103,08 |        |                            | 103,08     |         |        | 103,08         |            |                      | 2,00                     |      | 2,00      |                     | 47,00   |            | 4     |             | 103,08 |  |  |  | 103,08 |  |  |  |  | 206,16 |
|                                 | TOTAL                                                                                                  |       |                                  | 103.08                 |            | 2.00                     |        |        | 105.08                     | 47.00      |         |        |                | 103.08     |                      |                          |      |           | 11                  | 80.80   |            |       |             | 206.16 |  |  |  |        |  |  |  |  |        |
| т                               | TOTALI GENERALI VERSAMENTI                                                                             |       |                                  |                        |            |                          | т      | OTALE  | ACCONTO :                  | 105,00     |         |        |                |            |                      |                          |      | TOTA      | LE.                 | SALDO   | : 103      | ,00   |             |        |  |  |  |        |  |  |  |  |        |

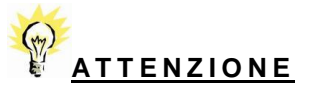

Si precisa che non è possibile gestire più Ravvedimenti per lo stesso Comune e stessa scadenza (ad esempio: acconto Giugno).

Ad esempio, si esegue il Ravvedimento dell'acconto per un immobile e si versa la relativa imposta maggiorata delle sanzioni ed interessi; successivamente, qualora si debba ravvedere un altro immobile (ad una data differente) nell'ambito dello stesso Comune e per la medesima rata (ad esempio: acconto Giugno), la procedura non ne consente la gestione.

# ATTENZIONE

Qualora si desideri eliminare il Ravvedimento (ad esempio perché inserito erroneamente), è necessario rimuovere i relativi tributi generati in F24, rimuovere dal fabbricato interessato il flag di "Ravvedimento" ed eseguire il "Calcolo TASI".

In tal modo, nella "Gestione versamenti TASI", i dati del Ravvedimento saranno azzerati e sarà ripristinato il versamento effettuato all'origine.

### Ravvedimento massivo

#### GESIMU4/5/6 – Utility – scelta "Operazioni massive immobili"

Nella cartella "**Utility**" di **GESIMU4/5/6** è presente la funzione "**Operazioni massive immobili**" che permette all'utente di impostare/togliere automaticamente, per tutti gli immobili del dichiarante situati in un determinato comune, il flag "**Ravvedimento operoso**" (Acconto, Saldo) sia dalla gestione dei versamenti che dall'anagrafica dei terreni/fabbricati.

| C Imposta Ravvedimento Saldo                   | C      |           |    |
|------------------------------------------------|--------|-----------|----|
|                                                | Comune | A271 🔎    |    |
| <ul> <li>Togli Ravvedimento Acconto</li> </ul> | ⊂ IMU  | Terreni   |    |
| 🔿 Togli Ravvedimento Saldo                     | • TASI | Fabbricat | ti |
| C Forza data vendita                           | Data   |           |    |
|                                                |        | 1         |    |

Nella richiesta, oltre ad indicare per quale rata, acconto/saldo, operare il ravvedimento, se riguarderà tutti i terreni o tutti fabbricati oppure entrambi situati nel comune interessato, andrà impostata anche la "**Data**" del Ravvedimento che verrà poi memorizzata nella "**Gestione versamenti TASI**". Questa funzione va quindi utilizzata per effettuare in modo massivo il ravvedimento di tutti gli immobili di un determinato comune.

La funzione "Imposta Ravvedimento" inserirà, in tutti gli immobili del Comune, il flag e farà partire automaticamente il ricalcolo con la data impostata. Viceversa, la funzione "Togli Ravvedimento", se il versamento del ravvedimento non è stato ancora stampato, toglierà il flag da tutti gli immobili e rieseguirà il calcolo ripristinando il versamento originario.

| 0820 | Gesimua -                                              | PF20140207 - GESTIONE VERSA | MENTI TA |         |                  |                    | and as in a | -       |  | -        | 1.00         | -                  |             |  |  |
|------|--------------------------------------------------------|-----------------------------|----------|---------|------------------|--------------------|-------------|---------|--|----------|--------------|--------------------|-------------|--|--|
|      | 1/2-1                                                  |                             | -        |         |                  |                    |             |         |  |          |              |                    |             |  |  |
| 1.0  |                                                        |                             |          |         |                  |                    |             |         |  |          |              | ]                  |             |  |  |
| D    | chiarante                                              | 10000 P 5 ROS               | SI       |         |                  | )[P                | IERO        |         |  | Cod      | ice fiscale  | RSSPRI62B16I608    | <b>1</b>    |  |  |
|      |                                                        |                             |          |         |                  |                    |             |         |  |          |              |                    |             |  |  |
|      | •                                                      | Comune                      |          | CAP     |                  | Acconto            | di cui Ravv | edin    |  |          | Saldo        | di cui Ravvedin    | A - =       |  |  |
|      | A271                                                   | ANCONA                      | AN       | 60100   | 15/06/2014       | 105,00             | 00 49,      | 000 F24 |  | R        | 103,000      | F24                | C i         |  |  |
|      |                                                        |                             |          |         |                  |                    |             |         |  |          |              |                    | -           |  |  |
|      |                                                        |                             | -        |         |                  |                    |             |         |  |          |              |                    |             |  |  |
|      |                                                        |                             |          |         |                  |                    |             |         |  |          |              |                    |             |  |  |
|      | versamento re Suddiviso re Giugno/Ottobre re Dicembre  |                             |          |         |                  |                    |             |         |  |          |              |                    |             |  |  |
|      |                                                        |                             | I° R     | ta      |                  | 1                  |             |         |  |          | IIº Rata     | l.                 |             |  |  |
|      | [3960] A Fabbricabili                                  |                             |          |         |                  |                    |             |         |  |          |              |                    |             |  |  |
|      |                                                        |                             |          |         |                  |                    |             |         |  |          |              |                    |             |  |  |
|      | [3958] A                                               | bitazione Principale        | ⊓ Va     | iato    |                  |                    |             |         |  | □ Variat | •            |                    |             |  |  |
|      | [3961] Atri Fabbricati IV Variato 1 103,080 IV Variato |                             |          |         |                  |                    |             |         |  |          |              | 0 1                | 103,080     |  |  |
|      | [3959] Rurali Strumentali 🗆 Variato 📄                  |                             |          |         |                  |                    |             |         |  |          |              | o 🗌                |             |  |  |
|      |                                                        |                             |          |         |                  |                    |             |         |  |          |              |                    |             |  |  |
|      | Detrazior                                              | ne Abitazione Principale    |          |         |                  |                    |             |         |  |          |              |                    |             |  |  |
|      | Detrazior                                              | ne Altri Fabbricati         |          |         |                  |                    |             |         |  |          |              |                    |             |  |  |
|      |                                                        |                             | □ F2     | Precom  | npilato          |                    |             |         |  |          | □ F24 P      | recompilato        |             |  |  |
|      | TASI Do                                                | vuta                        | 🔽 In     | iato    |                  | 103,000            |             |         |  |          | 🗆 Inviat     | 0                  | 103,000     |  |  |
|      | TASI da                                                | Versare                     | 15/      | 06/2014 |                  | 103,000            |             |         |  |          | 15/12/       | /2014              | 103,000     |  |  |
|      |                                                        |                             |          | _       |                  |                    |             |         |  |          |              | V                  |             |  |  |
|      | Ravvedin                                               | nento                       | ▼ <      | 22/     | 12/2014 3 - 20 d | el mese            |             |         |  |          | □ <          |                    | 6 (T)       |  |  |
|      |                                                        |                             | Vers     | cermini | Imposta Sar      | 12/10ter.          |             |         |  |          | vers.ter     | mini Imposta       | sanz/inter. |  |  |
|      | TOTALE                                                 |                             |          | 30,00   | 47,00            | 49.000             |             |         |  |          |              |                    |             |  |  |
|      |                                                        |                             |          |         |                  |                    |             |         |  |          | 1            |                    |             |  |  |
|      |                                                        |                             |          |         | F4 Ag            | ggiorna Importi su | F24         |         |  | sF       | 4 Aggiorna F | Ravvedimento su F2 | .4          |  |  |
|      |                                                        |                             |          |         |                  |                    |             |         |  |          |              |                    | 8           |  |  |
|      |                                                        |                             |          |         |                  |                    |             |         |  |          |              |                    |             |  |  |

Nel caso in cui per uno o più immobili del comune indicato nella richiesta, il ravvedimento operoso selezionato (acconto o saldo) fosse già stato in precedenza calcolato ed inviato, non sarà possibile calcolare un ulteriore ravvedimento per tale comune e per tale scadenza. La procedura segnalerà tale situazione con un messaggio a video.

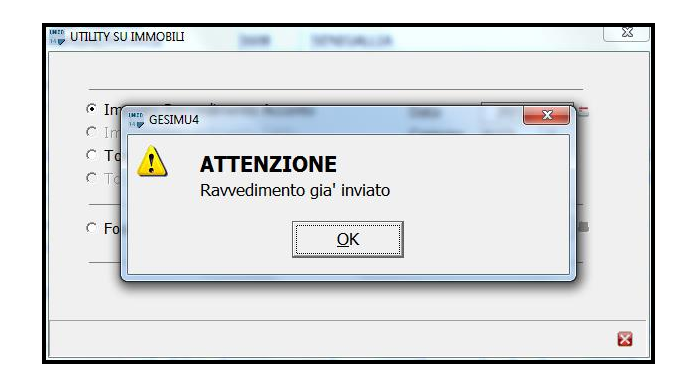